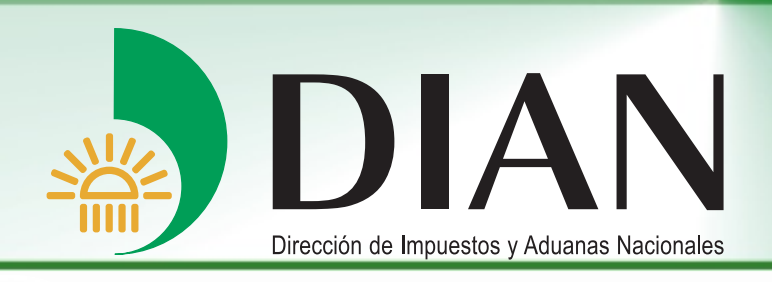

# Manual Proceso Importación - Carga V 1.6

En esta versión encontrará:

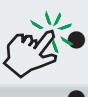

Procedimiento para cabotaje especial con carga consolidada

Tabla de relación de roles para el proceso Importación - Carga

Bogotá, Mayo 2010

Modelo Unico de Ingresos, Servicio y Control Automatizado

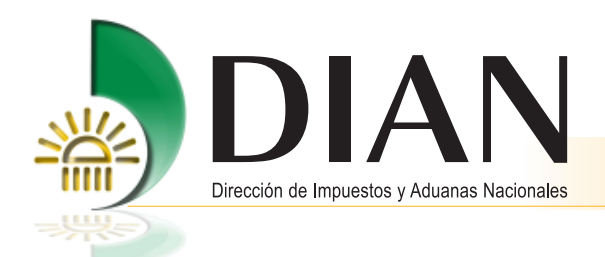

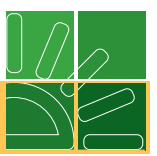

# Contenido

| Introducción                                                      | 1  |
|-------------------------------------------------------------------|----|
| 1. El modelo de gestión MUISCA                                    | 1  |
| 2. Proceso de Carga                                               | 3  |
| 2.1. Beneficios                                                   | 3  |
| 2.2. Diagrama Proceso de Carga                                    | 5  |
| 2.3. Glosario                                                     | 8  |
| 2.4. Ingreso al proceso de carga                                  | 9  |
| 3. Procedimientos dentro del proceso de carga                     | 12 |
| 3.1. Documentar                                                   | 13 |
| 3.1.1. Consultar documento de transporte                          | 15 |
| 3.1.2. Crear documento de transporte directo                      | 16 |
| 3.1.3. Crear documento hijo                                       | 23 |
| 3.2. Consolidar Carga                                             | 27 |
| 3.2.1. Crear documento consolidador de carga o manifiesto expreso | 27 |
| 3.2.2. Crear documento de transporte máster                       | 34 |
| 3.3. Manifestar carga de ingreso                                  | 40 |
| 3.4. Presentar aviso de llegada                                   | 45 |
| Modo de transporte marítimo y aéreo                               | 45 |
| 3.5. Descargue                                                    | 47 |
| 3.5.1. Modo de transporte marítimo y aéreo                        | 47 |
| 3.5.2. Aviso de finalización de descargue                         | 53 |
| 3.5.3. Informe de los detalles de la carga recibida               | 55 |
| 3.6. Traslado de la mercancía                                     | 58 |
| 3.6.1. Planilla de envío                                          | 58 |
| 3.6.1.1. Corrección planilla de envío                             | 61 |
| 3.6.2. Planilla de recepción                                      | 63 |
| 3.7. Procedimiento para modo de transporte terrestre              | 65 |
| 3.7.1. Documentar y manifestar carga                              | 66 |
| 3.7.2. Aviso de llegada modo terrestre                            | 70 |

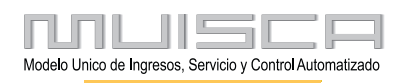

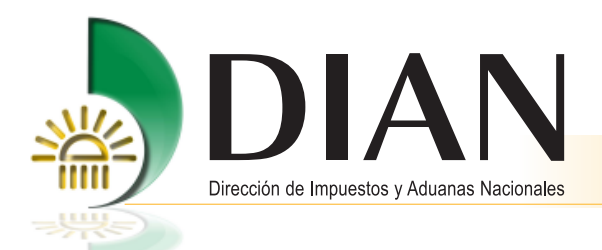

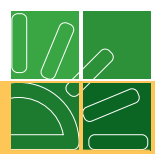

| 4.  | Aviso de arribo para medios de transporte con pasajeros o en lastre                 | 71  |
|-----|-------------------------------------------------------------------------------------|-----|
| 5.  | Transbordo                                                                          | 72  |
|     | 5.1. Planilla de traslado                                                           | 76  |
| 6.  | Consulta de asunto                                                                  | 79  |
| 7.  | Cambios de trámite, destino y/o depósito                                            | 84  |
|     | Solicitud de cambio                                                                 | 84  |
| 8.  | Entrega de la información al sistema SYGA                                           | 87  |
| 9.  | Reemplazo de datos en el documento de transporte y manifiesto                       | 90  |
|     | 9.1. Cambio de datos en un documento directo en estado temporal                     | 90  |
|     | 9.2. Reemplazo de datos de un documento directo en estado definitivo                | 90  |
|     | 9.3. Cambio de modo de transporte y administración                                  |     |
|     | de un documento hijo en estado temporal                                             | 93  |
|     | 9.4. Reemplazo de datos de un manifiesto de carga                                   | 96  |
|     | 9.5 Corrección de inconsistencias                                                   | 99  |
| 10. | . Procedimientos para la modalidad de tráfico postal y envíos urgentes              | 100 |
|     | 10.1. Planilla de entrega                                                           | 100 |
|     | 10.2. Planilla de recepción                                                         | 102 |
|     | 10.3. Cambio de modalidad                                                           | 104 |
| 11. | Reportes                                                                            | 107 |
| 12. | . Otros procedimientos                                                              | 110 |
|     | 12.1. Envío de archivos XML del documento de transporte, manifiesto de carga,       |     |
|     | detalles de la carga recibida y entrega de información en caso de contingencia      | 110 |
|     | 12.1.1. Reserva de número de documento                                              | 110 |
|     | 12.1.2. Generar los archivos XML                                                    | 113 |
|     | 12.1.3. Proceso de presentación de información por envío de archivos.               | 114 |
|     | 12.1.4. Consulte el estado de la solicitud enviada.                                 | 114 |
|     | 12.1.5. Consulta de los documentos enviados                                         | 114 |
|     | 12.1.6. Generación de archivos XML a partir de la información que registra a través |     |
|     | del diligenciamiento por los servicios informáticos                                 | 115 |
| 13. | . Procedimiento para cabotaje especial con carga consolidada.                       | 117 |
| 14. | . Tabla de relación de roles para el proceso Importación – Carga                    | 128 |

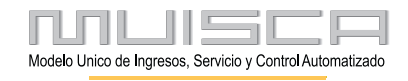

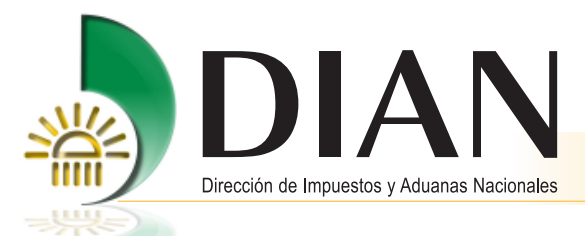

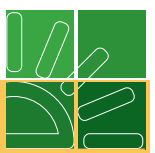

# Introducción

La Dirección de Impuestos y Aduanas Nacionales comprometida en el servicio, control y facilitación de los diferentes procesos adelantados por los agentes económicos, ha consolidado un nuevo proceso destinado a agilizar el ingreso de mercancías al territorio nacional.

La elaboración del presente manual ha contemplado criterios pedagógicos y didácticos para posibilitar su aplicación en forma autodirigida, y así satisfacer las necesidades y expectativas de los diferentes agentes de la cadena logística. El usuario encontrará las orientaciones necesarias para realizar los procedimientos que deben seguir al efectuar la totalidad de sus operaciones de ingreso de carga.

El presente manual está orientado a:

- Identificar y comprender cada uno de los procedimientos propios del proceso de carga.
- Ejecutar conforme a parámetros de trazabilidad, agilidad, y efectividad los diferentes procedimientos inherentes al proceso.
- Utilizar los servicios informáticos electrónicos dispuestos en el portal de la DIAN de acuerdo con el rol que desempeña dentro del proceso.
- Concebir y estandarizar los procedimientos de una manera dinámica en función de la gestión y el servicio.

# 1. EI MUISCA

Es el modelo de gestión de ingresos y recursos de la Dirección de Impuestos y Aduanas Nacionales, que busca integrar, facilitar, agilizar y simplificar los procedimientos utilizados por la Entidad. Su implantación supone una ingeniería organizativa y de procesos, que tiene como objetivo principal generar beneficios para la administración tributaria, aduanera y cambiaria, enfatizando en aquellos aspectos que inciden en la detección y reducción del fraude y en la modernización tecnológica.

- Modelo: Representa la nueva forma de gestionar.
- Único: Integra las personas, las áreas, los conceptos, los datos y la gestión.
- Ingresos: Responde por el recaudo.
- Servicio: Facilita el cumplimiento de los deberes y el ejercicio de los derechos.
- **Control:** Mide, previene y ajusta el comportamiento y la gestión.
- Automatizado: Aprovecha la tecnología para potenciar la gestión.

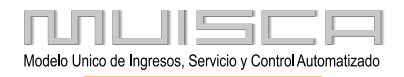

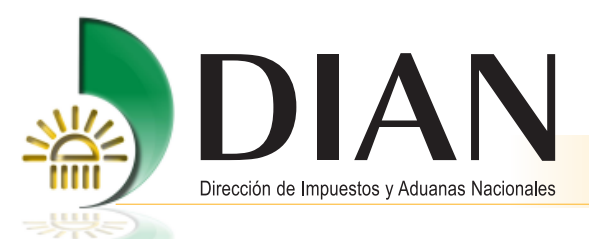

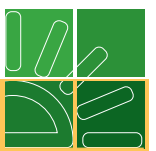

El MUISCA es un modelo porque apunta a cumplir la misión de la entidad permitiendo gestionar de manera integral los aspectos de la organización, con fuerte énfasis en la gestión de los procesos, las personas, los recursos y la tecnología alrededor de la información que es el insumo y el producto más importante. Los principios más destacados del modelo de gestión MUISCA son su integralidad, su unicidad y su adaptabilidad al cambio.

# Integralidad

Este principio básico del modelo de gestión MUISCA comprende todos los aspectos institucionales indispensables para dar un gran salto cualitativo como lo exigen las necesidades apremiantes del país en materia de recursos y como requisito fundamental para la consolidación de la democracia colombiana.

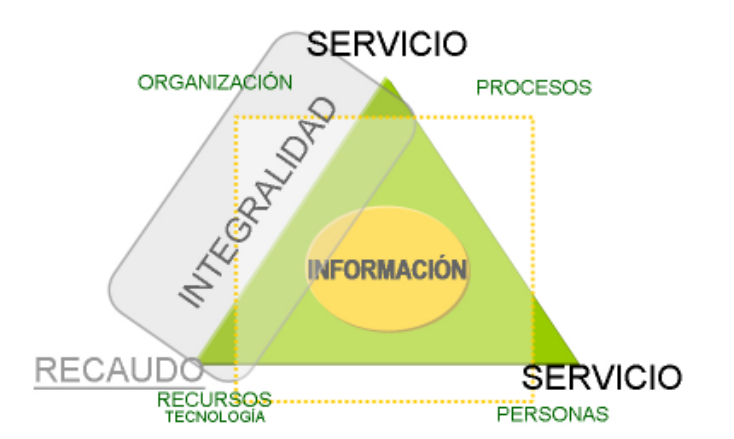

En relación con el principio de integralidad, se establecen para la DIAN cuatro caminos estratégicos que articulan estos componentes de la siguiente manera:

- 1. Alcanzar la excelencia en sus operaciones.
- 2. Redireccionar la entidad hacia el servicio.
- 3. Consolidar la legitimidad y la autonomía.
- 4. Contribuir a la competitividad del país.

## Unicidad

A través de este principio básico, la DIAN se estructura como un todo único, definido en elementos interrelacionados comprometidos con un propósito o misión, que a su vez tiene los límites propios que le permiten interactuar con otros organismos dentro de su entorno.

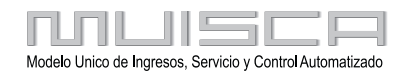

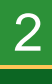

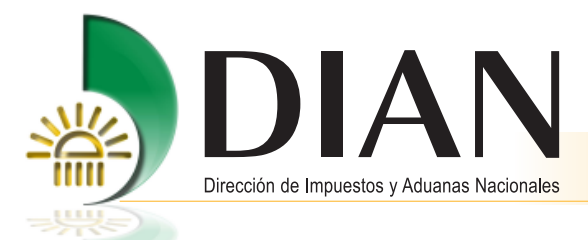

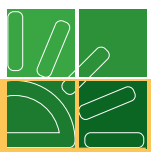

# Adaptabilidad al cambio

Establecer este principio para la DIAN a través del modelo de gestión MUISCA le permite reconocerse como organismo vigente en el tiempo, organismo que trasciende sus límites para integrase con oros organismos nacionales e internacionales, y se hace relevante para la viabilidad del Estado a través de sus diferentes entornos y gobiernos.

# 2. Proceso de Carga

Es el conjunto de acciones realizadas con el fin de cumplir los procedimientos exigidos en las normas aduaneras para el ingreso de carga con destino no solo al territorio nacional sino a otros países o hacia una zona franca.

## 2.1. Beneficios

## Trazabilidad

El proceso se caracteriza por la trazabilidad que permite realizar un seguimiento a las actividades, brinda transparencia en la operación y minimiza los riesgos de actuaciones discrecionales de los usuarios y funcionarios.

El importador y demás usuarios aduaneros que intervienen podrán consultar el desarrollo de los procedimientos, verificar los usuarios o personas que han intervenido, revisar los tiempos de ejecución de las tareas, consultar los documentos generados por cada transacción y realizar las tareas pendientes.

## Agilidad

Debido a la disponibilidad anticipada de la información, y de acuerdo al análisis de riesgo, se permitirá el despacho ágil y expedito de la carga de bajo riesgo.

Se comunica la decisión de reconocimiento de la carga al momento que el transportador avise la llegada o realice el informe de inconsistencias, lo que permite disponer de la carga más rápidamente.

La automatización del proceso disminuirá el tiempo de despacho debido a que se evitan desplazamientos del transportador para realizar procedimientos en la DIAN, adicionalmente el servicio cuenta con mecanismos de corrección que permiten el cambio de datos de manera rápida y eficaz.

## Facilitación

Cumplimiento de obligaciones a través de los servicios de diligenciamiento web o por envío de archivos; servicios con los cuales desde el 2006 están familiarizados los usuarios, por el cumplimiento de obligaciones tributarias, aduaneras y cambiarias.

Diligenciamiento web. Fácil navegación, pantallas amigables, mensajes de ayuda, diferentes criterios de búsqueda.

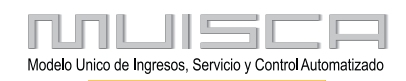

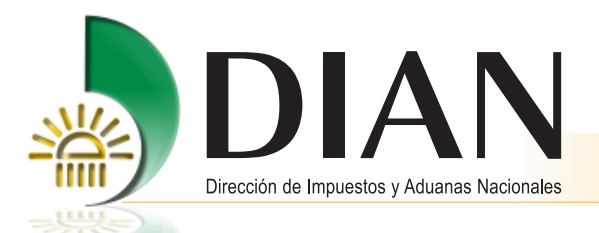

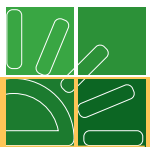

Disponibilidad de herramientas gratuitas para preparar la información con los requerimientos técnicos exigidos por la DIAN. Herramientas de ayuda para la generación de archivos de acuerdo con las especificaciones técnicas exigidas.

Eliminación del uso del papel en los trámites del proceso de carga.

El transportador podrá iniciar el descargue de la carga de manera inmediata, sin que medie la autorización expresa de un funcionario.

El transportador y los agentes de carga internacionales, responsables de la transmisión de la información relacionada en los documentos de viaje podrán corregirla y modificarla de manera automática.

El servicio proporcionará de manera automática las diferencias entre la carga manifestada y la descargada.

#### Cobertura

Ampliación del 54% al 100% de la cobertura de los procedimientos que se realizan a través de servicios informáticos electrónicos.

Se automatiza el trámite de transbordo y de correcciones de información.

#### • Calidad de la información

Se garantiza la efectividad de la información recibida de los documentos de transporte, manifiesto e informe de descargue e inconsistencias, debido a que se realizan innumerables validaciones como el registro y calidad de usuarios aduaneros.

- El registro y calidad de usuarios aduaneros.
- Información según modo de transporte, o tipo de carga.
- Completitud de la información.

#### Interoperabilidad

La interoperabilidad permite interactuar procesos o información desde sistemas electrónicos.

Permite asociar información de las empresas nacionales, con sus oficinas en el exterior; intercambiando información con otros gobiernos.

#### Internacionalización

En el proceso de carga se tuvieron en cuenta los lineamientos internacionales de las aduanas modernas: Marco normativo de la OMA para asegurar y facilitar el comercio global, y compromisos de Colombia en convenios internacionales que se están negociando.

#### Cultura de gestión

Se refleja un crecimiento organizacional, ordenado y constante.

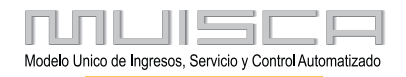

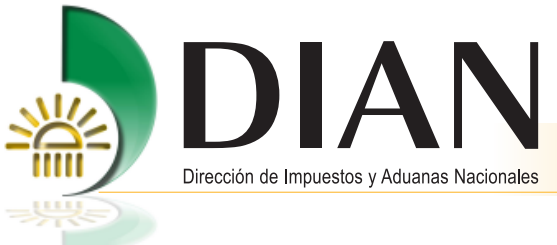

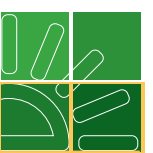

## Enfoque al usuario

Se trabaja en función del usuario lo cual garantiza resultados efectivos y mejoramiento de la capacidad y desempeño del proceso.

# 2.2. Diagrama Proceso de Carga

Los procedimientos y usuarios aduaneros que intervienen se presentan en la siguiente gráfica:

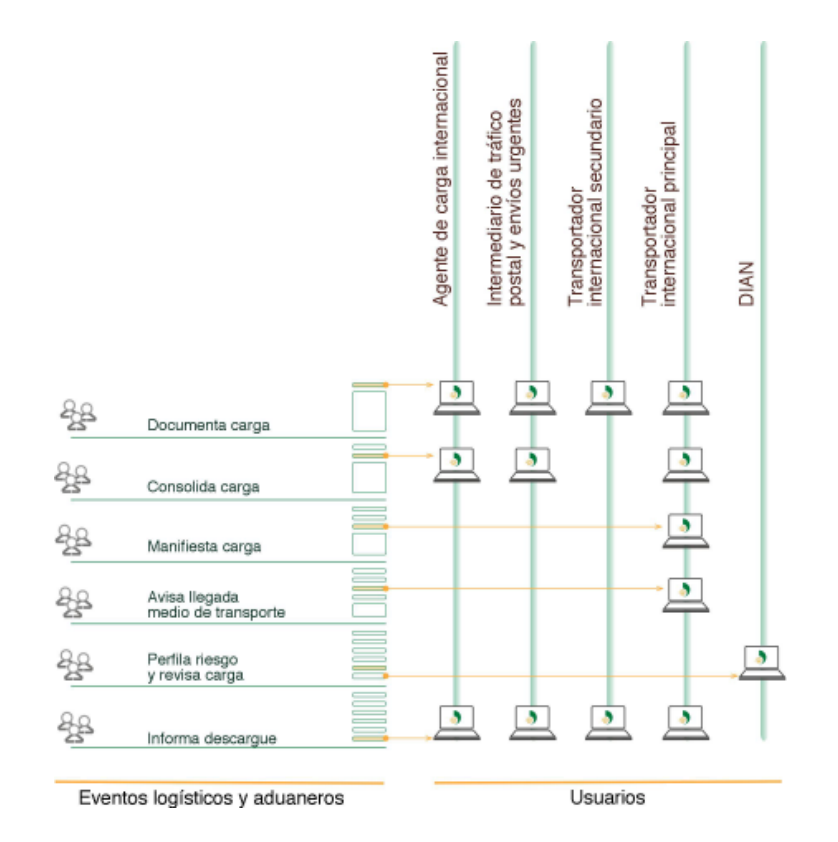

El cumplimiento de todos o algunos de los pasos depende de factores como:

- El tipo de documento que va a diligenciar: Directo, hijo, consolidado, máster, guía de tráfico postal.
- El carácter del responsable de la operación: Transportador principal, transportador secundario, agente de carga, intermediario de trafico postal y envíos urgentes.
   El lugar de destino final de la mercancía es decir la disposición o tratamiento que se le va a dar a la carga: Ingreso a depósito, tránsito nacional, transbordo.
- El modo de transporte: Marítimo, aéreo, fluvial o terrestre. El momento en que se presente la información del documento de transporte antes o después de su ingreso al territorio nacional.

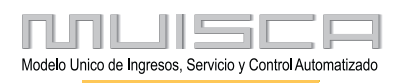

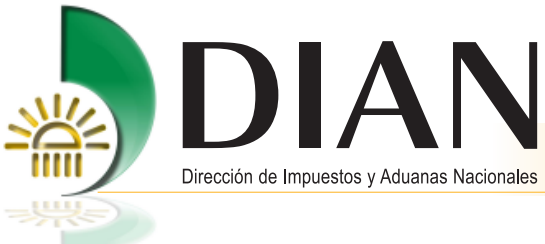

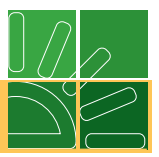

# Procedimientos modo aéreo

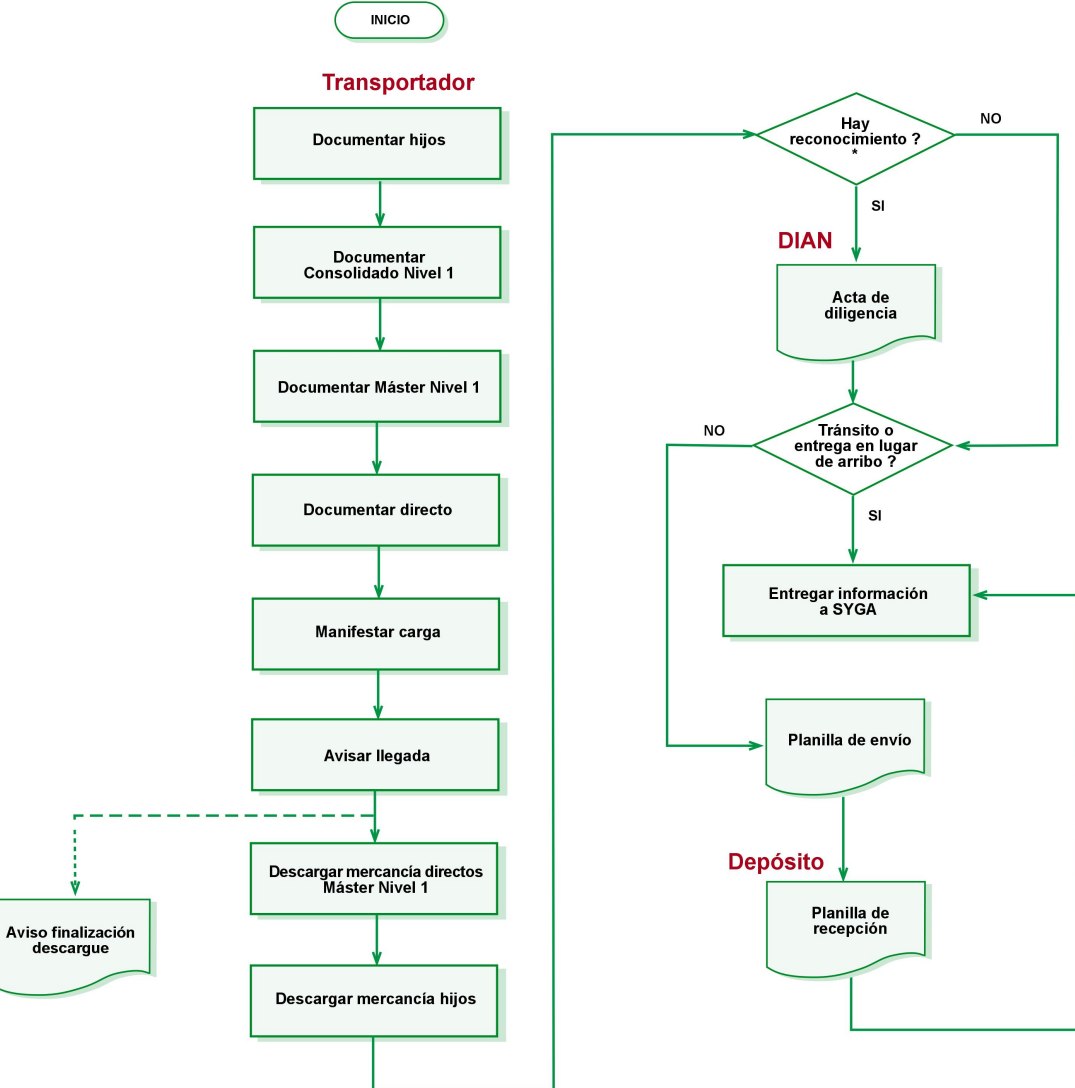

\* El reconocimiento se realiza sobre documentos directos e hijos

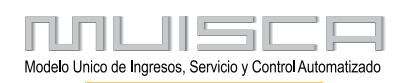

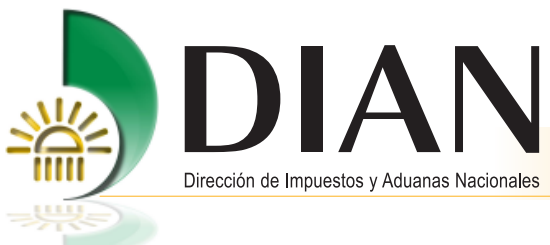

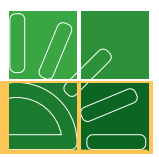

# Procedimientos modo marítimo

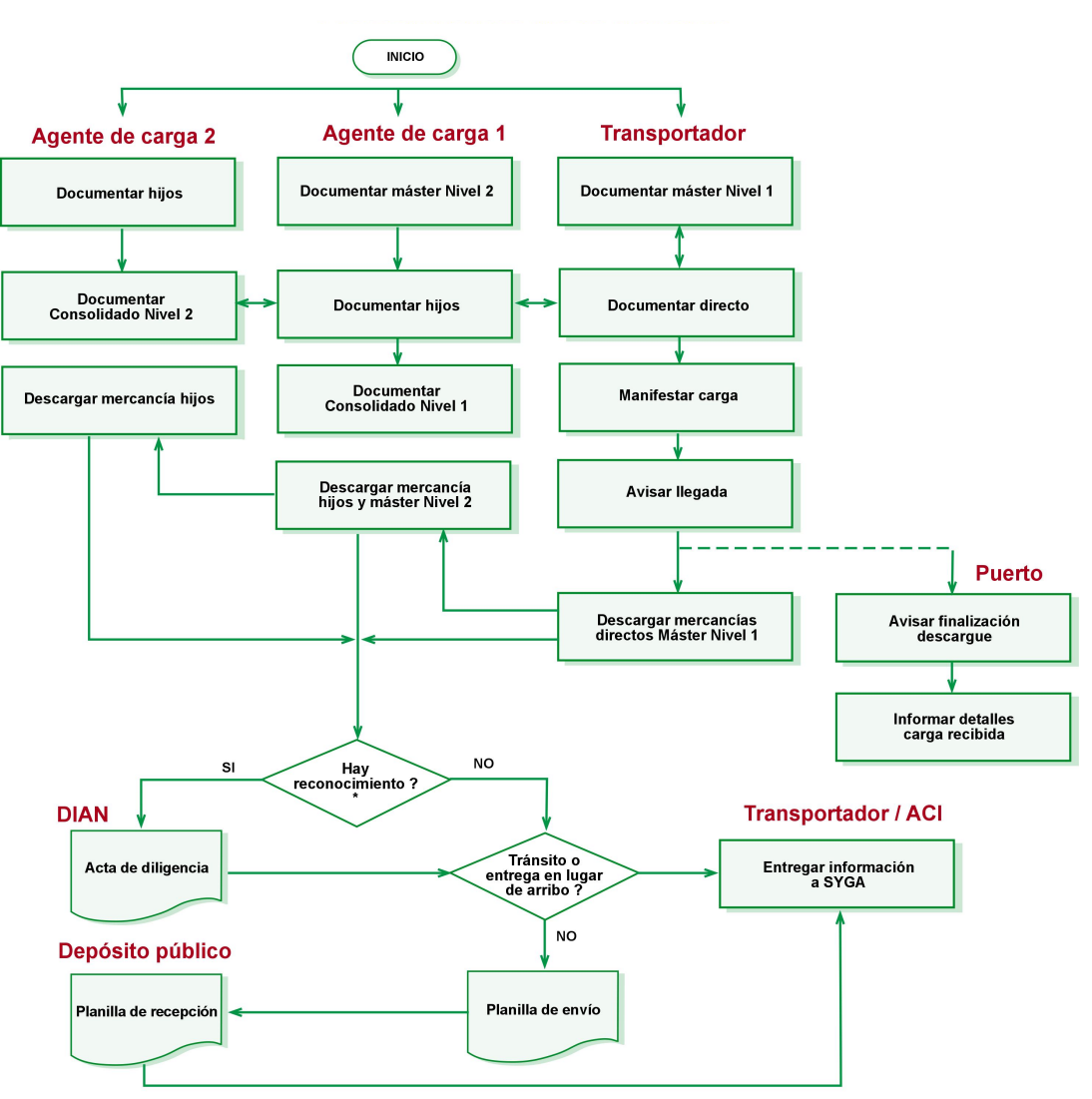

\* El reconocimiento se realiza sobre documentos directos e hijos

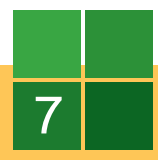

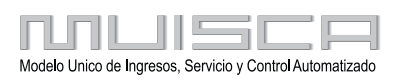

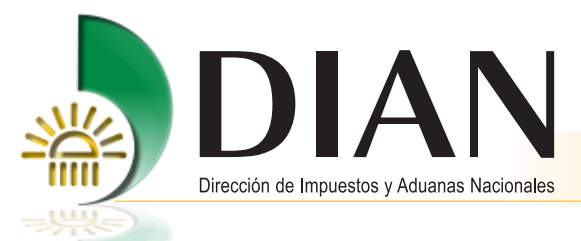

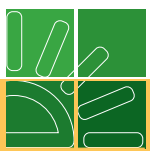

# 2.3. Glosario

Con el fin de facilitar el entendimiento de algunos de los datos que se solicitan en los diferentes procedimientos, es importante tener en cuenta las siguientes definiciones:

**Documento de transporte directo:** Corresponde al documento de transporte que expide un transportador siendo la prueba de la existencia del contrato de transporte y acredita la recepción de la mercancía objeto de tal contrato por parte del transportador.

**Documento de transporte máster:** Corresponde al documento de transporte que expide un transportador para una carga consolidada, siendo la prueba de la existencia del contrato de transporte y acredita la recepción de la mercancía objeto de tal contrato por parte del transportador. Para el transporte marítimo se pueden identificar dos tipos de documentos máster:

- **Documento máster nivel 1.** Aquel que expide el transportador cuando recibe la carga consolidada del agente de carga internacional.
- **Documento máster nivel 2. Aquel** que expide un agente de carga internacional en el modo marítimo cuando recibe la carga consolidada de otro agente de carga internacional.

**Documento hijo:** Contrato de transporte expedido por el agente de carga internacional en prueba de la existencia del contrato de transporte y acredita la recepción de la mercancía objeto del contrato por parte del agente de carga internacional.

**Documento consolidador de carga:** Corresponde al documento que contiene la relación de los documentos de transporte hijos de todas las cargas agrupadas y a bordo de un medio de transporte y que van a ser cargadas y descargadas en un puerto a nombre de un agente de carga internacional. En la tabla de tipo de documento de viaje encontrará dos conceptos de documento consolidadores:

- **Documento consolidador nivel 1.** Corresponde a la relación de la carga ampara en documentos de transporte hijos, que entrega el agente de carga internacional al transportador internacional.
- **Documento consolidador nivel 2.** Corresponde a la relación de la carga ampara en documentos de transporte hijos, que entrega el agente de carga internacional a otro agente de carga internacional.

**Manifiesto expreso:** Es el documento que contiene la individualización de cada uno de los documentos de transporte correspondientes a las mercancías que son introducidas al territorio aduanero nacional por la modalidad de tráficos postal y envíos urgentes.

## Nota

Tenga en cuenta que el documento hijo y consolidado nivel 1 deberá ser presentado por el transportador principal para el modo de transporte aéreo.

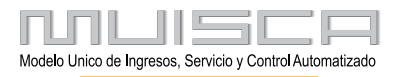

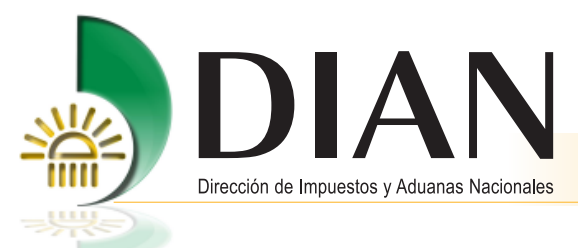

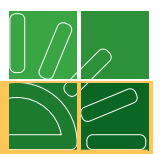

# 2.4. Ingreso al proceso de carga

Para acceder al portal de la DIAN, coloque en su navegador la siguiente dirección:

## www.dian.gov.co

A continuación, se explica en detalle cómo utilizar correctamente los servicios informáticos electrónicos que la DIAN pone a su disposición.

## Cómo Ingresar

El proceso de autenticación implica que la DIAN tiene un conocimiento previo sobre la persona que ingresa al portal y del tipo de servicios disponibles para ella, es decir, usted ya debe tener una cuenta creada y habilitada.

Escoja la opción Importación - Carga y a continuación Inicie sesión.

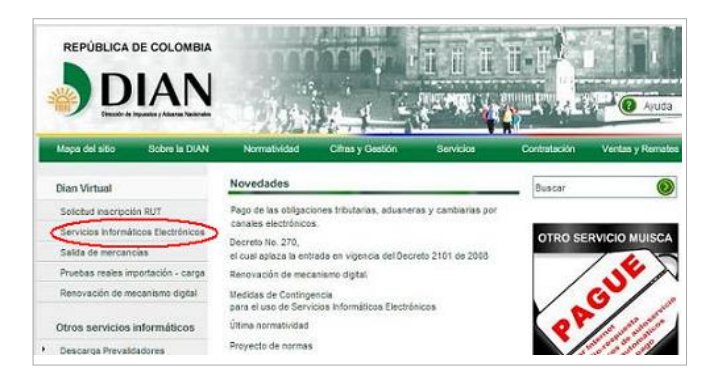

Para iniciar sesión, en primer lugar deberá identificarse.

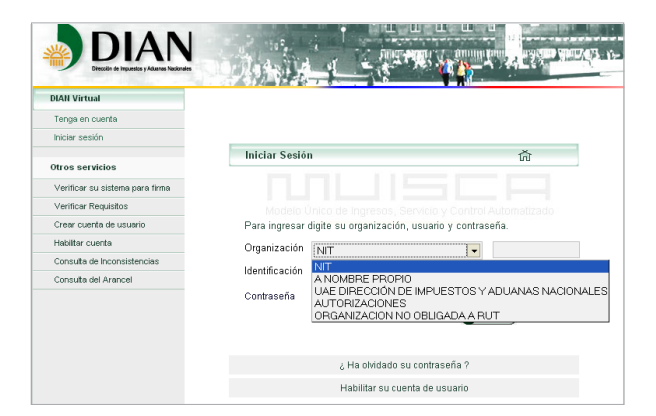

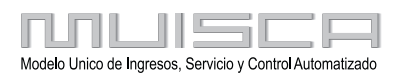

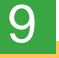

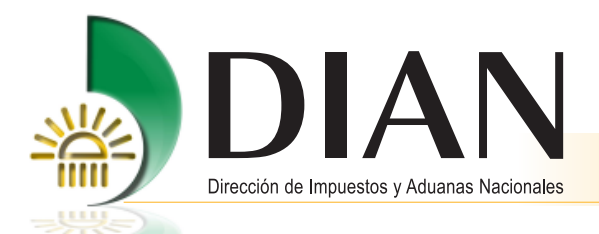

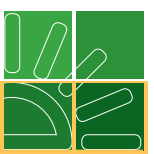

# Nota

Tenga en cuenta que la persona natural designada como representante legal de los usuarios que tengan la calidad de transportador, agente de carga, depósitos, puertos e intermediarios de tráfico postal, debe estar inscrita en el RUT con la responsabilidad 22 en la casilla 53: «Suscribir declaraciones y cumplir obligaciones a nombre de terceros».

Los datos que debe ingresar son los obtenidos durante el proceso de habilitación de su cuenta (Ver instrucciones en la cartilla <u>Inducción a los servicios informáticos electrónicos</u>, que se encuentra por el menú izquierdo del portal, opción Capacitación / Cartillas Servicios Informáticos Electrónicos).

**Organización**: Permite establecer si la persona que ingresa al portal obra en nombre propio o en representación de una organización.

Para seleccionar la Organización, tenga en cuenta lo siguiente:

**Caso 1**. Si ingresa a nombre de una organización, seleccione en el desplegable el ítem **NIT** y digite el NIT correspondiente.

**Caso 2**. Si ingresa a título personal para realizar operaciones en las cuales pueda actuar directamente, escoja el ítem **A nombre propio**.

**Caso 3.** Si ingresa como persona natural que tenga la calidad de autorizado para actuar a nombre de una organización, escoja **Autorizaciones**.

**Caso 4.** Si ingresa como transportador transfronterizo no domiciliado en Colombia escoja **Organización No Obligada a RUT** y registre en organización el número que le asignó la DIAN cuando lo registró como transportador.

# Nota

Tenga en cuenta que la persona natural designada como representante legal en Colombia del transportador transfronterizo, debe estar inscrita en el RUT con la responsabilidad 22 en la casilla 53: "Suscribir declaraciones y cumplir obligaciones a nombre de terceros".

**Identificación**: Permite registrar la información de identificación de la persona natural que ingresa al servicio. Estos datos deben ser los mismos con los cuales habilitó su cuenta de usuario.

**Caso 1**. Ingresando a nombre de una **Organización**: Digite el NIT correspondiente y seleccione del desplegable el tipo de documento de identificación y a continuación, registre el número respectivo.

**Caso 2**. Ingresando **A nombre propio**: Seleccione del desplegable el tipo de documento de identificación y a continuación, registre el número respectivo de la persona natural que está ingresando al servicio.

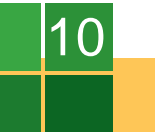

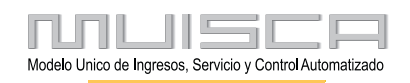

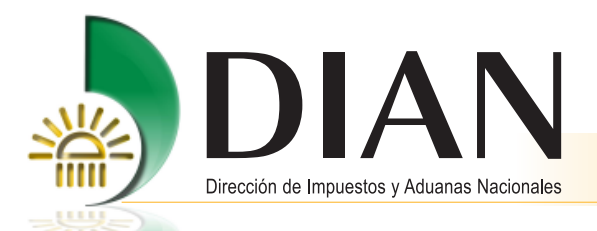

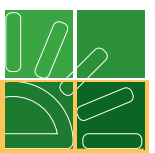

**Caso 3**. Ingresando como **Autorizado:** Registre el número de la cédula de la persona natural que tiene la calidad de autorizado para actuar. Una vez la persona natural inicie sesión le aparecerá la organización u organizaciones que lo han autorizado para actuar. Para continuar, indique a nombre de cuál va a acceder a los servicios informáticos electrónicos.

**Caso 4.** Ingresando como **Organización No Obligada a RUT:** Seleccione el tipo y número de identificación de la persona natural representante legal en Colombia del transportador transfronterizo no residente.

**Contraseña**: Clave de acceso conocida únicamente por la persona, que se comporta igual que las claves otorgadas por las corporaciones bancarias para el manejo de sus tarjetas débito.

Digitar Contraseña. Para colocar la contraseña haga clic sobre el botón **Contraseña** el cual despliega el teclado virtual. Utilice el ratón para colocar la contraseña y finalice haciendo clic sobre el botón **Aceptar**.

Una vez determinados los tres datos de la sesión (Usuario, contraseña y organización) haga clic sobre el botón **Ingresar** con lo cual accede a los servicios informáticos electrónicos que la DIAN pone a su disposición.

Antes de iniciar cualquier proceso, esté seguro de que su equipo cuenta con los requerimientos técnicos exigidos (Ver cartilla <u>Inducción a los Servicios Informáticos Electrónicos</u>, que se encuentra por el menú izquierdo del portal, opción Capacitación / Cartillas Servicios Informáticos Electrónicos).

# Nota

El servicio de autorización de personas para acceder a los servicios informáticos electrónicos, lo puede consultar en la cartilla **Guía Procedimiento Autorización de Personas.** 

# Cómo Salir

Para terminar y salir correctamente haga clic sobre la opción Cerrar Sesión y a continuación, si lo desea, cierre el navegador. En la parte inferior de todas las páginas aparece el siguiente menú:

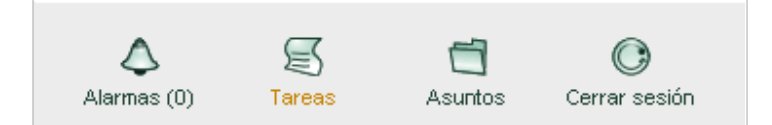

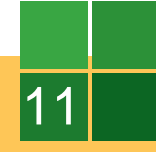

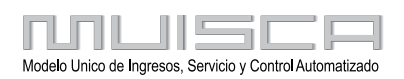

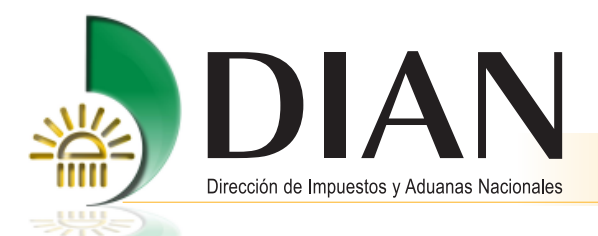

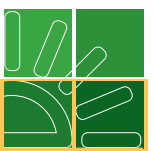

# 3. Procedimientos dentro del proceso de carga

Una vez haya ingresado en forma correcta a los servicios informáticos electrónicos dispuestos por la DIAN, se encontrará el siguiente menú, en el cual debe escoger la opción **Carga**.

## Nota

Tenga en cuenta que al realizar cualquier procedimiento debe ingresar por: www.dian.gov.co / Importación - carga

Si surge algún problema en cualquiera de los procedimientos que está realizando, por favor inicie sesión e ingrese nuevamente a la dirección indicada.

| DIAN-MUISCA                    | Organización                        | EMPRESA PRUEBA DOBLE FIRMA 1                                                   |
|--------------------------------|-------------------------------------|--------------------------------------------------------------------------------|
| L Auto Gestión                 | 1 Januaria                          | AL 00 0000 / 11 00.07                                                          |
| Carga                          | Usuano                              | PROEBA NATORAL1 01-02-2008 / 11:22:07                                          |
| Consulta da actura             |                                     |                                                                                |
| Consultar des acose            |                                     | DIAN MURCA                                                                     |
| Consular documento brigenciado | alter and the                       | DIRN-INDISCA                                                                   |
| Diagoniar (Presentar           | Auto Gestión                        | Menu para administrar su cuenta de usuario                                     |
| Escalización                   | 0                                   |                                                                                |
| l In Stu                       | Carga                               | Permite ingresar al modulo de carga                                            |
| L Proceso de Corrección        | Coost the Asturbus                  | Parate la consulta de los asuntos DIAN                                         |
| L Salida de mercancias         | Contractor Processor                |                                                                                |
|                                | Consulta de acuse                   | Consultar acuse de recibo                                                      |
|                                | Consulter documento<br>Diligenciado | Permite consulter un documento diligenciado                                    |
|                                | Correo                              | Opción menú que permite ingresar en el servicio de Correo Bectrónico.          |
|                                | Diligenciar / Presentar             | Encontrará los formularios para consultar y/o dilgenciar.                      |
|                                | Fiscalización                       | Fiscelización                                                                  |
|                                | in Stu                              | Opción menú para acceder a la intranet                                         |
|                                | Proceso de Corrección               | Realiza operaciones de Atención al Clente para documentos de Gestión<br>Masiva |
|                                | Salida de mercancías                | Iniciar tramite de exportación                                                 |
|                                | Correo Alarmas (0)                  | Tareas (0) Tareas Neg Cerrer sesión                                            |

El menú le muestra los diferentes procedimientos que se realizan dentro del proceso de carga, para que el usuario seleccione la opción requerida.

| KEE                                  | Carga                                                                                                    |
|--------------------------------------|----------------------------------------------------------------------------------------------------|
| 1. Documentar carga                  | Permite gestionar doc. de transporte directos e hijos en relación a carga<br>que va a ingresar al país                           |
| 2. Documentar Master                 | Permite diligenciar documentos master                                                                                            |
| 3. Consolidar carga                  | Permite consolidar la carga de varios doc. de transporte hijos o presentar<br>un manifiesto expreso                              |
| 4. Manifestar carga                  | Permite manifestar la carga                                                                                                    |
| 5. Aviso Arribo / Salida             | Permite diligenciar el aviso de arribo / salida                                                                                  |
| 6. Presentar aviso de<br>llegada     | Permite presentar el aviso de llegada de un medio de transporte                                                                  |
| 7. Descargue de mercancias           | Permite realizar operaciones de descargue                                                                                        |
| 8. Solicitud cambios                 | Permite el diligenciamiento y consulta de solicitudes de cambio de lugar de<br>embarque, transportador o disposición de la carga |
| 9. Planillas de envío /<br>recepción | Permite deligenciar las planillas de envio y recepción de mercancías                                                             |

Recuerde que el menú que aparece depende de la calidad del usuario que ingresa al servicio, y los roles que le fueron autorizados.

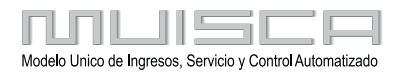

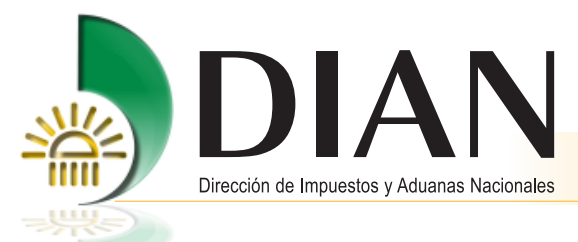

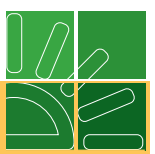

# 3.1. Documentar

Procedimiento mediante el cual los transportadores, agentes de carga internacional e intermediarios de tráfico postal y envíos urgentes, entregan a la DIAN a través de los servicios informáticos electrónicos la información de los documentos de transporte directos e hijos, correspondientes a mercancía que va a ingresar al territorio aduanero nacional.

Documentar carga directa o hijos en el transporte aéreo.

Mediante esta opción los transportadores, agentes de carga internacional y los intermediarios de tráfico postal y envíos urgentes, podrán presentar a la DIAN, la información sobre los documentos de transporte hijos, las guías de mensajería especializada y las guías de tráfico postal y los documentos de transporte directos para el modo de transporte aéreo y marítimo.

Haga clic en la opción Documentar carga.

## Nota

Tenga en cuenta que este procedimiento se puede realizar por servicio WEB, o por presentación de información por envío de archivos, si utiliza este último servicio podrá realizarlo desde sus propios archivos o a través del prevalidador de carga que ha dispuesto la DIAN gratuitamente en el portal institucional, es necesario que actualice permanentemente el prevalidador debido a que se realizan ajustes permanentemente.

También podrá utilizar el servicio de presentación de información por envío de archivos para manifestar carga y presentar el informe de los detalles de la carga recibida.

|                                      | Carga                                                                                                    |
|--------------------------------------|----------------------------------------------------------------------------------------------------|
| 1. Documentar carga                  | Permite gestionar doc. de transporte directos e hijos en relación a carga<br>que va a ingresar al país                           |
| 2. Documentar Master                 | Permite diligenciar documentos master                                                                                            |
| 3. Consolidar carga                  | Permite consolidar la carga de varios doc. de transporte hijos o presentar<br>un manifiesto expreso                              |
| 4. Manifestar carga                  | Permite manifestar la carga                                                                                                    |
| 5. Aviso Arribo / Salida             | Permite diligenciar el aviso de arribo / salida                                                                                  |
| 6. Presentar aviso de<br>llegada     | Permite presentar el aviso de llegada de un medio de transporte                                                                  |
| 7. Descargue de mercancias           | Permite realizar operaciones de descargue                                                                                        |
| 8. Solicitud cambios                 | Permite el diligenciamiento y consulta de solicitudes de cambio de lugar de<br>embarque, transportador o disposición de la carga |
| 9. Planillas de envío /<br>recepción | Permite deligenciar las planillas de envio y recepción de mercancías                                                             |

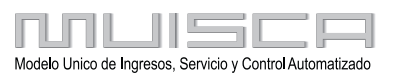

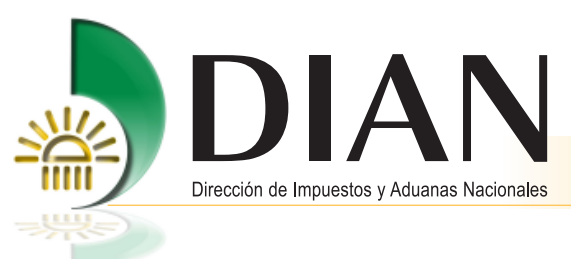

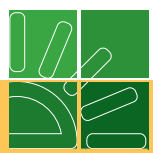

Una vez se ingrese a la opción documentar carga encontrará las opciones:

| KEE                                       | 1. Documentar carga                                                                                     |
|-------------------------------------------|----------------------------------------------------------------------------------------------------|
| Consultar documento de<br>transporte      | Permite consultar documentos de transporte en estado temporal o<br>definitivo bajo diferentes criterios |
| Crear documento de<br>transporte de carga | Permite crear un documento de transporte directo o hijo                                                 |

- 1. Consultar documento de transporte para ingresar a un documento ya creado en sus diferentes estados (temporal, definitivo o manifestado). Si el documento ya fue presentado puede por esta opción entrar a reemplazarlo.
- 2. Crear documento de transporte para crear un documento por primera vez.

#### Nota

Desde la opción consulta documento de transporte podrá efectuar el reemplazo del documento, cuando en forma voluntaria sea corregido un documento presentado, por parte del transportador o el agente de carga, siempre y cuando no haya sido presentado el aviso de llegada.

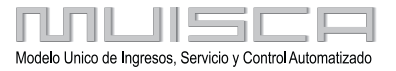

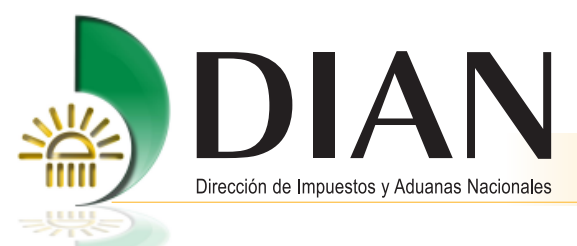

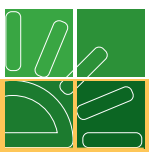

# 3.1.1. Consultar documento de transporte

Seleccione uno o varios criterios de búsqueda para consultar documentos de transporte directos o hijos ya presentados, ya sean en estado temporal (Cuando el documento ha sido guardado) o definitivo (Cuando el documento ha sido enviado) y haga clic en **Buscar**.

Si consultó documentos en estado "Definitivo", los resultados de la búsqueda permitirán ver la imagen (pdf) de los documentos y/o ingresar para hacer un reemplazo de un documento ya enviado.

Desde esta opción también podrá copiar el documento ya sea en estado temporal o definitivo pulsando el botón que se encuentra al lado derecho de la columna Reemplazar/Copiar

| Documentar carga                                                                                                    |                        |          |                |                        |                        |                               |                       |
|----------------------------------------------------------------------------------------------------|------------------------|----------|----------------|------------------------|------------------------|-------------------------------|-----------------------|
| as siguientes casillas facilitan la consulta de los documentos de transporte filtrando la busqueda por uno o varios<br>criterios |                        |          |                |                        |                        |                               |                       |
| N° Formati                                                                                                    | 0:                     |          |                | Estado:                |                        | Definiti∨o                    |                       |
| Doc. trans                                                                                                    | porte                  |          |                |                        |                        |                               |                       |
| Núm.:                                                                                                    |                        |          |                | Fecha:                 |                        | (                             | 🔊 Fecha               |
| Tipo:                                                                                                    |                        | Direct   | to 💌           | Administración:        |                        | Todas las Administre 💌        |                       |
|                                                                                                    |                        |          | 0              | Buscar                 |                        |                               |                       |
| Actualizar<br>/ Pdf                                                                                                    | Reemplazar<br>/ Copiar | Eliminar | Nº Formato     | Nº Formato<br>anterior | Nº doc.<br>consolidado | N°<br>Documento<br>transporte | Fecha do<br>transport |
| Pď                                                                                                    | <b>D</b>               |          | 11667000135011 |                        |                        | DOC_12                        | 10-11-20              |
| Pď                                                                                                    | ۵.                     |          | 11667000134890 | 11667000134812         |                        | DOC_11                        | 10-11-20              |
| 🍓 Anterior ) 1 💌 3 🛞 Siguiente)                                                                                                  |                        |          |                |                        |                        |                               |                       |

Si consultó documentos en estado "Temporal" los resultados de la búsqueda permitirán ingresar al documento guardado para actualizarlo, presentarlo o eliminarlo.

Crear documento de transporte directo e hijo.

Esta opción le permite a los transportadores documentar carga correspondiente a documentos de transporte directos, y a los transportadores aéreos y agentes de carga internacional documentar carga correspondiente a documentos de transporte hijos.

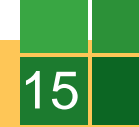

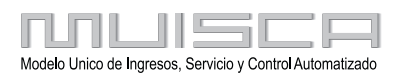

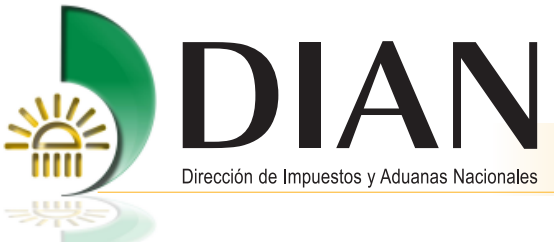

16

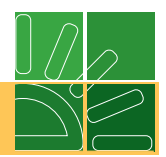

# 3.1.2. Crear documento de transporte directo

|               | Documentar carga |
|---------------|------------------|
| Crear directo | 💽 Crear hijo )   |

Haciendo clic en el botón Crear directo, puede diligenciar los datos principales del documento.

| Documento de transporte de carga -Directo-      |                      |                                          |                                             |   |  |  |
|-------------------------------------------------|----------------------|------------------------------------------|---------------------------------------------|---|--|--|
| Datos principale:                               | S                    |                                          |                                             |   |  |  |
| Calidad operación<br>Regular                    | Carácter responsable | Modo transporte                          | Administración<br>🖌 Aduanas de Barranquilla | • |  |  |
| Tipo carga<br>Contenerizada<br>Transportador pr | Disposición de ca    | rga N° Documento tran<br>to 💽 Directo001 | isporte Fecha<br>29-04-2008 🥑 Fecha         |   |  |  |
| Tipo de<br>documento                            | it 🔽                 | No<br>identificación 900065293           | Dv 5                                        |   |  |  |
| Primer apellido                                 | Segundo apellido     | Primer nombre                            | Otros nombres                               |   |  |  |
| Razón social                                    |                      |                                          |                                             |   |  |  |
| EMPRESA PRU                                     | EBA DOBLE FIRMA 1    |                                          |                                             |   |  |  |
|                                                 | Regresar)            |                                          | Siguiente )                                 |   |  |  |

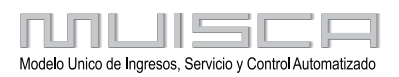

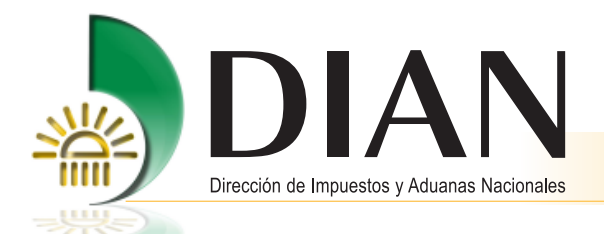

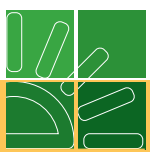

# Nota

Como ejemplo se ha seleccionado el modo de transporte marítimo y tipo de carga contenerizada.

Con el fin de asegurar la identificación del documento de transporte tenga en cuenta que no se aceptan repeticiones de este número de documento con la misma fecha.

Una vez diligenciada la información, pulse el botón Siguiente paso.

A continuación, ingrese los detalles de la unidad o unidades de carga.

Cuando seleccione una opción en la casilla disposición de la carga tenga en cuenta la siguiente información:

| DISPOSICIÓN DE LA CARGA                     |                                                                                                    |  |  |  |  |
|---------------------------------------------|----------------------------------------------------------------------------------------------------|--|--|--|--|
| Ingreso depósito                            | Se utiliza en el modo aéreo, marítimo o terrestre cuando la carga va a ingresar a un depósito o                                                                                                    |  |  |  |  |
| Ingreso zona franca                         | zona franca                                                                                                    |  |  |  |  |
| Transbordo de salida                        | Se debe seleccionar cuando existe cambio de contrato para la modalidad de transbordo, después del descargue                                                                                                    |  |  |  |  |
| Tránsito internacional                      | Cuando la carga va a ser sometida a un tránsito comunitario                                                                                                    |  |  |  |  |
| Tránsito nacional                           |                                                                                                    |  |  |  |  |
| Continuación de viaje                       | Se utiliza para régimen de tránsitos                                                                                                    |  |  |  |  |
| Cabotaje                                    | Se utiliza para regimen de transitos                                                                                                    |  |  |  |  |
| Cabotaje especial                           |                                                                                                    |  |  |  |  |
| Depósito franco/<br>Provisiones a bordo     | Debe ser utilizado cuando la carga venga con destino a un depósito franco de provisiones a bordo                                                                                                    |  |  |  |  |
| Equipaje no acompañado                      | Cuando la carga corresponda a un equipaje no acompañado                                                                                                    |  |  |  |  |
| Entrega urgente                             | Cuando la carga es sometida a una entrega urgente                                                                                                    |  |  |  |  |
| Entrega en lugar de arribo                  | Debe seleccionarlo cuando la carga deba ser entregada en lugar de arribo                                                                                                    |  |  |  |  |
| Ingreso directo a<br>depósito/zona franca   | Se utiliza para el modo de transporte terrestre, o carga a granel o líquidos que sean entregados<br>directamente en el depósito, o mercancía descargada en lugares donde no exista titular de<br>puerto o muelle |  |  |  |  |
| Equipaje acompañado<br>ingresado como carga | Debe seleccionarse cuando el equipaje acompañado se transporta como carga                                                                                                    |  |  |  |  |
| Envío de correspondencia                    | Se utiliza cuando bajo la modalidad de tráfico postal se transporta œnicamente correspondencia                                                                                                    |  |  |  |  |
| Mensajería especializada                    | Se utiliza cuando bajo la modalidad de tráfico postal se transportan paquetes postales                                                                                                    |  |  |  |  |
| Convenios internacionales                   | Carga que ingresa bajo algœn convenio internacional, ejemplo Convenio Chicago / Valijas<br>diplomáticas                                                                                                    |  |  |  |  |

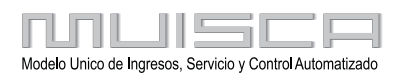

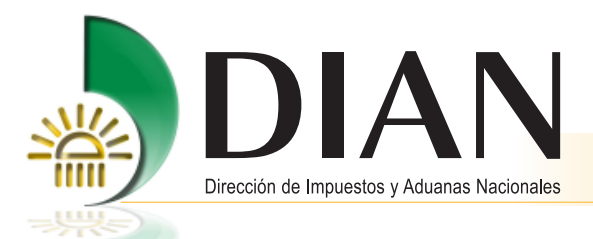

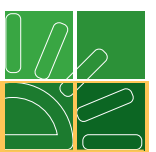

# Importante

18

Tenga en cuenta que para el tipo de carga suelta y granel solo podrá crear una unidad de carga, pero si se trata de carga que viaja en contenedores o vehículos, por cada contenedor o vehículo debe crear una unidad de carga.

| Documento de transporte de carga -Directo-                                                                                                    |         |                     |        |                   |  |  |
|----------------------------------------------------------------------------------------------------|---------|---------------------|--------|-------------------|--|--|
| Jnidades de carga                                                                                                    |         |                     |        |                   |  |  |
| N° Formato:                                                                                                    | 1166700 | 00027153            |        |                   |  |  |
| Doc. transporte:                                                                                                    | Núm.:   | Directo001          | Fecha: | 29-04-2008        |  |  |
| Registre los detailes de la carga asociada al documento de transporte. Para la carga en<br>contenedor o transportada vía terrestre debe documentar tantas unidades de carga como<br>contenedores y/o vehículos contengan la carga. |         |                     |        |                   |  |  |
| Anterior<br>paso                                                                                                    |         | Crear<br>und./carga |        | Siguiente<br>paso |  |  |

Haciendo clic en **Crear unidad de carga**, se puede diligenciar la información de los detalles de la carga y de los contenedores:

| Documento de transporte de carga -Directo-                                                                                                    |               |           |             |  |  |
|----------------------------------------------------------------------------------------------------|---------------|-----------|-------------|--|--|
| Informacion detalles de la                                                                                                    | carga         |           |             |  |  |
| Nº Documento transporte:                                                                                                    | 1166700049012 | 27        |             |  |  |
| Nº Formato:                                                                                                    | 1167700024165 | 58        |             |  |  |
| Doc. transporte Núm.:                                                                                                    | dir001        | Fecha:    | 10-12-2008  |  |  |
|                                                                                                    |               |           |             |  |  |
| Tipo de unidad :                                                                                                    | Contenedor    | •         |             |  |  |
| Información contenedores                                                                                                    |               |           |             |  |  |
| Identificación contenedor:                                                                                                    | MSCU1212121   | 2         |             |  |  |
| Tamaño(Pies)                                                                                                    | Tara(Kg) Tip  | io equipo | Nº Precinto |  |  |
| 20 _                                                                                                    | 2300   E      | standar 🗾 | 2587        |  |  |
| Items Unidad carga                                                                                                    |               |           |             |  |  |
| Ingrese la información de los detalles de la carga, cree un nuevo grupo para adicionar los ítems que definen el<br>tipo de mercancia que va a ingresar. |               |           |             |  |  |
| 🔇 Lista unds. 🧔 Guardar 👔 Eliminar 🔊 Siguiente                                                                                                    |               |           |             |  |  |

Diligencie la información requerida y haga clic en el botón **Crear grupo**, para empezar a registrar los detalles sobre el contenido de la unidad de carga.

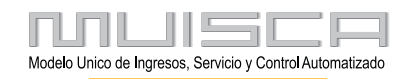

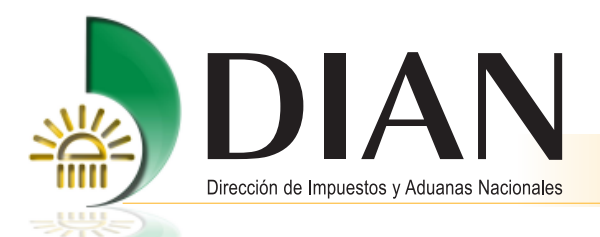

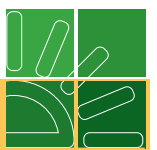

Con esta opción, se busca obtener por parte de los usuarios, la identificación de la carga en forma completa y clara, de manera que pueda ser gestionable y utilizada como herramienta de facilitación en el diligenciamiento de los datos relacionados con la descripción de la carga.

Esta información se organiza por grupos e ítem. Cada grupo contiene a su vez uno o más ítem.

A continuación encontrará un ejemplo de la forma como se conforman los grupos:

Un documento de transporta relaciona 20 cajas (bultos). En 15 de ellos vienen ropa de mujer, zapatos y telas, en los otras cinco cajas vienen resmas de papel, entonces el transportador puede con ello formar dos grupos así.

| Grupo 1 |             |              |              |
|---------|-------------|--------------|--------------|
| Item 1  | 800 bultos  | 18.500 kilos | Monitores    |
| Item 2  |             |              | Teclados     |
| Grupo 2 |             |              |              |
| Item 1  | 1200 bultos | 16.700 kilos | Ropa de cama |
| Item 2  |             |              | Medias       |
| Item 3  |             |              | Calzado      |
| Grupo 3 |             |              |              |
| Item 1  | 750 bultos  | 22.000 kilos | Vajillas     |

Cuando un grupo tiene varios ítem, los bultos y peso total del grupo quedan registrados en el primer ítem.

Luego, registre los datos de un ítem de un grupo determinado. Haga clic en Guardar para continuar el proceso.

| Detalle item unidad de carga        |                  |            |              |  |
|-------------------------------------|------------------|------------|--------------|--|
| Número de item                      | 1                | Grupo item | 1            |  |
| Cód. Embalaje                       | CS               | <b>⊕</b>   |              |  |
| Número de bultos                    | Peso bruto (Kg)  |            | Volumen (M3) |  |
| 15                                  | 18000.00         |            | 32.20        |  |
| Subpartida                          | Cantidad unidade | es físicas | Código CAS   |  |
|                                     |                  |            |              |  |
| Descripción general de la mercancia |                  |            |              |  |
| Ropa de mujer                       |                  |            |              |  |
| Mcia.peligrosa C SI 🖲 NO            |                  |            |              |  |
| ( Guardar )                         |                  |            |              |  |

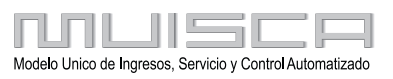

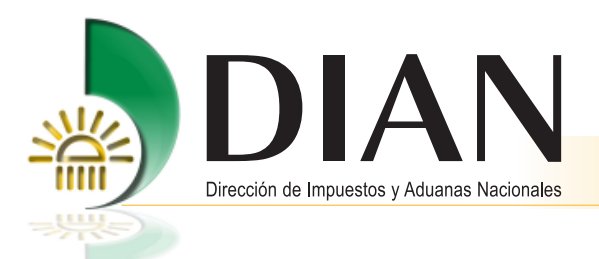

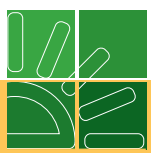

A medida que se vayan registrando grupos e ítem sobre detalles de la carga se observa la información de la siguiente manera:

|                                | ato:                        |                                                           | 6770000                  | 126228                                                     |                                      |                                                                                            |
|--------------------------------|-----------------------------|-----------------------------------------------------------|--------------------------|------------------------------------------------------------|--------------------------------------|--------------------------------------------------------------------------------------------|
| Doc. tr                        | ansporte                    | Núm.:                                                     |                          | Directo001                                                 | Fecha:                               | 29-04-200                                                                                  |
| Tipo de un                     | idad :                      |                                                           | Con                      | tenedor                                                    | •                                    |                                                                                            |
| nformaci                       | ón conte                    | nedores                                                   |                          |                                                            |                                      |                                                                                            |
| Identifica                     | ción contei                 | nedor: M                                                  | ISCU777                  | 778                                                        |                                      |                                                                                            |
| Tamaño(P<br>20                 | ies)                        | Tara                                                      | (Kg)<br>)                | Tipo equipo<br>Estandar                                    |                                      | Precinto<br>1963                                                                           |
| Número de                      | e bultos                    | Peso br                                                   | uto bruto                | Volumen (M3)                                               |                                      | Cantidad de items                                                                          |
|                                |                             |                                                           |                          |                                                            |                                      |                                                                                            |
| 2750<br>Items Un               | idad car                    | 57200.I                                                   | 0                        | 184.90                                                     |                                      | 6<br>O Crear grupo)                                                                        |
| 2750<br>Items Un<br>Actualizar | iidad car<br>Eliminar       | ga<br>Grupo                                               | Item                     | 184.90                                                     | Peso bruto                           | G<br>Crear grupo)<br>Identificación<br>reneral                                             |
| 2750<br>Items Un<br>Actualizar | iidad car<br>Eliminar       | Grupo<br>Item                                             | ltem                     | 184.90<br>Addionar<br>Múmero de<br>bultos<br>800           | Peso bruto<br>(Kg)                   | 6<br>(Crear grups)<br>1<br>1<br>1<br>1<br>1<br>1<br>1<br>1<br>1<br>1<br>1<br>1<br>1        |
| 2750<br>Items Un<br>Actualizar | iidad car<br>Eliminar       | Grupo<br>Item                                             | Item                     | 184.90<br>Adidonar<br>Múmero de<br>bultos<br>800           | Peso bruto<br>(Kg)<br>18500          | 6<br>() Crear grupo)<br>0<br>1 Identificación<br>general<br>Monitores<br>Teclados          |
| 2750<br>Items Un<br>Actualizar | iidad car<br>Eliminar<br>XX | Grupo<br>Item<br>1<br>2                                   | ltem<br>1<br>2<br>1      | 184.90<br>Adidonar<br>Número de<br>bultos<br>800<br>1200   | Peso brutt<br>(Kg)<br>18500<br>16700 | 6<br>Cover groups)<br>0 Identificación<br>general<br>Monitores<br>Teclados<br>Ropa de cama |
| 2750<br>Items Un<br>Actualizar | idad car<br>Eliminar        | Grupo<br>Item<br>1<br>2<br>2                              | ltem<br>1<br>2<br>1<br>2 | 184-90<br>Additionar<br>Número de<br>bultos<br>800<br>1200 | Peso brute<br>(Kg)<br>18500<br>16700 | 6<br>Communication<br>Communication<br>Monitores<br>Teclados<br>Ropa de cama<br>Calzado    |
| 2750<br>Items Un<br>Actualizar | Eliminar                    | 57200.1<br>57200.1<br>ga<br>ftem<br>1<br>1<br>2<br>2<br>2 | 1<br>1<br>2<br>3         | 184.90<br>Addoner<br>Número de<br>buitos<br>800<br>1200    | Peso brutc<br>(Kg)<br>18500<br>16700 | 6 Identificación general Monitores Teclados Ropa de cama Catzado Medias                    |

Al pulsar **Siguiente paso**, cada unidad de carga registrada tendrá un número independiente. Los siguientes botones le permitirán:

🔞 Crear grupo)

Conformar un grupo adicional.

Adicionar item

Incluir un ítem adicional a un grupo conformado.

Guardar

Almacenar temporalmente la información de una unidad de carga.

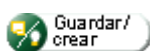

Guardar la información de una unidad de carga y crear una nueva.

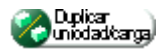

Generar una nueva unidad de carga a partir de otra ya existente y cambiar así únicamente datos específicos.

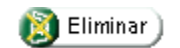

Eliminar una unidad de carga completa.

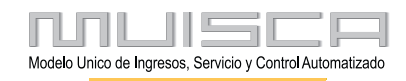

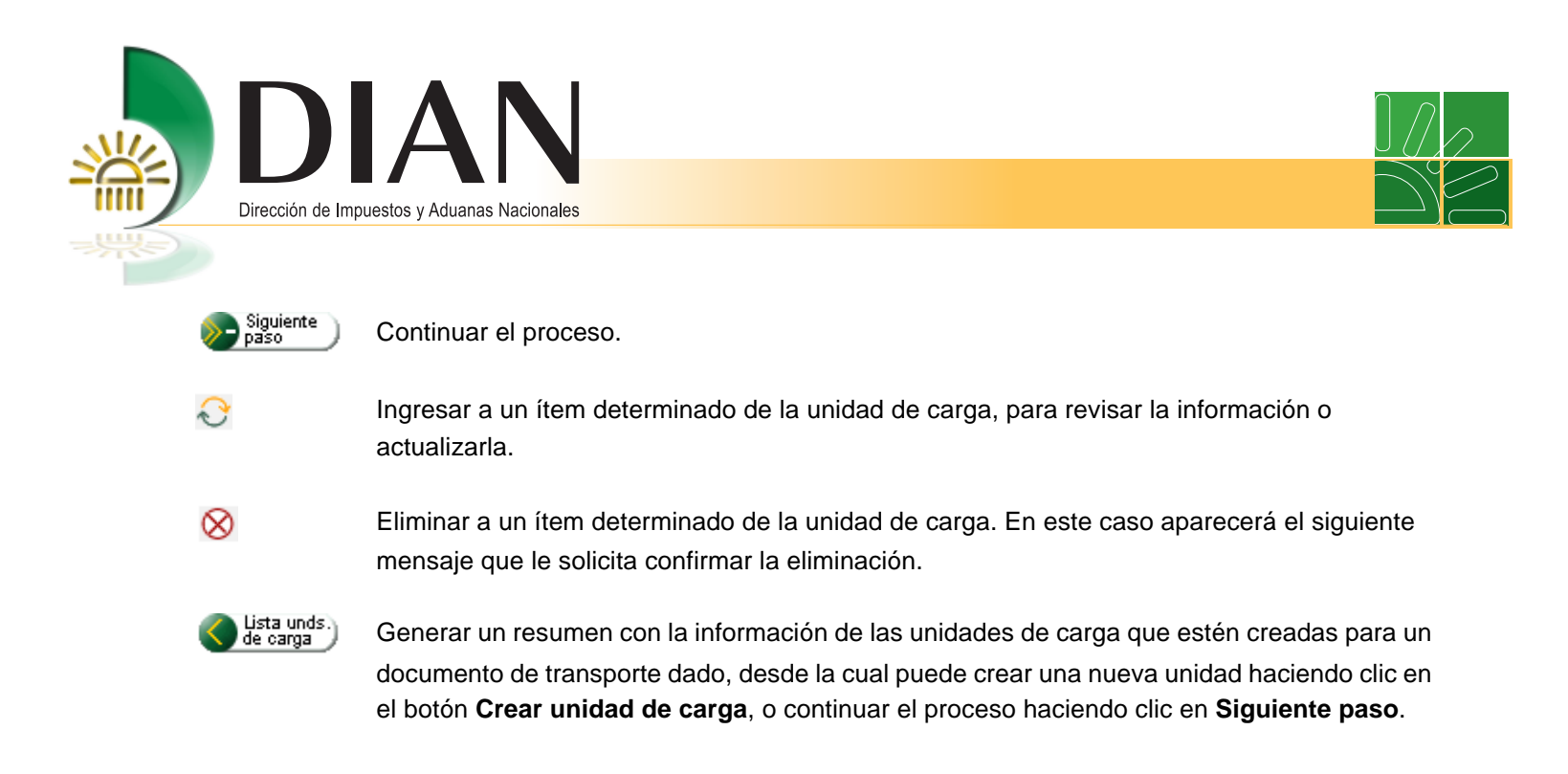

Tenga en cuenta que los anteriores botones aparecerán o no de acuerdo con el tipo de carga y el modo de transporte que haya seleccionado.

En la pantalla siguiente se relacionan las unidades de carga creadas. Ahora pulse el botón Siguiente paso.

A continuación puede completar la información general del documento de transporte.

| ormación genera                                                           | al           |                      |                |              |             |         |              |        |     |
|---------------------------------------------------------------------------|--------------|----------------------|----------------|--------------|-------------|---------|--------------|--------|-----|
| N° Formato:                                                               |              | 116670000380         | 184            |              |             |         |              |        |     |
| Doo. transporte:                                                          |              | Núm.:                |                | dir44        | Fecha:      |         |              | 12-08- | 200 |
| aracterísticas de                                                         | la operaciói | 1                    |                |              |             |         |              |        |     |
| ondiciones                                                                |              |                      | ті             | po negociac  | ión         |         |              |        | _   |
| Jnico                                                                     | •            |                      | F              | CL/FCL       |             | -       |              |        |     |
| aís destino                                                               |              |                      |                | Deposito de  | stino       |         |              |        |     |
| OLOMBIA - CO                                                              | Y            |                      |                | 2347 · So    | c. Portuari | a Reg 💌 |              |        |     |
| Valor FOB USD:                                                            |              |                      | Valor fl       | etes 12      | 00          |         |              |        |     |
| ¿Responsabilidad<br>transportador<br>termina con<br>entrega a<br>puerto?: | C si G       | NO                   | Preouts        | ores: (      | sı 🧿        | NO      |              |        |     |
| País de<br>embarque:                                                      | AFGANIST     | AN - AF 💽            | Lugar<br>Embar | jue:         | AFBAG       | Bagram  |              | 0      | 2   |
| aroas                                                                     |              |                      |                |              |             |         |              |        |     |
| n marcas                                                                  |              |                      |                |              |             |         |              |        |     |
| tal número de conte                                                       | enedores     | N° bultos            |                | Peso bruto   | (Kg)        | v       | olumen total | (M3)   |     |
|                                                                           |              | 2002                 |                | 200.00       |             | 2       | :00.00       |        |     |
| ervinientes                                                               |              |                      |                |              |             |         |              |        |     |
| Remitente Cons                                                            | signatario   | Contacto para mercar | icia peligrosa | 1            |             |         |              |        |     |
| po de documento                                                           |              |                      | No             | dentificació | n           |         |              | Dv     |     |
| àin identificación de                                                     | exter 💌      |                      |                |              |             |         |              |        |     |
| imer apellido                                                             | s            | egundo apellido      | Pr             | imer nombre  |             | Otr     | os nombres   |        |     |
| azón social                                                               |              |                      |                |              |             |         |              |        |     |
| mitente de prueba                                                         |              |                      |                |              |             |         |              |        |     |

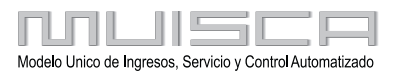

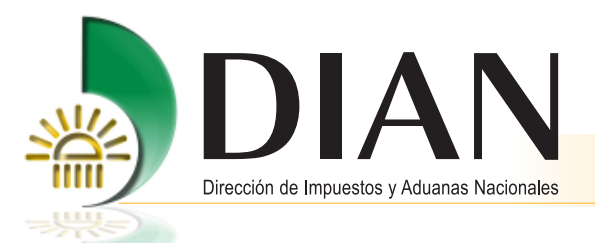

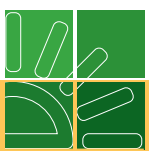

Al terminar de diligenciar la información, haga clic en botón Guardar para consultar el archivo pdf.

## Nota

Las marcas hacen referencia a la información visible en el embalaje.

El número de identificación del consignatario NIT únicamente es obligatorio para el tipo de documento máster, este número debe corresponder al NIT del agente de carga o intermediario de tráfico posta al cual le prestará el servicio, las partidas o subpartidas arancelarias, la cantidad de unidades físicas serán obligatorias para los eventos que determine mediante resolución la DIAN.

Haga clic en el botón **Enviar** para terminar el proceso de documentar carga de un documento de transporte directo. Si la información está completa y correcta, se mostrará el siguiente mensaje.

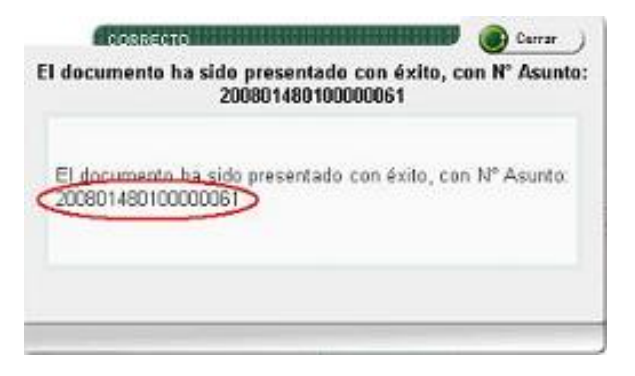

El número de asunto permitirá a las personas involucradas en el proceso, hacer seguimiento al mismo, identificando los procedimientos cumplidos y los pendientes, las tareas y los documentos involucrados. Es muy importante recordarlo para poder realizar las consultas correspondientes.

## Nota

Vea en el punto 6 de este manual cómo se consulta el asunto.

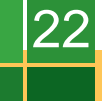

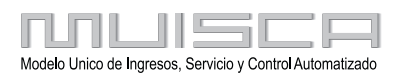

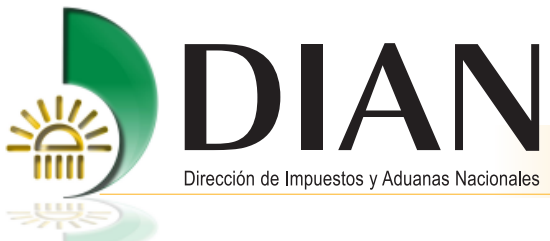

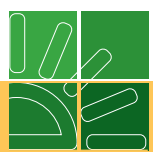

# 3.1.3. Crear documento hijo

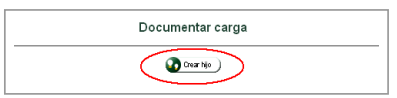

Haciendo clic en el botón **Crear hijo**, se despliega la pantalla para diligenciamiento, nótese que a diferencia de crear directo, en este caso se solicita como información adicional los datos del documento máster que consolida la carga.

Con el fin de dar a conocer de una manera clara el procedimiento que debe seguir al documentar carga consolidada tenga en cuenta los siguientes pasos:

Al ingresar al servicio con el rol de agente de carga, podrá construir documentos hijos, los cuales deben relacionarse en los documentos consolidadores de nivel 1 o nivel 2, según sea el caso.

El documento consolidador nivel 2 debe ser utilizado cuando la carga sea entregada para consolidar a otro agente de carga, el cual a su vez debe construir una máster de nivel 2. El documento máster nivel 2 corresponde al contrato de transporte suscrito entre un agente de carga y otro agente de carga, que contiene la relación de la carga asociada en el documento consolidador nivel 2.

El documento consolidador de nivel 1 debe ser utilizado cuando la carga sea entregada para su transporte a un transportador, quien a su vez debe presentar un documento máster de nivel 1. El documento máster nivel 1 corresponde al contrato de transporte suscrito entre un agente de carga y un transportador, que contiene la relación de la carga asociada en el documento consolidador nivel 1.

Este consolidado relaciona documentos hijos y máster de nivel 2.

Observe el siguiente diagrama que le mostrará paso a paso los procedimientos que debe seguir:

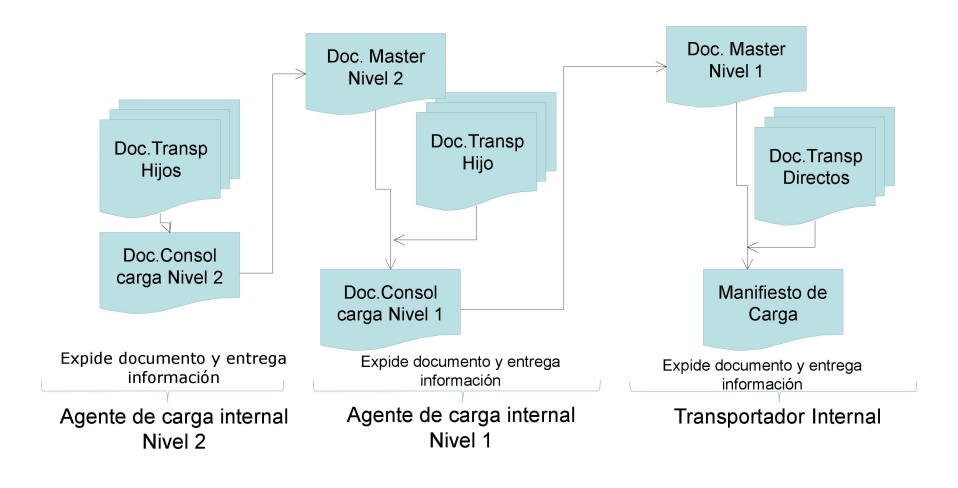

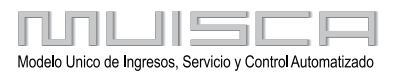

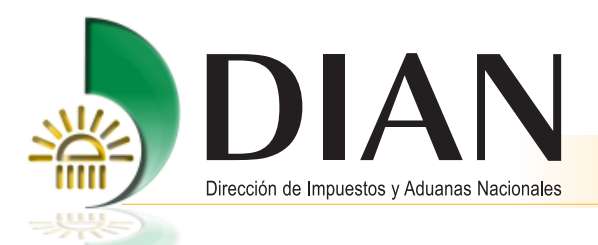

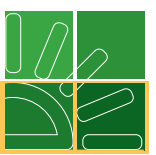

Una vez pulse el botón **Crear hijo**, podrá ingresar la información del documento. Tenga en cuenta que en la casilla **No. documento de transporte** debe registrar el número de documento hijo y en la casilla **No. documento máster** debe registrar el número del contrato expedido por el agente de carga o el transportador como prueba del contrato de transporte.

| Documento de transporte d                                              | e carga -Hijo-                 |
|------------------------------------------------------------------------|--------------------------------|
| Datos principales                                                      |                                |
| Tipo Usuario Aduanero: Agente de Carga Interna                         | cional 🗾                       |
| Calidad operación Modo transporte A<br>Regular 🔽 Transporte Marítimo 🔽 | dministración<br>Santa Marta 💽 |
| Tipo carga Disposición de carga Nº Documer<br>transporte               | nto Fecha                      |
| Suelta 🔽 Ingreso Depósito 🔽 Hijo001                                    | 30-04-2008<br>() Fecha         |
| No documento MASTER1010 Feo                                            | tha 30-04-2008                 |
|                                                                        |                                |
| Regresar                                                               | Siguiente<br>paso              |

A partir de esta información que registre, los servicios informáticos electrónicos de la DIAN crean internamente el documento consolidador de carga, así cada documento de transporte hijo relacionado con el mismo número de máster, se irá asociando al documento consolidador de carga. Por ello cuando se hace clic en el botón **Siguiente paso**, se despliega el siguiente mensaje.

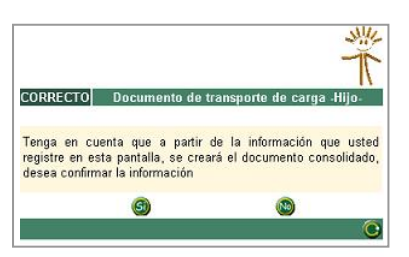

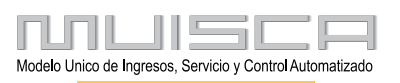

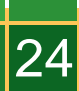

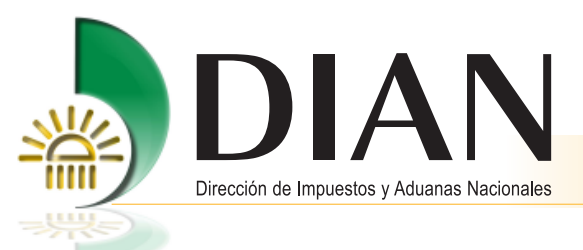

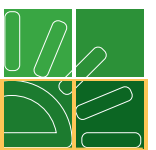

Si hace clic en **SI**, se despliega la siguiente pantalla para empezar a registrar la información de las unidades de carga.

| De                                        | ocumento de trar                                                            | nsporte de carga -Hi                                                                  | ijo-                                       |
|-------------------------------------------|-----------------------------------------------------------------------------|---------------------------------------------------------------------------------------|--------------------------------------------|
| Unidades de carga                         |                                                                             |                                                                                       |                                            |
| N° Formato:                               | 116670000272                                                                | 200                                                                                   |                                            |
| Doc. transporte:                          | Núm.:                                                                       | Hijo001 Fecha:                                                                        | 30-04-2008                                 |
| Registre los detall<br>contenedor o trans | es de la carga asociad<br>portada vía terrestre del<br>contenedores y/o veh | a al documento de transpo<br>be documentar tantas unida<br>ículos contengan la carga. | te. Para la carga en<br>ades de carga como |
| Anterior<br>paso                          | 0                                                                           | Crear<br>und./canga                                                                   | Siguiente<br>paso                          |

Haga clic en el botón Crear unidad de carga y se despliega la siguiente pantalla.

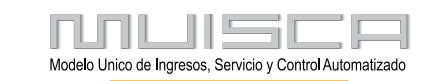

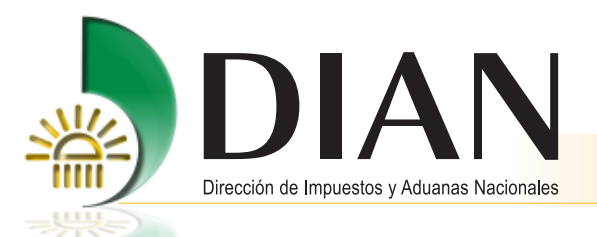

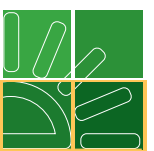

Para continuar haga clic en **Siguiente paso** y complete la información general del documento de transporte hijo.

| N° Formato:                                                            |            | 116670000272         | :00   |                    |            |           |               |      |        |
|------------------------------------------------------------------------|------------|----------------------|-------|--------------------|------------|-----------|---------------|------|--------|
| Doc. transporte:                                                       |            | Núm.:                |       | Hijot              | 001 Fe     | cha:      |               | 30-0 | 4-2008 |
| aracterísticas de                                                      | la operac  | ión                  |       |                    |            |           |               |      |        |
| ondiciones                                                             |            |                      |       | Tipo negoo         | iación     |           |               |      |        |
| Unico                                                                  | -          |                      |       | LCL/FCL            |            | -         |               |      |        |
| aís destino                                                            |            | _                    |       | D                  | eposito de | estino    |               |      |        |
| CO - COLOMBIA                                                          | Ŧ          |                      |       | 1                  | 2343 - EJE | ERCITO NA | •             |      |        |
| Valor FOB USD:                                                         |            |                      | Va    | ilor fletes<br>SD: | 7000       |           |               |      |        |
| ¿Responsabilidad<br>transportador<br>termina con<br>entrega a puerto?: | ⊂ si •     | NO                   | Pr    | ecursores:         | ⊂ si       | € NO      |               |      |        |
| País de<br>embarque:                                                   | CN - CHI   | NA .                 |       | igar<br>nbarque:   | CNA        | KL Ale    | itawshankou   |      | €,     |
| *******                                                                | ****       |                      |       |                    |            |           |               |      |        |
| 'otal número de conte                                                  | enedores   | N* bultos            |       | Peso br            | uto (Kg)   |           | Volumen total | (M3) |        |
| )                                                                      |            | 800                  |       | 15000.             | )          |           | 36.5          |      |        |
| itervinientes                                                          | 1          |                      |       |                    |            |           |               |      |        |
| Tino de documento                                                      | signatario | Contacto para mercan | No id | entificación       |            |           |               | Dv   |        |
| Sin identificación d                                                   | el 🔻       |                      | No la | enaneueron         |            |           |               |      |        |
| Primer apellido                                                        |            | Segundo apellido     |       | Primer no          | mbre       |           | Otros nombres |      |        |
| Danéa analat                                                           |            |                      |       |                    |            |           |               |      |        |
| Razon social                                                           |            |                      |       |                    |            |           |               |      |        |

Si hace clic en **Guardar**, el documento queda asociado al consolidado y le aparece el siguiente mensaje:

26

| -   | In 6 |    |       |    |       |       |         |       | - ام ا |     |
|-----|------|----|-------|----|-------|-------|---------|-------|--------|-----|
| éxi | tol  | ue | calya | dl | ransp | undfi | 110 510 | io yu | aruduu | CON |

Si desea incluir un nuevo documento hijo, pulse la opción de menú **Documentar carga** / **Crear documento de transporte**.

Si hace clic en el botón **Ir al consolidado** lo llevará a la pantalla que permite documentar los datos principales del consolidado.

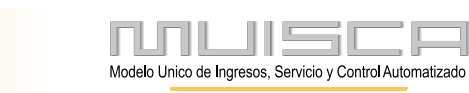

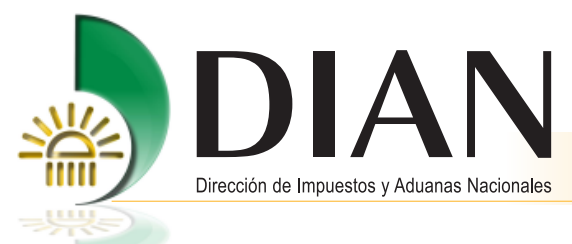

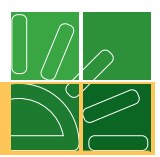

# 3.2. Consolidar Carga

# 3.2.1. Crear documento consolidador de carga o manifiesto expreso

Procedimiento mediante el cual los agentes de carga internacional y los intermediarios de tráfico postal y envíos urgentes y transportadores aéreos entregan a la DIAN a través de los servicios informáticos electrónicos la información de los documentos de transporte hijos y los documentos consolidadores de carga o el manifiesto expreso, correspondientes a mercancía que va a ingresar al territorio aduanero nacional ingresando por la opción **Consolidar carga**.

## Nota

Tenga en cuenta que para el modo de transporte aéreo el transportador deberá presentar documento consolidador nivel 1 para agrupar sus documentos hijos, el agente de carga internacional en el modo marítimo para agrupar documentos hijos y máster nivel 2 cuando la mercancía sea entregada a un transportador.

El agente de carga deberá presentar documento consolidador nivel 2 para agrupar documentos hijos (nietos), cuando la mercancía sea entregada a otro agente de carga.

El intermediario de tráfico postal deberá presentar consolidado de nivel 1 (manifiesto expreso) para agrupar las guías de tráfico postal.

El intermediario de tráfico postal deberá presentar manifiesto expreso para agrupar las guías de tráfico postal.

Ingrese por la opción Consolidar carga.

| KUL                                  | Carga                                                                                                    |
|--------------------------------------|----------------------------------------------------------------------------------------------------|
| 1. Documentar carga                  | Permite gestionar doc. de transporte directos e hijos en relación a carga<br>que va a ingresar al país                           |
| 2. Documentar Master                 | Permite diligenciar documentos master                                                                                            |
| 3. Consolidar carga                  | Permite consolidar la carga de varios doc. de transporte hijos o presentar<br>un manifiesto expreso                              |
| 4. Manifestar carga                  | Permite manifestar la carga                                                                                                    |
| 5. Aviso Arribo / Salida             | Permite diligenciar el aviso de arribo / salida                                                                                  |
| 6. Presentar aviso de llegada        | Permite presentar el aviso de llegada de un medio de transporte                                                                  |
| 7. Descargue de mercancias           | Permite realizar operaciones de descargue                                                                                        |
| 8. Solicitud cambios                 | Permite el diligenciamiento y consulta de solicitudes de cambio de lugar de<br>embarque, transportador o disposición de la carga |
| 9. Planillas de envío /<br>recepción | Permite deligenciar las planillas de envio y recepción de mercancías                                                             |
| Contingencia carga                   | Contingencia carga                                                                                                    |
| Reportes                             | Modulo de reporte de carga                                                                                                    |

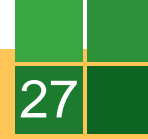

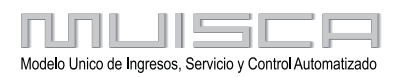

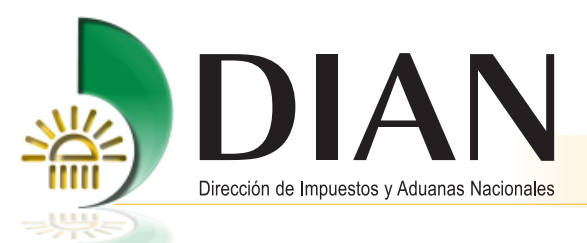

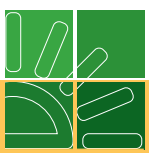

Una vez ingrese a esta opción, realice la búsqueda seleccionando el estado del documento, el tipo de usuario y el tipo de documento de viaje, puede utilizar los demás criterios como: modo de transporte y administración con el fin de simplificar la búsqueda.

| Selecció                       | Selección documento consolidador de carga/Manifiesto expreso |                                             |                                       |  |  |  |  |  |  |
|--------------------------------|--------------------------------------------------------------|---------------------------------------------|---------------------------------------|--|--|--|--|--|--|
| Las siguientes o               | casillas facilitan la consulta de lo<br>la busqueda por u    | os documentos de l<br>uno o varios criterio | iransporte consolidado filtrando<br>s |  |  |  |  |  |  |
| N°<br>Formulario:              |                                                              | Estado:                                     | Temporal 💌                            |  |  |  |  |  |  |
| N°<br>Documento<br>transporte: |                                                              | Fecha doc<br>transporte:                    | 🧭 Fecha                               |  |  |  |  |  |  |
| Tipo usuario<br>Aduanero:      | Agente de Carga Inte                                         | Tipo<br>documento<br>viaje:                 | Documento Consolic                    |  |  |  |  |  |  |
| Modo<br>transporte:            | Todos los modos 💌                                            | Administración:                             | Todas las Administre 💌                |  |  |  |  |  |  |
|                                |                                                              | Buscar                                      |                                       |  |  |  |  |  |  |

## Nota

28

Tenga en cuenta que seleccionando documentos en estado temporal puede completar la información de un documento consolidador o manifiesto expreso ya creado a partir de la información de los documentos de transporte hijos o consultar uno en estado definitivo con el fin de reemplazarlo.

Haga clic en el botón Buscar para listar los documentos que reunan los criterios seleccionados.

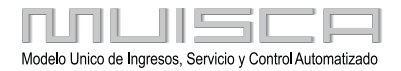

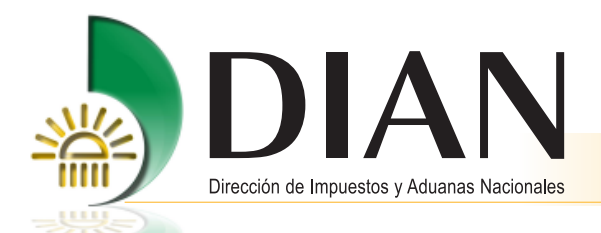

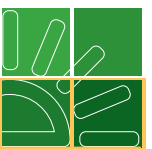

Aparece el documento consolidador de carga que el usuario aduanero ha creado a partir de los documentos hijos que han referido un mismo número y fecha de documento máster.

Haga clic en el botón **Actualizar** para ingresar al documento consolidador de carga o manifiesto expreso creado y completar la información.

## Nota

Si el usuario que ingresa al servicio es un agente de carga o Intermediario de tráfico postal, deberá seleccionar el tipo de consolidado que desea realizar, si es un documento consolidador de carga nivel 1, o un manifiesto expreso, debe registrar en esta pantalla los datos del transportador. Si va a realizar un documento consolidador de carga nivel 2, debe registrar en esta pantalla los datos del agente de carga internacional que le prestará el servicio.

| Tipo documento viaje: | Docum           | nento Consolidado                      | r Nivel 1 🔻          |                                 |       |
|-----------------------|-----------------|----------------------------------------|----------------------|---------------------------------|-------|
| Calidad operación     | Carácte Docum   | iento Consolidado<br>iento Consolidado | r Nivel 1            | Administración                  |       |
| Regular               | Agente De Ca    | arga Interne 💌                         | Transporte Marítimo  | <ul> <li>Santa Marta</li> </ul> | •     |
| ipo carga             | Disposición de  | sarga N*                               | Documento transporte | Fecha                           |       |
| Suelta                | Entrega En Lu   | gar De 💌 🛛 M4                          | ASTER1010            | 30-04-2008 🥝 Fe                 | sha_) |
| Tipo de Nit           | pal             | No<br>identificación                   |                      | Dv                              |       |
|                       | Segundo enellid | o Prim                                 | ner nombre           | Otros nombres                   |       |
| rimer apellido        | ocganao apenia  |                                        |                      |                                 |       |

| Da                                          | tos principales doc | umento consolidador/N                      | /lanifiesto expreso            |       |
|---------------------------------------------|---------------------|--------------------------------------------|--------------------------------|-------|
| Tipo documento viaje:                       | Docume              | nto Consolidador Nivel 2 💌                 |                                |       |
| Calidad operación<br>Regular                | Car Car Cocumer     | nto Consolidador Nivel 2<br>ja Interne     | Administración                 | •     |
| Tipo carga<br>Suelta<br>Adente de carga pri | Disposición de car  | rga N* Documento tra<br>ar De 🔽 MASTER1010 | ansporte Fecha<br>30-04-2008 🥹 | Fecha |
| Tipo de Nit                                 |                     | No<br>identificación                       | Dv                             |       |
| Primer apellido                             | Segundo apellido    | Primer nombre                              | Otros nombres                  |       |
| Razón social                                |                     |                                            |                                |       |
|                                             | Regresar)           |                                            | Siguiente )                    |       |

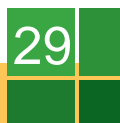

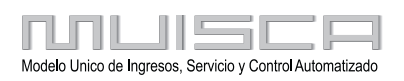

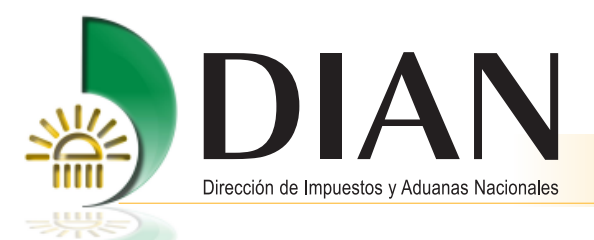

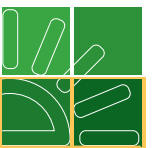

Si el documento consolidador de carga que se está diligenciando es nivel 1, al hacer clic en **siguiente paso** aparecerá la relación de los documentos hijos asociados al documento consolidador de carga que está presentando.

Observe que desde esta pantalla podrá crear un documento hijo haciendo clic en el botón Crear hijo asociado al consolidado, para continuar haga clic en **Siguiente paso**.

| <b>Docu</b><br>Docum | i <b>mento de</b><br>ientos de t | <b>transpo</b><br>ransporte | e hijos             | e carga -C | onsolida        | dor/Manifies            | sto E | Expreso-  |
|----------------------|----------------------------------|-----------------------------|---------------------|------------|-----------------|-------------------------|-------|-----------|
| N" Do<br>trans       | ocumento<br>porte:               |                             | 116670              | 00029640   | Fecha doo       | : transporte:           | 08    | ò-06-2008 |
|                      | Actualizar                       | Nº Formu                    | Formulario Nº<br>tr |            | imento<br>porte | Fecha doc<br>transporte |       | Estado    |
| $\checkmark$         |                                  | 116670000                   | 129658              | Hijo01     |                 | 06-06-2008              |       | Temporal  |
|                      |                                  |                             |                     | Crear hij  | •               |                         |       |           |
|                      | ٢                                | Regresar                    |                     |            |                 | Siguiente paso          |       |           |

Una vez creados o seleccionados los documentos hijos asociados definitivamente al consolidado, encontrará la relación de máster nivel 2 que haya creado a cargo del consolidado para selección.

Ahora pulse Siguiente paso.

30

| Docum             | nento de trans   | oort  | e de carga -0  | Consolidado    | r/Manifies        | to Expreso-   |
|-------------------|------------------|-------|----------------|----------------|-------------------|---------------|
| Docume            | entos de transpo | rte n | naster nivel 2 |                |                   |               |
| N° Doc<br>transpo | umento<br>irte:  | 118   | 667000029640   | Fecha doc trar | nsporte:          | 06-06-2008    |
|                   |                  |       |                |                |                   |               |
|                   | Nº Formulario    |       | Nº Documen     | to transporte  | Fecha da          | oc transporte |
|                   | 11667000029681   |       | masternivel2   |                | 06-06-2008        |               |
|                   | 11667000029672   |       | master001      |                | 06-06-2008        |               |
|                   |                  |       |                |                |                   |               |
|                   | Kegresar         | )     |                | (              | Siguiente<br>paso |               |

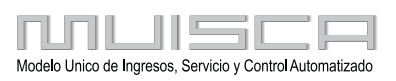

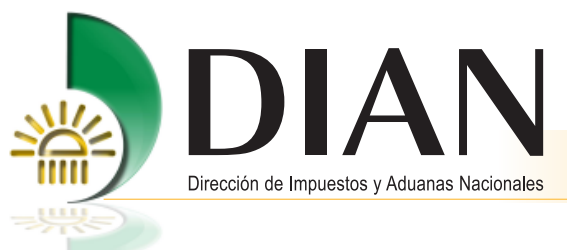

3

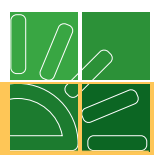

Si su carga viaja en contenedor debe crear la o las unidades de carga.

| Unidades de carga                        | 3                                                                            |                                                                         |                                                                      |                                   |
|------------------------------------------|------------------------------------------------------------------------------|-------------------------------------------------------------------------|----------------------------------------------------------------------|-----------------------------------|
| N° Formato:                              | 11667000029                                                                  | 640                                                                     |                                                                      |                                   |
| Doc. transporte:                         | Núm.:                                                                        | Master01                                                                | Fecha:                                                               | 06-06-2008                        |
| Registre los detal<br>contenedor o trans | les de la carga asociad<br>sportada vía terrestre de<br>contenedores y/o veł | la al document<br>ibe document<br>nículos conten<br>Orear<br>und./carga | to de transporte. Para l<br>ar tantas unidades de c<br>gan la carga. | a carga en<br>arga como<br>uiente |

Para continuar registre la información del contenedor y pulse el botón **Adicionar**, mediante este procedimiento relacionará los documentos hijos o máster a los contenedores en que se transportan.

| Informacion detalles de la     | carga                    |                   |                         |         |               |                   |
|--------------------------------|--------------------------|-------------------|-------------------------|---------|---------------|-------------------|
| N° Formato:                    | 1167700002               | 28589             |                         |         |               |                   |
| Doc. transporte                | Núm.:                    |                   | Master01                | Fecha:  |               | 06-06-2008        |
| Tipo de unidad :               | Co                       | intenedor         | •                       |         |               |                   |
|                                | Inf                      | ormación conte    | nedores                 |         |               |                   |
| Identificación contenedor:     | MSCU7777                 | 77                |                         |         |               |                   |
| Tamaño                         | Tara                     | Tipo equipo       |                         | N" Pi   | recinto       |                   |
| 20 💌                           | 2300                     | Estandar          | •                       | 1235    | 877           |                   |
| Número de bultos               | Peso bruto (Kg)          | Volumen (M3       | .)                      | Cantida | d de Docs. Re | lacionados        |
| 0                              | 0.00                     | 0.00              |                         | 0       |               |                   |
| Descripción general de la mero | ancia                    |                   |                         |         |               |                   |
| Carga consolidada              |                          |                   |                         |         |               |                   |
| Documentos de transpo          | te relacionados          |                   |                         |         | Adici         | onar              |
| No hay docs, de transporte rel | acionados al contenedor. |                   |                         |         |               |                   |
| 🔇 Lista unds.)                 | Guardar) 🚱               | Guandar/<br>orear | Ouplicar<br>Uniodationg | ) 🔞 Eli | iminar        | Siguiente<br>paso |

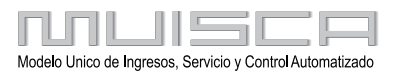

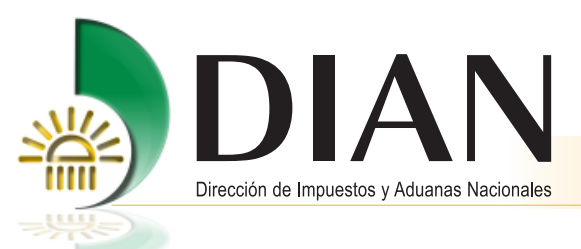

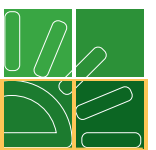

En la siguiente pantalla pulse el botón **Buscar** y seleccione los documentos hijos o máster nivel 2 que serán transportados en el contenedor y pulse el botón **Adicionar**.

|        |                                                            | Selección docs. p                                                     | or contenedor                                               |                          |  |  |  |  |  |
|--------|------------------------------------------------------------|-----------------------------------------------------------------------|-------------------------------------------------------------|--------------------------|--|--|--|--|--|
| Las    | siguientes casillas facili                                 | tan la consulta de los documento<br>criterios, para la relacion de lo | os de transporte filtrando la bu<br>os mismos al contenedor | isqueda por uno o varios |  |  |  |  |  |
| N° Foi | mulario:                                                   |                                                                       | Tipo documento viaje:                                       |                          |  |  |  |  |  |
| N° Do  | V <sup>®</sup> Documento transporte: Fecha doc transporte: |                                                                       |                                                             |                          |  |  |  |  |  |
| _      |                                                            | Busce                                                                 |                                                             |                          |  |  |  |  |  |
| _      | Núm. Formulario                                            | N° Documento transporte                                               | Tipo documento viaje                                        | Fecha doc transporte     |  |  |  |  |  |
|        | 11667000029681                                             | masternivel2                                                          | Master Nivel 2 (nietos)                                     | 06-06-2008               |  |  |  |  |  |
|        | 11667000029665                                             | Hijo02                                                                | Hijo                                                        | 06-06-2008               |  |  |  |  |  |
|        | 11667000029658                                             | Hijo01                                                                | Hijo                                                        | 06-06-2008               |  |  |  |  |  |
|        |                                                            | 🛞 Anterior ) 💽                                                        | O 🛞 Siguiente)<br>nar)                                      |                          |  |  |  |  |  |

Una vez haya adicionado los documentos relacionados en el contenedor observará la siguiente Información:

| N* Format               | 0:                  |                        | 116770     | 000285 | 89            |                                         |                         |           |            |              |
|-------------------------|---------------------|------------------------|------------|--------|---------------|-----------------------------------------|-------------------------|-----------|------------|--------------|
| Doc. trai               | nsporte             | 1                      | lúm.:      |        |               | Master01                                | Fecha:                  |           |            | 06-06-20     |
| Tipo de unid            | ad :                |                        |            | Conte  | enedor        | •                                       |                         |           |            |              |
|                         |                     |                        |            | Infor  | mación cor    | tenedores                               | 6                       |           |            |              |
| Identificaci            | ón contenedor:      |                        | MSCU       | 777777 |               |                                         |                         |           |            |              |
| Tamaño                  |                     |                        | Tara       |        | Tipo equipo   |                                         |                         | N* Pr     | recinto    |              |
| 20                      | •                   |                        | 2300       |        | Estandar      |                                         | -                       | 1235      | 5877       |              |
| Número de bultos Peso b |                     | bruto (Kg) Volumen (M3 |            |        | M3)           | <li>Cantidad de Docs. Relacionados</li> |                         |           |            |              |
| 500                     |                     | 500.                   | 00         |        | 500.00        |                                         |                         | 2         |            |              |
| Descripción             | general de la merca | incia                  |            |        |               |                                         |                         |           |            |              |
| Carga co                | nsolidada           |                        |            |        |               |                                         |                         |           |            |              |
| Documer                 | itos de transport   | e rela                 | cionados   |        |               |                                         |                         |           | Adicional  | 2            |
| Eliminar                | Núm. Formula        | ario                   | N" Do      | cumen  | to transporte | Tip                                     | o documer               | nto viaje | Fecha do   | c transporte |
| $\otimes$               | 11667000029681      |                        | masternive | 12     |               | Master                                  | Master Nivel 2 (nietos) |           | 06-06-2008 |              |
| $\otimes$               | 11667000029665      |                        | Hijo02     |        |               | Hijo                                    |                         |           | 06-06-2008 |              |

Para finalizar haga clic en el botón **Siguiente paso** con el fin de completar la información general del documento consolidador de carga.

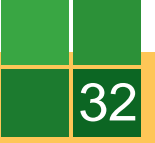

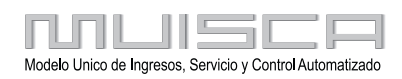

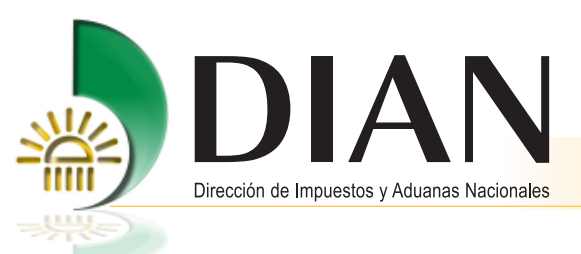

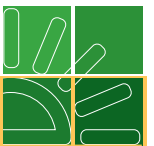

Para continuar haga clic en el botón Enviar. Si la información está correcta y completa aparecerá el siguiente mensaje.

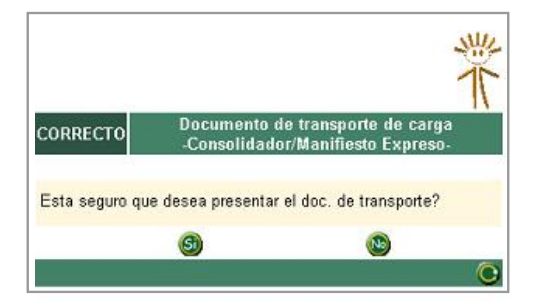

Si hace clic en SI, un mensaje le confirmará el éxito del procedimiento.

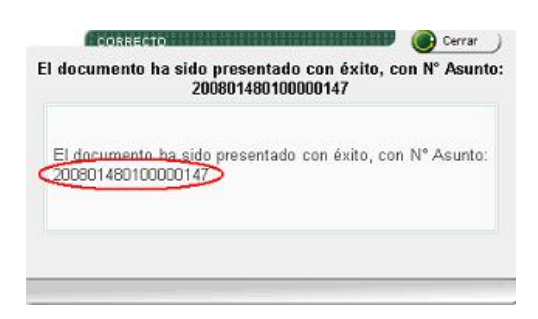

El número del asunto le permitirá a los intervinientes en el proceso consultar el estado, los procedimientos, documentos y tareas pendientes frente al proceso de carga del documento consolidador de carga.

Para el manifiesto expreso y el consolidado de nivel 2 se realiza el mismo procedimiento del consolidado de nivel 1, excepto que para los dos primeros no se crea unidad de carga.

## Nota

Vea en el punto 6 el procedimiento que le permite consultar el asunto.

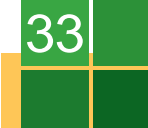

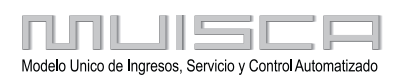
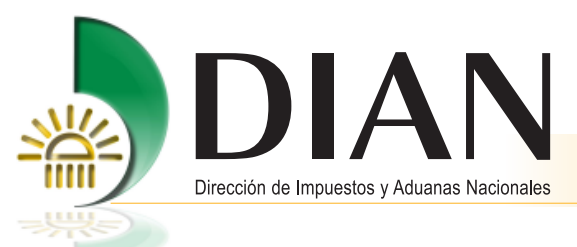

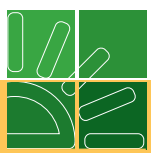

## 3.2.2. Crear documento de transporte máster

Los transportadores al recibir carga de sus agentes de carga internacional o de los intermediarios de tráfico postal y los agentes de carga internacional al recibir carga de otros agentes, podrán documentar carga correspondiente a documentos de transporte máster de nivel 1 y nivel 2 respectivamente, ingresando por la opción **Documentar máster**.

| KEE                                  | Carga                                                                                                    |
|--------------------------------------|----------------------------------------------------------------------------------------------------|
| 1. Documentar carga                  | Permite gestionar doc. de transporte directos e hijos en relación a carga<br>que va a ingresar al país                           |
| 2. Documentar Master                 | Permite diligenciar documentos master                                                                                            |
| 3. Consolidar carga                  | Permite consolidar la carga de varios doc, de transporte hijos o presentar<br>un manifiesto expreso                              |
| 4. Manifestar carga                  | Permite manifestar la carga                                                                                                    |
| 5. Aviso Arribo / Salida             | Permite diligenciar el aviso de arribo / salida                                                                                  |
| 6. Presentar aviso de llegada        | Permite presentar el aviso de llegada de un medio de transporte                                                                  |
| 7. Descargue de mercancias           | Permite realizar operaciones de descargue                                                                                        |
| 8. Solicitud cambios                 | Permite el diligenciamiento y consulta de solicitudes de cambio de lugar de<br>embarque, transportador o disposición de la carga |
| 9. Planillas de envío /<br>recepción | Permite deligenciar las planillas de envio y recepción de mercancías                                                             |
| Contingencia carga                   | Contingencia carga                                                                                                    |
| Reportes                             | Modulo de reporte de carga                                                                                                    |

Al seleccionar documentar carga aparecerán las siguientes opciones:

- 1. Consultar documento máster para ingresar a un documento ya creado o reemplazarlo.
- 2. Crear documento máster para crear un documento por primera vez.

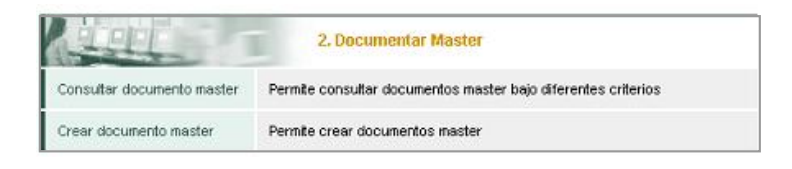

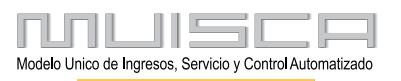

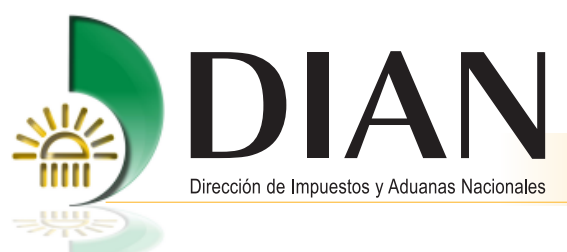

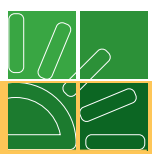

Haga clic en Crear documento máster y registre los datos principales.

|                               | Datos principales                                 | documento master                         |                                         |  |  |  |
|-------------------------------|---------------------------------------------------|------------------------------------------|-----------------------------------------|--|--|--|
| Calidad operación<br>Regular  | Carácter responsable<br>Transportador Principal 💌 | Modo transporte<br>Transporte Marítimo 💌 | Administración<br>Impuestos y Aduana: 💌 |  |  |  |
| Tipo carga<br>Contenerizada 👤 | Disposición de carga                              | N° Documento transporte<br>master1       | Fecha                                   |  |  |  |
| Regresar)                     |                                                   |                                          |                                         |  |  |  |

#### Nota

35

Si se trata de documento master que relaciona envíos de correspondencia debe seleccionar en la casilla disposición de la carga la opción envío de correspondencia; tenga en cuenta que para esta opción no es necesario entregar la información del manifiesto expreso con la relación de documento hijos. Si el documento master relaciona guías de mensajería especializada y envíos de correspondencia, debe seleccionar la opción mensajería especializada.

Recuerde que cuando la carga sea transportada en contenedor, en el documento máster nivel 2 solo podrá ingresar el tipo de carga suelta, las unidades de carga podrán ser incluidas en el máster nivel 1.

Si la carga es transportada en contenedor y se trata de una master de nivel 1, haga clic en **Siguiente paso** y luego pulse el botón **Crear unidad de carga**.

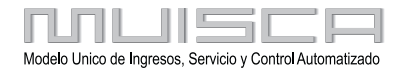

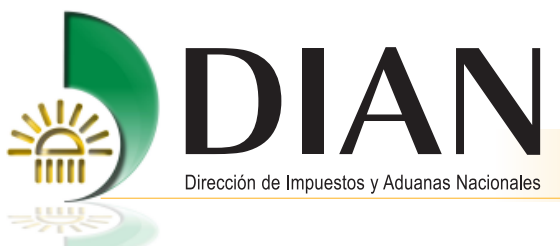

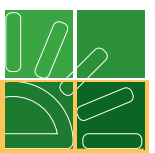

Una vez ingrese a la unidad de carga diligencie la información y haga clic en el botón Siguiente paso.

| N° Formato:                     | 1167700 | 0028596        |            |              |            |
|---------------------------------|---------|----------------|------------|--------------|------------|
| Doc. transporte                 | Núm.:   |                | master03   | Fecha:       | 06-06-2008 |
| Tipo de unidad :                |         | Contenedor     | •          |              |            |
|                                 |         | Información co | ntenedores |              |            |
| Identificación contenedor:      | FSCU78  | 9645           |            |              |            |
| Tamaño                          | Tara    | Tipo equipo    |            | Nº Precinto  |            |
| 20 🗾                            | 2300    | Estandar       | -          | 25897        |            |
| Número de bultos                | Pes     | so bruto (Kg)  |            | Volumen (M3) |            |
| 200                             | 20      | )              |            | 200          |            |
| Descripción general de la merca | incia   |                |            |              |            |
| CARGA CONSOLIDADA               |         |                |            |              |            |
|                                 |         |                |            |              |            |
|                                 |         |                |            |              |            |

Ahora complete la información incluyendo el número de bultos y peso de la carga que transporta, datos del remitente y del consignatario. Para continuar pulse el botón **Enviar** y espere la confirmación del procedimiento.

### Nota

36

Tenga en cuenta que para los documentos master es necesario que registre en la casilla del consignatario la identificación del agente de carga internacional, intermediario de tráfico postal o de la Sociedad de Servicios Postales Nacionales al que le prestó el servicio, lo anterior con el propósito de informar al agente de carga cuando el transportador o el agente de carga presente un documento master que no tenga el consolidado asociado respectivo.

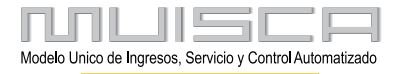

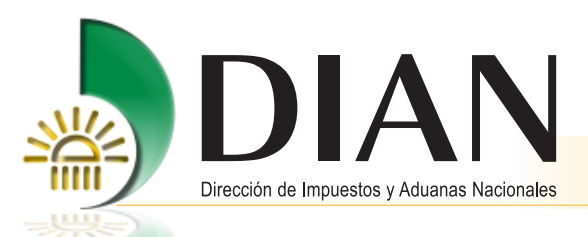

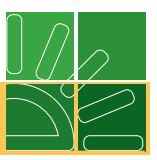

| na ronnato.                                                                      |                   | 11667000038     | 170                                         |                  |                          |           |
|----------------------------------------------------------------------------------|-------------------|-----------------|---------------------------------------------|------------------|--------------------------|-----------|
| Doc. transporte:                                                                 |                   | Núm.: MASTE     | R1010                                       | Fecha:           | 12-08-2008               |           |
| aracterísticas de                                                                | e la operació     | ón              |                                             |                  |                          |           |
| ondiciones                                                                       |                   |                 | Tipo nego                                   | ciación          |                          |           |
| Unico                                                                            | •                 |                 | FCL/FCI                                     | -                |                          |           |
| aís destino                                                                      | ~                 |                 |                                             |                  |                          |           |
|                                                                                  | <b>⊕</b>          |                 |                                             |                  |                          |           |
| Valor FOB USD:                                                                   |                   |                 | Valor fletes<br>USD:                        | 2000             |                          |           |
| ¿Responsabilidad<br>transportador<br>termina con<br>entrega a puerto?:           | ⊂ <sub>SI</sub> € | NO              |                                             |                  |                          |           |
| País de<br>embarque:                                                             | AFGANIST          | TAN - AF        | Lugar<br>Embarque:                          | AFBAG            | Bagram                   | ⊕ <b></b> |
| ntal número de conte                                                             | nedores           | N* builtos      | Peso b                                      | ruto (Ka) (Ka)   | Volumen total (M3)       |           |
|                                                                                  |                   | 800             | 800                                         | 1010 (119) (119) | 800                      |           |
|                                                                                  |                   |                 |                                             | taria Contacta   | para mercancia peligros  | a         |
| tervinientes<br>Transportador/Ager                                               | ite de carga inf  | ternacional Rer | Na identificación                           |                  | De                       |           |
| tervinientes<br>Transportador/Ager<br>Ipo de documento<br>Nit                    | ite de carga inf  | ternacional Ren | No identificación<br>900065293              |                  | Dv<br>5                  |           |
| tervinientes<br>Transportador/Ager<br>lipo de documento<br>Nit<br>rimer apellido | nte de carga inf  | gundo apellido  | No identificación<br>900065293<br>Primer no | mbre             | Dv<br>5<br>Otros nombres |           |

Una vez presentado el documento aparecerá el siguiente mensaje que confirma el procedimiento y proporciona el número de asunto, además permite asociar este documento a un documento consolidador de carga pulsando la opción si.

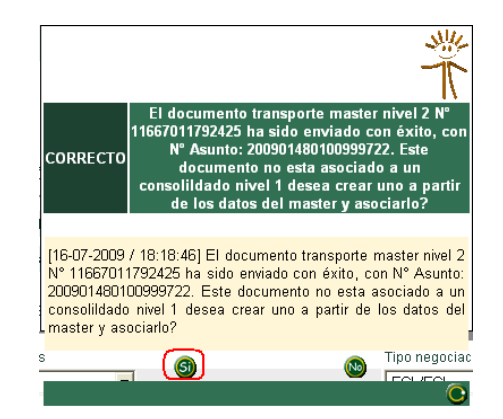

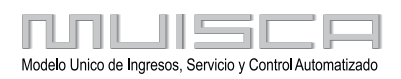

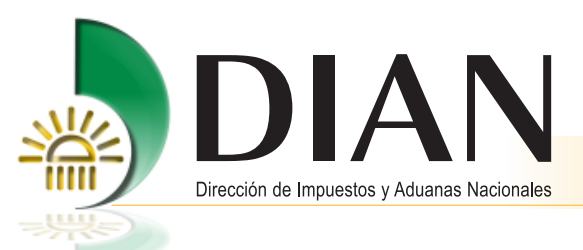

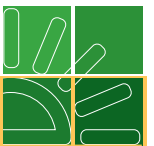

En la siguiente pantalla registre el número y fecha del documento de transporte consolidado y pulse el botón guardar.

| Gen | erar consolidado niv                        | el 1 y asociar master |
|-----|---------------------------------------------|-----------------------|
|     | Nº Documento<br>transporte<br>Consolidado 1 | master10              |
|     | Fecha<br>Consolidado 1                      | 16-07-2009 🧶 Fecha    |
|     | 🦲 Guard                                     | ar) 💽 Cerrar          |

A continuación el servicio confirmará el procedimiento y lo ubicará en la pantalla que permite entregar la información de un consolidado explicado en el punto 3.2 de este manual

|                        | El docun<br>11667          | ro<br>nento transp<br>011793978 h | oorte cor<br>na sido c | nsolidado ni<br>reado con o | ivel 1 N°<br>éxito         |
|------------------------|----------------------------|-----------------------------------|------------------------|-----------------------------|----------------------------|
| (16-(<br>cons<br>éxito | 07-2009<br>solidado r<br>o | / 18:24:29<br>iivel 1 N° 116      | 9] El<br>36701179      | documento<br>13978 ha sidi  | transporte<br>o creado con |
|                        |                            |                                   |                        |                             |                            |

### Nota

Recuerde que es obligación del agente de carga entregar la información contenida en los documentos consolidadores y en los documentos de transporte hijos, relacionados con carga que llegará al territorio nacional, en la forma y oportunidad prevista en el artículo 96 del Decreto 2685 de 1999.

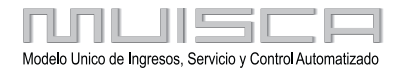

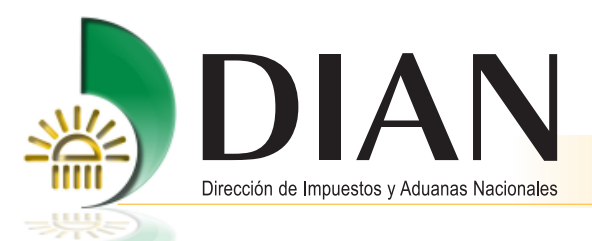

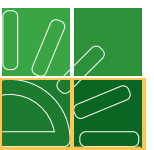

A continuación observe en la gráfica la manera como se entrega la información de los diferentes documentos de transporte.

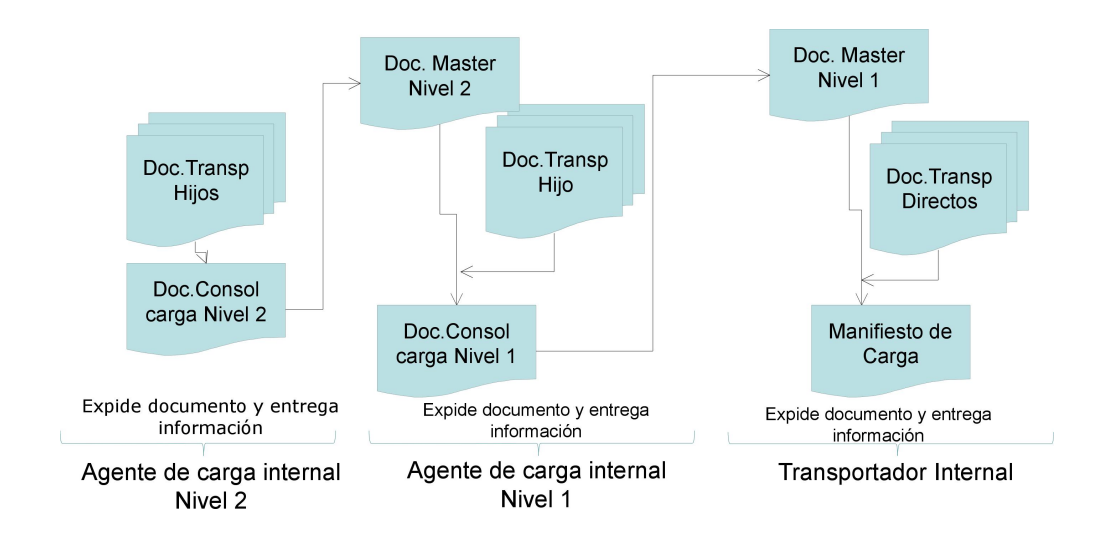

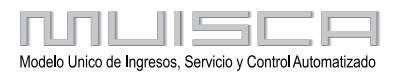

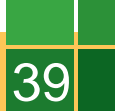

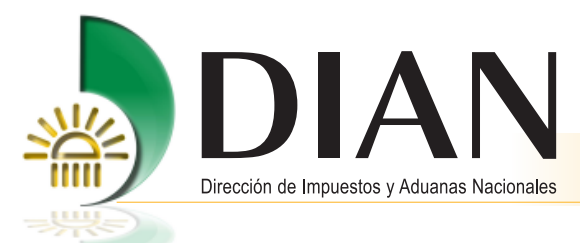

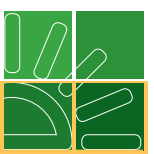

## 3.3. Manifestar carga de ingreso

Procedimiento mediante el cual los transportadores entregan a la DIAN a través de los servicios informáticos electrónicos la información del manifiesto de carga, correspondiente a la mercancía a bordo de un medio de transporte que va a ser descargada en un puerto, aeropuerto o paso de frontera o depósito.

Para realizar este procedimiento, se puede ingresar por las opciones de:

- 1. Consulta del asunto como se explicó en el punto 6 del presente manual, para lo cual debe hacer clic en el texto de la tarea pendiente.
- 2. Tareas ubicada en la parte inferior, y explicada en el punto 6
- 3. Por el menú, ubicado en la parte izquierda de la pantalla.

| KEE                                  | Carga                                                                                                    |
|--------------------------------------|----------------------------------------------------------------------------------------------------|
| 1. Documentar carga                  | Permite gestionar doc. de transporte directos e hijos en relación a carga<br>que va a ingresar al país                           |
| 2. Documentar Master                 | Permite diligenciar documentos master                                                                                            |
| 3. Consolidar carga                  | Permite consolidar la carga de varios doc, de transporte hijos o presentar<br>un manifiesto expreso                              |
| 4. Manifestar carga                  | Permite manifestar la carga                                                                                                    |
| 5. Aviso Arribo / Salida             | Permite diligenciar el aviso de arribo / salida                                                                                  |
| 6. Presentar aviso de llegada        | Permite presentar el aviso de llegada de un medio de transporte                                                                  |
| 7. Descargue de mercancias           | Permite realizar operaciones de descargue                                                                                        |
| 8. Solicitud cambios                 | Permite el diligenciamiento y consulta de solicitudes de cambio de lugar de<br>embarque, transportador o disposición de la carga |
| 9. Planillas de envío /<br>recepción | Permite deligenciar las planillas de envio y recepción de mercancías                                                             |
| Contingencia carga                   | Contingencia carga                                                                                                    |
| Reportes                             | Modulo de reporte de carga                                                                                                    |

Una vez se ingresa a la opción **Manifestar carga**, seleccione la opción **Consultar manifiesto** para ingresar a un documento ya creado, o **Crear manifiesto** para crear un documento por primera vez.

#### Nota

Mediante la opción **Consultar Manifiesto** utilizando varios criterios de búsqueda, podrá actualizar y/o presentar un documento en estado "temporal" o ver la imagen (en archivo pdf) de los manifiestos en estado "Definitivo" e ingresar para hacer un reemplazo de un manifiesto ya presentado.

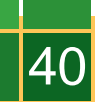

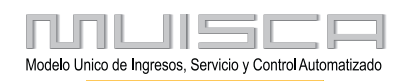

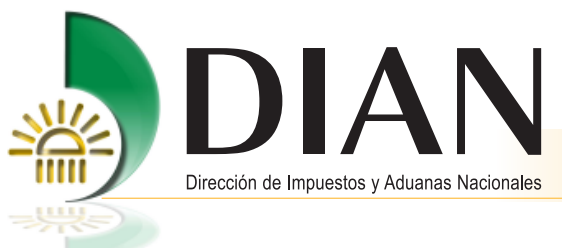

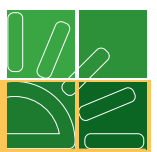

Haga clic en la opción Crear manifiesto y registre la información principal del manifiesto de carga.

|                                                                  | Manifestar Carga                                                   | a                                      |  |  |  |  |  |  |  |
|------------------------------------------------------------------|--------------------------------------------------------------------|----------------------------------------|--|--|--|--|--|--|--|
| Datos principales                                                |                                                                    |                                        |  |  |  |  |  |  |  |
| De acuerdo a la información reg<br>presentados que usted puede a | istrada en esta pantalla obtend<br>sociar a este manifiesto de car | rá los documentos de transporte<br>ga. |  |  |  |  |  |  |  |
| Tipo operacion                                                   | Modo transporte                                                    | Administración                         |  |  |  |  |  |  |  |
| Importacion                                                      | Transporte Marítimo 💌                                              | Impuestos y Aduanas de San💌            |  |  |  |  |  |  |  |
| Calidad operación                                                | Modalidad                                                          | Tipo viaje                             |  |  |  |  |  |  |  |
| Regular                                                          | Asociación de transp                                               | Carga                                  |  |  |  |  |  |  |  |
| Tiene contenedores vacios                                        | • SI O NO Total                                                    | l contenedores vacios                  |  |  |  |  |  |  |  |
|                                                                  |                                                                    |                                        |  |  |  |  |  |  |  |
| Kegresar                                                         | )                                                                  | Siguiente<br>paso                      |  |  |  |  |  |  |  |

Para continuar, haga clic en el botón **Siguiente paso**, en el modo aéreo podrá seleccionar documentos máster, consolidados y directos, para el modo marítimo documentos máster y directos y en el modo terrestre documentos directos.

#### Nota

Para facilitar el diligenciamiento puede utilizar el filtro de búsqueda pulsando la barra horizontal que se encuentra en la parte superior de la pantalla, debe registrar el formato, número de documento de transporte o la fecha y luego pulsar el botón **Aplicar filtro**. La búsqueda se aplica a todas las páginas existentes en el manifiesto de carga. Para realizar más de una búsqueda debe pulsar el botón **Quitar filtro** y registrar la nueva información.

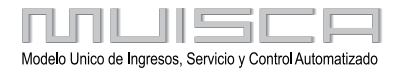

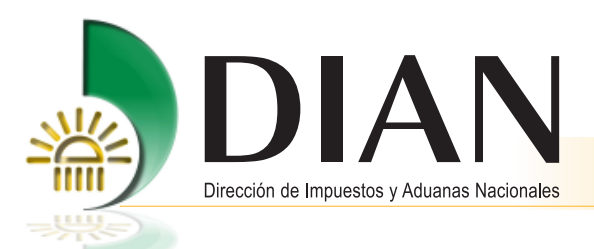

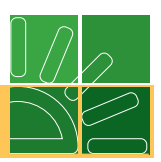

|           |                        |                        |                                      | Manifesta               | r Carga                |               |                       |                       |               |                                                    |
|-----------|------------------------|------------------------|--------------------------------------|-------------------------|------------------------|---------------|-----------------------|-----------------------|---------------|----------------------------------------------------|
| Docum     | entos de tr            | ansporte de carg       | a a seleccionar                      |                         |                        |               |                       |                       |               |                                                    |
| Seleccion | e los documer          | ntos de transporte que | va a relacionar en este manifiesto d | le carga. Escoja        | ⊧"P" siva a ca         | rgar un pa    | rcial de la c         | arga documentada      |               |                                                    |
| N" Fo     | rmato:                 |                        | 11657500114079                       |                         |                        |               |                       |                       |               |                                                    |
| ۳s        | eleccion <i>ar</i> tod | os o ninguno           |                                      |                         |                        |               |                       |                       |               |                                                    |
|           |                        |                        |                                      | Filtros de Bú           | squeda                 |               |                       |                       |               |                                                    |
| N* Fo     | rmato                  |                        | Nª Documento transporte              |                         | Fecha                  |               |                       |                       |               |                                                    |
|           |                        |                        | 01TRANSBINDXIM2mar                   |                         |                        | 🧭 Fect        | •                     |                       |               |                                                    |
|           |                        | ( Aplicar fit          | m                                    |                         | 0                      | Quitar filtro |                       |                       |               |                                                    |
|           |                        |                        |                                      | x    «                  | >                      |               |                       |                       |               |                                                    |
|           |                        | N° Formato             | N <sup>®</sup> Documento transporte  | Fecha doc<br>transporte | Tipo doc<br>transporte | N°<br>bultos  | Peso<br>bruto<br>(Kg) | N° Bultos a<br>Cargar | Peso a cargar | Identificació<br>Mercancía                         |
| •         | TP                     | 11667000450824         | DIRECTO1TRANSBINDXIM2mar             | 24-11-2008              | Doc.<br>Directo        | 45            | 450.00                | 30                    | 30            | Descripción<br>según<br>documento<br>de transporte |
|           |                        | 3                      | Anterior                             |                         |                        |               |                       | Siguiente<br>paso     |               |                                                    |

El embarque de la mercancía amparada en un documento de transporte podrá ser PARCIAL o TOTAL.

**Parcial:** Si la mercancía que se relaciona en el manifiesto de carga no corresponde a la totalidad de la carga documentada.

**Total:** Si la mercancía que se relaciona en el manifiesto de carga corresponde a la totalidad de la carga documentada.

Por defecto, para el diligenciamiento de esta información se asume que el embarque será **TOTAL**, por tal razón para cada documento de transporte vienen registrados el peso y número de bultos documentados.

Si se desea registrar un embarque **PARCIAL**, debe hacer clic en el botón **P** para ver los detalles de las unidades de carga que la componen.

Seleccione la unidad de carga que va a manifestar o registre el número de bultos y peso.

|                |                       |          | ſ        | Vlanifest    | ar Carga              |                       |                       |
|----------------|-----------------------|----------|----------|--------------|-----------------------|-----------------------|-----------------------|
| Docum          | entos de tra          | ansporte | - Seleco | ción parci   | ales de ur            | nidades de car        | ga                    |
| N° for         | rmato manifie         | esto:    | 116575   | 00114079     |                       |                       |                       |
| N° Fo<br>trans | ormato doc.<br>porte: |          | 116670   | 100450824    |                       |                       |                       |
|                |                       | N° For   | mato     | N°<br>bultos | Peso<br>bruto<br>(Kg) | N° Bultos a<br>Cargar | Peso a cargar<br>(Kg) |
| •              | ☑ (1)(P) 11677000     |          |          | 45           | 450                   | 30                    | 300                   |
|                | Anterior              |          |          |              |                       | Siguient paso         | •)                    |

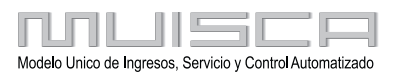

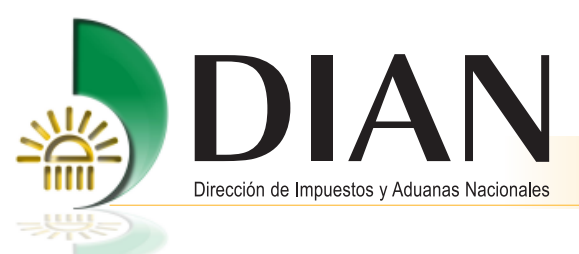

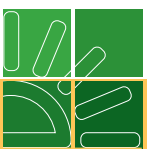

Haga clic en el botón Siguiente paso para ver de nuevo el listado de documentos de transporte a manifestar.

|            |                 |                              |                                                     |                                                               | 3                                                           |                    |                                 |                        |               |                                                                                   |
|------------|-----------------|------------------------------|-----------------------------------------------------|---------------------------------------------------------------|-------------------------------------------------------------|--------------------|---------------------------------|------------------------|---------------|-----------------------------------------------------------------------------------|
| cum        | ientos de tr    | ansporte de carg             | a a seleccionar                                     |                                                               |                                                             |                    |                                 |                        |               |                                                                                   |
| sccior     | ne los documer  | ntos de transporte que       | va a relacionar en este manifiesto                  | de carga, Escoie                                              | "P" siva a ca                                               | rdar un par        | rcial de la c                   | arga documentada       |               |                                                                                   |
|            |                 |                              |                                                     |                                                               |                                                             |                    |                                 |                        |               |                                                                                   |
| N" Fo      | ormato:         |                              | 11657500114079                                      |                                                               |                                                             |                    |                                 |                        |               |                                                                                   |
| -          |                 |                              |                                                     |                                                               |                                                             |                    |                                 |                        |               |                                                                                   |
| 1 5        | Seleccionar tod | os o ninguno                 |                                                     |                                                               |                                                             |                    |                                 |                        |               |                                                                                   |
|            |                 |                              |                                                     |                                                               |                                                             |                    |                                 |                        |               |                                                                                   |
|            |                 |                              |                                                     |                                                               |                                                             |                    |                                 |                        |               |                                                                                   |
|            |                 |                              |                                                     | Filtros de Rú                                                 | chauna                                                      |                    |                                 |                        |               |                                                                                   |
| _          |                 |                              |                                                     | Filtros de Bú                                                 | squeda                                                      |                    |                                 |                        |               |                                                                                   |
|            |                 |                              |                                                     | Filtros de Bú<br>* *                                          | squeda                                                      |                    |                                 |                        |               |                                                                                   |
|            |                 | N" Formato                   | N* Documento transporte                             | Filtros de Bú<br>x x<br>Fecha doc                             | squeda<br>> >><br>Tipo doc                                  | N*                 | Peso                            | N" Bultos a            | Peso a cargar | Identificación                                                                    |
|            |                 | N" Formato                   | e<br>Nº Documento transporte                        | Filtros de Bú<br>«                                            | squeda<br>> >><br>Tipo doc<br>transporte                    | N*<br>buitos       | Peso<br>bruto<br>(Kg)           | N" Bultos a<br>Cargar  | Peso a cargar | Identificació<br>Mercancia                                                        |
|            |                 | N" Formato<br>11887000450824 | N* Documento transporte                             | Filtros de Bú<br>× ×<br>Fecha doc<br>transporte<br>24-11-2008 | squeda<br>> >><br>Tipo doc<br>transporte<br>Doc.            | N*<br>buitos<br>45 | Peso<br>bruto<br>(Kg)<br>450.00 | N* Buitos a<br>Cargar  | Peso a cargar | Identificació<br>Meroancia<br>Descripción                                         |
| <u>र</u>   | (T)(P)          | N° Formato<br>11887000460824 | N* Documento transporte<br>DIRECTO1TRANSBINDXIM2mar | Filtros de Bú<br>× ×<br>Fecha doc<br>transporte<br>24-11-2008 | squeda<br>> >><br>Tipo doc<br>transporte<br>Doc.<br>Directo | N*<br>buitos<br>45 | Peso<br>bruto<br>(Kg)<br>450.00 | N* Builtos a<br>Cargar | Peso a cargar | Identificació<br>Mercancia<br>Descripción<br>según                                |
| <u>ح</u> ا | (T)(P)          | N* Formato<br>11887000450824 | N* Documento transporte<br>DIRECTO1TRANSBINDXIM2mar | Filtros de Bú<br>*                                            | Tipo doc<br>transporte<br>Doc.<br>Directo                   | N*<br>buitos<br>45 | Peso<br>bruto<br>(Kg)<br>450.00 | N* Buitos a<br>Cargar  | Peso a cargar | Identificaciór<br>Mercancia<br>Descripción<br>según<br>documento<br>de transporte |

En el nuevo listado, observe la carga documentada del documento de transporte correspondiente (en azul) y la carga que se va a manifestar después de haber excluido una unidad de carga (en rojo).

Haciendo clic en el botón **Siguiente paso** para aquellos casos donde en la primera pantalla se informó que se traían contenedores vacíos, se puede registrar la información de los mismos.

|                           | Manifestar C   | arga        |                     |
|---------------------------|----------------|-------------|---------------------|
| ≀elación de contenedo     | res vacios     |             |                     |
| N° Formulario:            | 11657000020338 |             |                     |
| N <sup>e</sup> Contenedor | Tamaño         | Tipo Equipo | Tara                |
|                           | 20 💌           | Estandar 💽  |                     |
| Anterior )                | 🥅 Guardar      | ) 📀         | iquiente )<br>aso ) |

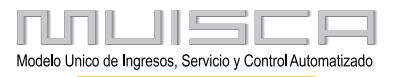

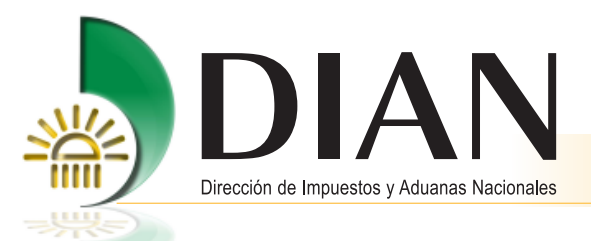

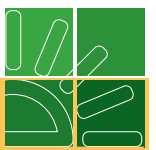

Haciendo clic en el botón **Siguiente paso**, se puede registrar la información adicional sobre el manifiesto de carga.

| atas principala                                      |                         |                              | Manifestar (                 | arga                              |                |             |  |  |  |  |
|------------------------------------------------------|-------------------------|------------------------------|------------------------------|-----------------------------------|----------------|-------------|--|--|--|--|
| atos principale                                      | 5                       |                              |                              |                                   |                |             |  |  |  |  |
| Nº Formato:                                          |                         | 11657000                     | 1657000047936                |                                   |                |             |  |  |  |  |
| )atos viaje                                          |                         |                              |                              |                                   |                |             |  |  |  |  |
|                                                      |                         |                              |                              |                                   |                |             |  |  |  |  |
| Nª. viaje                                            |                         | 33333333                     |                              | Nacionalidad                      |                | 00<br>€     |  |  |  |  |
| Nª. matricula                                        |                         |                              |                              |                                   |                |             |  |  |  |  |
| Nombre Nave                                          |                         | QUEEN M                      | ARY                          |                                   |                |             |  |  |  |  |
| Lugar arribo/desp                                    | acho                    | 1001 · Co                    | mpañia Colombia              | •                                 |                |             |  |  |  |  |
| utas lugares en                                      | ibarque/De              | stino                        |                              |                                   |                |             |  |  |  |  |
| País 1                                               | GANISTAN                | AF 💌                         | Lugar 1:                     | AFBAG                             | Bagram         | <b>⊕</b> (  |  |  |  |  |
| País 2                                               |                         | •                            | Lugar 2:                     |                                   |                | €,          |  |  |  |  |
| País 3                                               |                         | •                            | Lugar 3:                     |                                   |                | ⊕ <b>,</b>  |  |  |  |  |
| País 4                                               |                         |                              | Lugar 4:                     |                                   |                | €,          |  |  |  |  |
| Fecha estimada a<br>ntervinientes<br>Transportador ( | mbo/Fecha d<br>Colombia | e salida<br>Transportador in | 12-08-2008                   | Decha )                           | Hora. (H24     | 4:MM) 23:00 |  |  |  |  |
| lipo de documento<br>Nit<br>Primer apellido          | <br>Segundo ap          | ellido Primer no             | No idi<br>9001<br>mbre Otros | entificación<br>185293<br>nombres |                | Dv<br>5     |  |  |  |  |
| EMPRESA PRUEE<br>otales                              | A DOBLE FIF             | RMA 1                        |                              |                                   |                |             |  |  |  |  |
| Cont/s con carga                                     |                         | Cont/s vacios                | N*                           | bultos                            | Pesc           | bruto (Kg)  |  |  |  |  |
| 0                                                    |                         | 0                            | 15                           | 5.0                               | 15.0           |             |  |  |  |  |
|                                                      |                         |                              |                              |                                   |                |             |  |  |  |  |
| Nº Docs. directos                                    |                         | Nº Doc                       | s. Master                    |                                   | Nº Docs, hijos |             |  |  |  |  |

Una vez enviado el documento, aparecerá el siguiente mensaje informando el número del asunto que se asigna al manifiesto de carga presentado y confirmando el procedimiento.

Para consultar el asunto siga los pasos establecidos en el numeral 6 de este manual.

| CORRECTO                                                                                                    |
|----------------------------------------------------------------------------------------------------|
| r resentación manimesió de Carga                                                                                              |
| [22-11-2008 / 21:13:23] El manifiesto № : 11657500028722<br>ha sido presentado con éxito, con № Asunto:<br>200801320100001427 |
|                                                                                                    |

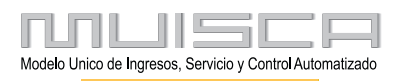

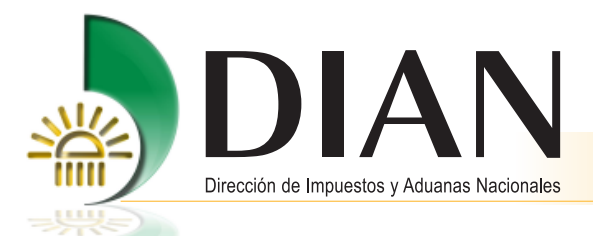

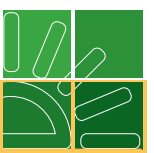

## 3.4. Presentar aviso de llegada

Procedimiento mediante el cual los transportadores informan a la DIAN a través de los servicios informáticos electrónicos sobre la llegada al territorio aduanero nacional, del medio de transporte con carga, en lastre, con pasajeros o combinado o porque deba realizar escala técnica

### Modo de transporte marítimo y aéreo

Para realizar este procedimiento, se puede ingresar por las opciones de:

- 1. Consulta del asunto como se explicó en el punto 6 del presente manual, para lo cual debe hacer clic en el texto de la tarea pendiente.
- 2. Tareas ubicada en la parte inferior de la pantalla, o
- 3. Por el menú, ubicado en la parte izquierda.

Haga clic en la opción Presentar aviso de llegada.

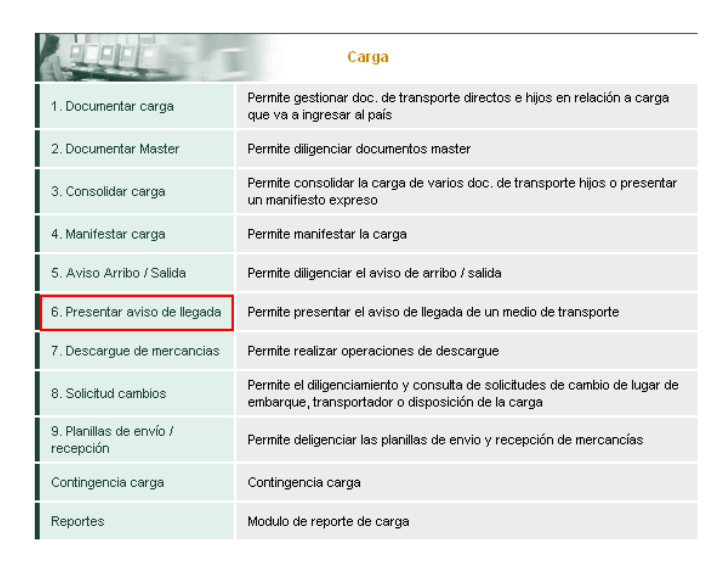

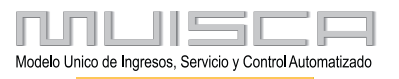

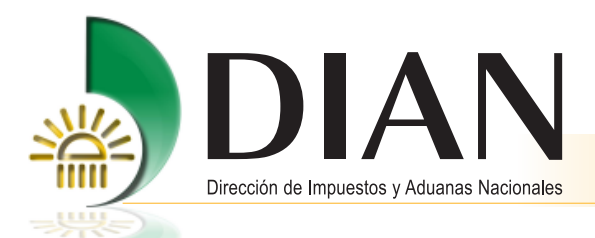

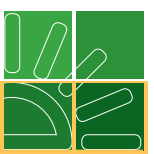

### Nota

Para el modo de transporte marítimo, el aviso de llegada se debe presentar en el momento o con anterioridad a que la autoridad marítima otorgue la libre plática o autorice inicio anticipado de operaciones al medio de transporte. Para el modo de transporte aéreo, el aviso de llegada deberá presentarse en el momento en que la aeronave se ubique en el lugar de parqueo del aeropuerto de destino.

Cuando el medio de transporte marítimo traiga carga para diferentes puertos o muelles ubicados dentro de la misma jurisdicción, el transportador deberá presentar un aviso de llegada por cada puerto o muelle donde se efectuará el descargue. En el primer puerto o muelle el aviso de llegada se deberá presentar al momento o con anterioridad a que la autoridad marítima otorgue la libre plática o autorice el inicio anticipado de la operación, en los puertos o muelles de destino posteriores se deberá registrar la fecha y hora de atraque."

Para continuar, busque el número de manifiesto de carga sobre el cual se va a dar el aviso de llegada e indique la fecha y hora en que llegó al país el medio de transporte que contiene la carga manifestada.

| po de documento | Manifiesto            | -                      |            |       |
|-----------------|-----------------------|------------------------|------------|-------|
| úmero documento | 116575000287          | 22                     | ⊕ <b>、</b> |       |
| Llegada         | 22-11-2008<br>Ø Fecha | H. llegada<br>(H24:MM) |            | 21:16 |

Haga clic en el botón enviar y aparecerá la autorización del descargue de la mercancía y confirmará el procedimiento a través del acuse de recibo.

| Se ha presentado Correctamente                                                                                                    |
|----------------------------------------------------------------------------------------------------|
| 22-11-2008 / 21:17:57] Se autoriza el descargue de la<br>nercancia del manifiesto de carga oficial número<br>1657500028722, fecha de Llegada 2008/11/22 21:16. |
|                                                                                                    |
|                                                                                                    |

| 🕲 http://191.1.1.106:14380 - DIAN - MUISCA - Mozilla Firefox                                                                                                    | - 🗆 × |
|----------------------------------------------------------------------------------------------------|-------|
| Acuse de Recibo                                                                                                    | -     |
|                                                                                                    |       |
| Su Documento con número de documento 12067000017970 ha sido presentada virtualmente. Este es el acu<br>de recibo de que este documento fue firmado por la DIAN con la siguiente fecha y hora 2008-11-22 21:17:58<br>en respuesta de su procedimiento. Debe presionar el botón Guardar para almacenar el acuse de recibo. | se    |
| - Guardar ) 🕢 Cerrar                                                                                                    |       |
| Listo                                                                                                    |       |

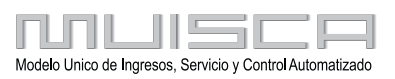

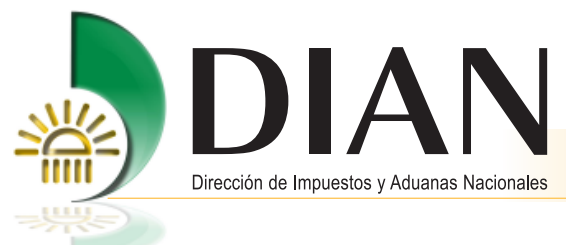

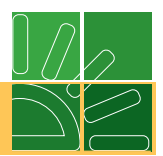

# 3.5. Descargue

## 3.5.1. Modo de transporte marítimo y aéreo

Para realizar este procedimiento, se puede ingresar por las opciones de:

- 1. Consulta del asunto como se explicó en el punto 6 del presente manual, para lo cual debe hacer clic en el texto de la tarea pendiente.
- 2. Tareas ubicada en la parte inferior de la pantalla, o
- 3. Por el menú ubicado en la parte izquierda como se muestra en la siguiente pantalla.

Para transporte aéreo y marítimo, ingrese por la opción del descargue en el menú principal y seleccione la opción **Descargue de mercancías**.

| AUL                                    | 7. Descargue de mercancias                                                         |
|----------------------------------------|------------------------------------------------------------------------------------|
| Aviso de finalización de<br>descargue  | Permite gestionar el aviso de finalización de descargue para el puerto o<br>muelle |
| Consultar documentos carga<br>recibida | Consulta de informe de finalización de descargue.                                  |
| Consultar documentos<br>descargue      | Opción que permite consultar documentos de descargue e<br>inconsistencias(1207)    |
| Descargue de mercancias                | Permite registrar los detalles del descargue de una carga manifestada              |
| Informe detalles carga<br>recibida     | Permite al puerto informar la carga recibida                                       |

Ahora busque el número del manifiesto de carga sobre el cual va a informar el descargue y haga clic en el botón **Continuar**. Observe que se carga automáticamente la información del transportador. Si va a informar el descargue de carga no manifestada, indique SI en la casilla documentos transporte no manifestados y en la ventana que se abre registre la cantidad de documentos de este tipo.

| Informe de Descargue e Inconsistencias   |                                    |  |  |  |  |  |
|------------------------------------------|------------------------------------|--|--|--|--|--|
| Datos principales                        |                                    |  |  |  |  |  |
|                                          |                                    |  |  |  |  |  |
| Manifiesto de carga                      | 11657500132469                     |  |  |  |  |  |
| -                                        | -                                  |  |  |  |  |  |
| Transportador                            |                                    |  |  |  |  |  |
| No identificación                        | 799205346                          |  |  |  |  |  |
| Nombre / Razón social                    | EMPRESA TRANSPORTADORA INTERNACION |  |  |  |  |  |
| Administración                           | Impuestos y Aduanas de Santa Marta |  |  |  |  |  |
| Fecha inicio descargue:                  | 02-04-2009 🧶 Fecha                 |  |  |  |  |  |
| Fecha fin descargue:                     | 02-04-2009 🧶 Fecha                 |  |  |  |  |  |
| Documentos transporte<br>no manifestados | € SI C NO 1                        |  |  |  |  |  |
|                                          |                                    |  |  |  |  |  |
| Siguiente<br>paso                        |                                    |  |  |  |  |  |

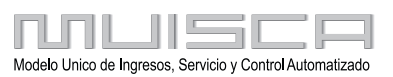

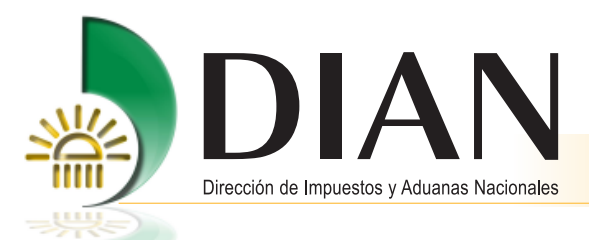

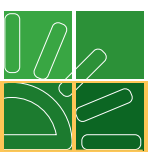

## Nota

El menú que se muestra depende del usuario que ingrese a realizar el procedimiento, si ingresa como transportador podrá descargar los documentos de transporte directos y los máster nivel 1; si lo hace como agente de carga internacional podrá descargar los documentos hijos y máster.

Tenga en cuenta que el agente de carga internacional nivel 1 podrá informar el descargue de sus documentos de transporte hijos, cuando el transportador haya informado el correspondiente descargue del documento máster nivel 1. Así mismo, el agente de carga internacional nivel 2 solo podrá informar el descargue de sus documentos de transporte hijos, cuando el agente de carga internacional nivel 1 haya presentado su propio informe de descargue.

Haga clic en descargar de acuerdo a la calidad de usuario con la cual haya ingresado al servicio.

| Informe de Descargue e Inconsistencias           |  |  |  |  |  |  |  |
|--------------------------------------------------|--|--|--|--|--|--|--|
| Seleccion tipo descarga                          |  |  |  |  |  |  |  |
|                                                  |  |  |  |  |  |  |  |
| Manifiesto de carga: 1165/500132469              |  |  |  |  |  |  |  |
| Descarga documentos<br>directos y master nivel 1 |  |  |  |  |  |  |  |
|                                                  |  |  |  |  |  |  |  |
| Anterior paso                                    |  |  |  |  |  |  |  |

La siguiente pantalla le permitirá seleccionar los documentos de transporte manifestados sobre los cuales requiera presentar informe de descargue; si necesita reportar inconsistencias entre la carga descargada y la manifestada haga clic sobre la opción **Reportar inconsistencias**; si no existen inconsistencias simplemente señale los documentos sobre los cuales está informando el descargue.

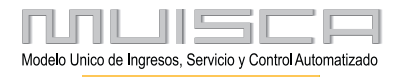

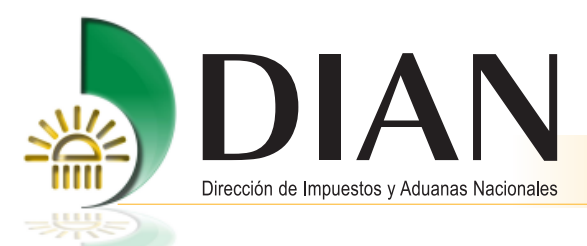

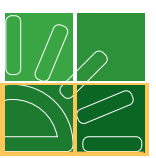

## Nota

Tenga en cuenta que la mercancía amparada en un mismo documento de transporte relacionado en el manifiesto de carga podrá ser objeto de varios informes de descargue. Por tal motivo es importante que señale si se trata del último descargue en la casilla habilitada para tal fin, debido a que si no informa esta situación, los servicios informáticos no calcularán las inconsistencias porque asumen que se trata de un descargue parcial y si este es el caso las misma deberán ser reportadas en el último informe de descargue e inconsistencias presentado.

#### Para continuar, pulse Siguiente paso.

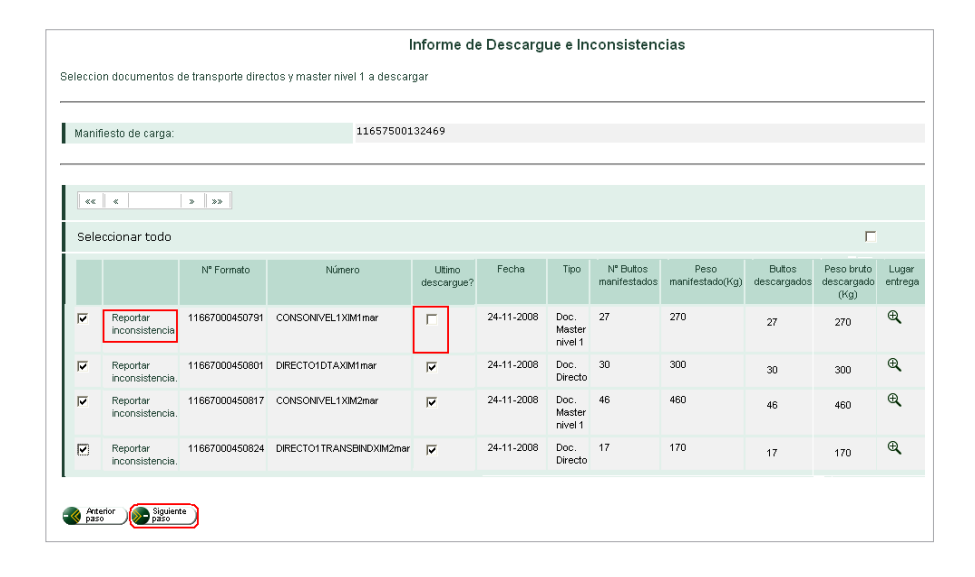

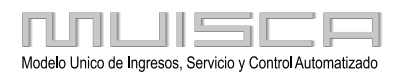

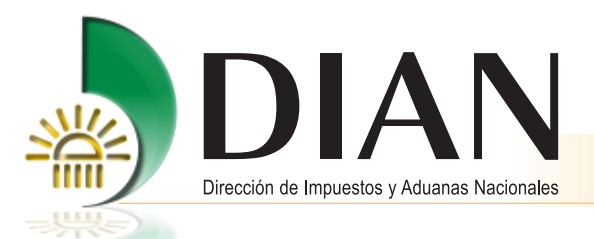

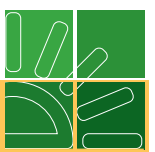

Si ingresó por la opción **Reportar inconsistencias**, se despliega la información particular del documento de transporte seleccionado. En este caso, los servicios informáticos le mostrarán frente al documento de transporte señalado, carga documentada pero no manifestada si fuere el caso; y así mismo traerán como editables las casillas de total bultos y total peso para que se registre el dato real de la carga descargada.

### Nota

50

Esta pantalla le permitirá registrar unidades de carga pendientes por manifestar y que fueron realmente descargadas.

| N" Docu                                                                                                    | mento transporte:                                  |                                  |                         |                       | °ormato:                    |                                 | TTC            | 56700092041          |
|----------------------------------------------------------------------------------------------------|----------------------------------------------------|----------------------------------|-------------------------|-----------------------|-----------------------------|---------------------------------|----------------|----------------------|
|                                                                                                    |                                                    | Directo02                        |                         | Nº I<br>inco          | nforme desc<br>onsistencias | cargue e                        |                |                      |
|                                                                                                    |                                                    | Docur                            | nentos                  | mani                  | festados                    | 5                               |                |                      |
| En e<br>Pesi                                                                                                    | sta tabla encontrará las<br>o descargado (Kg)' pod | : unidades de<br>Irá indicar las | e carga m<br>s cantidad | ianifesta<br>les desc | adas. En las<br>cargadas de | columnas 'Bult<br>cada docume   | os de<br>nto.  | scargados' y         |
|                                                                                                    |                                                    | ««                               | «                       |                       | »   »»                      |                                 |                |                      |
| Selec                                                                                                    | cionar todo                                        |                                  |                         |                       |                             |                                 |                |                      |
|                                                                                                    | Núm. Doc<br>unidades carga                         | N"<br>bultos                     | Peso<br>bruto<br>(Kg)   | B<br>desc             | ultos<br>argados            | Peso bruto<br>descargad<br>(Kg) | )<br>0         | Ultimo<br>descargue? |
| 2                                                                                                    | 11677000628972                                     | 700                              | 1500                    | 700                   |                             | 1500                            |                |                      |
|                                                                                                    | 11677000628965                                     | 700                              | 7000                    | 700                   | 7000                        |                                 |                |                      |
| I1677000628972       700       1500       1500         I1677000628985       700       7000       700       7000         I1677000628985       700       7000       7000       7000       Image: Constraint of the second second s |                                                    |                                  |                         |                       |                             |                                 |                |                      |
| sobrante                                                                                                    | e o en exceso de cada<br>Núm. Doc unidades         | documento.<br>Nº                 | Pes                     | 0                     | Nº Tota                     | bultos                          |                | Total peso           |
|                                                                                                    | carga                                              | bultos                           | ultos bruto (K          |                       | descar                      | gados                           | descargado(Kg) |                      |

Haciendo clic en el botón **Siguiente paso** se desplegará la información general de los documentos de transporte manifestados y la carga efectivamente descargada.

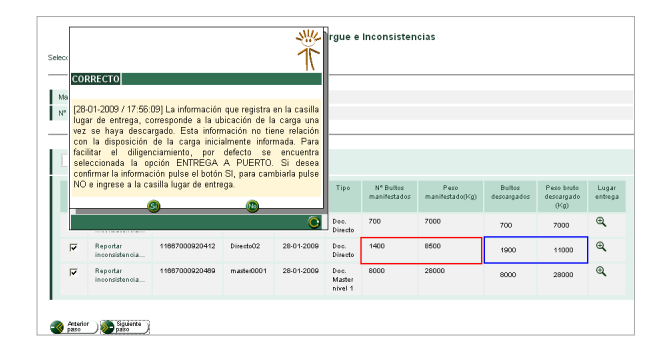

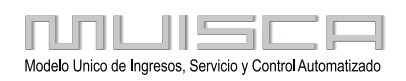

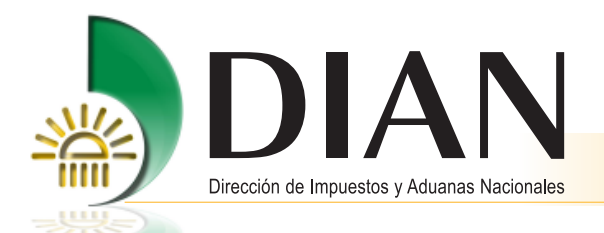

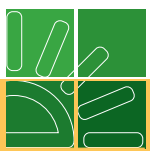

Nótese la diferencia entre la cantidad de bultos y peso manifestado y lo efectivamente descargado.

Para continuar observe el mensaje acerca de la información registrada en la casilla lugar de entrega, si desea confirmarla pulse el botón **SI**; para cambiarla, pulse el botón **NO** e ingrese a la casilla lugar para seleccionar el usuario a quien se entrega la carga.

### Nota

Tenga en cuenta que la información que registra en la casilla lugar de entrega corresponde a la ubicación o usuario a quien se entrega la carga una vez se haya descargado; esta información no tiene relación con la disposición de la carga inicialmente informada.

Si indicó documentos de transporte no manifestados haciendo clic en el botón **Siguiente paso** puede registrar los detalles de la misma.

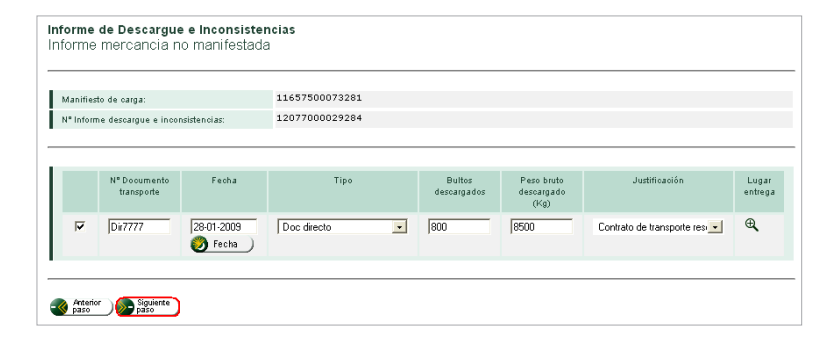

### Nota

Si al momento de presentar el informe no conoce el número del documento de transporte debe indicar en esta casilla "Sin número" y en la casilla fecha el día en que presenta el informe.

Ahora pulse el botón Siguiente paso.

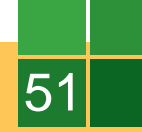

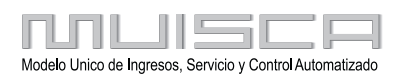

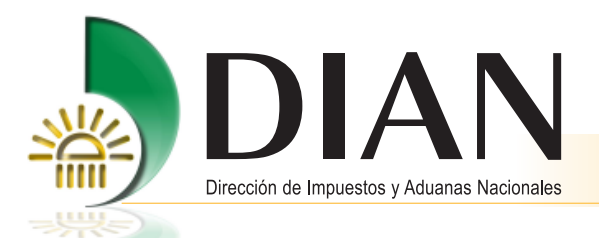

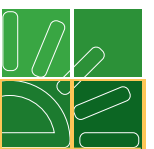

A continuación, observe la pantalla con los documentos de transporte donde están reflejados los sobrantes, faltantes, excesos o defectos y las justificaciones que se dan para estas inconsistencias.

Esta es la información con que se genera el informe de descargue e inconsistencias, es importante que la revise antes de continuar.

| Manifiesto de carga:    |                                                                                                    |                      | 116575     | 00073281                  |                       |                                  |                     |                      |                      |                       |                                                              |
|-------------------------|----------------------------------------------------------------------------------------------------|----------------------|------------|---------------------------|-----------------------|----------------------------------|---------------------|----------------------|----------------------|-----------------------|--------------------------------------------------------------|
| N* Informe descargu     | 120770                                                                                                    | 12077000029284       |            |                           |                       |                                  |                     |                      |                      |                       |                                                              |
| Documentos manifestados |                                                                                                    |                      |            |                           |                       |                                  |                     |                      |                      |                       |                                                              |
| KK K                    |                                                                                                    |                      |            |                           |                       |                                  |                     |                      |                      |                       |                                                              |
| N* Formato              | N*<br>Documento<br>transporte                                                                                                    | Ultimo<br>descargue? | Feoha      | Tipo                      | Bultos<br>descargados | Peso bruto<br>descargado<br>(Kg) | Sobrantes<br>buitos | Faltantes<br>builtos | Exceso<br>peso<br>Kg | Defecto<br>peso<br>Kg | Justificació                                                 |
| 11667000920191          | Directo01                                                                                                    | M                    | 28-01-2009 | Doc.<br>Directo           | 700                   | 7000                             | 0                   | 0                    | 0                    | 0                     |                                                              |
| 11667000920412          | Directo02                                                                                                    | П                    | 28-01-2009 | Doc.<br>Directo           | 1900                  | 11000                            | 500                 | N/A                  | 2500                 | NA                    | Contrato de transp                                           |
| 11007000920489          | master0001                                                                                                    | M                    | 28-01-2009 | Doc.<br>Master<br>nivel 1 | 8000                  | 28000                            | 0                   | 0                    | 0                    | 0                     | Contrato de transpo<br>No se conoce al m<br>Mercancía cargad |
|                         | Comparementaria<br>Marcariza to comp<br>Enternación<br>Documentos no manifestados no documentados<br>Documentos no manifestados no documentados |                      |            |                           |                       |                                  |                     |                      |                      |                       |                                                              |
| Nº Do                   | cumento transpi                                                                                                    | orte                 |            | Fecha                     |                       | Bultos de                        | scargados           |                      |                      | Peso bruto            | descargado (Kg)                                              |
| Dir7777 28.01.27        |                                                                                                    |                      |            | 99                        | 800                   |                                  |                     | 85                   | 8500                 |                       |                                                              |

Haciendo clic en el botón Enviar, aparece el siguiente mensaje:

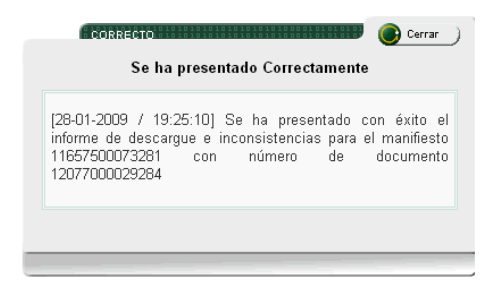

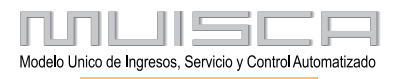

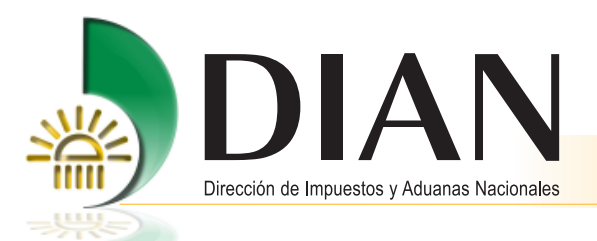

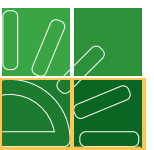

En la siguiente pantalla, observe en la casilla documentos para reconocimiento el resultado de la selección, en rojo los documento que son objeto de reconocimiento y en verde los documentos que pueden seguir con el proceso.

| Informe de Descargue e Inconsistencias |                     |                               |                      |            |                           |                       |                                  |                     |                     |                      |                       |
|----------------------------------------|---------------------|-------------------------------|----------------------|------------|---------------------------|-----------------------|----------------------------------|---------------------|---------------------|----------------------|-----------------------|
| forme de carga efi                     | ectivamente descar  | gada                          |                      |            |                           |                       |                                  |                     |                     |                      |                       |
|                                        |                     |                               | 1105                 |            |                           |                       |                                  |                     |                     |                      |                       |
| Manifiesto de car                      | rga:                |                               | 1105                 | 500075201  |                           |                       |                                  |                     |                     |                      |                       |
| Nº Informe desca                       | argue e inconsisten | cias:                         | 1207                 | 000029284  |                           |                       |                                  |                     |                     |                      |                       |
| Documentos manifestados                |                     |                               |                      |            |                           |                       |                                  |                     |                     |                      |                       |
| «« «                                   | > >>                |                               |                      |            |                           |                       |                                  |                     |                     |                      |                       |
| Documentos<br>para<br>reconocimiento?  | № Formato           | Nº<br>Documento<br>transporte | Ultimo<br>descargue? | Fecha      | Tipo                      | Bultos<br>descargados | Peso bruto<br>descargado<br>(Kg) | Sobrantes<br>bultos | Faitantes<br>buitos | Exceso<br>peso<br>Kg | Defecto<br>peso<br>Kg |
| <b>9</b>                               | 11667000920191      | Directo01                     | V                    | 28-01-2009 | Doc.<br>Directo           | 700                   | 7000                             | 0                   | 0                   | 0                    | 0                     |
| 8                                      | 11667000920412      | Directo02                     | Γ                    | 28-01-2009 | Doc.<br>Directo           | 1900                  | 11000                            | 500                 | N/A                 | 2500                 | N/A                   |
| 0                                      | 11667000920469      | master0001                    | V                    | 28-01-2009 | Doc.<br>Master<br>nivel 1 | 8000                  | 28000                            | 0                   | 0                   | 0                    | 0                     |

Este mismo procedimiento se realiza por el agente de carga para los documentos hijos.

#### Nota

Un documento master será objeto de reconocimiento cuando el servicio no encuentre el correspondiente documento consolidador de carga o manifiesto expreso, ya sea porque no se documento o existe un error de asociación. Esta situación será evaluada por un reconocedor de carga quien deberá permitir documentar el consolidado o asociar los documentos de transporte corrigiendo el número equivocado.

### 3.5.2. Aviso de finalización de descargue

Esta opción le permite al transportador para el modo aéreo o el responsable del puerto para el modo marítimo informar la finalización del descargue.

Para realizar este procedimiento debe ingresar por el menú a la opción **Descargue de mercancías** y pulsar **Aviso de finalización de descargue**.

| KUUE                                   | 7. Descargue de mercancias                                                         |
|----------------------------------------|------------------------------------------------------------------------------------|
| Aviso de finalización de<br>descargue  | Permite gestionar el aviso de finalización de descargue para el puerto o<br>muelle |
| Consultar documentos carga<br>recibida | Consulta de informe de finalización de descargue.                                  |
| Consultar documentos<br>descargue      | Opción que permite consultar documentos de descargue e<br>inconsistencias(1207)    |
| Descargue de mercancias                | Permite registrar los detalles del descargue de una carga manifestada              |
| Informe detalles carga<br>recibida     | Permite al puerto informar la carga recibida                                       |

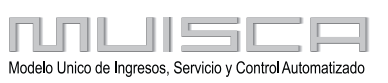

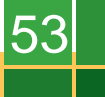

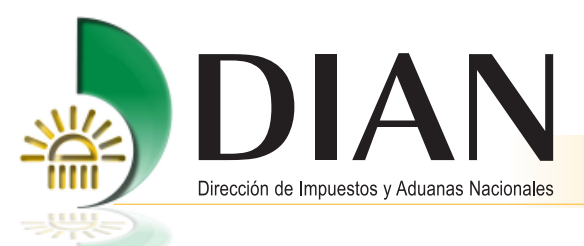

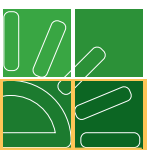

Para continuar busque el número de manifiesto al cual se le avisará la finalización del descargue, indique la fecha y hora de finalización del descargue y pulse el botón **Enviar**.

| Aviso de finalización de descargue |                                     |  |  |  |  |  |  |
|------------------------------------|-------------------------------------|--|--|--|--|--|--|
| Datos principales                  |                                     |  |  |  |  |  |  |
|                                    |                                     |  |  |  |  |  |  |
| Manifiesto de carga                | 11657500073281                      |  |  |  |  |  |  |
|                                    |                                     |  |  |  |  |  |  |
| Transportador                      |                                     |  |  |  |  |  |  |
| No identificación                  | 523203866                           |  |  |  |  |  |  |
| Nombre / Razón social              | EMPRESA TRANSPORTADORA INTERNACION  |  |  |  |  |  |  |
| Administración                     | Impuestos y Aduanas de Santa Marta  |  |  |  |  |  |  |
| Nombre Nave:                       | la pragua                           |  |  |  |  |  |  |
| F. Finalizacion                    | 29-01-2009 H. Finalización (H24:MM) |  |  |  |  |  |  |
|                                    |                                     |  |  |  |  |  |  |
| En viar                            |                                     |  |  |  |  |  |  |

Una vez haya enviado el documento aparecerá el siguiente mensaje:

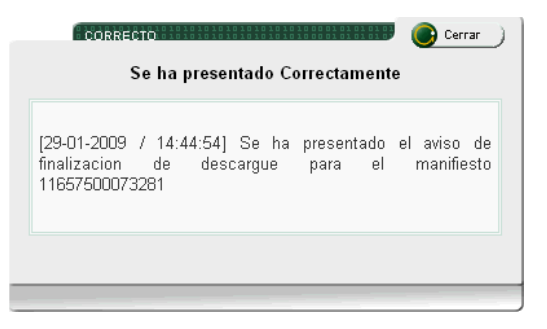

#### Nota

Tenga en cuenta que cuando en el lugar de arribo en el modo marítimo no existan puertos o muelles de servicio público habilitados para el ingreso y salida de mercancía, la responsabilidad de presentar el aviso de finalización del descargue será del transportador.

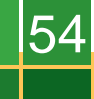

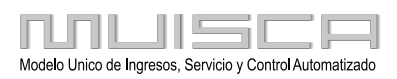

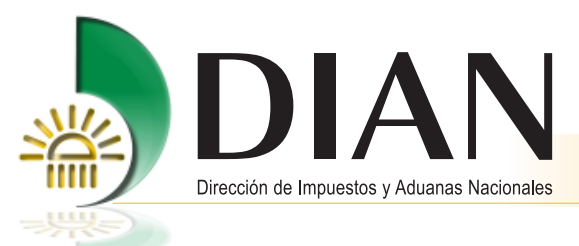

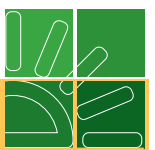

# 3.5.3. Informe de los detalles de la carga recibida

El responsable del puerto deberá presentar la información de las unidades de carga efectivamente descargadas ingresando al menú por la opción Descargar / informe detalles carga recibida.

Una vez haya ingresado, busque el manifiesto de carga y pulse Siguiente paso.

| Informe de los detalles de carga recibida |                                                                                     |  |  |  |  |  |
|-------------------------------------------|-------------------------------------------------------------------------------------|--|--|--|--|--|
| Seleccione el manifiesto sobr             | Seleccione el manifiesto sobre el que desee informar los detalles de carga recibida |  |  |  |  |  |
|                                           |                                                                                     |  |  |  |  |  |
| Manifiesto de carga                       | 11657500073281                                                                      |  |  |  |  |  |
|                                           |                                                                                     |  |  |  |  |  |
| Transportador                             |                                                                                     |  |  |  |  |  |
| No identificación                         | 523203866                                                                           |  |  |  |  |  |
| Nombre / Razón social                     | EMPRESA TRANSPORTADORA INTERNACION                                                  |  |  |  |  |  |
| Administración                            | Impuestos y Aduanas de Santa Marta                                                  |  |  |  |  |  |
| Aviso de final descargue                  | 12887000015191                                                                      |  |  |  |  |  |
| Tiene contenedores<br>vacios              | C SI C NO                                                                           |  |  |  |  |  |
| •                                         |                                                                                     |  |  |  |  |  |
| Siguiente<br>paso                         |                                                                                     |  |  |  |  |  |
|                                           |                                                                                     |  |  |  |  |  |

Para continuar seleccione los documentos de transporte y pulse la opción **Información contenedores** por cada documento de transporte.

| Manifie | sto de carga:               | 11657          | 500073281                     |                 |               |            |                               |
|---------|-----------------------------|----------------|-------------------------------|-----------------|---------------|------------|-------------------------------|
| Aviso d | e final descargue           | 12887          | 000015191                     |                 |               |            |                               |
|         |                             |                |                               |                 |               |            |                               |
|         |                             |                |                               |                 |               |            |                               |
|         |                             | Nº Formato     | N°<br>Documento<br>transporte | Tipo            | Tipo carga    | Fecha      | Peso bruto<br>descargado (Kg) |
| •       |                             | 11667000920191 | Directo01                     | Doc.<br>Directo | Suelta        | 28-01-2009 |                               |
| ◄       | Información<br>contenedores | 11667000920412 | Directo02                     | Doc.<br>Directo | Contenerizada | 28-01-2009 |                               |
| •       | Información<br>contenedores | 11667000920469 | master0001                    | Doc.<br>Master  | Contenerizada | 28-01-2009 |                               |

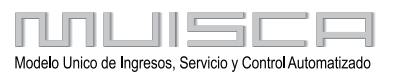

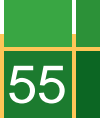

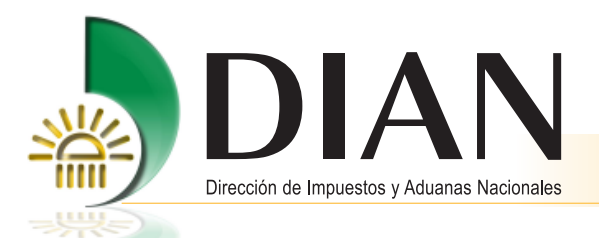

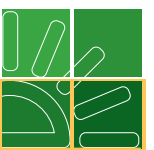

A continuación, ingrese el número del contenedor y seleccione el estado del mismo, para continuar haga clic en el botón **Agregar**, repita el ejercicio por cada contenedor que quiera informar.

| porte los contenedores rec |                      |                        |  |
|----------------------------|----------------------|------------------------|--|
|                            | ibidos en en este do | ocumento de transporte |  |
|                            |                      |                        |  |
| Manifiesto de carga:       | 11657500073281       |                        |  |
| Aviso de final descargue:  | 12887000015191       |                        |  |
|                            |                      |                        |  |
|                            |                      |                        |  |
|                            |                      |                        |  |
| Numero contenedor E        | stado contenedor     |                        |  |
| MSCU77777                  | Bueno                | <b>•</b>               |  |
| (Agregar 💽                 | Quitar               |                        |  |
|                            |                      |                        |  |
| Anterior 👌 💦 Siguiente 👌   |                      |                        |  |

Una vez haya agregado el número de contenedor, haga clic en **Siguiente paso**.

|   | Numer<br>MSCU    | o contenedor<br>777777 | Estad<br>Buer | o contene  | dor<br>• |
|---|------------------|------------------------|---------------|------------|----------|
|   | Agregar          |                        | 0             | uitar      |          |
|   |                  | Numero conten          | edor          | Estado cor | ntenedor |
|   |                  | MSCU7777777            |               | Bueno      |          |
|   |                  |                        |               |            |          |
|   |                  |                        |               |            |          |
| 3 | Anterior<br>paso | ) (Siguiente )<br>paso |               |            |          |

Ahora registre el peso bruto cuando se trate de carga suelta, y seleccione los documentos sobre los cuales va a informar detalles de los contenedores. Pulse el botón **Siguiente paso**.

| elecci | ione  | los documento               | s de transpo   | irte des | cargados del r                | nanifiesto                | para reportar car | ga recibida: |                               |
|--------|-------|-----------------------------|----------------|----------|-------------------------------|---------------------------|-------------------|--------------|-------------------------------|
| Mani   | ifies | to de carga:                |                | 11657    | 500073281                     |                           |                   |              |                               |
| Avis   | o de  | final descarque             |                | 12887    | 000015191                     |                           |                   |              |                               |
| Num    | n Do  | -<br>ic carga recibida      | c              | 12107    | 000003144                     |                           |                   |              |                               |
|        |       |                             |                |          |                               |                           |                   |              |                               |
|        |       |                             |                |          |                               |                           |                   |              |                               |
|        |       |                             | Nº Form        | ato      | N"<br>Documento<br>transporte | Tipo                      | Tipo carga        | Fecha        | Peso bruto<br>descargado (Kg) |
| ~      | Z     |                             | 116670009      | 20191    | Directo01                     | Doc.<br>Directo           | Suelta            | 28-01-2009   | 200                           |
| V      | Z     | Información<br>contenedores | 116670009      | 20412    | Directo02                     | Doc.<br>Directo           | Contenerizada     | 28-01-2009   |                               |
|        | 7     | Información<br>contenedores | 11667000920469 |          | master0001                    | Doc.<br>Master<br>nivel 1 | Contenerizada     | 28-01-2009   |                               |

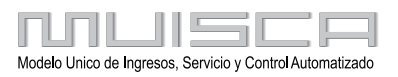

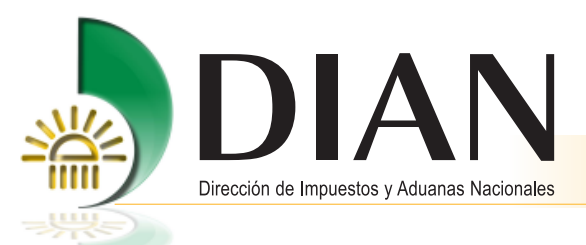

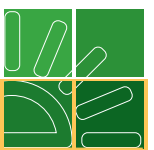

Si va a informar contenedores vacíos registre el número del contendor y seleccione el estado, para continuar pulse el botón **Agregar**. Para finalizar envíe el documento.

| Mar  | nifiesto de carga:                       |      | 1165/5000/328  | 1          |                   |                      |                                 |
|------|------------------------------------------|------|----------------|------------|-------------------|----------------------|---------------------------------|
| Avis | so de final descargue                    | 9:   | 1288/00001519  |            |                   |                      |                                 |
| Nur  | n Doc carga recibida                     | 1:   | 1210/00000314  | 4          |                   |                      |                                 |
|      |                                          |      | Relacio        | n carga re | cibidos           |                      |                                 |
|      |                                          |      |                |            |                   |                      |                                 |
|      | Nº Formato                               | Tipo | Tipo carga     | Fecha      | Numero contenedor | Estado<br>contenedor | Peso bruto<br>descargad<br>(Kg) |
|      | 11667000920191 Doc.<br>Directo           |      | Suelta         | 28-01-2009 | N/A               | N/A                  | 200                             |
|      | 11667000920412 Doc.<br>Directo           |      | Contenerizada  | 28-01-2009 | MSCU7777777       | Bueno                | 0                               |
|      | 11667000920469 Doc.<br>Master<br>nivel 1 |      | Contenerizada  | 28-01-2009 | DFAR3434          | Bueno                | 0                               |
|      |                                          |      | Conte          | enedores v | acios             |                      |                                 |
|      |                                          | Num  | ero contenedor |            | Estad             | lo contenedor        |                                 |
|      | DFADFASD                                 | -    |                |            | Bueno             |                      |                                 |

Una vez haya enviado el documento, un mensaje le confirmará el procedimiento.

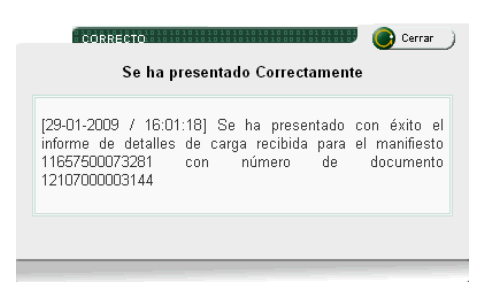

### Nota

Tenga en cuenta que este procedimiento también lo puede realizar por el servicio de presentación de información por envío de archivos, bien sea desde sus propios sistemas o utilizando el prevalidor de carga 1210 "Informe de los detalles de la carga recibida", dispuesto en el portal de la DIAN

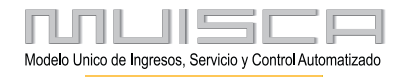

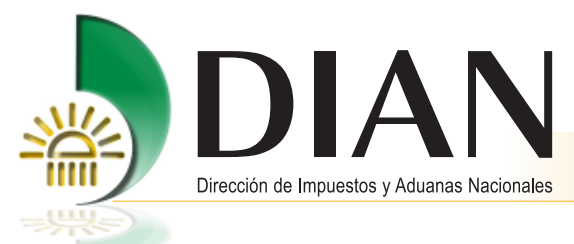

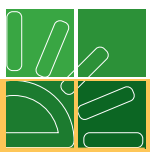

# 3.6. Traslado de la mercancía

Procedimiento mediante el cual los transportadores, puertos o muelles y agentes de carga internacional y los intermediarios de tráfico postal, trasladan la mercancía descargada a los depósitos o zonas francas, cuando el trámite o destino designado sea el ingreso a estos lugares.

El traslado de la carga bajo la modalidad de tráfico postal y envíos urgentes se puede consultar en el numeral 10 del presente manual

### 3.6.1. Planilla de envío

Mediante esta opción se podrá presentar la información sobre los documentos de transporte hijos y los documentos de transporte directos que serán trasladados a un depósito habilitado o zona franca.

#### Nota

Con el fin de facilitar el diligenciamiento en el proceso de carga, se genera la planilla de envío automática para los siguientes procedimientos:

- Modo terrestre cuando la disposición corresponde a ingreso directo a depósito.
- Modo marítimo cuando la disposición de la carga es ingreso directo a depósito caso graneles y líquidos.
- Modo marítimo cuando la carga es consignada al depósito del muelle en el que se descarga la mercancía.

Ingrese al menú principal por la opción Planilla de envío/recepción y seleccione planilla de envío.

| KUU                       | 9. Planillas de envío / recepción                                                                                                    |
|---------------------------|----------------------------------------------------------------------------------------------------|
| Corrección Planilla Envio | Permite Corregir los datos del transporte de la planilla de envio                                                                           |
| Envio carga SYGA          | Permite enviar mercancía autorizada a SYGA para las disposiciones<br>continuación de viaje, transito, cabotaje o entrega en lugar de arribo |
| Planilla de entrega       | Permite realizar planilla de entrega trafico postal                                                                                         |
| Planilla de envio         | Permite diligenciar la planilla de envío del lugar de arribo al deposito<br>habilitado - 1178                                               |
| Planilla de recepcion     | Permite diligenciar la Planilla de Recepcion en el depósito o lugar de<br>almacenamiento (1314)                                             |

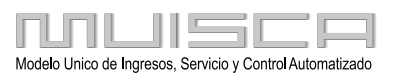

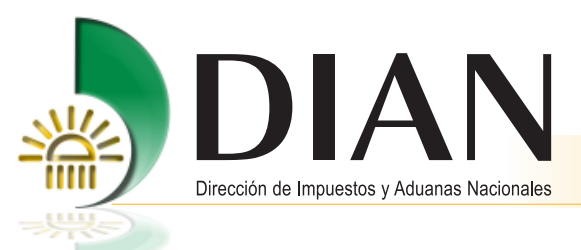

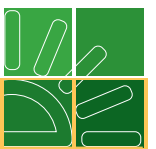

A continuación seleccione la administración y el depósito al cual fue asignado el documento y haga clic en el botón **Buscar**.

| F                 | Planilla de envío     |
|-------------------|-----------------------|
| Datos de la carga |                       |
|                   |                       |
| Administración    | Impuestos y Aduana: 💌 |
| Depósito          | 100006 - PRUEBAS N    |
| O Buscar          |                       |

De la lista desplegada escoja el/los documentos que va asociar a esta planilla y pulse Siguiente paso.

|               |                                    |                               |            | Planilla        | a de envío            |                                  |                       |                 |  |
|---------------|------------------------------------|-------------------------------|------------|-----------------|-----------------------|----------------------------------|-----------------------|-----------------|--|
| Datos d       | atos de la carga                   |                               |            |                 |                       |                                  |                       |                 |  |
| Admi          | Administración Impuestos y Aduana: |                               |            |                 |                       |                                  |                       |                 |  |
| Depó          | sito                               |                               |            | 100006          | - PRUEBAS N           | •                                |                       |                 |  |
| 🔘 в           | uscar                              |                               |            |                 |                       |                                  |                       |                 |  |
|               |                                    |                               |            |                 |                       |                                  |                       |                 |  |
|               | Nº Formato                         | N*<br>Documento<br>transporte | Fecha      | Tipo            | Bultos<br>descargados | Peso bruto<br>descargado<br>(Kg) | Nº Bultos<br>enviados | Peso enviado(Kg |  |
| •             | 11667000920191                     | Directo01                     | 28-01-2009 | Doc.<br>Directo | 700                   | 7000                             | 700                   | 7000            |  |
| Sigui<br>paso | ente                               |                               |            |                 |                       |                                  |                       |                 |  |

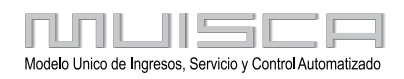

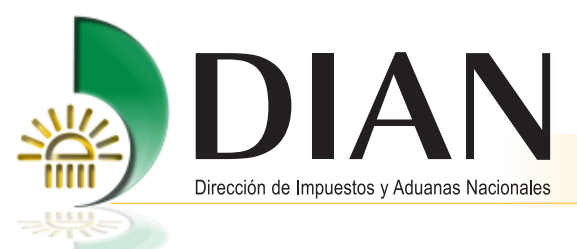

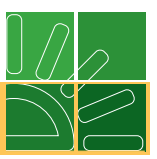

Complete la información requerida y envíe el documento.

|                                                                                                    | Plar                                                  | nilla de envío                                                   |               |  |
|----------------------------------------------------------------------------------------------------|-------------------------------------------------------|------------------------------------------------------------------|---------------|--|
| atos principales                                                                                                    |                                                       |                                                                  |               |  |
|                                                                                                    |                                                       |                                                                  |               |  |
| ld documento Sa                                                                                                    | lida Mercancias: 11787                                | 7500031450                                                       |               |  |
| Operacion de<br>Salida                                                                                                    | Mercancía consigna(                                   | •                                                                |               |  |
| Observaciones                                                                                                    |                                                       |                                                                  |               |  |
|                                                                                                    |                                                       |                                                                  |               |  |
| Informacion de la ca<br>Medio de<br>Transporte<br>No. identificacion<br>remolque<br>Tipo Unidad Carga<br>Transportador nacio | rga Unidad de carga 1<br>Camion<br>Barcaza O Planchor | Unidad de carga 2 N°. Identificación medio transporte Tipo carga | Suelta        |  |
| Tipo de document                                                                                                    | o No identificac                                      | ión Dv                                                           |               |  |
| Primer apellido                                                                                                    | Segundo apellido                                      | Primer nombre                                                    | Otros nombres |  |
| Razón social                                                                                                    |                                                       |                                                                  |               |  |
| Transportador N                                                                                                    | lacional                                              |                                                                  |               |  |
|                                                                                                    |                                                       |                                                                  |               |  |
| 🔊 Anterior<br>paso 🛛 🔗 B                                                                                                    | nviar                                                 |                                                                  |               |  |

Una vez haya enviado el documento aparecerá la confirmación del trámite.

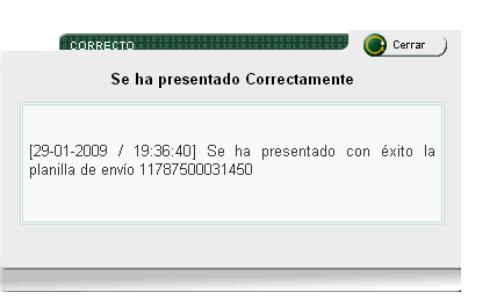

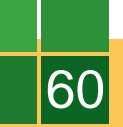

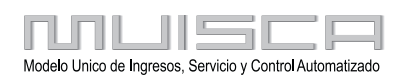

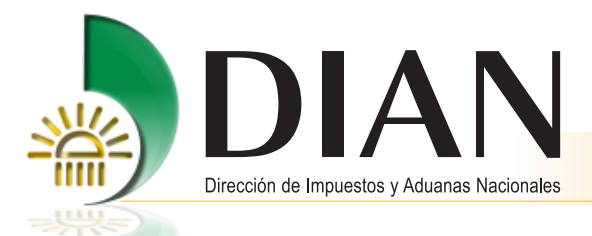

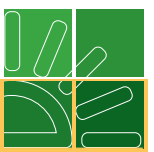

## 3.6.1.1 Corrección planilla de envío

Al realizar este procedimiento el transportador, agente de carga y puerto según corresponda, podrá corregir la planilla de envío en estado temporal o definitivo hasta antes de la entrega de las mercancías al depósito o zona franca, según el caso.

Tenga en cuenta que solo son podrá corregir por razones debidamente justificadas, los datos referentes a la identificación del transportador nacional y del vehículo que realiza el traslado de la mercancía, consignados en la planilla de envío.

Ingrese al menú principal por la opción Planilla de envío/recepción y seleccione corrección planilla de envío.

| KUU                         | 9. Planillas de envío / recepción                                                                                                    |
|-----------------------------|----------------------------------------------------------------------------------------------------|
| Cambio de modalidad         | Opción que permite cambiar la modalidad a la planilla de recepción para<br>trafico postal                                                   |
| Consulta planilla envío     | Permite consultar planillas de envío - 1178                                                                                                 |
| Consulta planilla recepción | Permite consultar planillas de recepción - 1314                                                                                             |
| Corrección Planilla Envio   | Permite Corregir los datos del transporte de la planilla de envio                                                                           |
| Envio carga SYGA            | Permite enviar mercancía autorizada a SYGA para las disposiciones<br>continuación de viaje, transito, cabotaje o entrega en lugar de arribo |
| Planilla de entrega         | Permite realizar planilla de entrega trafico postal                                                                                         |
| Planilla de envio           | Permite diligenciar la planilla de envío del lugar de arribo al deposito<br>habilitado - 1178                                               |
| Planilla de recepcion       | Permite diligenciar la Planilla de Recepcion en el depósito o lugar de<br>almacenamiento (1314)                                             |

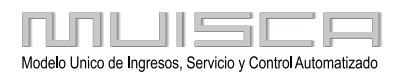

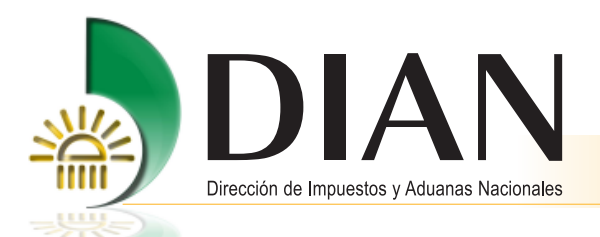

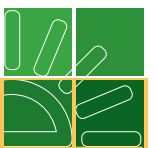

Para continuar seleccione la información relacionada con la planilla de envío que desea corregir como administración, depósito, estado y haga clic en el botón buscar.

El servicio mostrará los documentos que cumplen con las condiciones registradas, pulse la opción de reemplazo para ingresar a corregir el documento

|                      | Selecc         | ion planilla de       | envío               |                       |
|----------------------|----------------|-----------------------|---------------------|-----------------------|
|                      |                |                       |                     |                       |
| Administración       | Impuest        | os y Aduana: 💌        |                     |                       |
| Depósito             | 100006 -       | PRUEBAS MAYO          | 28                  | •                     |
| N° Formato:          |                |                       |                     |                       |
| Estado:              | Definitiv      | 0 💌                   |                     |                       |
| Nº. Id medio transpo | rte            |                       |                     |                       |
| 🔘 Buscar 🌖           |                |                       |                     |                       |
|                      |                |                       |                     |                       |
|                      |                |                       |                     |                       |
|                      | 1 1            |                       |                     |                       |
| «« «                 | » »»           |                       |                     |                       |
| Reemplazar /<br>Pdf  | Nº Formato     | Nº Bultos<br>enviados | Peso<br>enviado(Kg) | Cantidad<br>registros |
| P6                   | 11787500672295 | 1                     | 7500                | 1                     |

En la siguiente pantalla seleccione la información que desea corregir e ingrese los nuevos datos. Para finalizar pulse el botón enviar.

|                   | С                                                                  | orrección Planil                          | la de Envio       |                   |
|-------------------|--------------------------------------------------------------------|-------------------------------------------|-------------------|-------------------|
| N° Planilla       | a envío: 11;                                                       | 787500672295                              |                   |                   |
|                   | ledio transporte:<br>Io. remolque:                                 | XXX3                                      | 2                 |                   |
| Valor ante        | Tipo de document<br>rior Identificación de e<br>ro Cédula de extra | to<br>xtranjeros diferente al<br>njeríc 💌 | NIT asignado DIAN | No identificación |
| Valor<br>anterior | Primer apellido                                                    | Segundo apellido                          | Primer nombre     | Otros nombres     |
| Valor<br>nuevo    | RODRIGUEZ                                                          | GARCIA                                    | LUIS              |                   |
|                   | 🦲 Guardar                                                          |                                           | <b>(</b>          | n viar            |

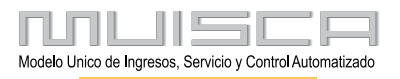

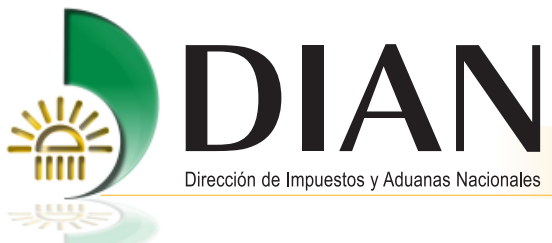

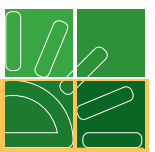

# 3.6.2. Planilla de recepción

El depósito habilitado o la zona franca podrán mediante esta opción ingresar la información de los documentos de transporte directos o hijos que reciban en sus instalaciones siguiendo los siguientes pasos:

Ingrese por el menú, y pulse la opción Planilla de envío/recepción y seleccione planilla de recepción.

|                           | 9. Planillas de envío / recepción                                                                                                    |
|---------------------------|----------------------------------------------------------------------------------------------------|
| Corrección Planilla Envio | Permite Corregir los datos del transporte de la planilla de envio                                                                           |
| Envio carga SYGA          | Permite enviar mercancía autorizada a SYGA para las disposiciones<br>continuación de viaje, transito, cabotaje o entrega en lugar de arribo |
| Planilla de entrega       | Permite realizar planilla de entrega trafico postal                                                                                         |
| Planilla de envio         | Permite diligenciar la planilla de envío del lugar de arribo al deposito<br>habilitado - 1178                                               |
| Planilla de recepcion     | Permite diligenciar la Planilla de Recepcion en el depósito o lugar de<br>almacenamiento (1314)                                             |

Registre el número del formulario asignado para la planilla de envío o búsquelo haciendo clic en el icono de búsqueda, seleccione la fecha y hora de disposición de la carga para recibo, la cual corresponde a la fecha real en que el transportador llego al deposito, independiente de la fecha en que la carga es efectivamente recepcionada, para continuar pulse el botón **Siguiente paso**.

|                                                  | Planilla de recepción              |  |
|--------------------------------------------------|------------------------------------|--|
| Datos principales                                |                                    |  |
|                                                  |                                    |  |
| Doc planilla de envío                            | 11787500651012                     |  |
|                                                  |                                    |  |
| Responsable de salida mercn                      | ncia                               |  |
| No identificación                                | 799205346                          |  |
| Nombre / Razón social                            | EMPRESA TRANSPORTADORA INTERNACION |  |
| Administración                                   | Aduanas de Bogotá                  |  |
| Fecha y hora disposición<br>de carga para recibo |                                    |  |
|                                                  | Lun Mar Mié Jue Vie Sáb Dom        |  |
| Siguiente<br>paso                                | 27 1 2 3 4 5                       |  |
|                                                  | 28 6 7 8 9 10 11 12                |  |
|                                                  | ç 29 13 14 15 16 17 18 19          |  |
| orreo Alarmas (0) Ta                             | a 30 20 21 22 23 24 25 26 n        |  |
| 2005 Derechos                                    | os 31 27 28 29 30 31<br>32         |  |
| Direction de Impuesto                            | Clean 12:00 Today Apply            |  |

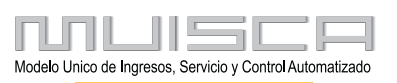

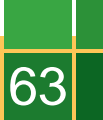

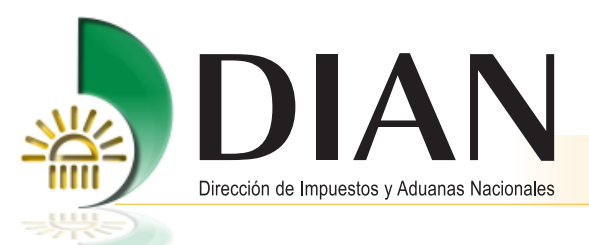

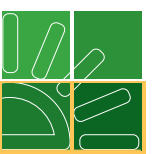

Seleccione los documentos que va a recibir indicando en cada uno de ellos el total de bultos y peso recibidos. Haga clic en **Siguiente paso**.

| um  | entos de transporte          | planilla rece       | epción       |                                       |                                 |                              |                                       |
|-----|------------------------------|---------------------|--------------|---------------------------------------|---------------------------------|------------------------------|---------------------------------------|
|     |                              |                     |              |                                       |                                 |                              |                                       |
|     |                              |                     | 11707500     | 021450                                |                                 |                              |                                       |
| 100 | umento salida merc           | ancia:              | 11/0/2000    | 031430                                |                                 |                              |                                       |
|     |                              |                     |              |                                       |                                 |                              |                                       |
|     |                              |                     |              |                                       |                                 |                              |                                       |
|     |                              |                     |              |                                       |                                 |                              |                                       |
|     | Nº Formato                   | Número              | Tipo         | N <sup>e</sup> Bultos                 | Peso                            | Buttos                       | Peso bruto                            |
|     | N" Formato                   | Número              | Tipo         | N <sup>e</sup> Buttos<br>manifestados | Peso<br>manifestado(Kg)         | Buttos<br>descargados        | Peso bruto<br>descargado (Kg)         |
|     | N" Formato<br>11667000920191 | Número<br>Directo01 | Tipo<br>Doc. | Nº Buttos<br>manifestados<br>700      | Peso<br>manifestado(Kg)<br>7000 | Buttos<br>descargados<br>700 | Peso bruto<br>descargado (Kg)<br>7000 |

A continuación, se reflejan los sobrantes, faltantes, excesos o defectos registrados.

|                   |                |           |                 | Re                    | lacion de o         | locume                 | ntos para            | la planilla        | de recep            | cion                 |                       |              |
|-------------------|----------------|-----------|-----------------|-----------------------|---------------------|------------------------|----------------------|--------------------|---------------------|----------------------|-----------------------|--------------|
|                   | N* Formato     | Número    | Tipo            | N* Bultos<br>enviados | Peso<br>enviado(Kg) | N* Bultos<br>recibidos | Peso<br>recibido(Kg) | Sobrantes<br>butos | Faitantes<br>buttos | Exceso<br>peso<br>Kg | Defecto<br>peso<br>Kg | Observacione |
|                   | 11667000920191 | Directo01 | Doc.<br>Directo | 700                   | 7000                | 700                    | 7000                 | 0                  | 0                   | 0                    | 0                     |              |
| <br>Anter<br>paso | rior 🔗 En viar | )         |                 |                       |                     |                        |                      |                    |                     |                      |                       |              |

Para terminar pulse el botón Enviar y espere la confirmación del procedimiento.

| 00                       | RRECTO<br>Se ha pr           | esentado                 | Correctame            | nte     | Cerrar   |
|--------------------------|------------------------------|--------------------------|-----------------------|---------|----------|
| (29-01-20<br>planilla di | 09 / 19:49:<br>e recepcion 1 | :47] Se h:<br>131480000; | a presentado<br>20115 | ) con é | exito la |
|                          |                              |                          |                       |         |          |

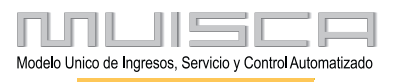

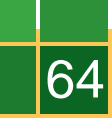

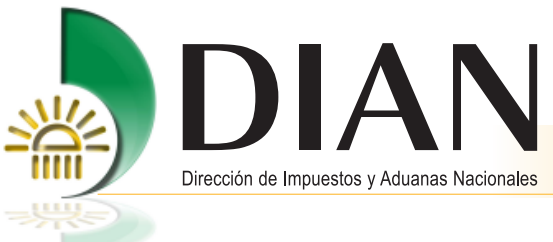

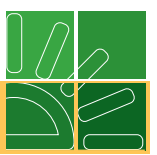

# 3.7. Procedimiento para modo de transporte terrestre

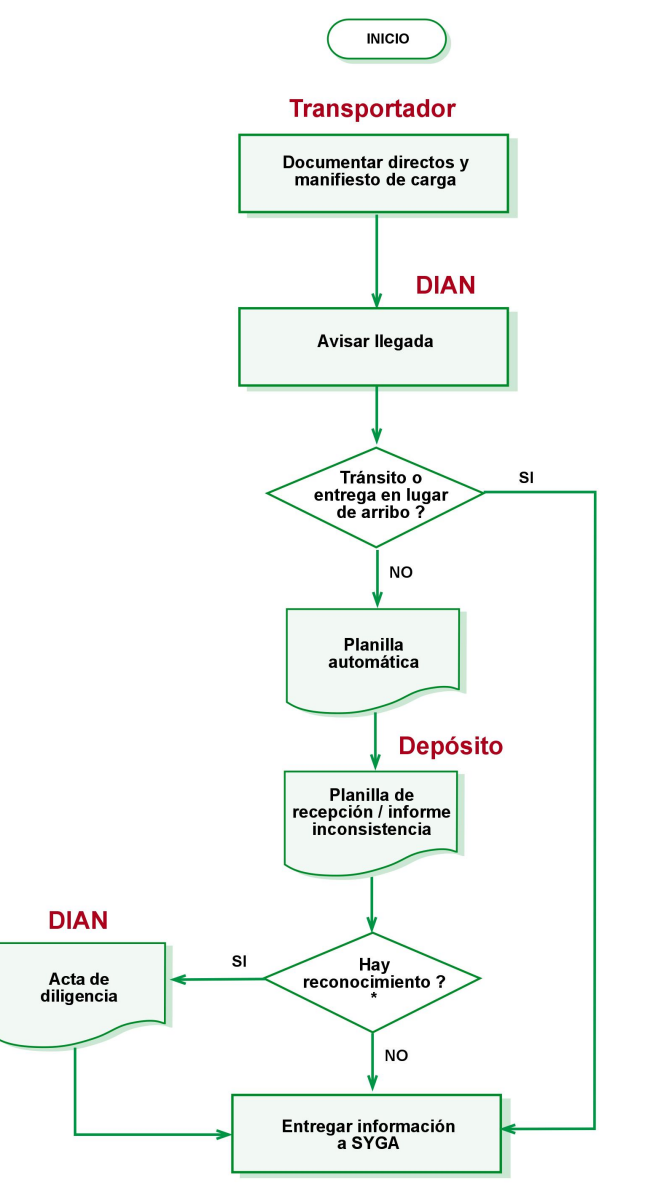

\* El reconocimiento se realiza sobre documentos directos e hijos

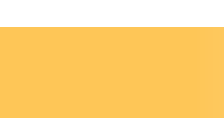

65

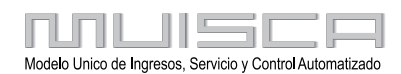

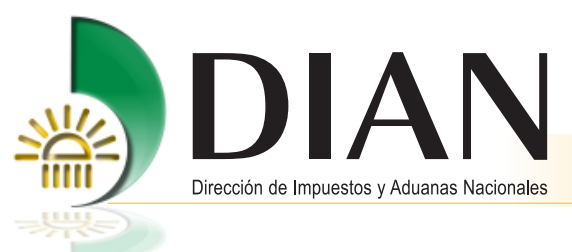

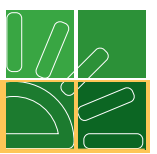

# 3.7.1. Documentar y manifestar carga

Mediante esta opción, los transportadores terrestres podrán presentar a la DIAN la información sobre los documentos de transporte directos y el manifiesto de carga.

Ingrese por la opción Manifestar carga.

| KUUE                                 | Carga                                                                                                    |
|--------------------------------------|----------------------------------------------------------------------------------------------------|
| 1. Documentar carga                  | Permite gestionar doc. de transporte directos e hijos en relación a carga<br>que va a ingresar al país                           |
| 2. Documentar Master                 | Permite diligenciar documentos master                                                                                            |
| 3. Consolidar carga                  | Permite consolidar la carga de varios doc, de transporte hijos o presentar<br>un manifiesto expreso                              |
| 4. Manifestar carga                  | Permite manifestar la carga                                                                                                    |
| 5. Aviso Arribo / Salida             | Permite diligenciar el aviso de arribo / salida                                                                                  |
| 6. Presentar aviso de llegada        | Permite presentar el aviso de llegada de un medio de transporte                                                                  |
| 7. Descargue de mercancias           | Permite realizar operaciones de descargue                                                                                        |
| 8. Solicitud cambios                 | Permite el diligenciamiento y consulta de solicitudes de cambio de lugar de<br>embarque, transportador o disposición de la carga |
| 9. Planillas de envío /<br>recepción | Permite deligenciar las planillas de envio y recepción de mercancías                                                             |
| Contingencia carga                   | Contingencia carga                                                                                                    |
| Reportes                             | Modulo de reporte de carga                                                                                                    |

Una vez ingrese a la opción **Manifestar carga**, seleccione la opción **Crear manifiesto** para crear un documento por primera vez.

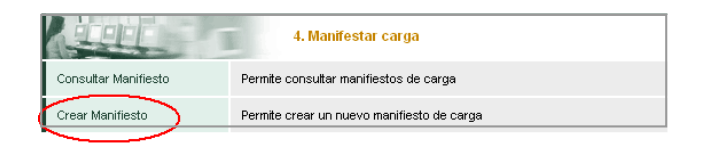

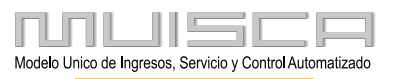

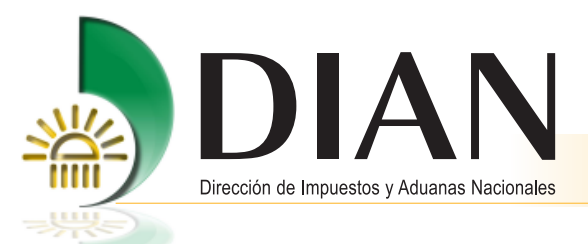

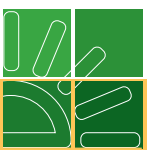

Diligencie la siguiente información. Escoja la opción Transporte carretero como lo muestra la gráfica, haga clic en **Siguiente paso**.

| Datos principales                                                |                                                           |                                          |               |
|------------------------------------------------------------------|-----------------------------------------------------------|------------------------------------------|---------------|
| De acuerdo a la información reg<br>presentados que usted puede a | istrada en esta pantalla ol<br>sociar a este manifiesto d | btendrá los documentos de t<br>le carga. | ransporte     |
| Tipo operacion                                                   | Modo transporte                                           | Administració                            | n             |
| Importacion 🗾                                                    | Transporte carretero                                      | Impuestos y Adua                         | nas de Ipia 💌 |
| Calidad operación                                                | Modalida                                                  | d Tipo via                               | je            |
| Regular                                                          | Normal                                                    | Carga                                    |               |
| Tiene contenedores vacios                                        | ○ SI ♠ NO                                                 | Total contenedores vacios                | 0             |
|                                                                  |                                                           |                                          |               |
| Regresar                                                         | )                                                         | Siguiente<br>paso                        |               |

|                        | Manifestar Carga                                              |
|------------------------|---------------------------------------------------------------|
| Documentos de tra      | ansporte de carga a seleccionar                               |
|                        |                                                               |
| N° Formato:            | 11657000024244                                                |
| Ingrese la información | del documento de transporte que va asociar a este manifiesto. |
| Anterior paso          | Crear Siguiente                                               |

Haga clic en el botón **Crear directo**, para crear los documentos de transporte que va a relacionar en el manifiesto que esta presentando.

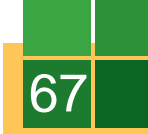

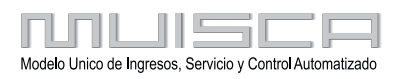

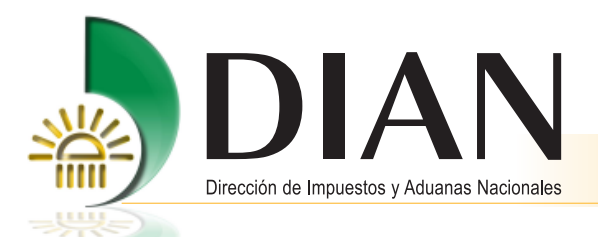

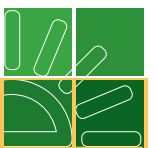

Ingrese la información requerida, observe que los datos correspondientes a Carácter responsable, Modo transporte y Administración son traídos por defecto y son inmodificables debido a que corresponden a la información que registró en el manifiesto de carga. Haga clic en **Siguiente paso**.

A continuación cree la unidad de carga de acuerdo con el procedimiento establecido en el numeral 3.1.2. Crear documento de transporte directo.

Registre la información general del documento y pulse Enviar.

|                      |                   | Documento de l       | transporte d         | e carga -Dir   | ecto-       |            |
|----------------------|-------------------|----------------------|----------------------|----------------|-------------|------------|
| nformación g         | eneral            |                      |                      |                |             |            |
| N° Formato:          |                   | 116670000275         | 572                  |                |             |            |
| Doc. transporte      | e.                | Núm.:                | Dire                 | cto110 Fech    | 9:          | 09-05-2008 |
| Característica       | is de la ope      | ración               |                      |                |             |            |
| Condiciones          |                   |                      |                      |                |             |            |
| Unico                | •                 |                      |                      |                |             |            |
| País destino         |                   |                      |                      | Deposito desti | no          |            |
|                      | IA                | V                    |                      | 2275 - Almax   | riva S.A. 💌 |            |
| Valor FOB<br>USD:    | 800               |                      | Valor fletes<br>USD: | 400            |             |            |
| Precursores:         | ⊂ <sub>SI</sub> € | NO                   |                      |                |             |            |
| País de<br>embarque: | AF-AFGA           | NISTAN               | Lugar<br>Embarque:   | AFBAG          | Bagram      | € <b>,</b> |
| Marcas               |                   |                      |                      |                |             |            |
| fragil               |                   |                      |                      |                |             |            |
|                      |                   |                      |                      |                |             |            |
| Total número de      | contenedores      | N" bultos            | Peso                 | bruto (Kg)     | Volumen     | total (M3) |
| 1                    |                   | 200                  | 200.                 | 00             | 200.00      |            |
| Intervinientes       |                   |                      |                      |                |             |            |
| Remitente            | Consignatario     | Contacto para mercan | oia peligrosa        |                |             |            |
| Tipo de docume       | nto               |                      | No identi            | ficación       |             | Dv         |
| Sin identificació    | on del exter 💌    |                      |                      |                |             |            |
| Primer apellido      |                   | Segundo apellido     | Primer r             | ombre          | Otros nombr | es         |
| Razón social         |                   |                      |                      |                |             |            |
| \$\$\$\$\$\$\$\$     |                   |                      |                      |                |             |            |
|                      |                   |                      |                      |                |             |            |
| -                    | Anterior          |                      | 戻 Guardar )          |                | 🙆 в         | vlar )     |

Una vez haya presentado el documento, si lo desea puede imprimir la imagen (en archivo pdf) del documento de transporte generado. A continuación haga clic en **Siguiente paso**.

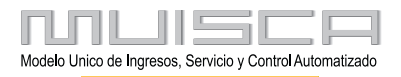

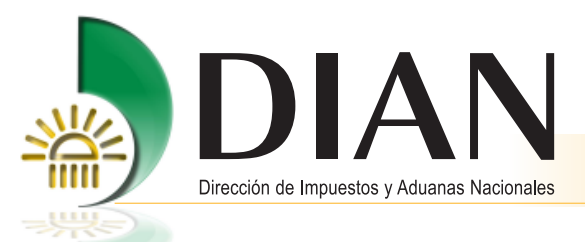

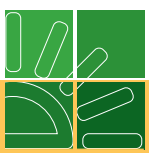

La siguiente pantalla le muestra la relación de los documentos de transporte presentados, asociados al manifiesto que está creando, si desea adicionar un nuevo documento pulse el botón **Crear directo** y repita el procedimiento anterior, de lo contrario haga clic en **Siguiente paso**.

|                                   |            | N                                              | /lanifestar                                               | Carga                                               |                           |                        |                                    |
|-----------------------------------|------------|------------------------------------------------|-----------------------------------------------------------|-----------------------------------------------------|---------------------------|------------------------|------------------------------------|
| ocument                           | os de tra  | nsporte de carg                                | ja a selecci                                              | ionar                                               |                           |                        |                                    |
|                                   |            |                                                |                                                           |                                                     |                           |                        |                                    |
| N° Format                         | :0:        | 1165700                                        | 0024244                                                   |                                                     |                           |                        |                                    |
|                                   |            |                                                |                                                           |                                                     |                           |                        |                                    |
| grese la inf                      | ormación o | del documento de tr                            | ansporte que                                              | va asociar a e                                      | ste manif                 | iesto.                 |                                    |
|                                   |            |                                                |                                                           |                                                     |                           |                        |                                    |
| Actualizar<br>/ PDF               | Eliminar   | Nº Formato                                     | Nº<br>Documento<br>transporte                             | Fecha doc<br>transporte                             | N"<br>bultos              | Peso(Kg)               | Estado                             |
| Actualizar<br>/ PDF<br>Pd         | Eliminar   | Nº Formato<br>11667000027185                   | N°<br>Documento<br>transporte<br>directo001               | Fecha doc<br>transporte<br>28-04-2008               | N"<br>buttos<br>15        | Peso(Kg)<br>555        | Estado<br>Presentado               |
| Actualizar<br>/ PDF<br>Pdf<br>Pdf | Eliminar   | Nº Formato<br>11667000027185<br>11667000027572 | N*<br>Documento<br>transporte<br>directo001<br>Directo110 | Fecha doc<br>transporte<br>28-04-2008<br>09-05-2008 | N"<br>buttos<br>15<br>500 | Peso(Kg)<br>555<br>500 | Estado<br>Presentado<br>Presentado |

Para finalizar, diligencie la información general de manifiesto de carga y presente el documento.

| Documento de transporte de carga -Directo- |                           |                         |               |           |                    |            |  |
|--------------------------------------------|---------------------------|-------------------------|---------------|-----------|--------------------|------------|--|
| Información general                        |                           |                         |               |           |                    |            |  |
| N° Formato:                                | * Formato: 11667000038251 |                         |               |           |                    |            |  |
| Doc. transporte:                           | Núm.:                     | TERRE117 Fecha          |               |           |                    | 12-08-2008 |  |
| Características de la oper                 | ación                     |                         |               |           |                    |            |  |
| Condiciones                                |                           |                         |               |           |                    |            |  |
| Unico 💌                                    |                           |                         |               |           |                    |            |  |
| País destino                               |                           |                         | Deposit       | o destino |                    |            |  |
| COLOMBIA - CO                              |                           | 22141 - Deposito de I 💌 |               |           |                    |            |  |
| Valor FOB 2000                             |                           | Valor fletes            | 3000          |           |                    |            |  |
| Precursores: C SI @                        | NO                        |                         |               |           |                    |            |  |
| País de AFGANISTAN - AF                    |                           | Lugar<br>Embarque:      | AFBAG Bagram  |           |                    | €          |  |
| SIN MARCAS                                 |                           |                         |               |           |                    |            |  |
| Total número de contenedores N° bultos     |                           | Peso bruto (Kg)         |               | )         | Volumen total (M3) |            |  |
| Intervinientes                             | 200                       | 200.0                   |               |           | 200.00             |            |  |
| Remitente Consignatario                    | Contacto para merca       | ncia peligrosa          |               |           |                    |            |  |
| Tipo de documento                          |                           | No identificació        | n             |           |                    | Dv         |  |
| Sin identificación del 💌                   |                           |                         |               |           |                    |            |  |
| Primer apellido                            | Segundo apellido          | Primer r                | Primer nombre |           | Otros nombres      |            |  |
| Razón social<br>CONSIGNATARIO DE PRUE      | EBA                       |                         |               |           |                    |            |  |
| Dirección                                  |                           | Departamen              |               |           | Ciudad/Munici      | oio        |  |
| CL 75 11 70 LC 123                         |                           | Atlántico               |               | •         | - Barranquilla -   |            |  |
| Anterior passo                             |                           | Guardar )               |               |           | 🛞 Enviar           | )          |  |

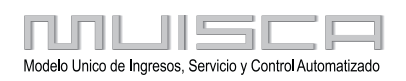
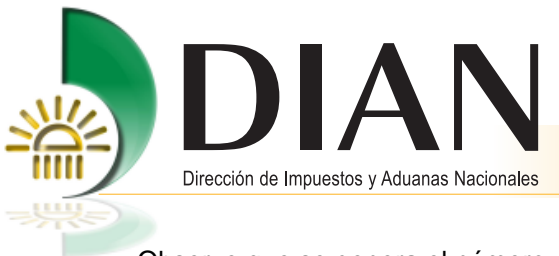

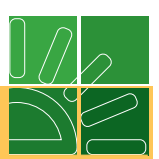

Observe que se genera el número del asunto.

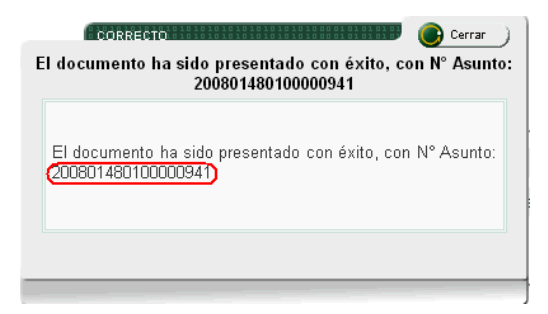

## 3.7.2. Aviso de llegada modo terrestre

Esta función será cumplida por los funcionarios de la DIAN.

Esta opción permite para el modo de transporte terrestre avisar la llegada del medio de transporte y reportar el descargue de la mercancía.

#### Nota

Tenga en cuenta que podrá presentar avisos de llegada parciales, por cada medio de transporte asociado a un mismo documento.

La planilla de envío se realizará de manera automática de acuerdo con la disposición, por vehículo y el depósito de destino.

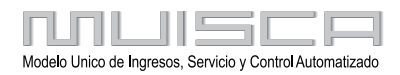

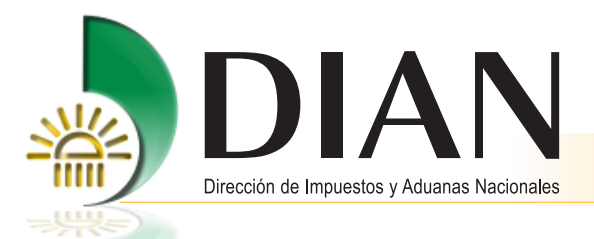

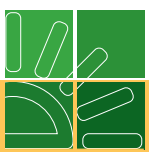

# 4. Aviso de arribo para medios de transporte con pasajeros o en lastre

A través de este procedimiento el transportador avisará el arribo al país de medios de transporte en lastre o con pasajeros únicamente.

Haga clic en **Aviso de arribo**.

| AUU                                  | Carga                                                                                                    |
|--------------------------------------|----------------------------------------------------------------------------------------------------|
| 1. Documentar carga                  | Permite gestionar doc. de transporte directos e hijos en relación a carga<br>que va a ingresar al país                           |
| 2. Documentar Master                 | Permite diligenciar documentos master                                                                                            |
| 3. Consolidar carga                  | Permite consolidar la carga de varios doc, de transporte hijos o presentar<br>un manifiesto expreso                              |
| 4. Manifestar carga                  | Permite manifestar la carga                                                                                                    |
| 5. Aviso Arribo / Salida             | Permite diligenciar el aviso de arribo / salida                                                                                  |
| 6. Presentar aviso de llegada        | Permite presentar el aviso de llegada de un medio de transporte                                                                  |
| 7. Descargue de mercancias           | Permite realizar operaciones de descargue                                                                                        |
| 8. Solicitud cambios                 | Permite el diligenciamiento y consulta de solicitudes de cambio de lugar de<br>embarque, transportador o disposición de la carga |
| 9. Planillas de envío /<br>recepción | Permite deligenciar las planillas de envio y recepción de mercancías                                                             |
| Contingencia carga                   | Contingencia carga                                                                                                    |
| Reportes                             | Modulo de reporte de carga                                                                                                    |

Registre la información requerida y Haga clic en **Enviar**, espere el aviso de confirmación.

| And a smith of a still do                |                           |                   |                            |  |  |  |  |  |
|------------------------------------------|---------------------------|-------------------|----------------------------|--|--|--|--|--|
|                                          | Aviso arribo              | / salida          |                            |  |  |  |  |  |
| Nº Formato:                              |                           |                   |                            |  |  |  |  |  |
| Datos viaje                              |                           |                   |                            |  |  |  |  |  |
| The succession                           |                           |                   |                            |  |  |  |  |  |
| Tipo operación                           | MOU                       | ao transporte     |                            |  |  |  |  |  |
| Importacion 🗾                            | ſ                         | Transporte Aéreo  |                            |  |  |  |  |  |
| Administración                           | Tipo viaje                | Lugar arribo      | /despacho                  |  |  |  |  |  |
| Aduanas de Barranquilla 👤                | Pasajeros                 | -                 | 1045 - Ernesto Cortissoz 💽 |  |  |  |  |  |
| Transporte privado de personas           |                           |                   |                            |  |  |  |  |  |
| C SI 🖲 NO                                |                           |                   |                            |  |  |  |  |  |
| Nª. matricula                            | Nacionalidad              |                   | N°. viaje                  |  |  |  |  |  |
| 3333333                                  | CO                        | Ð,                | 555555                     |  |  |  |  |  |
| País<br>emb/sal: AF - AFGANISTAN         | Lugar     Embarque:       | AFBAG             | Bagram 🔍                   |  |  |  |  |  |
| Fecha estimada arribo/Fecha de<br>salida | 31-07-2008<br>ಶ Fecha     | Hora.<br>(H24:MM) | 19:25                      |  |  |  |  |  |
| Transportador Colombia                   | ansportador internacional | Datos del capitá  | in                         |  |  |  |  |  |
| Tipo de documento No id                  | entificación Dv           |                   |                            |  |  |  |  |  |
| Nit  900                                 | J65293 5                  |                   |                            |  |  |  |  |  |
| Primer apellido Segun                    | doapellido Prime          | er nombre         | Otros nombres              |  |  |  |  |  |
| Razón social                             |                           |                   |                            |  |  |  |  |  |
| EMPRESA PRUEBA DOBLE FIRMA               | 1                         |                   |                            |  |  |  |  |  |
| 🦲 Guardar                                | 1                         | (                 | 🔗 En viar                  |  |  |  |  |  |

Una vez llegue el medio de transporte con pasajeros o lastre, el transportador debe dar aviso de llegada como se indicó en el punto 3.4 del presente manual.

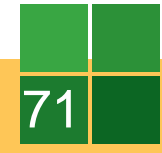

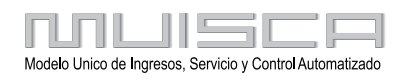

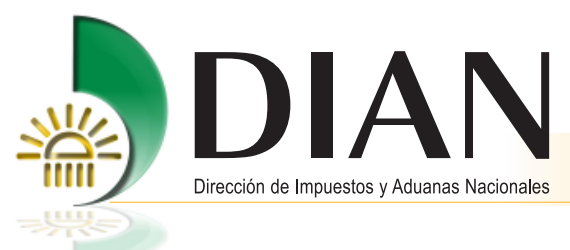

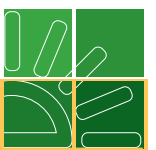

# 5. Transbordo

A través de esta funcionalidad, el transportador podrá manifestar la carga de salida correspondiente a documentos de transporte que ingresaron al país con trámite o destino: transbordo.

Tenga en cuenta que esta operación se puede realizar una vez haya culminado el proceso de carga de ingreso.

Ingrese por el menú principal a Salida de mercancía / Embarcar carga / Documentar carga:

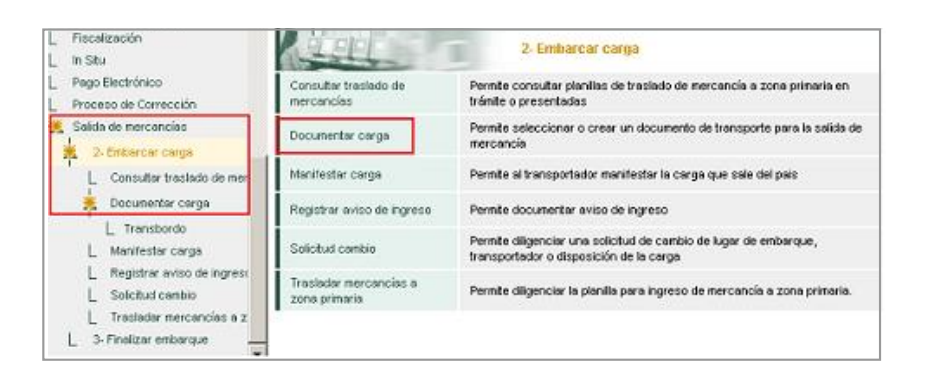

La acción de documentar carga permitirá tomar el inventario del documento de transporte conformado cuando ingresó la mercancía al país y trasladarlo al inventario de mercancía de exportación, dejándolo listo para la presentación del manifiesto de carga de salida.

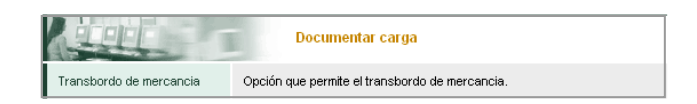

Haga clic en **Transbordo de mercancía** y seleccione uno o varios criterios para buscar los documentos de transporte con disposición transbordo a cargo del transportador que ingresó a los servicios informáticos.

#### Nota

Solo aparecerán los documentos de transporte que hayan cumplido con todo el proceso de ingreso de carga. Si requiere cambiar de transportador o lugar de embarque debe realizarlo mediante el procedimiento de Cambio de trámite destino y/o depósito de datos en documentos de transporte explicado en el punto 7 de este manual.

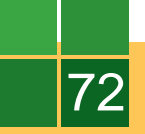

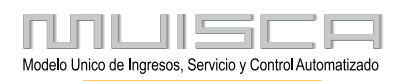

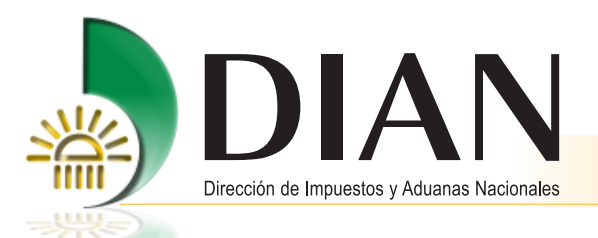

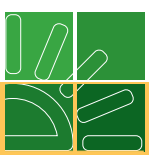

Para relacionar el mismo documento al manifiesto de salida debe seleccionarlo y pulsar el botón **Transbordo**. Una vez los servicios informáticos hayan confirmado el procedimiento, ingrese a salida de mercancía / Embarcar carga / Manifestar carga, haga clic en **Crear manifiesto** y siga los pasos establecidos en el numeral 10 del <u>Manual Proceso de Salida de Mercancías</u>, que se encuentra ingresando al portal de la DIAN, menú izquierdo, opción Capacitación.

Si requiere cambiar el contrato de transporte, haga clic en el botón (s) de la columna Reemplazo para transbordo.

|                                       |                                                  | Se                | leccion de docume                                                | entos de transp                                        | orte decl     | arados para              | operaciones o                                   | ie transbordo                                                                   |                                        |                                           |
|---------------------------------------|--------------------------------------------------|-------------------|------------------------------------------------------------------|--------------------------------------------------------|---------------|--------------------------|-------------------------------------------------|---------------------------------------------------------------------------------|----------------------------------------|-------------------------------------------|
| N° N° Documento<br>Formato transporte |                                                  |                   |                                                                  |                                                        |               |                          |                                                 |                                                                                 |                                        |                                           |
| Fech                                  | a:                                               |                   | 🧭 Fecha                                                          |                                                        |               |                          |                                                 |                                                                                 |                                        |                                           |
| Modo<br>trans                         | porte                                            | Trans             | sporte Aéreo 🕒                                                   | Administ                                               | ración        | Todas la                 | s Administrac                                   | iones                                                                           |                                        | -                                         |
|                                       | Reemp                                            | lazo              | Nº Formato                                                       | N"                                                     | Nű            | im. Doc                  | Fecha                                           | Тіро                                                                            | N*                                     | Tota                                      |
|                                       |                                                  |                   |                                                                  |                                                        |               |                          |                                                 |                                                                                 |                                        |                                           |
|                                       | Reemp<br>para<br>transbo                         | lazo<br>a<br>ordo | N* Formato                                                       | N"<br>Documento<br>transporte                          | Nứ<br>transpo | im. Doc<br>orte anterior | Fecha                                           | Tipo<br>transbordo                                                              | N*<br>buitos                           | Tota<br>pes<br>brut                       |
| <b>v</b>                              | Reemp<br>para<br>transbo                         | lazo<br>a<br>ordo | Nº Formato<br>11667001062579                                     | N"<br>Documento<br>transporte<br>T01                   | Nű<br>transpo | im. Doc<br>orte anterior | Fecha<br>12-02-2009                             | Tipo<br>transbordo<br>Transbordo<br>directo                                     | N*<br>buitos<br>200                    | Tota<br>pes<br>brut<br>200                |
| ঘ                                     | Reemp<br>para<br>transbo<br>(Si)                 | lazo<br>a<br>ordo | N" Formato<br>11667001062579<br>11667001062887                   | N <sup>e</sup><br>Documento<br>transporte<br>T01<br>T2 | Nű<br>transpo | im. Doc<br>orte anterior | Fecha<br>12-02-2009<br>12-02-2009               | Tipo<br>transbordo<br>directo<br>Transbordo<br>directo                          | N <sup>*</sup><br>bultos<br>200<br>200 | Tota<br>pess<br>brut<br>200<br>200        |
| <u>ব</u><br>ব                         | Reemp<br>para<br>transbo<br>(Si)<br>(Si)<br>(Si) | lazo<br>a<br>ordo | N* Formato<br>11667001062579<br>11667001062887<br>11667001063290 | N"<br>Documento<br>transporte<br>T01<br>T2<br>T3       | Nű<br>transpo | im. Doc<br>orte anterior | Fecha<br>12-02-2009<br>12-02-2009<br>12-02-2009 | Tipo<br>transbordo<br>directo<br>Transbordo<br>directo<br>Transbordo<br>directo | N*<br>buitos<br>200<br>200<br>200      | Tota<br>pess<br>brut<br>200<br>200<br>200 |

En la siguiente pantalla observe que únicamente podrá cambiar el número de documento y la fecha. Para continuar pulse el botón **Siguiente paso**.

| Documento de transporte de carga -Directo-                |                                        |                      |                            |                                     |          |  |  |  |
|-----------------------------------------------------------|----------------------------------------|----------------------|----------------------------|-------------------------------------|----------|--|--|--|
| Datos principales                                         |                                        |                      |                            |                                     |          |  |  |  |
| N° Formato anterior:                                      | 116670010                              | 62887                |                            |                                     |          |  |  |  |
| Calidad operación Carác<br>Regular 🔽 Trar                 | ter responsable<br>sportador Principal | Modo trans           | te Aéreo 💌                 | Administración<br>Aduanas de Bogotá | <b>v</b> |  |  |  |
| Tipo carga Dispo<br>Suelta Tran<br>Transportador principa | sición de carga<br>sbordo Directo 💌    | N" Docur<br>Transbo  | nento transporte<br>ordo01 | Fecha<br>12-02-2009 🞱 F             | iecha )  |  |  |  |
| Tipo de<br>documento                                      | <b>_</b>                               | No<br>identificación | 523203866                  | Dv                                  | 0        |  |  |  |
| Primer apellido                                           | Segundo apellido                       | Prime                | er nombre                  | Otros nombres                       |          |  |  |  |
| Razón social                                              |                                        |                      |                            |                                     |          |  |  |  |
| ETI                                                       |                                        |                      |                            |                                     |          |  |  |  |
| K R                                                       | egresar                                |                      | (                          | Siguiente<br>paso                   |          |  |  |  |

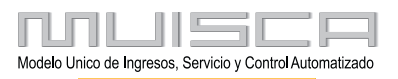

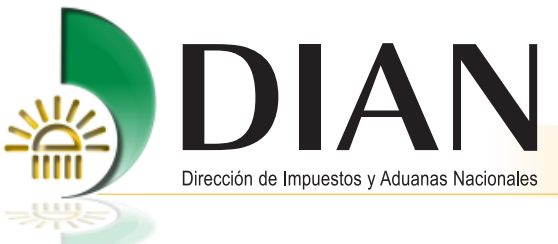

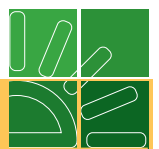

A continuación adicione las unidades de carga al nuevo documento utilizando el botón Reemplazo Masivo.

| Lista de unidad de carga |                                                                       |                                                        |                                                                       |                                        |  |  |  |  |  |  |  |
|--------------------------|-----------------------------------------------------------------------|--------------------------------------------------------|-----------------------------------------------------------------------|----------------------------------------|--|--|--|--|--|--|--|
| Lista de l               | Lista de unidades de carga Doc. transporte anterior Nº 11667001062887 |                                                        |                                                                       |                                        |  |  |  |  |  |  |  |
| Eista de                 |                                                                       | de carga Doc. Ira                                      |                                                                       | 7001002007                             |  |  |  |  |  |  |  |
|                          |                                                                       |                                                        |                                                                       |                                        |  |  |  |  |  |  |  |
| Reemplazo)               |                                                                       |                                                        |                                                                       |                                        |  |  |  |  |  |  |  |
|                          |                                                                       |                                                        | asivo                                                                 |                                        |  |  |  |  |  |  |  |
| Lista de                 | unidades                                                              | de carga Doc. tra                                      | ansporte nuevo N° 11667                                               | 001066629                              |  |  |  |  |  |  |  |
| Lista de                 | unidades                                                              | de carga Doc. tra                                      | ansporte nuevo N° 11667                                               | 001066629                              |  |  |  |  |  |  |  |
| Lista de<br>Actualizar   | unidades<br>Eliminar                                                  | de carga Doc. tra<br>Nº Unidad carga                   | ansporte nuevo N° 11667<br>N° Unidad carga Anterior                   | '001066629<br>№ Contenedor             |  |  |  |  |  |  |  |
| Lista de<br>Actualizar   | unidades<br>Eliminar                                                  | de carga Doc. tra<br>Nº Unidad carga<br>11677000732759 | ansporte nuevo N° 11667<br>Nº Unidad carga Anterior<br>11677000729017 | 001066629<br>№ Contenedor              |  |  |  |  |  |  |  |
| Lista de<br>Actualizar   | unidades<br>Eliminar                                                  | de carga Doc. tra<br>Nº Unidad carga<br>11677000732759 | ansporte nuevo N° 11667<br>Nº Unidad carga Anterior<br>11677000729017 | 001066629<br>N <sup>e</sup> Contenedor |  |  |  |  |  |  |  |

Para finalizar navegue por las pantallas y envíe el documento. Un mensaje le dará la confirmación del procedimiento.

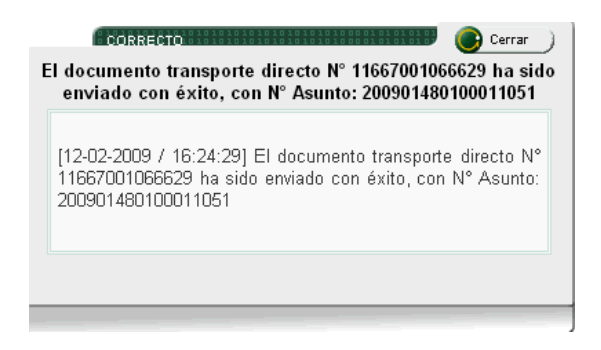

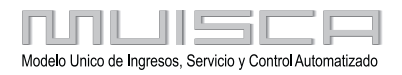

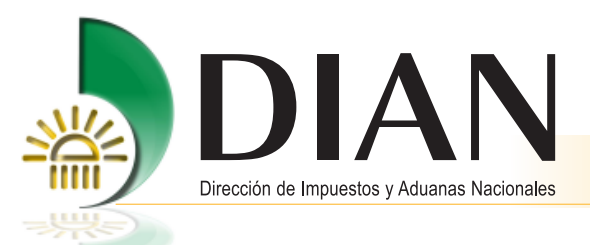

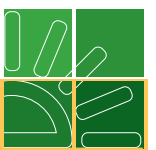

Después de realizar el cambio de contrato, debe seleccionar nuevamente uno o varios criterios para buscar el documento de transporte al que le acaba de realizar cambio de contrato.

|               |                    | Seleccion de doc                                   | umentos d | le trans      | porte declara            | dos para ope           | raciones de tra        | ansbordo                                                  |            |             |
|---------------|--------------------|----------------------------------------------------|-----------|---------------|--------------------------|------------------------|------------------------|-----------------------------------------------------------|------------|-------------|
| N° Fo         | ormato             |                                                    |           | N° D<br>trans | ocumento<br>porte        |                        |                        |                                                           |            |             |
| Fech          | a:                 | 🧭 F                                                | echa )    |               |                          |                        |                        |                                                           |            |             |
| Modo<br>trans | )<br>porte         | Transporte Aére                                    | o 🗾       | Admi          | nistración               | Todas las              | Administracio          | ines                                                      |            | •           |
|               | para<br>transbordo |                                                    | transpo   | rte           |                          | Transporte<br>Anterior | Transporte<br>Anterior | transbordo                                                | bultos     | pes<br>brut |
|               | para<br>transbordo |                                                    | transpo   | rte           |                          | Transporte<br>Anterior | Transporte<br>Anterior | transbordo                                                | bultos     | pes<br>brut |
|               | ~                  |                                                    |           |               | 12.02.2009               |                        |                        | Iransbordo                                                | 200        | 200         |
| Γ             | Si                 | 11667001062579                                     | 101       |               | 12 02 2000               |                        |                        | directo                                                   |            |             |
|               | (Si)<br>(Si)       | 11667001062579<br>11667001063290                   | ТЗ        |               | 12-02-2009               |                        |                        | directo<br>Transbordo<br>directo                          | 200        | 200         |
|               | (S)<br>(S)<br>(S)  | 11667001062579<br>11667001063290<br>11667001064131 | тз<br>тв  |               | 12-02-2009<br>12-02-2009 | T5                     | 12-02-2009             | directo<br>Transbordo<br>directo<br>Transbordo<br>directo | 200<br>200 | 200         |

Observe que la información de Número Documento Transporte Anterior y la fecha se encuentra diligenciada; para continuar, marque el documento y pulse el botón **Transbordo**.

A continuación aparecerá la pantalla que le confirma que el documento de transporte señalado de encuentra declarado para operación de transbordo. A partir de este momento, el documento queda listo para ser asociado en el manifiesto de carga de salida.

|           | CORRECTO Cerrar                                                                                                |
|-----------|----------------------------------------------------------------------------------------------------|
| [1<br>lis | 13-02-2009 / 11:24:35] Los documentos de transporte estan<br>stos para ser asociados a un manifiesto de salida |
|           | л<br>                                                                                                    |

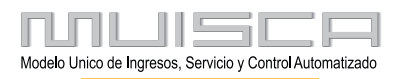

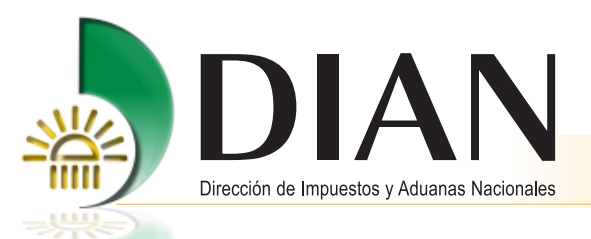

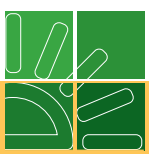

Para manifestar carga de salida, ingrese por la funcionalidad Salida de mercancía / Embarcar carga / Manifestar carga, haga clic en **Crear manifiesto** y siga los pasos establecidos en el numeral 10 del <u>Manual Proceso de</u> <u>Salida de Mercancías</u>, que se encuentra ingresando al portal de la DIAN, menú izquierdo, opción Capacitación.

| Nº Fo | rmato:                |                    |           | 116575000             | 183245                |                       |                                  |                |          |                         |
|-------|-----------------------|--------------------|-----------|-----------------------|-----------------------|-----------------------|----------------------------------|----------------|----------|-------------------------|
| Selec | cionartodos o ninguno |                    |           |                       | Most                  | rar columnas ocultas. |                                  |                | Cs@w     | I                       |
| 00.00 | α »                   | 20.00              |           |                       |                       |                       |                                  |                |          |                         |
|       | N° Formato            | Peso bruto<br>(Kg) | N° bultos | Peso a<br>cargar (Kg) | N° Bultos a<br>Cargar | Forma Cargue          | Doc. transporte<br>internacional | Tipo doc de ti | ansporte | Fecha doc<br>transporte |
| Γ     | 11667001066629        | 200                | 200       | 200                   | 200                   | Total 💌               | Transbordo01                     | Tiquete        | •        | 12-02-2009<br>🗭 Fecha   |
|       | 11667001022524        | 100                | 100       | 100                   | 100                   | Total 👤               | trans02                          | Tiquete        | •        | 03-02-2009<br>🧭 Fecha   |
|       | 11667000229109        | 100                | 100       | 100                   | 100                   | Total 👤               | dir14                            | Tiquete        | •        | 23-11-2008<br>阙 Fecha   |
|       | 11667000001069        | 100                | 100       | 100                   | 100                   | Total 💌               | 02                               | Tiquete        | •        | 03-10-2008<br>🧭 Fecha   |
| Γ     | 11667000001051        | 200                | 200       | 200                   | 200                   | Total 💌               | 01                               | Tiquete        | •        | 03-10-2008<br>阙 Fecha   |
|       | 1166700000806         | 100                | 100       | 100                   | 100                   | Total 💌               | 0101                             | Tiquete        | •        | 03-10-2008<br>Ø Fecha   |

#### 5.1. Planilla de traslado

Este procedimiento lo debe realizar el transportador para trasladar la carga del depósito al lugar de embarque, cuando la carga corresponda a transbordo indirecto.

Tenga en cuenta que esta operación se puede realizar una vez haya culminado el proceso de carga de ingreso con la correspondiente planilla de recepción a través de los servicios informáticos electrónicos.

#### Ingrese por el menú principal a Carga / Planilla de traslado / Crear planilla de traslado:

Una vez ingrese pulse el icono de búsqueda para traer el documento que será objeto de traslado.

| Traslado de mercancía a zona primaria |         |            |  |  |  |  |  |
|---------------------------------------|---------|------------|--|--|--|--|--|
| Concepto                              | Inicial |            |  |  |  |  |  |
|                                       |         |            |  |  |  |  |  |
| Documento para<br>traslado            |         | <b>⊕</b> , |  |  |  |  |  |

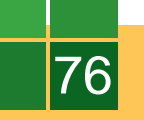

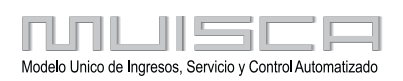

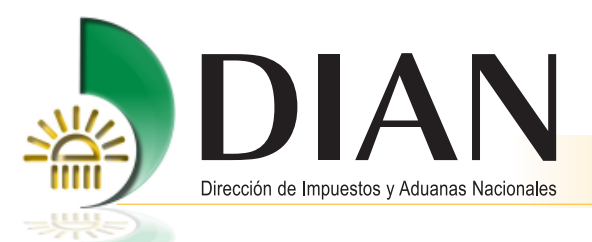

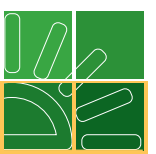

Ahora registre el número de documento o seleccione el modo de transporte o la Dirección seccional y pulse el botón buscar. El servicio mostrará los documentos de transporte que cumplan con la información seleccionada cuya disposición sea transbordo indirecto.

Seleccione el documento y haga clic en el botón continuar

| Búsqu     | Búsqueda de Documentos para Trasladar en la Planilla |                   |                |                       |               |                        |  |  |  |  |
|-----------|------------------------------------------------------|-------------------|----------------|-----------------------|---------------|------------------------|--|--|--|--|
| Tipo de c | Tipo de documento de traslado Número documento       |                   |                |                       |               |                        |  |  |  |  |
| DOCUN     | IENTO TRANSPORTE                                     |                   |                |                       |               |                        |  |  |  |  |
| Modo di   | e Transporte                                         |                   | Direcci        | ón seccional          |               |                        |  |  |  |  |
| 4 - T     | ransporte Aéreo 🔽                                    |                   | Adu            | anas de Bog           | otá           | •                      |  |  |  |  |
| 🔘 Bus     | car                                                  |                   |                |                       |               |                        |  |  |  |  |
|           | Número del<br>documento                              | Fech<br>docur     | a del<br>nento | Modo de<br>Transporte | Tipo<br>carga | Dirección<br>seccional |  |  |  |  |
| ۲         | 11667011231963                                       | 2009-0<br>00:00:0 | )7-11<br>00.0  | Transporte<br>Aéreo   | Suetta        | Aduanas<br>de Bogotá   |  |  |  |  |
| С         | 11667011231386                                       | 2009-0<br>00:00:0 | )7-11<br>00.0  | Transporte<br>Aéreo   | Suelta        | Aduanas<br>de Bogotá   |  |  |  |  |
|           | 🤇 A)                                                 | nterior           | 💽 🗸            | 0 🛞 Siguient<br>1uar) | •)            |                        |  |  |  |  |

En la siguiente pantalla registre la identificación y seleccione el medio de transporte que trasladará la carga, los demás datos serán traídos automáticamente por el servicio. Para continuar pulse el botón siguiente paso.

| Tras                       | lado de mercancía a zona primaria |
|----------------------------|-----------------------------------|
| Concepto                   | Inicial                           |
|                            |                                   |
| Documento para<br>traslado | 11667011231963                    |
| -                          |                                   |
| Medio<br>transporte:       | n del medio de transporte:        |
| Tipo carga                 | Dirección seccional               |
| Suelta                     | Aduanas de Bogotá                 |
| Modo de Transporte         | Lugar Embarque                    |
| Transporte Aéreo           | El Dorado                         |
|                            |                                   |
|                            | Siguiente                         |

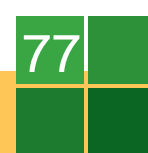

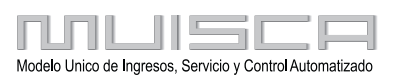

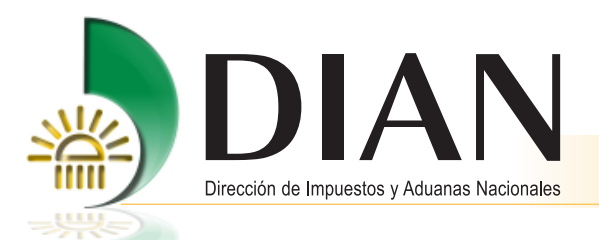

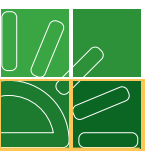

Ahora seleccione la casilla ubicada en frente de traslado total si es el caso, en el evento de ser parcial el servicio habilitará las casillas correspondientes a peso y bultos a trasladar. A continuación pulse el botón agregar.

| Informa     | Tr<br>cion detalles | aslado de mei<br>de la carga             | rcancía en              | la planilla        |                                                    |  |  |  |  |
|-------------|---------------------|------------------------------------------|-------------------------|--------------------|----------------------------------------------------|--|--|--|--|
| N° Doc. S   | alida               | 1166701123                               | 1386                    | €                  |                                                    |  |  |  |  |
|             |                     |                                          |                         |                    |                                                    |  |  |  |  |
| Tipo de d   | ocumento:           | Documento<br>transporte de<br>transbordo | Operacion:              |                    | Reingreso de<br>mercancías al<br>lugar de embarque |  |  |  |  |
| Traslado    | Total               | <b>V</b>                                 |                         |                    |                                                    |  |  |  |  |
| ««    «     | »    :              | »» Items del de                          | ocumento a f            | trasladar          |                                                    |  |  |  |  |
|             | ltem Documento      | Peso bruto (Kg)<br>Trasladado            | Nº bultos<br>Trasladado | Pesoa<br>Trasladar | Bultos a<br>Trasladar                              |  |  |  |  |
| <u></u> √ 1 | 1667011231386       | 0                                        | 0                       | 100                | 100                                                |  |  |  |  |
|             | (Agregar )          |                                          |                         |                    |                                                    |  |  |  |  |
| ¢           | Anterior paso       | a                                        | Guardar                 | 8                  | Siguiente<br>paso                                  |  |  |  |  |

Una vez el servicio agregue el documento haga clic en el botón guardar, espere la confirmación del procedimiento. Para continuar pulse siguiente paso.

|         | Traslado de mercancía en la planilla |                  |                      |                   |        |  |  |
|---------|--------------------------------------|------------------|----------------------|-------------------|--------|--|--|
| Inform  | nacion detalles de                   | e la carga       |                      |                   |        |  |  |
| N° Doc. | Salida                               |                  | ⊕ <b>、</b>           |                   |        |  |  |
|         |                                      |                  |                      |                   |        |  |  |
| Items a | actuales de la planill               | la               |                      |                   |        |  |  |
|         | Tipo documento salida                | a Nº Doc. Salida | Forma de<br>Traslado | Peso              | Bultos |  |  |
| C       | DOCUMENTO<br>TRANSPORTE              | 11667011231386   | Traslado Total       | 100               | 100    |  |  |
|         |                                      | 🌔 Remover)       |                      |                   |        |  |  |
|         | Anterior paso                        | Guardar          |                      | Siguiente<br>paso | )      |  |  |

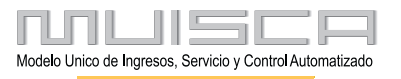

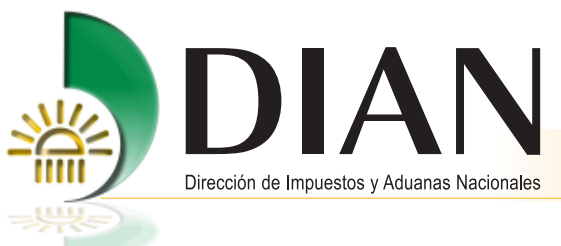

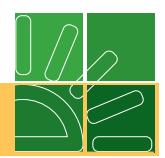

Para finalizar confirme la información y pulse el botón enviar.

|                             | Traslado de merca            | ancía en l  | a planilla      |                  |
|-----------------------------|------------------------------|-------------|-----------------|------------------|
| N° Doc. Planilla            |                              | 116270000   | 04955           |                  |
| Medio de Transporte         |                              | Modo de Tra | nsporte         |                  |
| CAMION XXX3                 | 33                           | Transp      | orte Aéreo      |                  |
| Dirección seccional         |                              | Lugar Embar | que             |                  |
| Aduanas de                  | Bogotá                       | El Dor      | ado             |                  |
| Totales<br>Tipo de traslado |                              |             |                 |                  |
| Traslado Total              |                              |             |                 |                  |
| Cantidad registros          | Total número de contenedores |             | Total No bultos | Total peso bruto |
| 1                           | 0                            |             | 100             | 100              |
| Anterio<br>paso             | ) <b>®</b> å                 | chivo<br>f  | Ø               | En viar          |

El servicio confirmará la realización del procedimiento

| http://importacionescarga.dian.gov.co - DIAN - MUISCA - Mozilla Firefox                                                                                                    | _ 🖂                                                                                      |
|----------------------------------------------------------------------------------------------------|------------------------------------------------------------------------------------------|
|                                                                                                    | <u> Muisc</u> a                                                                          |
| Acuse de Recibo                                                                                                    |                                                                                          |
|                                                                                                    |                                                                                          |
|                                                                                                    |                                                                                          |
| Su Planilla de Traslado con número de documento 11627000004955 ha sido preser<br>acuse de recibo de que este documento fue firmado por la DIAN con la siguiente fe<br>17:47:45 nerespuesta de su procedimiento. Debe presionar el botón Guardar para | ntada virtualmente. Este es el<br>cha y hora 2009-07-16<br>almacenar el acuse de recibo. |
|                                                                                                    |                                                                                          |

## 6. Consulta de asunto

El ASUNTO le permitirá al usuario aduanero conocer los procedimientos ejecutados, los usuarios aduaneros que han intervenido, los tiempos de ejecución de las tareas, los documentos generados por cada transacción, y se muestra de manera gráfica en qué estado se encuentra el proceso al momento de su consulta y guía al usuario en la realización de las actividades pendientes del procedimiento, brindando transparencia y trazabilidad en la operación.

Para acceder al asunto, debe hacer lo siguiente:

Ingrese por la opción del menú consulta de asuntos o en la parte inferior por Asuntos, como se muestra en la siguiente imagen.

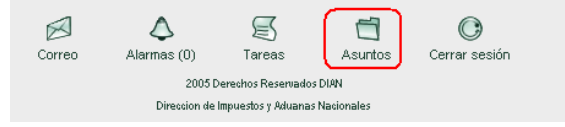

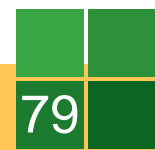

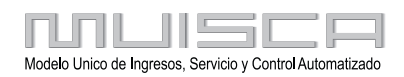

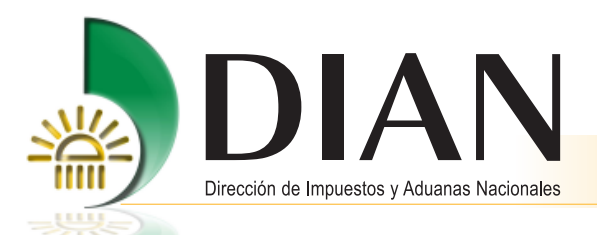

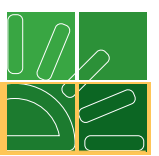

Para realizar la consulta, ingrese por el número ubicado en la columna de Cant. Abiertos, teniendo en cuenta el tipo de asunto que desea consultar, por ejemplo: si se desea consultar el asunto de documento de transporte para manifestar debe seleccionar carga, pero si lo que requiere es consultar el asunto del manifiesto de carga para avisar la llegada o descargar, debe seleccionar manifestar carga de ingreso.

| Bandeja de Asuntos                                                                                                    |                   |                   |                                   | 0              |
|----------------------------------------------------------------------------------------------------|-------------------|-------------------|-----------------------------------|----------------|
| Tipo asunto                                                                                                    | Cant.<br>Abiertos | Cant.<br>Cerrados | Próxima<br>Actuación<br>Requerida | ∨alor<br>Monto |
| Autorizacion Actuacion                                                                                                    | 14                | 12                |                                   | 0              |
| Acta de Diligencia                                                                                                    | 14                | 0                 |                                   | 0              |
| Presentación de Información por<br>Envío de Archivos - Cargue de<br>Documento de Exportaciones                                 | 0                 | 1                 |                                   | 0              |
| Presentación de Información por<br>Envío de Archivos - Informe de los<br>Detallada de la Carga Recibida<br>proceso Importación | 22                | 1                 |                                   | 0              |
| Carga                                                                                                    | 344               | 86                |                                   | 0              |
| Presentación de Información por<br>Envío de Archivos - Manifiesto de<br>Carga proceso Importación                              | 2                 | 1                 |                                   | 0              |
| Manifestar Carga de Ingreso                                                                                                    | 117               | 57                |                                   | 0              |

A continuación, podrá consultar los asuntos por número haciendo clic en el icono de la carpeta que se muestra a la izquierda o haciendo clic en la barra para buscar asuntos:

| S                                                                                                    | elecci    | ón de Asun        | itos            |         |                            |
|----------------------------------------------------------------------------------------------------|-----------|-------------------|-----------------|---------|----------------------------|
| 🛞 Haga c                                                                                                    | lick en e | sta barra para k  | ouscar asu      | ntos    |                            |
| N° Asunto                                                                                                    | Tipo      | Fecha<br>Apertura | Fecha<br>Cierre | Estado  | Tareas<br>Pendientes       |
| 200901480100010772<br>Carga: Documento de<br>Transporte número TB.<br>Presentación Documento<br>de Transporte              | Caso      | 12-02-2009        |                 | Abierto | Tiene tareas<br>pendientes |
| 200901480100010786<br>Carga: Documento de<br>Transporte número<br>MASTERGIO_01.<br>Presentación Documento<br>de Transporte | Caso      | 12-02-2009        |                 | Abierto | Tiene tareas<br>pendientes |
| 200901480100011051<br>Carga: Documento de<br>Transporte número<br>Transbordo01. Presentación<br>Documento de Transporte    | Caso      | 12-02-2009        |                 | Abierto | Tiene tareas<br>pendientes |
| 200901480100011265<br>Carga: Documento de<br>Transporte número d01.<br>Presentación Documento<br>de Transporte             | Caso      | 13-02-2009        |                 | Abierto | Tiene tareas<br>pendientes |
| 🛞 Ant                                                                                                    | erior     | 35 🗾 35 🛞         | Siguiente       |         |                            |

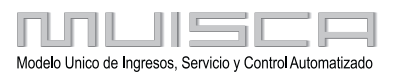

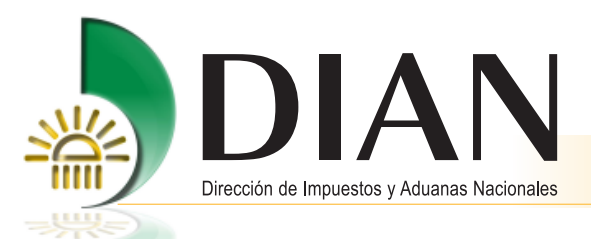

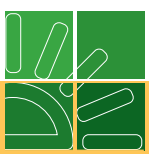

Para facilitar la búsqueda de un asunto específico podrá utilizar la barra horizontal haciendo clic en el botón de despliegue, y seleccionando uno o varios criterios de búsqueda como: No. asunto, proceso asunto, estado asunto o número de formulario para consultar el asunto deseado, o NIT del usuario, entre otros, y haga clic en el botón **Buscar**.

|                                  | Selección de Asuntos                         |            |
|----------------------------------|----------------------------------------------|------------|
| ( ا                              | Haga click en esta barra para buscar asuntos |            |
| Información Asunto               |                                              |            |
| N° Asunto:                       | 200901480100010772                           |            |
| Tipo Asunto:                     | Carga                                        |            |
| Año inicio asunto:               |                                              |            |
| Estado Asunto:                   | Abierto 🔽                                    |            |
| Persona o empresa que i          | nterviene en el asunto                       |            |
| Nombre/Razon Social:             | ETI                                          |            |
| Tipo Identificación:             | NIT                                          |            |
| ldentificacion de la<br>persona: | 523203866                                    |            |
| Unidad administrativa:           |                                              | ⊕ <b>、</b> |
| Tipo organización:               |                                              | <b>⊕</b>   |
| Organización:                    |                                              | ⊕ <b>、</b> |
| Lugar:                           |                                              | ⊕ <b>、</b> |
| Establecimiento:                 |                                              | ⊕ <b>、</b> |
| Información Formulario           |                                              |            |
| N° de Formulario:                |                                              |            |
| Tipo Formulario:                 |                                              | ⊕ <b></b>  |
| Informacion Evento               |                                              |            |
| Tipo Evento:                     |                                              | æ,         |
| Estado Evento:                   | -Todos-                                      |            |
|                                  |                                              |            |
| Umpiar 🖉 😲 Limpiar               |                                              |            |

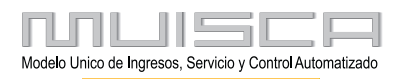

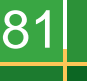

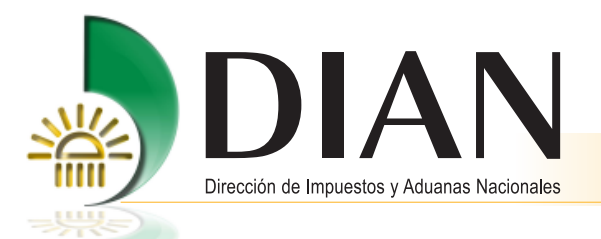

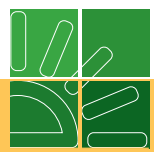

Una vez se ingresa al asunto podrá consultar:

Personas: Registra una relación de las personas que han intervenido en el proceso.

Documentos: Presenta toda la documentación que se genera a partir de la ejecución de los procedimientos.

Procedimientos: Describe las actividades que se surten durante el proceso.

Jerarquía: Muestra la relación de asuntos asociados al asunto que se está consultando.

El ASUNTO guía al usuario en la realización de la próxima tarea pendiente.

|                               |                                      |                      |                          |                                                                                   | Deta        | lle asun               | to                          |                            |           |                         |
|-------------------------------|--------------------------------------|----------------------|--------------------------|-----------------------------------------------------------------------------------|-------------|------------------------|-----------------------------|----------------------------|-----------|-------------------------|
| N° Asunto: 200901460100010772 |                                      |                      |                          |                                                                                   |             |                        |                             |                            |           |                         |
| Nombre Asunto:                |                                      |                      |                          | Carga: Documento de Transporte número T8. Presentación Documento de<br>Transporte |             |                        |                             |                            |           |                         |
| Año apertura:                 |                                      |                      | :                        | 2009                                                                              |             | Estado: Abierto        |                             |                            | Abierto   |                         |
| Monto:                        |                                      |                      | l                        | נ                                                                                 |             | Tipo as                | unto:                       |                            | Caso      |                         |
| ⊕, <sub>Ver Ima</sub>         | gen                                  |                      |                          |                                                                                   |             |                        |                             |                            |           |                         |
| Procedimi                     | entos P                              | ersonas              | Documen                  | tos Jerarqui                                                                      | a           |                        |                             |                            |           |                         |
| ∨er<br>detalle                | Descrip                              | ción                 | Fecha<br>inicial         | Fecha<br>Final                                                                    | Can<br>docu | tidad de<br>umentos    | Cantidad<br>de<br>Personas  | Duración<br>(hh:mm:ss)     | Estado    | N° Tareas<br>pendientes |
| ⊕ <b>、</b>                    | Presenta<br>Documer<br>de Trans      | ción<br>nto<br>porte | 12-02-2009<br>/ 10:34 AM | 12-02-2009<br>/ 10:34 AM                                                          | 1           |                        | 1                           | 00:00:00                   | Abierto   | 1                       |
|                               |                                      |                      |                          | **                                                                                | «           |                        | »   »»                      |                            |           |                         |
| Actividade                    | s nara eli                           | ente                 |                          |                                                                                   |             |                        |                             |                            |           |                         |
| Nur<br>Identific              | n.<br>ación                          | 1                    | Vombre                   | Responsab                                                                         | le          |                        | Т                           | area                       |           | Estado<br>tarea         |
| 99999999                      | 999999990 PRUEBA Tercero<br>NATURAL1 |                      |                          |                                                                                   | E           | Esta pend<br>ransporte | iente de man<br>N° 11667001 | ifestar el docur<br>064131 | mentro de | Activa                  |

#### Nota

Es importante resaltar que cada uno de los procedimientos que se realizan dentro del proceso de carga, los puede hacer a través de la consulta del asunto.

Otra forma de obtener información y acceder a las actividades pendientes es a través de la opción **Tareas** que se ubica en la parte inferior.

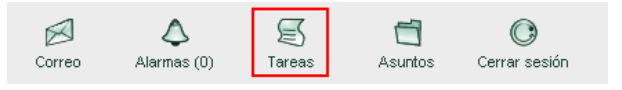

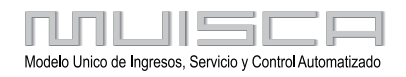

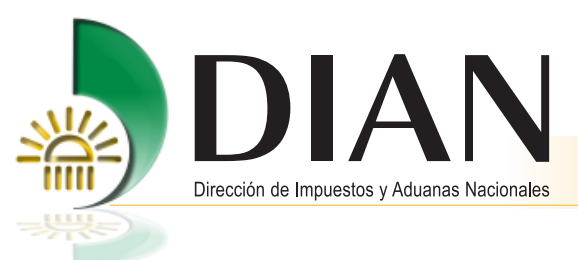

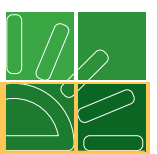

Para continuar, debe seleccionar en la Bandeja de Tareas el tipo de tarea que desea realizar:

| Danueja de Tareas                                                                                                    |                     | V                       |
|----------------------------------------------------------------------------------------------------|---------------------|-------------------------|
| Tipo de tarea                                                                                                    | Numero de<br>Tareas | *Fecha de<br>Expiración |
| Corregir la información Consolidada de pagos presentada por envio de archivos                                                                       | 20                  |                         |
| Tarea para inicializar un master que se asigna cuando un agente de carga crea un<br>consolidado a partir del dato de la casilla de transp principal | 24                  |                         |
| Espera Aviso de llegada                                                                                                    | 34                  |                         |
| Tarea Descargue Manifiesto                                                                                                    | 76                  |                         |
| Manifestar Carga                                                                                                    | 45                  |                         |

Una vez ingrese, puede consultar las tareas pendientes por cada asunto creado. Para continuar, debe hacer clic en cualquiera de las tareas listadas en la columna **Descripción** o a través de la barra **Búsqueda de tareas**.

| Espera Aviso de llega                                                               | da     |                         |                        | 0                  |
|-------------------------------------------------------------------------------------|--------|-------------------------|------------------------|--------------------|
| <ul> <li>Busqueda de Tareas</li> </ul>                                              |        |                         |                        |                    |
| Descripcion                                                                         | Estado | *Fecha de<br>Expiración | Fecha de<br>Asignación | Asunto             |
| Esta pendiente de presentar el aviso de llegada del<br>manifiesto N° 11657500043849 | Activa |                         | 09-dic-2008            | 200801320100002170 |
| Esta pendiente de presentar el aviso de llegada del<br>manifiesto N° 11657500043856 | Activa |                         | 09-dic-2008            | 200801320100002173 |

Esta opción también le permitirá continuar con la actividad o tarea pendiente dentro del proceso de carga.

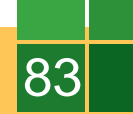

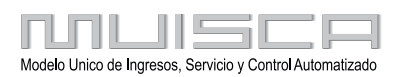

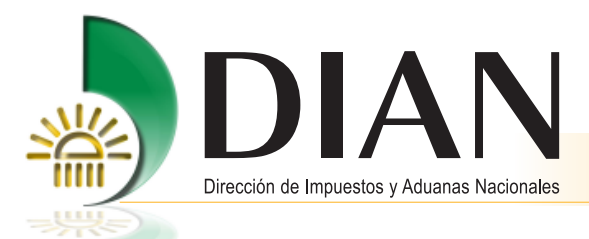

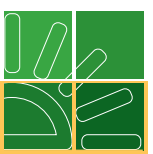

# 7. Cambios de trámite, destino y/o depósito

Esta opción permite al transportador o agente de carga internacional solicitar los cambios en el trámite, destino y/o depósito del documento de transporte descargados, por cambio en las condiciones de la operación o disposición, después de su arribo al territorio nacional.

Este procedimiento también podrá realizarlo para documentos que tengan como disposición entrega en lugar de arribo, entrega urgente, tránsito, cabotaje, continuación de viaje cuya información haya sido enviada a SYGA como se explica en el numeral 8 de este manual y que por vencimientos de términos o no autorización de la modalidad de tránsitos tenga que cambiar su disposición.

#### Solicitud de cambio

Haga clic en la opción Solicitud de cambio.

| LEE                                  | Carga                                                                                                    |
|--------------------------------------|----------------------------------------------------------------------------------------------------|
| 1. Documentar carga                  | Permite gestionar doc. de transporte directos e hijos en relación a carga<br>que va a ingresar al país                           |
| 2. Documentar Master                 | Permite diligenciar documentos master                                                                                            |
| 3. Consolidar carga                  | Permite consolidar la carga de varios doc, de transporte hijos o presentar<br>un manifiesto expreso                              |
| 4. Manifestar carga                  | Permite manifestar la carga                                                                                                    |
| 5. Aviso Arribo / Salida             | Permite diligenciar el aviso de arribo / salida                                                                                  |
| 6. Presentar aviso de llegada        | Permite presentar el aviso de llegada de un medio de transporte                                                                  |
| 7. Descargue de mercancias           | Permite realizar operaciones de descargue                                                                                        |
| 8. Solicitud cambios                 | Permite el diligenciamiento y consulta de solicitudes de cambio de lugar de<br>embarque, transportador o disposición de la carga |
| 9. Planillas de envío /<br>recepción | Permite deligenciar las planillas de envio y recepción de mercancías                                                             |
| Contingencia carga                   | Contingencia carga                                                                                                    |
| Reportes                             | Modulo de reporte de carga                                                                                                    |

A continuación, seleccione si va a presentar una solicitud inicial o va a consultar una presentada.

| KEE                        | 8. Solicitud cambios                                                                                         |
|----------------------------|----------------------------------------------------------------------------------------------------|
| Consulta solicitud cambios | Permite consultar solicitudes de cambio de lugar de embarque,<br>transportador o disposición de la carga     |
| Solicitud cambios          | Permite diligenciar una solicitud de cambio de lugar de embarque,<br>transportador o disposición de la carga |

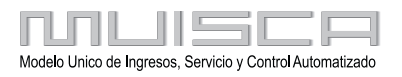

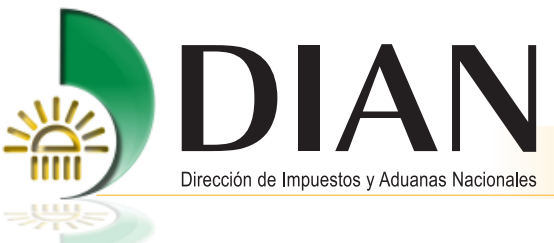

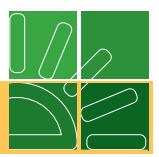

Si seleccionó la opción Solicitud de cambio, le mostrará lo siguiente:

| Número formulario                |                          |                            |
|----------------------------------|--------------------------|----------------------------|
| Datos Generales                  |                          |                            |
| Tipo de Solicitud                |                          |                            |
|                                  | •                        |                            |
| Tipo documento tramitado         |                          |                            |
| 2 - Documento Transporte (1168   | ) -                      |                            |
| Cod. aduana despacho/Administrac | ión                      |                            |
| •                                |                          |                            |
| No. de formulario tramitado      | No. documento transporte | Fecha documento Transporte |
| 🔘 Buscar                         | )                        | Fecha                      |
| Clase solicitud                  |                          |                            |
| Total 🗖 Parcial 🗹                |                          |                            |
| Datos de la carga actual         |                          |                            |
|                                  |                          |                            |
|                                  |                          |                            |
|                                  |                          |                            |

## Nota

85

Esta opción le permitirá hacer cambios de: lugar de embarque, transportador, lugar de embarque y transportador, depósito, disposición y cambio de unidad de carga, de acuerdo con las justificaciones establecidas en el Decreto 2685 de 1999.

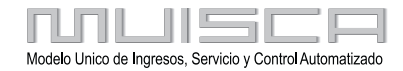

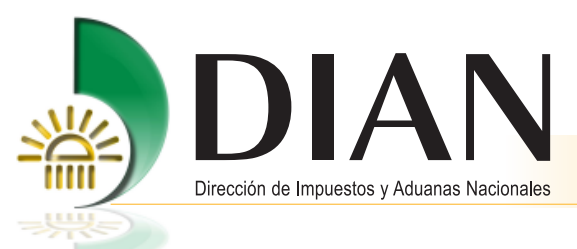

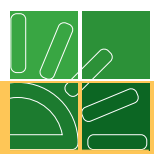

Para continuar, ingrese los datos generales de la solicitud, según sea el caso.

| Datos Generales            |                |            |                     |        |                    |        |
|----------------------------|----------------|------------|---------------------|--------|--------------------|--------|
| Tipo de Solicitud          |                |            |                     |        |                    |        |
| 5 - Cambio de Disposi      | ción           |            |                     |        |                    |        |
| Justificación              |                |            |                     |        |                    |        |
| 13-Endoso document         | o a usuario de | e zona fra | nca                 | -      |                    |        |
| Tipo documento tramitado   |                |            |                     |        |                    |        |
| 2 - Documento Transp       | orte (1166)    |            |                     |        |                    |        |
| Cod. aduana despacho/Ac    | Iministración  |            |                     |        |                    |        |
| 19 - Santa Marta           | -              |            |                     |        |                    |        |
| No. de formulario tramitad | 0              | No. do     | cumento transporte  | Fe     | cha documento Trar | sporte |
| 11667000019005             | ) Buscar )     | DIR        | ECTO105             | 8      | 02-2008 Ø Fech     | ١      |
| Datos de la carga          |                |            |                     |        |                    |        |
| Disposición carga          |                |            | Departamento        |        | Municipio          |        |
| 11 - Ingreso Zona Fran     | ca             | *          | Magdalena           | *      | Santa Marta        |        |
| Deposito                   |                |            |                     |        |                    |        |
| 2010 - Sociedad Opera      | adora Zona Fr  | ence Inde  | istrial De Bienes Y | Servic |                    |        |
| Número de Bultos           | Peso b         | uto ka.    |                     |        |                    |        |
|                            |                |            |                     |        |                    |        |

Haga clic en el botón Guardar para guardar temporalmente el documento.

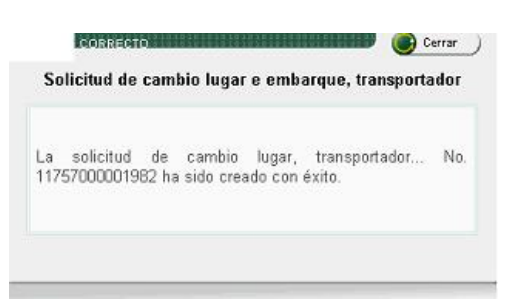

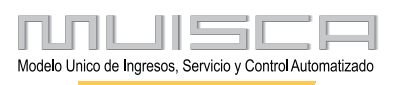

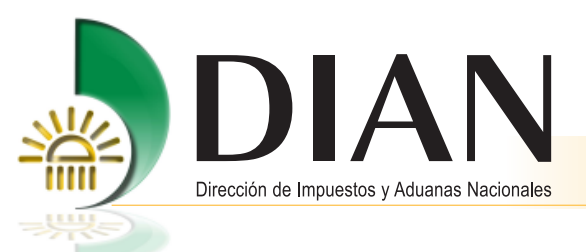

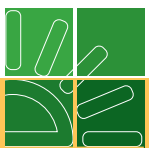

Una vez presentada la solicitud, aparecerá el siguiente mensaje para aquellas solicitudes con respuesta automática.

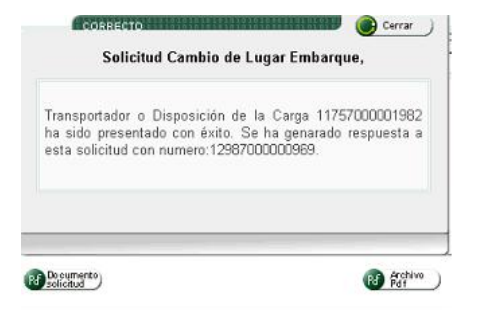

Si la respuesta a la solicitud requiere la atención de un funcionario, el usuario debe esperar la intervención del mismo para saber si se le autoriza o niega la solicitud.

## 8. Entrega de la información al sistema SYGA

A través de este procedimiento podrá entregar la información registrada en los servicios informáticos electrónicos al sistema SYGA, con el fin de permitir la declaración del régimen aduanero de la mercancía para documentos de transporte que tengan como disposición final tránsito, cabotaje, continuación de viaje, entrega urgente o entrega en lugar de arribo y mensajería especializada cuando sea objeto de cambio de modalidad.

La entrega puede ser parcial frente al inventario descargado del documento de transporte, en todo caso siempre que se realice este procedimiento se entregará la información del inventario que se haya descargado hasta el momento del envío, independiente del número de descargues realizados.

#### Nota

Para los documentos de transporte cuya disposición sea Ingreso a depósito o ingreso directo a depósito la entrega de la información a SYGA se realizará automáticamente una vez haya presentado la planilla de recepción.

La entrega de la información automática, también opera en los casos de contingencia.

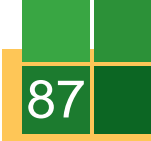

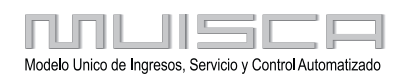

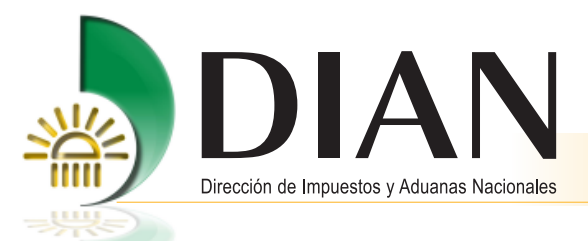

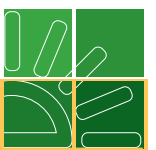

Para ingresar, pulse la opción **Planilla de envío / recepción** del menú principal y seleccione **Envío carga SYGA.** 

| KUUE                      | 9. Planillas de envío / recepción                                                                                                    |
|---------------------------|----------------------------------------------------------------------------------------------------|
| Consulta planillas envio  | Opción que permite consultar planillas de recepción                                                                                         |
| Corrección Planilla Envio | Permite Corregir los datos del transporte de la planilla de envio                                                                           |
| Envio carga SYGA          | Permite enviar mercancía autorizada a SYGA para las disposiciones<br>continuación de viaje, transito, cabotaje o entrega en lugar de arribo |
| Planilla de entrega       | Permite realizar planilla de entrega trafico postal                                                                                         |
| Planilla de envio         | Permite diligenciar la planilla de envío del lugar de arribo al deposito<br>habilitado - 1178                                               |
| Planilla de recepcion     | Permite diligenciar la Planilla de Recepcion en el depósito o lugar de<br>almacenamiento (1314)                                             |

Ahora busque el manifiesto de carga asociado a los documentos de transporte que desea enviar. Para continuar, pulse el botón **Siguiente paso**.

| Continuacion viaje, transito, cabotaje o entrega en lugar de arribo |                                    |  |  |  |  |
|---------------------------------------------------------------------|------------------------------------|--|--|--|--|
| Datos principales                                                   |                                    |  |  |  |  |
|                                                                     |                                    |  |  |  |  |
| Manifiesto de carga                                                 | 11657500094982                     |  |  |  |  |
| •                                                                   | -                                  |  |  |  |  |
| Transportador                                                       |                                    |  |  |  |  |
| No identificación                                                   | 523203866                          |  |  |  |  |
| Nombre / Razón social                                               | EMPRESA TRANSPORTADORA INTERNACION |  |  |  |  |
| Administración                                                      | Aduanas de Bogotá                  |  |  |  |  |
| -                                                                   |                                    |  |  |  |  |
| Siguiente<br>paso                                                   |                                    |  |  |  |  |

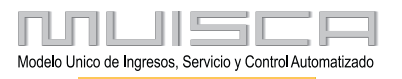

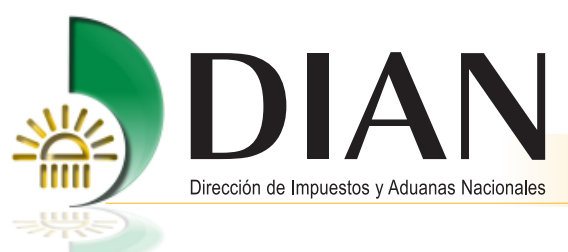

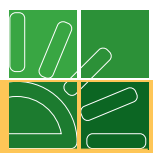

A continuación, seleccione los documentos de transporte. Haga clic en el botón Terminar.

| Manifiesto de carga: 11657500094982 |                |                               |            |                 |                       |                                 |  |  |
|-------------------------------------|----------------|-------------------------------|------------|-----------------|-----------------------|---------------------------------|--|--|
|                                     | Nº Formato     | Nº<br>Documento<br>transporte | Fecha      | Tipo            | Buttos<br>descargados | Pesobruto<br>descargado<br>(Kg) |  |  |
| ◄                                   | 11667001110540 | dir44                         | 18-02-2009 | Doc.<br>Directo | 400                   | 400                             |  |  |
| ~                                   | 11667001110762 | dir55                         | 18-02-2009 | Doc.<br>Directo | 400                   | 400                             |  |  |
| ₽                                   | 11667001110787 | dir66                         | 18-02-2009 | Doc.<br>Directo | 400                   | 400                             |  |  |

Espere confirmación del procedimiento y continúe con el proceso de declaración del régimen aduanero por el sistema SYGA.

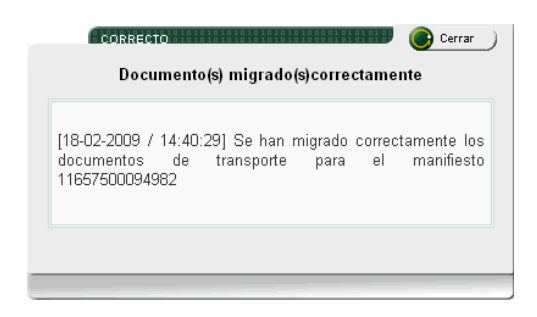

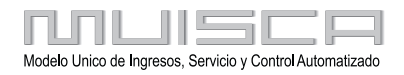

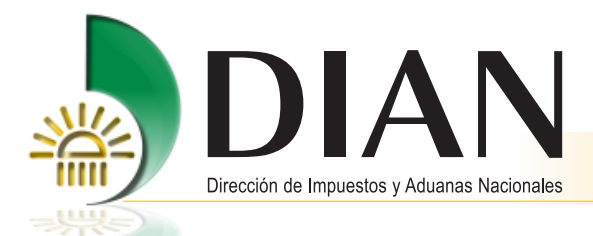

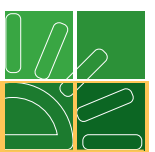

## 9. Reemplazo de datos en el documento de transporte y manifiesto

Mediante esta opción podrá reemplazar un documento de transporte o manifiesto hasta antes de avisar la llegada del medio de transporte.

#### 9.1. Cambio de datos en un documento directo en estado temporal

Si requiere cambiar datos de un documento directo que ha sido guardado, ingrese por la opción **Consultar documento de transporte** como se indicó en el punto 3.1.1. de este manual.

Los resultados de la búsqueda permitirán ver los documentos de transporte que han sido guardados, ingrese por el botón **Actualizar** para realizar los cambios de datos para cada documento.

Navegue por las pantallas hasta encontrar el dato que desea cambiar y guarde o envíe el documento.

#### 9.2. Reemplazo de datos de un documento directo en estado definitivo

Si requiere corregir datos de un documento directo que ya ha sido enviado, ingrese por la opción **Consultar documento de transporte**.

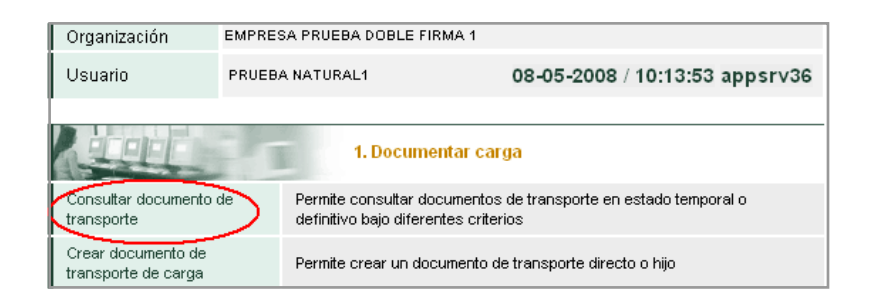

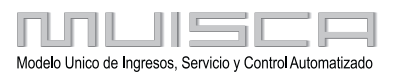

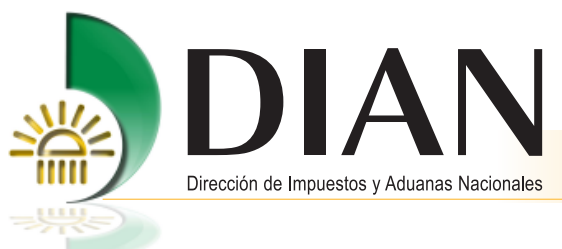

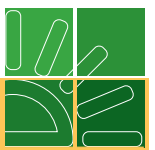

Seleccione uno o varios criterios de búsqueda, indicando en el estado: definitivo y haga clic en Buscar.

| Organización EMPRESA PRUEBA DOBLE FIRMA 1 |                                                           |                  |                          |  |  |  |  |  |
|-------------------------------------------|-----------------------------------------------------------|------------------|--------------------------|--|--|--|--|--|
| Usuario                                   | PRUEBA NATURAL1                                           | 08-05-           | 2008 / 11:29:50 appsrv36 |  |  |  |  |  |
| Documentar carga                          |                                                           |                  |                          |  |  |  |  |  |
| Las siguientes ca<br>busqueda por uno     | sillas facilitan la consulta de l<br>o o varios criterios | os documentos de | transporte filtrando la  |  |  |  |  |  |
| N° Formato:                               |                                                           | Estado: 🤇        | Definitivo               |  |  |  |  |  |
| Doc. transporte                           |                                                           |                  |                          |  |  |  |  |  |
| Núm.:                                     |                                                           | Fecha:           | 🥘 Fecha 🔵                |  |  |  |  |  |
| Tipo:                                     | Directo 💌                                                 | Administración:  | Todas las Administre 💌   |  |  |  |  |  |
| <b>Buscar</b>                             |                                                           |                  |                          |  |  |  |  |  |

Los resultados de la búsqueda mostrarán los documentos de transporte que han sido enviados. Si lo desea, puede imprimir el archivo pdf de cada documento o corregir datos del documento ingresando por reemplazar.

| as siguient                            | es casillas | facilitan la con | sulta de los docum                                                                             | entos de tra                          | ansporte filtran       | do la busqued                                                                          | a por uno o                                                       |
|----------------------------------------|-------------|------------------|------------------------------------------------------------------------------------------------|---------------------------------------|------------------------|----------------------------------------------------------------------------------------|-------------------------------------------------------------------|
| irios criterio                         | )S          |                  |                                                                                                |                                       |                        |                                                                                        |                                                                   |
| N° Format                              | 0:          |                  |                                                                                                | Estado:                               | ļ                      | Definiti∨o                                                                             | -                                                                 |
| Doc. trans                             | porte       |                  |                                                                                                |                                       |                        |                                                                                        |                                                                   |
| Núm.:                                  |             |                  |                                                                                                | Fecha:                                |                        | (                                                                                      | 为 Fecha 🔵                                                         |
| Tipo:                                  |             | Directo          | •                                                                                              | Administra                            | ición:                 | Especial Ad                                                                            | uana de 💌                                                         |
|                                        |             |                  | O Bur                                                                                          | car ]                                 |                        |                                                                                        |                                                                   |
| Actualizar<br>/ Pdf                    | Eliminar    | Reemplazar       | O Bus                                                                                          | N°<br>Formato<br>anterior             | Nº doc.<br>consolidado | N°<br>Documento<br>transporte                                                          | Fecha doc<br>transporte                                           |
| Actualizar<br>/Pdf                     | Eliminar    | Reemplazar       | Bus     Nº Formato     11667000027422                                                          | N°<br>Formato<br>anterior             | Nº doc.<br>consolidado | N°<br>Documento<br>transporte<br>directo1011                                           | Fecha doc<br>transporte<br>08-05-2008                             |
| Actualizar<br>/Pdf<br>Pdf              | Eliminar    | Reemplazar       | Bus     Nº Formato     11667000027422     11667000025741                                       | Nº<br>Formato<br>anterior             | Nº doc.<br>consolidado | Nº<br>Documento<br>transporte<br>directo1011<br>directo173                             | Fecha doc<br>transporte<br>08-05-2008<br>17-03-2008               |
| Actualizar<br>/Pdf<br>Pd<br>Pd<br>Pd   | Eliminar    | Reemplazar       | Bus<br>Nº Formato<br>11667000027422<br>11667000025741<br>11667000025347                        | N°<br>Formato<br>anterior             | Nº doc.<br>consolidado | N°<br>Documento<br>transporte<br>directo1011<br>directo173<br>directo103               | Fecha doc<br>transporte<br>08-05-2008<br>17-03-2008               |
| Actualizar<br>/Pdf<br>M<br>M<br>M<br>M | Eliminar    | Reemplazar       | Bus     Nº Formato     11667000027422     11667000025741     11667000025347     11667000025322 | N <sup>®</sup><br>Formato<br>anterior | Nª doc.<br>consolidado | Nº<br>Documento<br>transporte<br>directo1011<br>directo173<br>directo103<br>directo101 | Fecha doc<br>transporte<br>08-05-2008<br>17-03-2008<br>10-03-2008 |

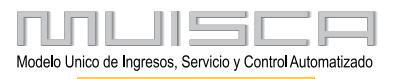

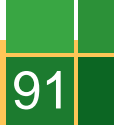

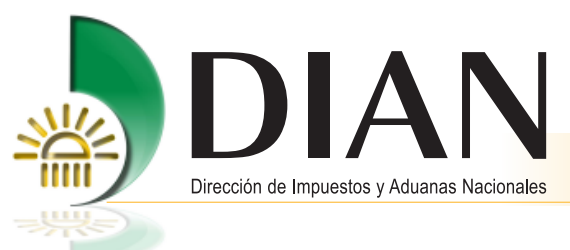

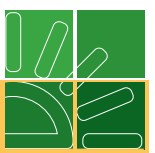

La opción de Reemplazo le permitirá corregir los datos principales del documento de transporte.

| Documento de transporte de carga -Directo-            |                                          |                                          |                                        |           |  |  |  |
|-------------------------------------------------------|------------------------------------------|------------------------------------------|----------------------------------------|-----------|--|--|--|
| Datos principales                                     |                                          |                                          |                                        |           |  |  |  |
| N° Formato anterior:                                  | 11667000027422                           |                                          |                                        |           |  |  |  |
| Calidad operación Carácter r<br>Regular 🔽 Transpo     | responsable M<br>ortador Principal 💌     | lodo transporte<br>Transporte Marítimo 💌 | Administración<br>Especial Aduana de ( | Cartage 💌 |  |  |  |
| Tipo carga Di<br>Suelta In<br>Transportador principal | isposición de carga<br>ngreso Depósito 🔄 | N" Documento trans                       | oorte Fecha<br>08-05-2008 🧐            | Fecha     |  |  |  |
| Tipo de Nit                                           | No identific                             | 900065293                                | Dv                                     | 5         |  |  |  |
| Primer apellido Se                                    | egundo apellido                          | Primer nombre                            | Otros nombres                          |           |  |  |  |
| Razón social                                          |                                          |                                          |                                        |           |  |  |  |
| EMPRESA PRUEBA DOBLE FIRMA 1                          |                                          |                                          |                                        |           |  |  |  |
| Regres                                                | ar)                                      |                                          | Siguiente<br>paso                      |           |  |  |  |

Observe que el único dato que no puede cambiar es el modo de transporte, si lo desea corregir debe eliminar el documento por completo desde la opción **Eliminar** de la pantalla anterior.

Si desea corregir otro dato, tendrá que navegar por el total de las pantallas hasta guardar o enviar el documento. Haga clic en **Siguiente paso**.

A continuación, adicione las unidades de carga marcando el documento y haciendo clic en **Reemplazo masivo** como se muestra a continuación:

| Lista de unidad de carga                                              |                  |                                        |                  |  |  |  |  |
|-----------------------------------------------------------------------|------------------|----------------------------------------|------------------|--|--|--|--|
| Lista de unidades de carga Doc. transporte anterior N° 11667000027422 |                  |                                        |                  |  |  |  |  |
|                                                                       | Reemplazar       | Nº Unidad carga                        | Nº Contenedor    |  |  |  |  |
|                                                                       | Ť:               | 11677000026471                         |                  |  |  |  |  |
| Lista de                                                              | unidades de cara | a Doc. transporte nuevo N <sup>o</sup> | ° 11667000027461 |  |  |  |  |
|                                                                       |                  |                                        |                  |  |  |  |  |
| Crear<br>und./carga)                                                  |                  |                                        |                  |  |  |  |  |
|                                                                       | Anterior paso    | <u></u>                                | Siguiente        |  |  |  |  |

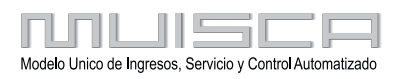

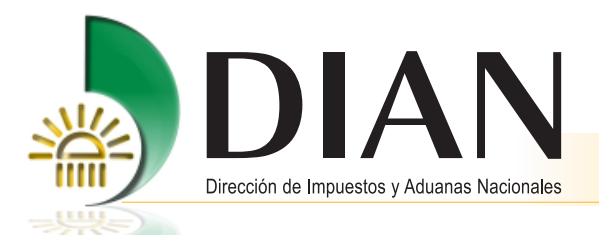

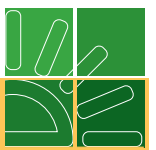

Una vez adicionadas las unidades de carga al nuevo formulario, haga clic en **Siguiente paso**, desde esta pantalla también podrá crear nuevas unidades de carga y corregir las ya existentes ingresando por la opción Reemplazar.

Para finalizar, pulse **Enviar**.

### Nota

Recuerde que solo podrá reemplazar documentos de transporte en estado definitivo hasta antes de avisar la llegada del medio de transporte. Si el reemplazo del documento de transporte fue realizado después de haberlo asociado a un manifiesto de carga enviado, este solo se tendrá en cuenta cuando también se reemplace el manifiesto.

#### 9.3. Cambio de modo de transporte y administración de un documento hijo en estado temporal

Si requiere cambiar el modo de transporte y la administración de un documento hijo en estado temporal, debe ingresar por la opción **Consolidar carga**.

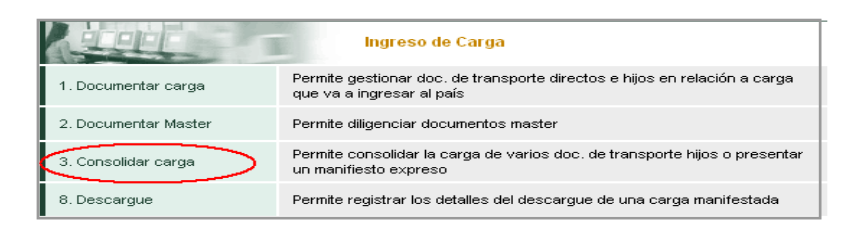

Luego, podrá seleccionar uno o varios criterios de búsqueda para consultar los documentos consolidados en estado temporal, haga clic en **Buscar**.

| Selección documento consolidador de carga/Manifiesto expreso                                                                                  |                   |                          |                      |  |  |  |  |  |
|----------------------------------------------------------------------------------------------------|-------------------|--------------------------|----------------------|--|--|--|--|--|
| Las siguientes casillas facilitan la consulta de los documentos de transporte consolidado filtrando<br>la busqueda por uno o varios criterios |                   |                          |                      |  |  |  |  |  |
| N"<br>Formulario:                                                                                                    |                   | Estado: 🤇                | Temporal 💌           |  |  |  |  |  |
| N°<br>Documento<br>transporte:                                                                                                    |                   | Fecha doc<br>transporte: | 🎒 Fecha )            |  |  |  |  |  |
| Modo<br>transporte:                                                                                                    | Todos los modos 💌 | Administración:          | Aduanas de Barrang 🗸 |  |  |  |  |  |
| Tipo<br>documento<br>viaje:                                                                                                    | Todos los tipos 💌 |                          |                      |  |  |  |  |  |
| O Buscar                                                                                                    |                   |                          |                      |  |  |  |  |  |

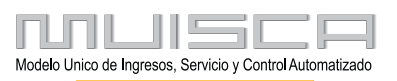

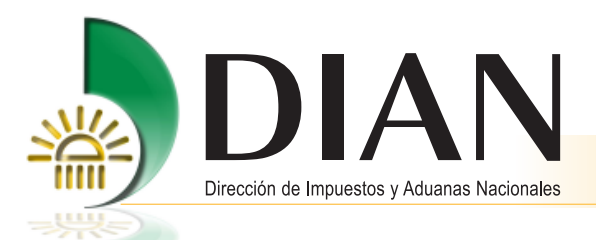

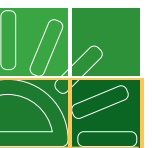

Haga clic en la opción Actualizar del documento consolidado referido en el documento hijo al que le va a cambiar datos.

|                          | Selección documento consolidador de carga/Manifiesto expreso |                               |                              |                                     |                 |                            |                              |  |
|--------------------------|--------------------------------------------------------------|-------------------------------|------------------------------|-------------------------------------|-----------------|----------------------------|------------------------------|--|
| Las siguienti            | es casillas faci                                             | ilitan la consulta            | i de los docum<br>uno o vari | entos de transporte<br>os criterios | consoli         | dado filtran               | do la busqueda po            |  |
| N° Formula               | ario:                                                        |                               |                              | Estado:                             |                 | Tempo                      | ral 💌                        |  |
| N° Docume<br>transporte: | ento                                                         |                               |                              | Fecha doc trans;                    | oorte:          |                            | 🥘 Fecha 🔵                    |  |
| Modo trans               | porte:                                                       | Todos los m                   | iodos 💌                      | Administración:                     |                 | Aduana                     | is de Barranq 💌              |  |
| Tipo docun               | nento viaje:                                                 | Todos los tip                 | oos 💌                        |                                     |                 |                            |                              |  |
|                          |                                                              |                               |                              |                                     |                 |                            |                              |  |
| Actualizar<br>/ Pdf      | Reemplazar                                                   | N°<br>Documento<br>transporte | Fecha<br>doc<br>transporte   | Num.<br>formulario<br>consolidador  | N<br>Forr<br>ar | lúm.<br>nulario<br>iterior | Num.<br>formulario<br>master |  |
| $\odot$                  |                                                              | Master1110                    | 08-05-2008                   | 11667000027486                      |                 |                            |                              |  |
| <b>∂</b>                 |                                                              | master311                     | 31-03-2008                   | 11667000026599                      | 116670          | 000026320                  |                              |  |
| S                        |                                                              | master192                     | 19-03-2008                   | 11667000025884                      |                 |                            | 11667000025884               |  |
| €                        |                                                              | BL123456                      | 07-03-2008                   |                                     |                 |                            | 11667000025132               |  |
|                          |                                                              |                               | Anterior 1                   | 🚽 1 🛞 Siguiente)                    |                 |                            |                              |  |

Esta opción le permitirá diligenciar la información correcta, haga clic en Siguiente paso.

| D                                           | atos principa | les docume                      | ento con    | solidador/Man                       | ifiesto exp       | reso                           |          |
|---------------------------------------------|---------------|---------------------------------|-------------|-------------------------------------|-------------------|--------------------------------|----------|
| Tipo documento viaje                        |               | Documento C                     | Consolidad  | or Nivel 1 💌                        |                   |                                |          |
| Calidad operación<br>Regular                | Carácte       | r responsable<br>e De Carga Inf | terna 💌     | Modo transporte<br>Transporte Marít | Ai<br>imo 💌 🖪     | iministración<br>Especial Adua | ana de 🔻 |
| Tipo carga<br>Suelta                        | Disposi       | ción de carga<br>ga En Lugar De |             | " Documento transp<br>faster1110    | orte Fec          | ha<br>05-2008 🕗                | Fecha )  |
| Transportador prine<br>Tipe de<br>documento | cipal<br>it   | ▼ No<br>ider                    | ntificación | 900065293                           |                   | Dv                             | 8        |
| Primer apellido                             | Segund        | o apellido                      | Pri         | mer nombre                          | Otro              | s nombres                      |          |
| Razón social                                |               |                                 |             |                                     |                   |                                |          |
| EMPRESA PRUEB                               | A DOBLE FIRM  | 41                              |             |                                     |                   |                                |          |
|                                             | Regresar)     |                                 |             | <                                   | Siguiente<br>paso | $\supset$                      |          |

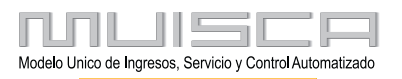

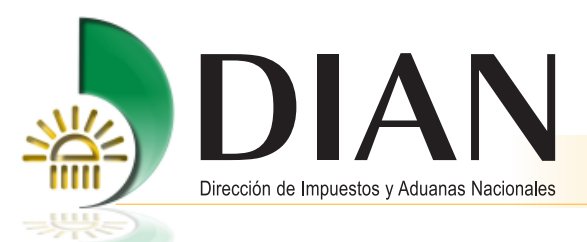

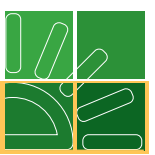

Esta pantalla le permitirá corregir los datos del documento hijo asociado al consolidado, ingresando por la opción **Actualizar**, navegue por las opciones y modifique los datos, haga clic en el botón **Ir a consolidado**, y realice este procedimiento con todos los documentos asociados al consolidado en estado cambio de datos.

| Docu                                                                        | Documento de transporte de carga -Consolidador/Manifiesto Expreso-                                                                                  |                |                            |                         |                   |  |  |  |  |
|-----------------------------------------------------------------------------|----------------------------------------------------------------------------------------------------|----------------|----------------------------|-------------------------|-------------------|--|--|--|--|
| Docun                                                                       | ocumentos de transporte hijos                                                                                                    |                |                            |                         |                   |  |  |  |  |
| N° Documento<br>transporte: 11667000027486 Fecha doc transporte: 08-05-2008 |                                                                                                    |                |                            |                         |                   |  |  |  |  |
|                                                                             | Actualizar                                                                                                    | № Formulario   | Nº Documento<br>transporte | Fecha doc<br>transporte | Estado            |  |  |  |  |
| <b>V</b>                                                                    | $\odot$                                                                                                    | 11667000027501 | Hijo1011                   | 08-05-2008              | * Cambio<br>datos |  |  |  |  |
| ~                                                                           | ð                                                                                                    | 11667000027493 | Hijo1010                   | 08-05-2008              | * Cambio<br>datos |  |  |  |  |
| Usted<br>nformat                                                            | Usted ha modificado los datos principales del consolidado, para continuar deberá corregir la<br>formación de los documentos hijos asociados a este. |                |                            |                         |                   |  |  |  |  |
|                                                                             | Regresar) Siguiente                                                                                                    |                |                            |                         |                   |  |  |  |  |

En la siguiente pantalla observe que el estado de los documentos cambió a temporal, seleccione los documentos y haga clic en **Siguiente paso**.

| Docu           | Documento de transporte de carga -Consolidador/Manifiesto Expreso- |          |          |                   |                 |                         |            |  |
|----------------|--------------------------------------------------------------------|----------|----------|-------------------|-----------------|-------------------------|------------|--|
| Docum          | Documentos de transporte hijos                                     |          |          |                   |                 |                         |            |  |
| N° Do<br>trans | ocumento<br>porte:                                                 |          | 116670   | 00027486          | Fecha do        | c transporte:           | 08-05-2008 |  |
|                | Actualizar                                                         | Nº For   | mulario  | Nº Docu<br>trans; | imento<br>porte | Fecha doc<br>transporte | Estado     |  |
|                |                                                                    | 1166700  | 00027501 | Hijo1011          |                 | 08-05-2008              | Temporal   |  |
|                |                                                                    | 1166700  | 00027493 | Hijo1010          |                 | 08-05-2008              | Temporal   |  |
|                |                                                                    |          |          |                   |                 |                         |            |  |
|                | ٢                                                                  | Regresar | 9        |                   |                 | Siguiente               | >          |  |

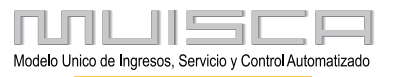

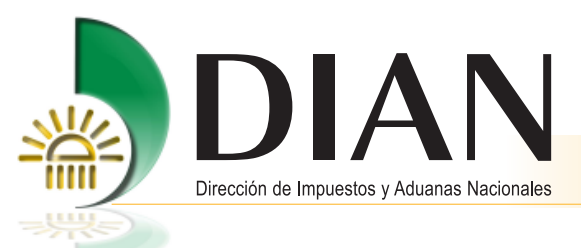

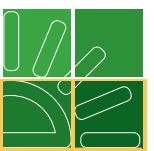

A continuación, seleccione los documentos máster que hacen parte del consolidado que está presentando y haga clic en **Siguiente paso**.

| N° Doc<br>transpo | umento<br>orte: | 116 | 667000027486 | Fecha doc tra | nsporte:   | 08-05-2008    |
|-------------------|-----------------|-----|--------------|---------------|------------|---------------|
|                   | Nº Formulario   |     | Nº Document  | o transporte  | Fecha d    | oc transporte |
|                   | 11667000025021  |     | master71     | 07-03-2008    |            |               |
|                   | 11667000024808  |     | MASTERDASA40 |               | 05-03-2008 |               |
|                   |                 |     |              |               |            |               |

Por último, registre la información general del consolidado y presente el documento.

#### 9.4. Reemplazo de datos de un manifiesto de carga

Mediante esta opción, podrá corregir datos del manifiesto de carga antes de que se avise su llegada.

Ingrese al menú por la opción Manifestar carga y seleccione Consultar manifiesto.

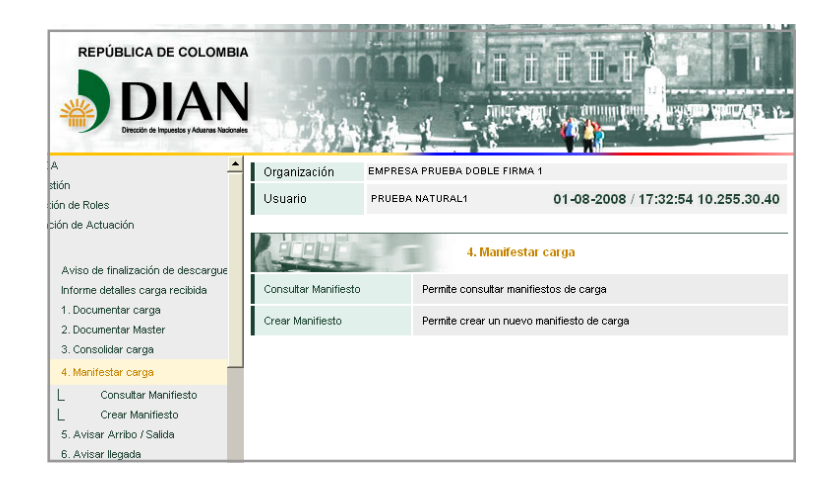

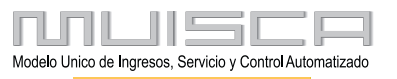

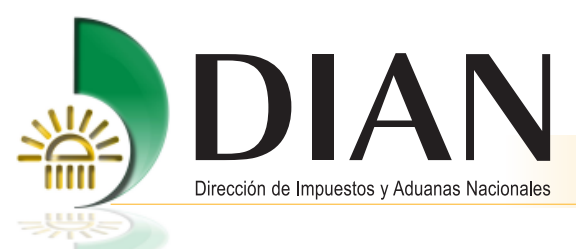

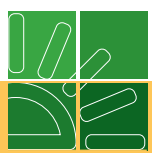

Para continuar, busque por la administración y seleccione estado definitivo y pulse Buscar.

| Manifestar Carga                                                                                                    |                                  |                |                 |  |  |  |  |  |  |
|----------------------------------------------------------------------------------------------------|----------------------------------|----------------|-----------------|--|--|--|--|--|--|
| Las siguientes casillas facilitan la consulta de los manifiestos de carga filtrando la búsqueda por<br>uno o varios criterios |                                  |                |                 |  |  |  |  |  |  |
| N° Formato:                                                                                                    |                                  |                |                 |  |  |  |  |  |  |
| Administración:                                                                                                    | Especial Aduana de               | e 🗾 Estado:    | Definitivo 💌    |  |  |  |  |  |  |
|                                                                                                    | O Buscar )                       |                |                 |  |  |  |  |  |  |
| Actualizar / Pdf                                                                                                    | Reemplazar                       | Nº Formato     | Número de viaje |  |  |  |  |  |  |
| Pď                                                                                                    | Ĩ.                               | 11657000041532 | AV011           |  |  |  |  |  |  |
| Pđ                                                                                                    | Ĩ.                               | 11657000041270 | 1234            |  |  |  |  |  |  |
| Pď                                                                                                    | Ĩ.                               | 11657000041263 | 2345            |  |  |  |  |  |  |
| Pđ                                                                                                    | Ĩ.                               | 11657000041177 | 454646          |  |  |  |  |  |  |
| Pđ                                                                                                    | <b>T</b>                         | 11657000038789 | av081           |  |  |  |  |  |  |
| Pđ                                                                                                    | <b>T</b>                         | 11657000037780 | av008           |  |  |  |  |  |  |
|                                                                                                    | ( Anterior ) 1 🗾 1 ( Siguiente ) |                |                 |  |  |  |  |  |  |

A continuación, haga clic en el icono de reemplazar que se encuentra al lado izquierdo del manifiesto que desea corregir.

Una vez haya ingresado al documento navegue por las pantallas y realice los cambios requeridos.

| Reemplazo documentos carga manifiesto |                            |                            |                         |                                    |              |                       |  |  |  |
|---------------------------------------|----------------------------|----------------------------|-------------------------|------------------------------------|--------------|-----------------------|--|--|--|
|                                       |                            |                            |                         |                                    |              |                       |  |  |  |
| N° F                                  | N° Formato: 11657000041541 |                            |                         |                                    |              |                       |  |  |  |
| N" N                                  | lanifiesto anterior:       | 1165700004:                | 1532                    |                                    |              |                       |  |  |  |
| -                                     |                            |                            |                         |                                    |              |                       |  |  |  |
| (Agregar                              |                            |                            |                         |                                    |              |                       |  |  |  |
| Docs. Carga no asociados              |                            |                            |                         |                                    |              |                       |  |  |  |
|                                       | Nº Formato                 | Nº Documento<br>transporte | Fecha doc<br>transporte | Tipo<br>documento de<br>transporte | N°<br>bultos | Peso<br>bruto<br>(Kg) |  |  |  |
| $\otimes$                             | 11667000026361             | directo01-08               | 01-08-2008              | Doc. Directo                       | 50           | 200                   |  |  |  |
| Reterior (paso) (paso)                |                            |                            |                         |                                    |              |                       |  |  |  |

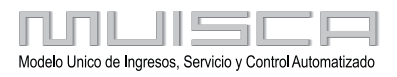

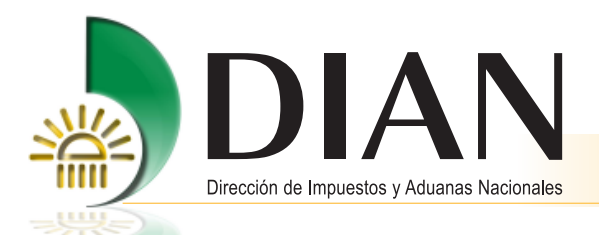

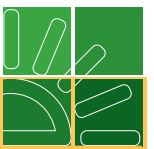

Pulse el botón **Agregar** para adicionar los documentos de transporte asociados al anterior manifiesto y seleccione **Siguiente paso**.

En la siguiente pantalla podrá seleccionar uno o más documentos de transporte que desee asociar al nuevo manifiesto.

|         |                |                    |                               | N                       | lanifestar C           | arga         |                       |                      |                      |                                                       |
|---------|----------------|--------------------|-------------------------------|-------------------------|------------------------|--------------|-----------------------|----------------------|----------------------|-------------------------------------------------------|
| ocur    | nentos de      | transporte de c    | arga a selec                  | cionar                  |                        |              |                       |                      |                      |                                                       |
| eleccio | one los docu   | mentos de transpor | te que va a rela              | icionar en este         | manifiesto de          | carga. Es    | coja "P* s            | i va a cargar un par | cial de la carga doc | umentada.                                             |
| N° F    | ormato:        |                    | 1165                          | 7000041541              |                        |              |                       |                      |                      |                                                       |
| ۳s      | Seleccionar to | ios o ninguno      |                               |                         |                        |              |                       |                      |                      |                                                       |
| _       |                |                    |                               |                         |                        |              |                       |                      |                      |                                                       |
|         |                | Nº Formato         | N*<br>Documento<br>transporte | Fecha doc<br>transporte | Tipo doc<br>transporte | N*<br>buitos | Peso<br>bruto<br>(Kg) | Nº Butos a<br>Cargar | Pesoa cargar         | Identificacio<br>Mercancia                            |
| 4       | (T)(P)         | 11667000026361     | directo01-08                  | 01-08-2008              | Doc. Directo           | 50           | 200                   | 50                   | 200                  | Descripción<br>según<br>documento<br>de<br>transporte |
| Г       | (T)(P)         | 11687000026352     | dir 666                       | 01-08-2008              | Doc. Directo           | 400          | 400                   | 400                  | 400                  | Descripción<br>según<br>documento<br>de<br>transporte |
| Γ       | (T)(P)         | 11687000026320     | dir02                         | 01-08-2008              | Doc. Directo           | 200          | 200                   | 200                  | 200                  | Descripción<br>según<br>documento<br>de<br>transporte |

Para terminar, diligencie la información del nuevo manifiesto y envíe el documento.

| Manifestar Carga                                                              |                                                                                                    |                          |              |                 |            |  |  |  |
|-------------------------------------------------------------------------------|----------------------------------------------------------------------------------------------------|--------------------------|--------------|-----------------|------------|--|--|--|
| Datos principales                                                             |                                                                                                    |                          |              |                 |            |  |  |  |
| 110 5                                                                         | 440570000                                                                                                    |                          |              |                 |            |  |  |  |
| N° Formato:<br>N° Manifiesto anterior:                                        | 1165700004                                                                                                    | 1532                     |              |                 |            |  |  |  |
|                                                                               |                                                                                                    |                          |              |                 |            |  |  |  |
| Datos viaje                                                                   |                                                                                                    |                          |              |                 |            |  |  |  |
| N°. viaje                                                                     |                                                                                                    | N                        | lacionalidad |                 |            |  |  |  |
| AV011                                                                         |                                                                                                    | (                        | 0            | ⊕ <b>(</b>      |            |  |  |  |
| N*. matricula                                                                 | eicce                                                                                                    |                          |              |                 |            |  |  |  |
| Lugar arribo/despacho                                                         | 1046 - EI D                                                                                                    | orado 💌                  |              |                 |            |  |  |  |
| Distant la companya (C                                                        |                                                                                                    |                          |              |                 |            |  |  |  |
| Rutas lugares embarque/b                                                      | esuno                                                                                                    |                          |              |                 |            |  |  |  |
| País 1 MX - MEXICO                                                            | •                                                                                                    | Lugar 1:                 | MXACA        | Acapulco        | <b>⊕</b>   |  |  |  |
| País 2                                                                        | •                                                                                                    | Lugar 2:                 |              |                 | ⊕ <b>(</b> |  |  |  |
| País 3                                                                        | •                                                                                                    | Lugar 3:                 |              |                 | <b>⊕</b>   |  |  |  |
| Fecha estimada arribo/Fecha de salida 01-08-2008 🥑 Fecha Hora. (H24:MM) 18:31 |                                                                                                    |                          |              |                 |            |  |  |  |
| Intervinientes                                                                |                                                                                                    |                          |              |                 |            |  |  |  |
|                                                                               | The second second second second second second second second second second second second second second second se |                          |              |                 |            |  |  |  |
| Transportador Colombia                                                        | i ransportador intern                                                                                           | acional    Cor           | ductor       |                 |            |  |  |  |
| Tipo de documento                                                             |                                                                                                    | No identific<br>90006529 | ación<br>3   |                 | DV<br>5    |  |  |  |
|                                                                               |                                                                                                    | 1                        | -            |                 |            |  |  |  |
| Primer apellido Segundo                                                       | apellido Primer i                                                                                               | nombre C                 | tros nombres |                 |            |  |  |  |
| Razón social                                                                  |                                                                                                    |                          |              |                 |            |  |  |  |
| EMPRESA PRUEBA DOBL                                                           | E FIRMA 1                                                                                                    |                          |              |                 |            |  |  |  |
|                                                                               |                                                                                                    |                          |              |                 |            |  |  |  |
| Totales                                                                       |                                                                                                    |                          |              |                 |            |  |  |  |
| Cont/s con carga                                                              | Cont/s vacios                                                                                                   | Ν.                       | oultos       | Peso bruto (Kg) |            |  |  |  |
| 0                                                                             | 0                                                                                                    | 25                       | 0.0          | 400.0           |            |  |  |  |
| N* Docs. directos                                                             | N* Docs                                                                                                    | . Master                 |              | N* Docs. hijos  |            |  |  |  |
| 2                                                                             | 0                                                                                                    |                          |              | 0               |            |  |  |  |
| Anterior                                                                      |                                                                                                    | 🙉 Guardar                | )            | 🙆 En viar       |            |  |  |  |

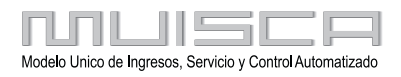

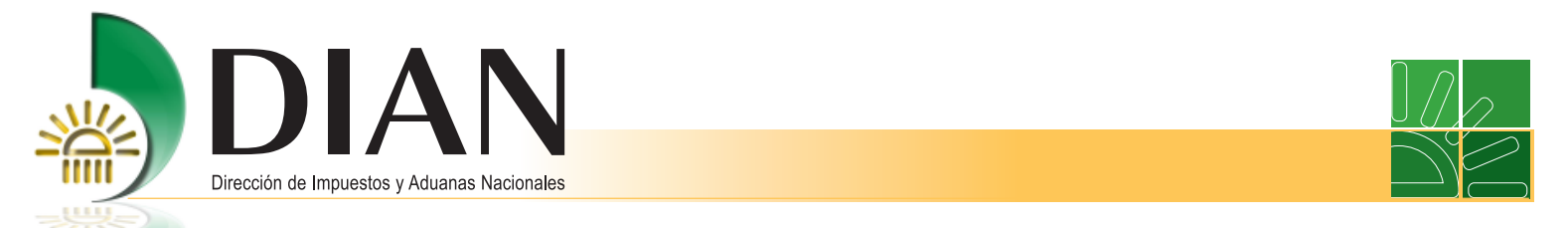

Una vez enviado, aparece el siguiente mensaje de confirmación del trámite.

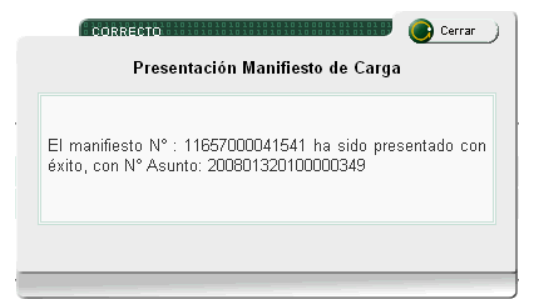

#### 9.5 Corrección de inconsistencias

99

Esta opción permite corregir errores de trascripción que se hayan presentado al realizar la entrega de la información de los documentos de transporte y manifiesto de carga . Tenga en cuenta que no podrá modificar datos como descripción, peso, bultos y volumen.

Para realizar este procedimiento, debe hacer la solicitud por escrito acompañada del original del documento de transporte o el manifiesto de carga, ante la División de Operación Aduanera o Gestión Carga de la Dirección Seccional Correspondiente.

El procedimiento será adelantado por funcionarios de la Dirección Seccional por donde ingreso la carga.

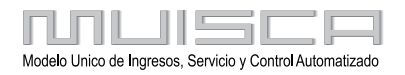

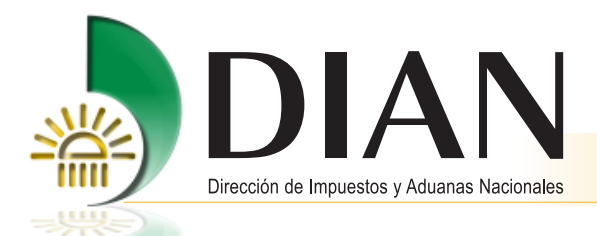

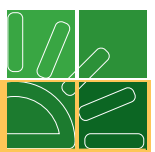

## 10. Procedimientos para la modalidad de tráfico postal y envíos urgentes

Una vez el transportador haya descargado el documento máster asociado al manifiesto expreso, previamente entregado por el intermediario de tráfico postal a través de los servicios informáticos electrónicos como se indica en los puntos 3.1.3 y 3.2.1 de este manual, deberá realizar el siguiente procedimiento:

#### Nota

Recuerde que si el documento máster relaciona únicamente envíos de correspondencia, deberá indicar esta situación en la casilla disposición de la carga, pero si incluye en el mismo envío guías de mensajería especializada, la opción que debe utilizar es mensajería especializada.

Cuando utilice la disposición en el documento master de envíos de correspondencia no es necesario entregar la información del manifiesto expreso con la relación de los documentos hijos

Es muy importante que los intermediarios de tráfico postal y envíos urgentes utilicen la opción mensajería especializada en la casilla Disposición de la carga cuando entreguen información de sus documentos. Lo anterior les evitará dificultades al momento de realizar la planilla de entrega

#### 10.1. Planilla de entrega

Mediante este procedimiento, el transportador entrega en el lugar de arribo al intermediario de tráfico postal la carga asociada al documento máster.

Ingrese al menú principal por la opción Planilla de envío / Recepción y seleccione Planilla de entrega.

| KEE                       | 9. Planillas de envío / recepción                                                                                                    |
|---------------------------|----------------------------------------------------------------------------------------------------|
| Consulta planillas envio  | Opción que permite consultar planillas de recepción                                                                                         |
| Corrección Planilla Envio | Permite Corregir los datos del transporte de la planilla de envio                                                                           |
| Envio carga SYGA          | Permite enviar mercancía autorizada a SYGA para las disposiciones<br>continuación de viaje, transito, cabotaje o entrega en lugar de arribo |
| Planilla de entrega       | Permite realizar planilla de entrega trafico postal                                                                                         |
| Planilla de envio         | Permite diligenciar la planilla de envío del lugar de arribo al deposito<br>habilitado - 1178                                               |
| Planilla de recepcion     | Permite diligenciar la Planilla de Recepcion en el depósito o lugar de<br>almacenamiento (1314)                                             |

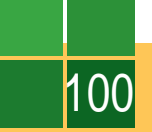

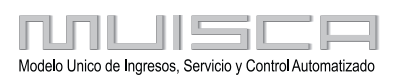

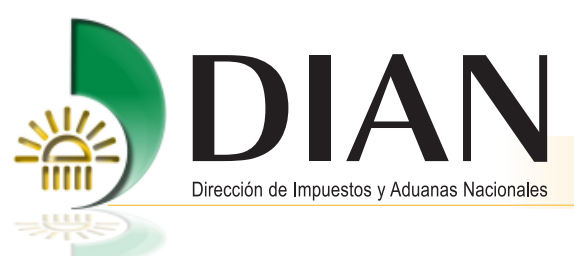

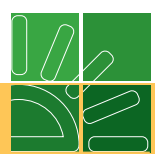

Ahora, busque el manifiesto de carga asociado al documento máster que desea entregar.

| Datos de la carga                                                                                                    |         | Doc planilla de entrega              |                |            |                           |             |                    |  |  |  |  |
|----------------------------------------------------------------------------------------------------|---------|--------------------------------------|----------------|------------|---------------------------|-------------|--------------------|--|--|--|--|
| Manifiesto de carga     11657500095626 <ul> <li>(&lt;<ul> <li>(<ul> <li>(<ul> <li>(<ul> <li>(<ul> <li>(<ul> <li>(<ul> <li>(<ul> <li>(<ul> <li>(<ul> <li>(<ul> <li>(<ul> <li>(<ul> <li>(<ul> <li>(<ul> <li>(<ul> <li>(<ul> <li>(<ul> <li>(<ul> <li>(<ul> <li>(<ul> <li>(<ul> <li>(<ul> <li>(<ul> <li>(<ul> <li>(<ul> <li>(<ul> <li>(<ul> <li>(<ul> <li>(<ul></ul></li></ul></li></ul>                                                                                                    | Datos d | atos de la carga                     |                |            |                           |             |                    |  |  |  |  |
| Manifiesto de carga     11657500095626       Image: state state st                                |         |                                      |                |            |                           |             |                    |  |  |  |  |
| <                                                                                                    | Manifie | Manifiesto de carga 11657500095626 🕰 |                |            |                           |             |                    |  |  |  |  |
| <                                                                                                    |         |                                      |                |            |                           |             |                    |  |  |  |  |
| Image: weight of the second second |         |                                      |                |            |                           |             |                    |  |  |  |  |
| N" Formato     N" Documento<br>transporte     Fecha     Tipo     Buttos<br>descargados     Peso bruto<br>descargados       Image: 11667001117143     20252532177     19-02-2009     Doc.     5     48                                                                                                    |         | / \_ \_                              |                |            |                           |             |                    |  |  |  |  |
| Image: Normation         Image: Normation         Pechanic         Pechanic         Image: Normation         Pechanic         Image: Normation         Pechanic         Pechanic                                                                                                    |         | hll Eormata                          | hill Decumente | Foolo      | Tino                      | Ruttan      | Dece by to         |  |  |  |  |
| ☑         11667001117143         20252532177         19-02-2009         Doc.         5         48                                                                                                    |         | N TOMALO                             | transporte     | i echa     | npo                       | descargados | descargado<br>(Kg) |  |  |  |  |
| nivel 1                                                                                                    |         | 11667001117143                       | 20252532177    | 19-02-2009 | Doc.<br>Master<br>nivel 1 | 5           | 48                 |  |  |  |  |
| Siguiente                                                                                                    | Sigui   | ente                                 |                |            |                           |             |                    |  |  |  |  |

Los servicios informáticos electrónicos muestran únicamente los documentos máster asociados a un manifiesto expreso. Para continuar, seleccione uno o varios documentos y pulse el botón **Siguiente paso**.

#### Nota

Cuando el documento máster no se encuentre relacionado en la planilla de entrega, la División de Gestión Control Carga o el Grupo Interno de Trabajo de Control Carga de la Dirección Seccional por donde ingresó la carga, determinará si la inconsistencia obedece a un error de asociación entre los documentos o a la falta de documentación del manifiesto expreso.

Para finalizar, espere la confirmación del procedimiento

## Importante

Tenga en cuenta que el procedimiento se debe realizar dentro del término establecido en el inciso cuarto del artículo 113 del Decreto 2685 de 1999.

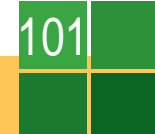

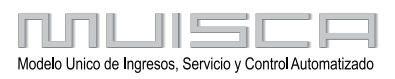

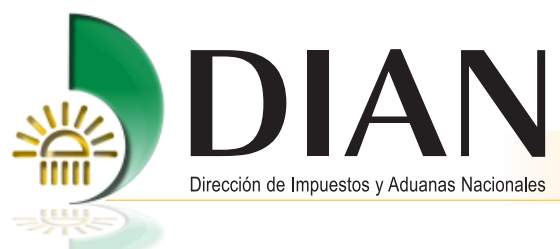

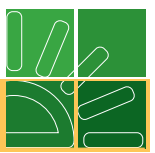

## 10.2. Planilla de recepción

Este procedimiento permitirá que el intermediario de tráfico postal una vez recibida la carga, informe a través de los servicios informáticos electrónicos los detalles de la carga y las inconsistencias frente al manifiesto expreso.

Seleccione en el menú principal la opción Planillas de envío / recepción y haga clic en Planilla de recepción.

| AUUE                     | 9. Planillas de envío / recepción                                                               |
|--------------------------|-------------------------------------------------------------------------------------------------|
| Consulta planillas envio | Opción que permite consultar planillas de recepción                                             |
| Planilla de entrega      | Permite realizar planilla de entrega trafico postal                                             |
| Planilla de envio        | Permite diligenciar la planilla de envío del lugar de arribo al deposito<br>habilitado - 1178   |
| Planilla de recepcion    | Permite diligenciar la Planilla de Recepcion en el depósito o lugar de<br>almacenamiento (1314) |

A continuación, busque la planilla de entrega utilizando los diferentes filtros de información y pulse el botón **Siguiente paso**.

| Planilla de recepción       |                                    |  |  |  |  |  |  |  |
|-----------------------------|------------------------------------|--|--|--|--|--|--|--|
| Datos principales           |                                    |  |  |  |  |  |  |  |
|                             |                                    |  |  |  |  |  |  |  |
| Doc planilla de envío       | 11787500036817 <b>C</b>            |  |  |  |  |  |  |  |
| -                           |                                    |  |  |  |  |  |  |  |
| Responsable de salida mercr | ncia                               |  |  |  |  |  |  |  |
| No identificación           | 799205346                          |  |  |  |  |  |  |  |
| Nombre / Razón social       | EMPRESA TRANSPORTADORA INTERNACION |  |  |  |  |  |  |  |
| Administración              | Aduanas de Bogotá                  |  |  |  |  |  |  |  |
|                             |                                    |  |  |  |  |  |  |  |
| Siguiente<br>paso           |                                    |  |  |  |  |  |  |  |

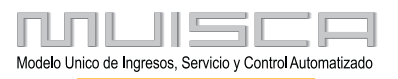

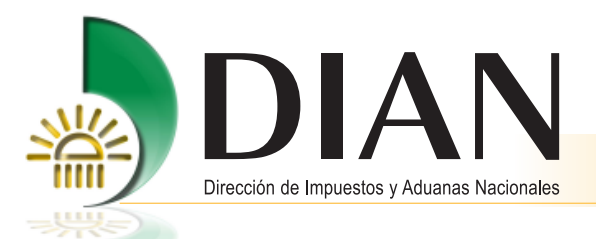

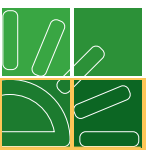

En la siguiente pantalla informe las inconsistencias por guía de mensajería especializada, encontradas en bultos y peso recibido frente a lo manifestado y haga clic en el botón **Siguiente paso**.

A continuación, observe que se reflejan los sobrantes, faltantes, excesos o defectos registrados.

|                | Relacion de documentos para la planilla de recepcion |              |                       |                     |                        |                      |                     |                     |                      |                       |               |
|----------------|------------------------------------------------------|--------------|-----------------------|---------------------|------------------------|----------------------|---------------------|---------------------|----------------------|-----------------------|---------------|
| Nº Formato     | Número                                               | Tipo         | Nº Bultos<br>enviados | Peso<br>enviado(Kg) | Nº Bultos<br>recibidos | Peso<br>recibido(Kg) | Sobrantes<br>buttos | Faitantes<br>bultos | Exceso<br>peso<br>Kg | Defecto<br>peso<br>Kg | Observaciones |
| 11667001117104 | 984337                                               | Doc.<br>Hijo | 1                     | 3                   | 1                      | 3                    | 0                   | 0                   | 0                    | 0                     |               |
| 11667001117096 | 984336                                               | Doc.<br>Hijo | 1                     | 10                  | 1                      | 10                   | 0                   | 0                   | 0                    | 0                     |               |
| 11667001117089 | 984335                                               | Doc.<br>Hijo | 2                     | 25                  | 1                      | 10                   | 0                   | 1                   | 0                    | 15                    |               |
| 11667001117041 | 984334                                               | Doc.<br>Hijo | 1                     | 5                   | 1                      | 5                    | 0                   | 0                   | 0                    | 0                     |               |
| Anterior 0     | Acterior ) Brwar                                     |              |                       |                     |                        |                      |                     |                     |                      |                       |               |

Para finalizar, envíe el documento y espere la confirmación del procedimiento:

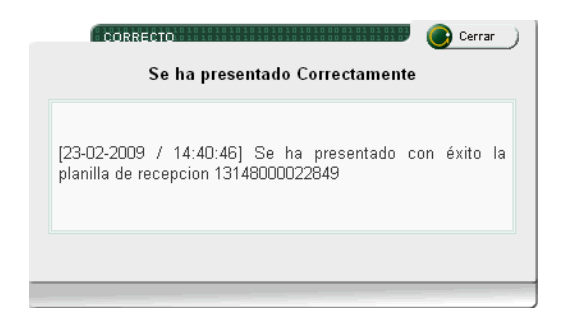

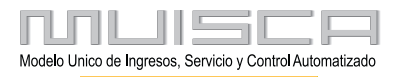

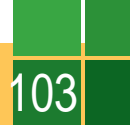

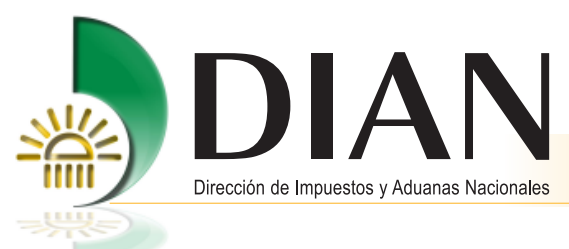

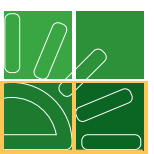

## 10.3. Cambio de modalidad

Si con ocasión de la verificación efectuada por los intermediarios de la modalidad de tráfico postal y envíos urgentes se advierte que los envíos no cumplen los requisitos establecidos en el artículo 193 del Decreto 2685 de 1999, el intermediario de la modalidad informará a la autoridad aduanera esta circunstancia, realizando el siguiente procedimiento:

Ingrese por el menú principal por Planilla de envío / Recepción y seleccione la opción Cambio de modalidad:

| A STORE               | 9. Planillas de envío / recepción                                                               |
|-----------------------|-------------------------------------------------------------------------------------------------|
| Cambio de modalidad   | Opción que permite cambiar la modalidad a la planilla de recepción para<br>trafico postal       |
| Planilla de entrega   | Permite realizar planilla de entrega trafico postal                                             |
| Planilla de envio     | Permite diligenciar la planilla de envío del lugar de arribo al deposito<br>habilitado - 1178   |
| Planilla de recepcion | Permite diligenciar la Planilla de Recepcion en el depósito o lugar de<br>almacenamiento (1314) |

Utilice los filtros de información para ubicar la planilla de recepción que relaciona los documentos a los cuales les va informar cambio de modalidad. Haga clic en el botón **Cambio de modalidad**:

| Cambio de disposición de mercancia       |                     |                       |                     |                       |  |  |
|------------------------------------------|---------------------|-----------------------|---------------------|-----------------------|--|--|
| Administración                           | Aduanas de Bogotá 💌 |                       |                     |                       |  |  |
| N° Planilla de recepción:                |                     |                       |                     |                       |  |  |
| NIT transportador                        |                     |                       |                     |                       |  |  |
| O Buscar )                               |                     |                       |                     |                       |  |  |
|                                          |                     |                       |                     |                       |  |  |
| _                                        |                     |                       |                     |                       |  |  |
| Reemplazar / Pdf -<br>Cambio disposición | Nº Formato          | Nº Bultos<br>enviados | Peso<br>enviado(Kg) | Cantidad<br>registros |  |  |
| Pef 💦                                    | 13148000027603      | 600                   | 600                 | 2                     |  |  |
| Pef 🛟                                    | 13148000024053      | 50                    | 60                  | 2                     |  |  |
| Pf 😌                                     | 13148000021708      | 16                    | 88.28               | 1                     |  |  |
| «« « » »»                                |                     |                       |                     |                       |  |  |

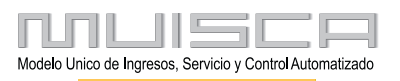

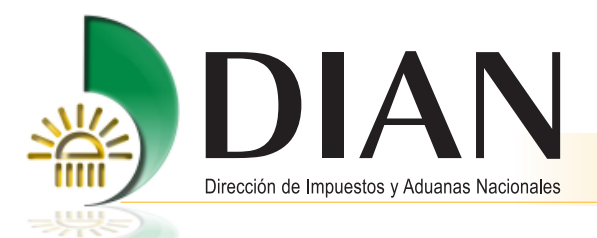

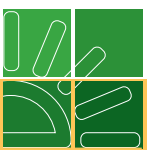

A continuación, seleccione los documentos que tengan en común la disposición de la carga (ingreso a depósito o entrega en lugar de arribo), la administración y el depósito si es el caso y pulse el botón **Enviar**.

### Nota

Tenga en cuenta que podrá informar los cambios de modalidad para documentos de una misma planilla de recepción, cuando los documentos tengan como destino diferentes disposiciones (ingreso a depósito o entrega en lugar de arribo).

| Cambio de disposición de mercancia |                          |              |                           |                         |  |  |  |
|------------------------------------|--------------------------|--------------|---------------------------|-------------------------|--|--|--|
| Planilla de recepción              | 13148000027603           |              |                           |                         |  |  |  |
| Disposición de carga               | Ingreso depósito 👤       |              |                           |                         |  |  |  |
| Administración                     | Aduanas de Bogotá 💌      |              |                           |                         |  |  |  |
| Depósito                           | 100011 - PRUEBAS MAYO 28 |              |                           |                         |  |  |  |
| × × × × × × ×                      |                          |              |                           |                         |  |  |  |
| Nº Formato                         | Número                   | Tipo         | N" Bultos<br>manifestados | Peso<br>manifestado(Kg) |  |  |  |
| 11667001261092                     | GTP12                    | Doc.<br>Hijo | 400                       | 400                     |  |  |  |
| 11667001261060                     | GTP11                    | Doc.<br>Hijo | 200                       | 200                     |  |  |  |
|                                    |                          |              |                           |                         |  |  |  |
| Anterior Briviar                   |                          |              |                           |                         |  |  |  |

Para finalizar, espere la confirmación del procedimiento:

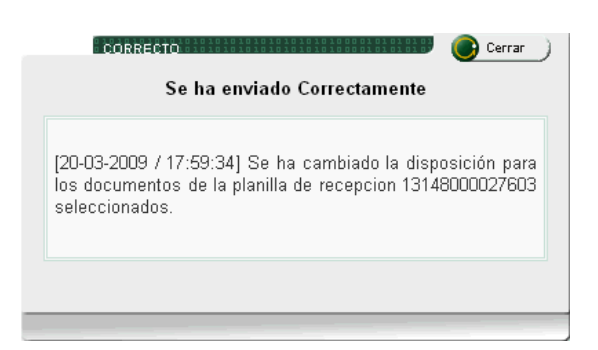

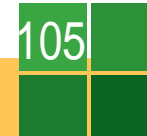

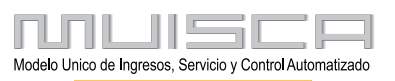
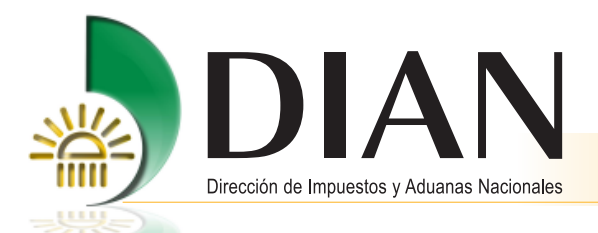

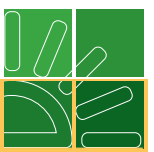

Una vez haya informado el cambio de modalidad, el funcionario competente realizará el acta de diligencia y determinará el procedimiento a seguir.

Si la disposición de la carga corresponde a entrega en lugar de arribo, el intermediario de tráfico postal deberá ingresar a los servicios informáticos y realizar el procedimiento del punto 8 de este manual "Entrega de la información a sistema SYGA" con el fin de permitir la declaración del régimen aduanero de la mercancía.

Ahora, si la disposición corresponde a ingreso a depósito, el intermediario de la modalidad dispondrá bajo su responsabilidad el traslado de las mercancías a un depósito habilitado, mediante la expedición de la respectiva planilla de envío como se indica en el punto 3.6.1 de este manual, para que las mismas se sometan al cambio de modalidad de importación.

El siguiente gráfico muestra los procedimientos que se llevan a cabo para la Modalidad de Trafico Postal

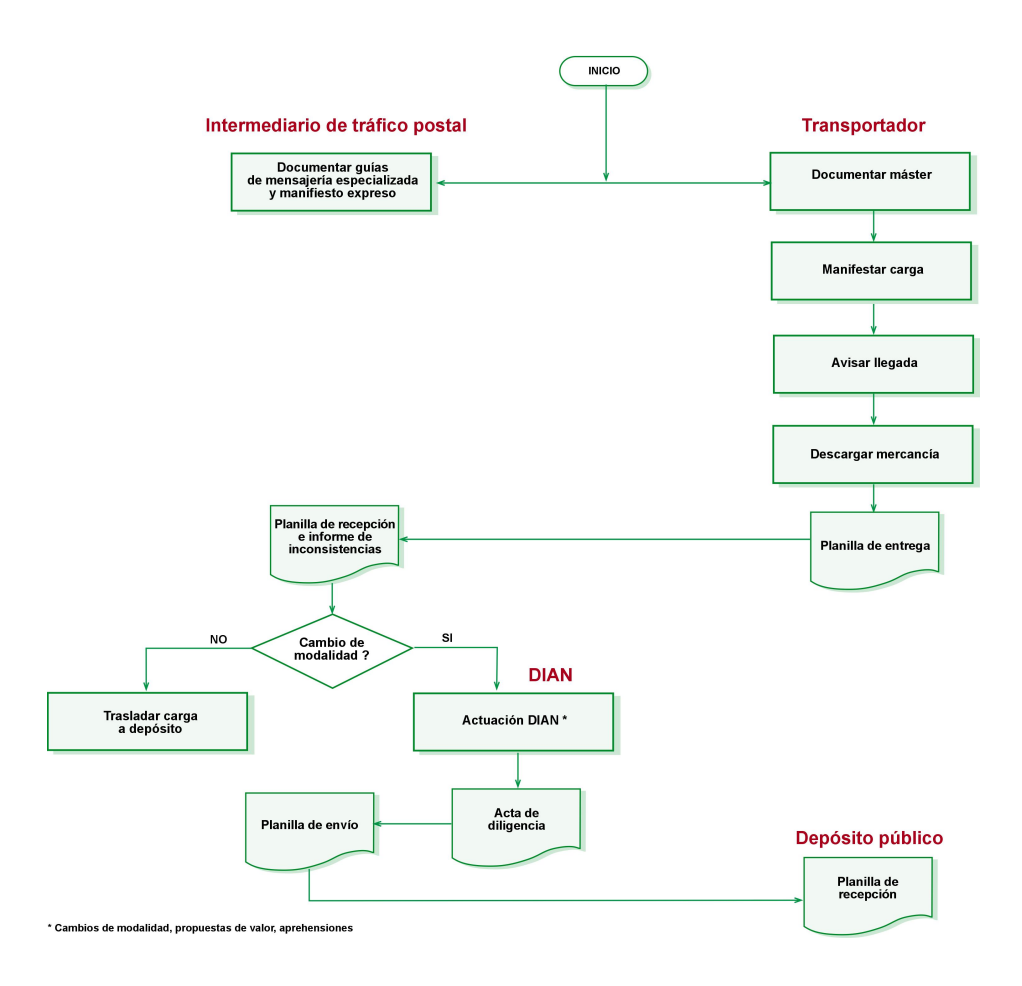

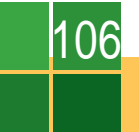

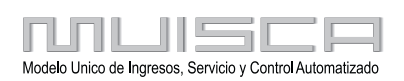

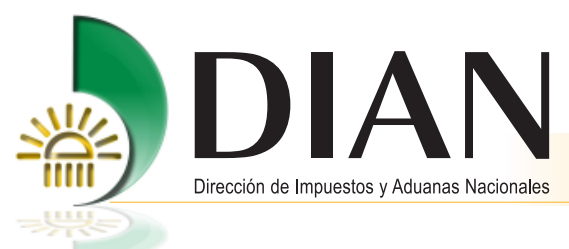

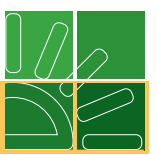

# 11. Reportes

A continuación se relaciona los reportes que se pueden generar para cada procedimiento realizado a través de los servicios informáticos electrónicos

| Nombre Reporte                | Datos de Salida                                                                                                    | Usuario                                                                                          |
|-------------------------------|----------------------------------------------------------------------------------------------------|--------------------------------------------------------------------------------------------------|
| Consulta<br>unidades de carga | Nro. de manifiesto<br>Documento de transporte<br>Tipo de documento<br>Formato 1166<br>Formato 1167<br>Nro. de contenedor<br>Nro. de Precinto<br>Peso<br>Bultos<br>Tamaño<br>Tipo de carga<br>Tipo contenedor<br>Tamaño contenedor<br>Transportador<br>Descripción de la mercancía                                                                                          | Transportador carga<br>Agente de carga internacional<br>Deposito                                 |
| Consulta de documentos        | Nro. de manifiesto<br>Estado del manifiesto<br>Documento de transporte<br>Formato 1166<br>Estado<br>Tipo de documento<br>Fecha<br>Nro. de viaje<br>Nro. de viaje<br>Nro. de matricula<br>Peso<br>Bultos<br>Disposición de la carga<br>Consignatario<br>Deposito<br>Transportador<br>Fecha aviso llegada<br>Fecha finalización descargue<br>Fecha informe descargue inconsi | Transportador carga<br>Agente de carga internacional<br>Intermediario trafico postal<br>Depósito |

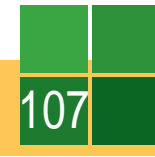

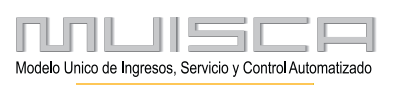

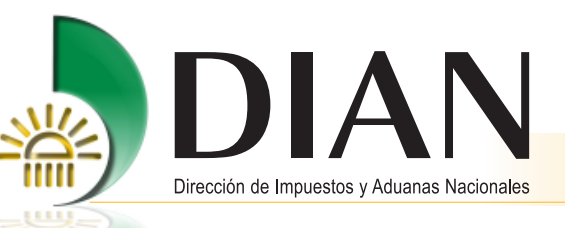

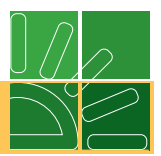

| Nombre Reporte                               | Datos de Salida                                                                                                    | Usuario                                                                       |  |
|----------------------------------------------|----------------------------------------------------------------------------------------------------|-------------------------------------------------------------------------------|--|
| Consultar jerarquía<br>de documentos         | Nro. de manifiesto<br>No. formato 1166<br>Documento de transporte<br>Formato 1167<br>Fecha<br>Tipo de documento<br>Estado<br>Peso<br>Bultos<br>Peso descargado<br>Bultos descargados<br>Transportador<br>Modo de transporte | Transportador Carga                                                           |  |
| Documentos<br>para reconocimiento            | Nro. de manifiesto<br>Formato 1166<br>Documento de transporte<br>Documento de referencia<br>Tipo de documento<br>Estado                                                                                                    | Agentes de Carga<br>Transportadores<br>Puerto<br>Intermediario tráfico postal |  |
| Estado envío información<br>por contingencia | Nro. de solicitud<br>Nro. de manifiesto<br>Fecha y hora<br>Estado                                                                                                    | Puerto o muelle<br>Transportador Carga<br>Agente de Carga Internacional       |  |
| Planilla de envío                            | Nro. de manifiesto<br>Formato 1166<br>Documento de transporte<br>Tipo de documento<br>Nro. de planilla<br>Fecha<br>Medio de transporte<br>Identificación<br>Peso<br>Bultos<br>Transportador<br>Deposito                     | Transportador Carga<br>Agente de Carga Internacional<br>Deposito<br>Puerto    |  |

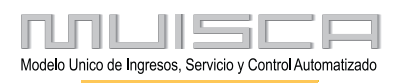

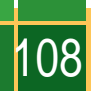

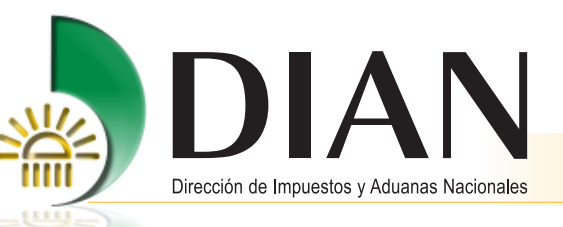

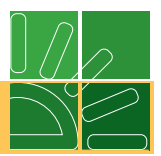

| Nombre Reporte Datos de Salida        |                                                                                                    | Usuario                                                                    |
|---------------------------------------|----------------------------------------------------------------------------------------------------|----------------------------------------------------------------------------|
| Planilla de envío<br>por contingencia | Nro. de solicitud<br>Nro. de manifiesto<br>Documento 1353<br>Depósito<br>Conductor<br>Identificación medio de transporte<br>Documento de transporte<br>Fecha<br>Peso definitivo<br>Bultos definitivo<br>Identificación unidad de carga                                                                                                    | Transportador Carga<br>Agente de Carga Internacional<br>Deposito<br>Puerto |
| Planilla de recepción                 | Planilla de envío<br>Documento de transporte<br>Fecha<br>Formato 1166<br>Fecha<br>Nro. planilla de recepción<br>Nro. de manifiesto<br>Fecha<br>Fecha aviso de llegada<br>Peso manifestado<br>Bultos manifestados<br>Peso descargado<br>Bultos descargados<br>Peso planilla de envío<br>Bultos planilla de envío<br>Depósito<br>Transportador | Depósito                                                                   |
| Tráfico postal                        | Nro. de manifiesto<br>Formato 1166<br>Documento de transporte<br>Tipo de documento<br>Peso<br>Bultos<br>Fletes<br>Valor FOB<br>Intermediario<br>Novedad                                                                                                    | Intermediario Trafico Postal                                               |

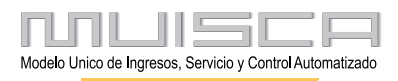

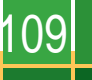

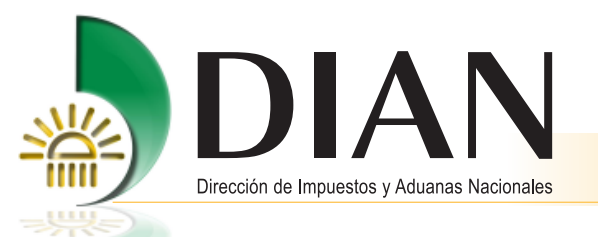

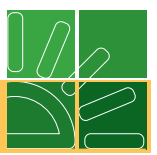

| Nombre Reporte        | Datos de Salida                                                                                                    | Usuario                                                                                          |  |
|-----------------------|----------------------------------------------------------------------------------------------------|--------------------------------------------------------------------------------------------------|--|
| Ubicación de la carga | Nro. de manifiesto<br>Estado<br>Formato 1166<br>Documento de transporte<br>Tipo de documento<br>Estado<br>Consignatario<br>Depósito<br>Fecha y hora aviso de llegada<br>Fecha y hora aviso finalización del des<br>Peso<br>Bultos<br>Disposición de la carga | Transportador Carga<br>Agente de Carga Internacional<br>Intermediario Trafico Postal<br>Deposito |  |

### 12. Otros procedimientos

# 12.1. Envío de archivos XML del documento de transporte, manifiesto de carga, detalles de la carga recibida y entrega de información en caso de contingencia

El procedimiento para enviar el documento de transporte, guías de tráfico postal y guías de empresas de mensajería especializada, manifiesto de carga y el informe de los detalles de la carga recibida y contingencia por carga masiva, debe realizarse siguiendo el procedimiento que se detalla a continuación:

#### Nota

Tenga en cuenta que si elige entregar la información utilizando la opción de entrega de información por envío de archivos, no es necesario que realice el procedimiento por diligenciamiento de pantallas.

#### 12.1.1. Reserva de número de documento

Mediante esta opción, podrá reservar los números de formulario 1166 y 1165, los cuales debe incluir en la elaboración del archivo XML para cada uno de los documentos de transporte (Hijos, consolidado Nivel 1 y 2, máster nivel 1 y 2 directos, guías de tráfico postal) que relacione en el archivo de los formatos 1166 y 1353.

Una vez enviado y recibido el archivo con éxito, el número reservado y asignado por usted (formulario 1166) a cada documento le permitirá consultar y realizar los procedimientos pendientes.

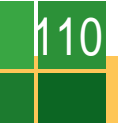

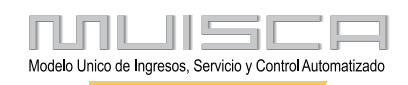

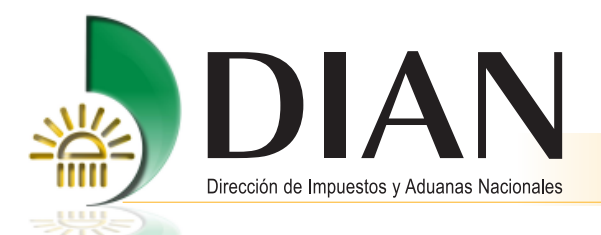

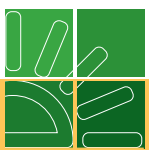

Tenga en cuenta que podrá reservar hasta 3.000 números de formulario 1166 por día, los cuales puede utilizar en cualquier momento debido a que no tienen fecha de vencimiento para su utilización. Adicionalmente, podrá reutilizar los números en caso de que el envío no se haya podido completar satisfactoriamente.

Para ingresar, seleccione dentro del menú principal la opción Reserva números documentos.

| DIAN-MUISCA                                                                                                    |                                                                                          |  |  |
|----------------------------------------------------------------------------------------------------|------------------------------------------------------------------------------------------|--|--|
| Auto Gestión                                                                                                    | Menu para administrar su cuenta de usuario                                               |  |  |
| Autogestión de Roles                                                                                                    | Permite la creacion de solicitudes de adicion y eliminacion de roles<br>autogestionados. |  |  |
| Carga                                                                                                    | Modulo de ingreso de carga                                                               |  |  |
| Consulta Asuntos                                                                                                    | Permite la consulta de los asuntos DIAN                                                  |  |  |
| Consulta de acuse                                                                                                    | Consultar acuse de recibo                                                                |  |  |
| Consultar documento<br>Diligenciado                                                                                                    | Permite consultar un documento diligenciado                                              |  |  |
| Correo                                                                                                    | Opción menú que permite ingresar en el servicio de Correo Electrónico.                   |  |  |
| Creación de usuarios de<br>Exportación para<br>Capacitación                                                                                                    | Creación de usuarios de Exportación para Capacitación                                    |  |  |
| Diligenciar / Presentar                                                                                                    | Encontrará los formularios para consultar y/o diligenciar.                               |  |  |
| Fiscalización                                                                                                    | Fiscalización                                                                            |  |  |
| In Situ                                                                                                    | Opción menú para acceder a la intranet                                                   |  |  |
| Pago Electrónico                                                                                                    | Opciones que permiten realizar pago electrónico                                          |  |  |
| Presentación de Información                                                                                                    | Permite enviar y presentar información correspondiente a sus obligaciones<br>fiscales    |  |  |
| Presentación de Información<br>por Envío de Archivos                                                                                                    | Presentar información de forma masiva a través de archivos.                              |  |  |
| Proceso de Corrección                                                                                                    | Realiza operaciones de Atención al Cliente para documentos de Gestión<br>Masiva          |  |  |
| Reserva de Números de<br>Documentos Menu para la reserva de numeros de documentos                                                                                                    |                                                                                          |  |  |
| Agrupa las funcionalidades que tienen que ver con la administración d<br>Roles de Usuario Roles de usuario en MUISCA. Los roles de usuario son la piedra angul<br>el aspecto de seguridad ya que a ellos van asociados los permisos |                                                                                          |  |  |
| Salida de mercancías                                                                                                    | Iniciar tramite de exportación                                                           |  |  |
| Alarmas (0) Tareas                                                                                                    | Asuntos Cerrar sesión                                                                    |  |  |

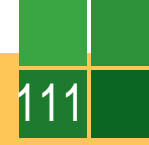

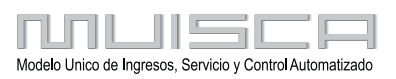

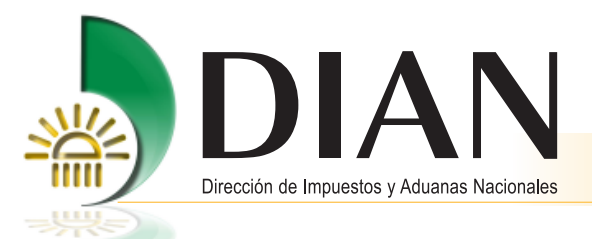

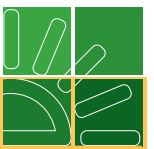

A continuación, registre el número de formulario 1166 o 11165 que desea reservar, en la casilla de versión señale el número 7 y en cantidad el número de formularios que desea reservar. Para continuar pulse el botón Consultar.

| Reserva numeración |         |          |  |  |  |
|--------------------|---------|----------|--|--|--|
| Formato            | Versión | Cantidad |  |  |  |
| 1166               | 7       | 100      |  |  |  |
| Consultar          |         |          |  |  |  |

Los servicios informáticos le mostrarán los números de formulario 1166 que puede utilizar en la elaboración del archivo XML. Haga clic en el botón **Guardar**.

| Reserva numeración |             |            |
|--------------------|-------------|------------|
| 1667000088410      |             | <u> </u>   |
| 1667000088428      |             |            |
| 1667000089308      |             |            |
| 1667000089315      |             |            |
| 1667000089322      |             |            |
| 1667000089331      |             |            |
| 1667000089347      |             | -          |
| •                  |             | <b>) +</b> |
|                    |             |            |
|                    | ( Guardar ) |            |

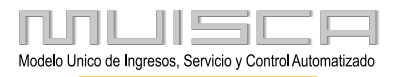

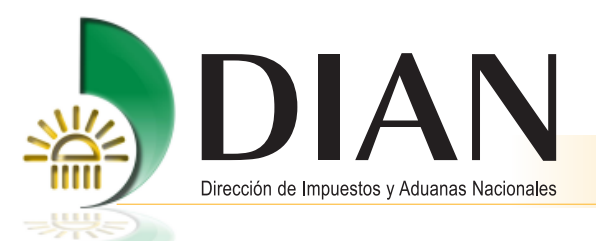

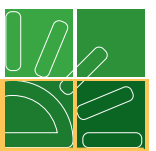

Una vez pulse el botón **Guardar**, podrá a través de un bloc de notas guardar o imprimir los números de documentos reservados.

| NumerosReservados-1.txt - Bloc de notas                                                                                                    | - 🗆 🗙 |
|----------------------------------------------------------------------------------------------------|-------|
| Archivo Edición Formato Ver Ayuda                                                                                                    |       |
| [11667000088356, 11667000088363, 11667000088370, 11667000088388, 11667000088395, 1166700<br>11667000088997, 11667000089007, 11667000089014, 11667000089021, 11667000089039, 11667000 | 10088 |
|                                                                                                    |       |
|                                                                                                    |       |
|                                                                                                    |       |
|                                                                                                    |       |
|                                                                                                    |       |
|                                                                                                    |       |
|                                                                                                    |       |
|                                                                                                    |       |
|                                                                                                    |       |
|                                                                                                    |       |
|                                                                                                    |       |
|                                                                                                    |       |
|                                                                                                    | - //. |

#### 12.1.2. Generar los archivos XML

Estos archivos los puede generar bien sea usando sus propios sistemas o usando el prevalidador de datos para presentación de información por envío de archivos que la DIAN le facilita gratuitamente, ingresando por el portal.

El prevalidador es una herramienta construida en excel para facilitar la conformación de los archivos cumpliendo las especificaciones técnicas dispuestas para los formatos establecidos.

Si usted utiliza un sistema diferente al prevalidador debe cumplir los requerimientos técnicos que se especifican en la Resolución 9896 del 2008.

El prevalidador lo puede descargar del portal de la DIAN (opción Prevalidadores) y para su instalación seguir las indicaciones que trae el programa.

#### Nota

Se desea obtener mas información de cómo diligenciar el prevalidador para documentos de transporte y contingencia, consulte el portal de la DIAN /Capacitación/Proceso importación-carga/videos.

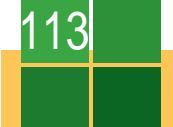

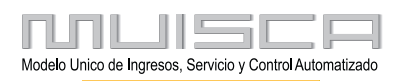

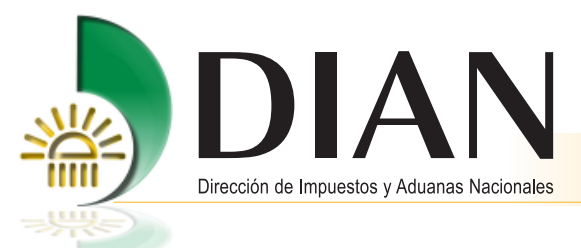

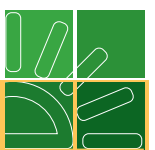

#### 12.1.3. Proceso de presentación de información por envío de archivos.

Este proceso se explica en detalle en la cartilla respectiva, la cual puede consultar y descargar del portal de la DIAN / Capacitación / Cartillas servicios informáticos electrónicos.

#### 12.1.4. Consulte el estado de la solicitud enviada.

Este procedimiento consiste en que el usuario aduanero debe revisar si los archivos enviados fueron aceptados por los servicios informáticos electrónicos, o si han sido marcados con errores, como se indica en la cartilla de servicios informáticos.

#### Nota

Si la DIAN le comunica alguna inconsistencia, usted debe corregir la información, colocar nuevamente los archivos corregidos, debidamente numerados y diligenciar una nueva solicitud, como si fuese la inicial.

#### 12.1.5. Consulta de los documentos enviados

Una vez haya verificado que la solicitud aparece exitosa, puede consultar los documentos por la opción consulta de documentos explicada en el numeral 3.1.1. de este manual, para documentos de transporte o 3.3 si se trata de manifiestos de carga o consulte el asunto. Para manifestar los documentos cargados siga los pasos del punto 3.3 de este manual.

Podrá verificar la información que entrega en caso de contingencia, cuando realice la declaración de importación por el sistema SYGA.

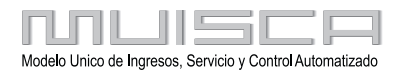

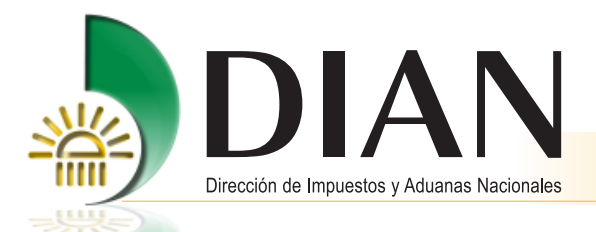

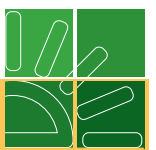

# 12.1.6. Generación de archivos XML a partir de la información que registra a través del diligenciamiento por los servicios informáticos

Mediante este procedimiento podrá utilizar la información registrada a través de diligenciamiento de pantallas en la generación de un archivo XML, cuando se presente alguna falla en el funcionamiento de los servicios informáticos que impidan iniciar, continuar o culminar alguna de las actividades asociadas al procedimiento de ingreso de carga. Podrá generar el archivo utilizando documentos desde estado temporal.

| KUUE                                 | Carga                                                                                                    |  |
|--------------------------------------|----------------------------------------------------------------------------------------------------|--|
| 1. Documentar carga                  | Permite gestionar doc. de transporte directos e hijos en relación a carga<br>que va a ingresar al país                           |  |
| 2. Documentar Master                 | Permite diligenciar documentos master                                                                                            |  |
| 3. Consolidar carga                  | Permite consolidar la carga de varios doc, de transporte hijos o presentar<br>un manifiesto expreso                              |  |
| 4. Manifestar carga                  | Permite manifestar la carga                                                                                                    |  |
| 5. Aviso Arribo / Salida             | Permite diligenciar el aviso de arribo / salida                                                                                  |  |
| 6. Presentar aviso de llegada        | Permite presentar el aviso de llegada de un medio de transporte                                                                  |  |
| 7. Descargue de mercancias           | Permite realizar operaciones de descargue                                                                                        |  |
| 8. Solicitud cambios                 | Permite el diligenciamiento y consulta de solicitudes de cambio de lugar de<br>embarque, transportador o disposición de la carga |  |
| 9. Planillas de envío /<br>recepción | Permite deligenciar las planillas de envio y recepción de mercancías                                                             |  |
| Contingencia carga                   | Contingencia carga                                                                                                    |  |
| Reportes                             | Modulo de reporte de carga                                                                                                    |  |

Ahora registre las fechas en que presentó la información a través del diligenciamiento de pantallas.

| Contingencia de documentos |                    |  |  |  |
|----------------------------|--------------------|--|--|--|
|                            |                    |  |  |  |
| Fecha inicio:              | 17-02-2009 🧶 Fecha |  |  |  |
| Fecha fin:                 | 17-02-2009 🧶 Fecha |  |  |  |
| Consultar                  |                    |  |  |  |

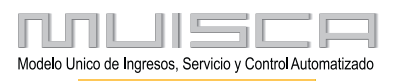

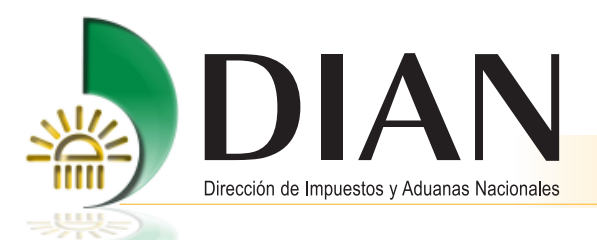

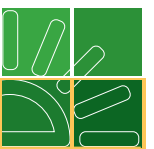

Para continuar, seleccione los documentos a los cuales les va a generar el archivo XML y pulse el botón Cargar.

| Contingencia de documentos      |         |                    |                    |  |  |
|---------------------------------|---------|--------------------|--------------------|--|--|
|                                 |         |                    |                    |  |  |
| Fecha inicio:                   |         | 03-02-2009 🧶 Fecha |                    |  |  |
| Fecha fin:                      |         | 17-02-2009 🥘 Fecha | 17-02-2009 🥘 Fecha |  |  |
|                                 |         | Consultar)         |                    |  |  |
|                                 |         |                    |                    |  |  |
|                                 |         | Numero documento   | Fecha              |  |  |
| <b>V</b>                        | trans03 |                    | 03-feb-2009        |  |  |
|                                 | trans02 |                    | 03-feb-2009        |  |  |
|                                 | Trans01 |                    | 03-feb-2009        |  |  |
|                                 | ТЗ      |                    | 12-feb-2009        |  |  |
|                                 | T5      |                    | 12-feb-2009        |  |  |
| Γ                               | T2      |                    | 12-feb-2009        |  |  |
| Γ                               | d01     |                    | 13-feb-2009        |  |  |
| 🛞 Anterior ) 1 🔽 1 🛞 Siguiente) |         |                    |                    |  |  |
| Cargar                          |         |                    |                    |  |  |

Por último, guarde la información, ingrese al prevalidador, pulse el botón cargar XML, busque el archivo y ábralo.

#### Nota

Tenga en cuenta que la información que se registra depende de la actividad que haya podido realizar.

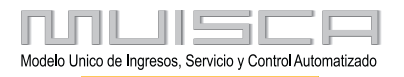

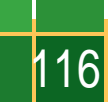

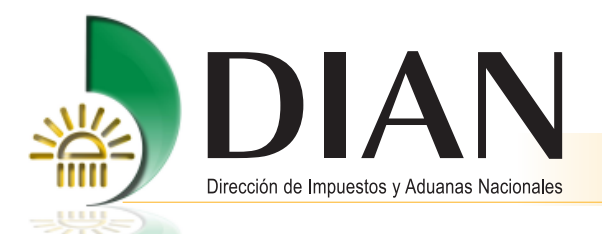

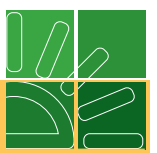

# 13. Procedimiento para cabotaje especial con carga consolidada.

Conforme a la normatividad aduanera vigente este procedimiento es aplicable al transportador o su agente marítimo.

#### Procedimiento del transportador en la administración de arribo al territorio aduanero nacional.

- 1. Ingrese a la página de la DIAN, http://www.dian.gov.co
- 2. Haga Click sobre el link "Importación carga"

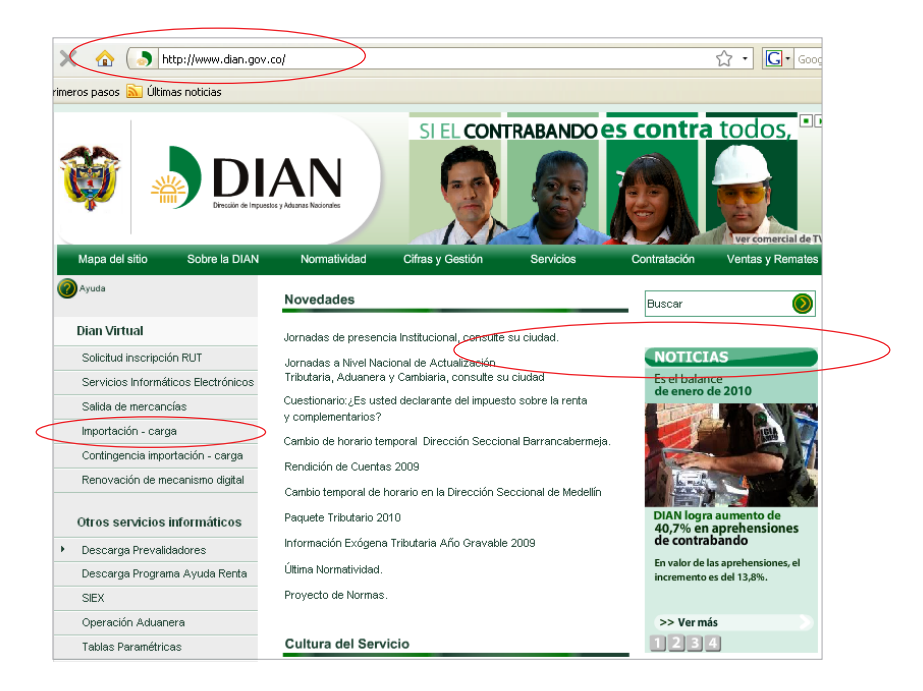

3. Para ingresar, digite su organización, usuario y contraseña.

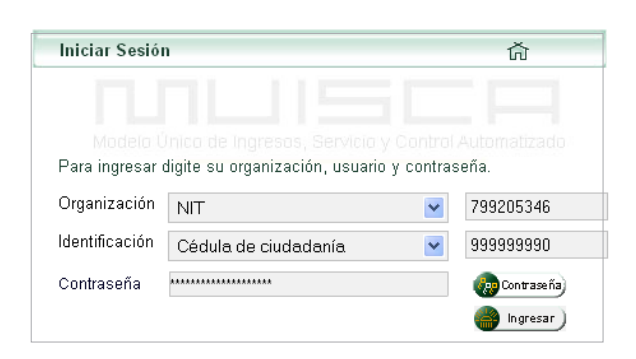

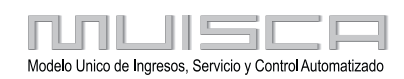

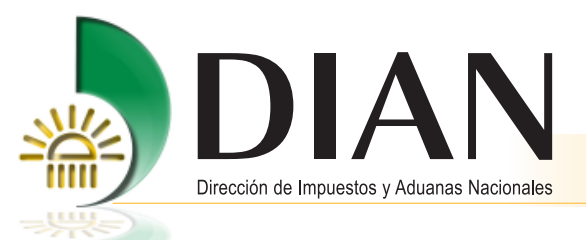

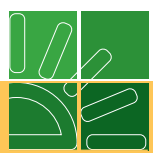

4. Haga Click sobre el link "Carga", luego haga Click sobre el link "Documentar master".

|           | AUE                                 | DIAN-MUISCA                                     |                        |                     |                                                                                                    |
|-----------|-------------------------------------|-------------------------------------------------|------------------------|---------------------|----------------------------------------------------------------------------------------------------|
|           | Autogestión                         | Menú para administrar su cuenta de usuario      |                        |                     |                                                                                                    |
|           | Bandeja de Salida                   | Bandeja de Salida                               |                        |                     |                                                                                                    |
| $\subset$ | Carga                               | Modulo de ingreso de carga                      |                        |                     |                                                                                                    |
|           | Consulta Asuntos                    | Permite la consulta de los asuntos DIAN         |                        |                     |                                                                                                    |
|           | Consulta de acuse                   | Consultar acuse de recibo                       |                        |                     |                                                                                                    |
|           | Consulta roles                      | Consulta de roles y organizaciones de usuario e |                        |                     |                                                                                                    |
|           | Consultar documento<br>Diligenciado | Permite consultar un documento diligenciado     | 12                     |                     | Carga                                                                                                    |
|           |                                     |                                                 | 1. Docu                | mentar carga        | Permite gestionar doc. de transporte directos e hijos en relación a carga<br>que va a ingresar al país                           |
|           |                                     | $\langle$                                       | 2. Docu                | mentar Master       | Permite diligenciar documentos master                                                                                            |
|           |                                     |                                                 | 3. Cons                | olidar carga        | Permite consolidar la carga de varios doc. de transporte hijos o presentar<br>un manifiesto expreso                              |
|           |                                     |                                                 | 4. Manif               | estar carga         | Permite manifestar la carga                                                                                                    |
|           |                                     |                                                 | 5. Aviso               | ) Arribo / Salida   | Permite diligenciar el aviso de arribo / salida                                                                                  |
|           |                                     |                                                 | 6. Aviso               | ) de llegada        | Permite presentar el aviso de llegada de un medio de transporte                                                                  |
|           |                                     |                                                 | 7. Desc                | argue de mercancias | Permite realizar operaciones de descargue                                                                                        |
|           |                                     |                                                 | 8. Solici              | tud cambios         | Permite el diligenciamiento y consulta de solicitudes de cambio de lugar de<br>embarque, transportador o disposición de la carga |
|           |                                     |                                                 | 9. Planill<br>recepcio | as de envío /<br>ón | Permite deligenciar las planillas de envio y recepción de mercancías                                                             |

5. Haga Click sobre el link "Crear documento master".

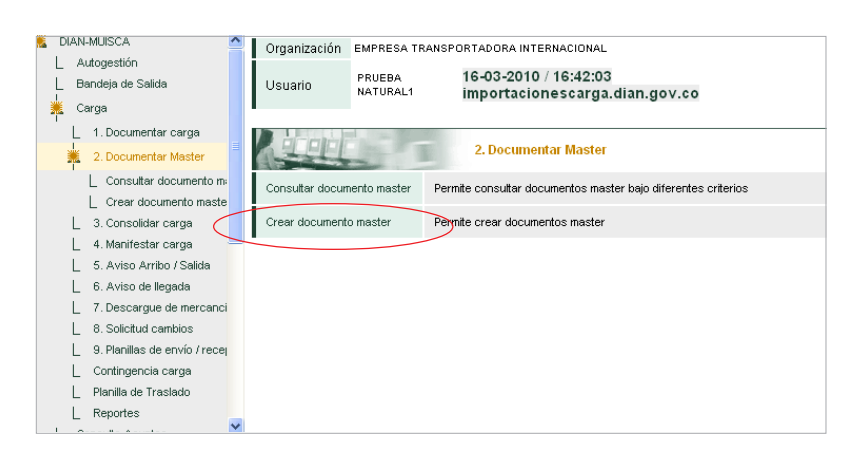

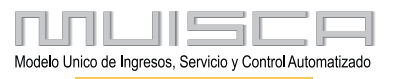

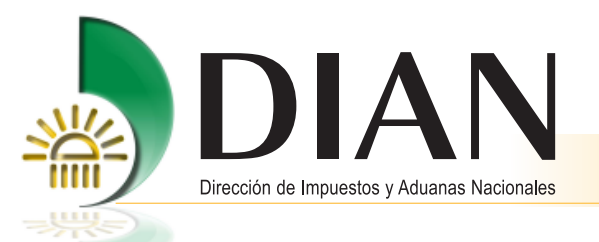

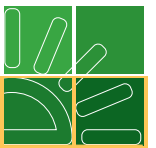

6. Tenga en cuenta la siguiente información al momento de registrar los datos del documento master que va a crear:

| Tipo de documento:       | Master nivel 1 Cabotaje Especial                                                                      |
|--------------------------|----------------------------------------------------------------------------------------------------|
| Disposición:             | Cabotaje Especial                                                                                     |
| Administración:          | Registre la Dirección Seccional por la cual ingresa la mercancía al territorio aduanero nacional      |
| Departamento de destino: | Departamento donde finalizará el cabotaje especial                                                    |
| Ciudad de destino:       | Ciudad donde finalizará el cabotaje especial                                                          |
| Cantidad de hijos:       | Cantidad de documentos hijos asociados al documento master que se esta sometiendo a cabotaje especial |

|                      | Datos principales         | documento master        |                           |  |  |
|----------------------|---------------------------|-------------------------|---------------------------|--|--|
| Tipo documento viaje | Carácter responsable      | Modo transporte         | Administración            |  |  |
| Master Nivel1 cabota | Transportador Principal 💌 | Transporte Marítimo 💌   | Impuestos y Aduanas 💙     |  |  |
| Tipo carga           | Disposición de carga      | N° Documento transporte | Fecha                     |  |  |
| Contenerizada        | Cabotaje Especial 💌       | BL789                   | 17-03-2010 <b>V Fecha</b> |  |  |
| Regresar) Siguiente  |                           |                         |                           |  |  |

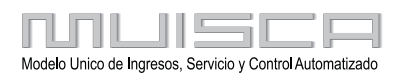

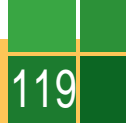

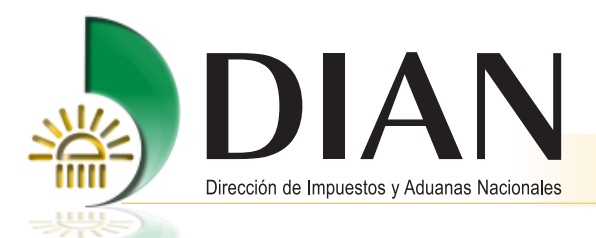

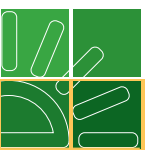

Al hacer clic en "crear unidad de carga", dependiendo el tipo de carga que haya registrado en la pantal la anterior, el sistema habilitará el que pueda registrar la información de identificación de los contenedores (si los hay).

| Unidades de carga                                                                                                    |              |                     |             |  |  |
|----------------------------------------------------------------------------------------------------|--------------|---------------------|-------------|--|--|
| N° Formato:                                                                                                    | 116670381410 | 31                  |             |  |  |
| Doc. transporte:                                                                                                    | Núm.:        | BL789 Fecha:        | 17-03-2010  |  |  |
| Registre los detalles de la carga asociada al documento de transporte. Para la carga en contenedor o transportada vía terrestre debe documentar tantas unidades de carga como contenedores y/o vehículos contengan la carga. |              |                     |             |  |  |
| Anterior paso                                                                                                    |              | Crear<br>und./carga | Siguiente ) |  |  |

| Informacion detalles de l                                            | a carga                               |                                        |                          |                               |
|----------------------------------------------------------------------|---------------------------------------|----------------------------------------|--------------------------|-------------------------------|
| N° Documento<br>transporte:                                          | 11667038141031                        |                                        |                          |                               |
| N° Formato:                                                          | 11677034835216                        |                                        |                          |                               |
| Doc. transporte Núm.:                                                | BL789                                 | Fecha:                                 |                          | 17-03-2010                    |
|                                                                      |                                       |                                        | _                        |                               |
| Tipo de unidad :                                                     | Contenedor                            |                                        | *                        |                               |
| Información contenedor<br>Identificación contenedor:<br>Tamaño(Pies) | es<br>DYQ114<br>Fara(Kg) Tip          | o equipo                               | N°                       | Precinto                      |
| 20 💌                                                                 | 2300 E                                | standar                                | ▶ 78                     | 9                             |
| Items Unidad carga                                                   |                                       |                                        |                          |                               |
| Ingrese la información de lo:<br>que d                               | s detalles de la<br>efinen el tipo de | carga, cree un nue<br>mercancia que va | vo grupo p<br>a ingresar | ara adicionar los items<br>r. |
| Lista unds.                                                          | Guardar )                             | 🔞 Elim                                 | inar                     | Siguiente                     |

|                                               | Detalle item unidad de c  | arga         |  |  |  |  |
|-----------------------------------------------|---------------------------|--------------|--|--|--|--|
| Número de item                                | Grupo item                | 1            |  |  |  |  |
| Cód. Embalaje                                 | СТ ⊕                      |              |  |  |  |  |
| Número de bultos                              | Peso bruto (Kg)           | Volumen (M3) |  |  |  |  |
| 100                                           | 1000                      | 0.00         |  |  |  |  |
| Subpartida                                    | Cantidad unidades físicas | Código CAS   |  |  |  |  |
| Descripción general de la mercancia           | 9                         |              |  |  |  |  |
| Descripción general de la mercancia<br>TEXTIL |                           |              |  |  |  |  |
| Mcia. peligrosa 🔘 SI 💿 NO                     |                           |              |  |  |  |  |
| Guardar                                       |                           |              |  |  |  |  |

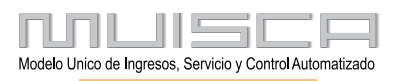

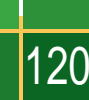

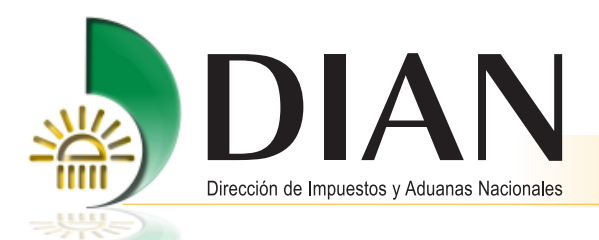

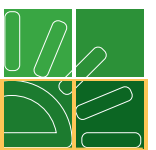

Si requiere crear nuevas unidades de carga puede utilizar los botones "Guardar / crear" o "Duplicar unidad carga". Cuando finalice de crear las unidades de carga, haga clic en el botón siguiente paso.

| Identificaci           | ón contene            | dor: D'                  | YQ114       |                                                      |                                           |                                     |
|------------------------|-----------------------|--------------------------|-------------|------------------------------------------------------|-------------------------------------------|-------------------------------------|
| Tamaño(Pie             | s)                    | Tara(                    | Kg) T       | ipo equipo                                           | N" P                                      | recinto                             |
| 20                     |                       | 2300                     |             | Estandar                                             | ▼ 789                                     |                                     |
| Número de t            | oultos                | Peso br<br>(Kg)          | uto bruto   | Volumen (M3)                                         | Ca                                        | antidad de items                    |
| 100                    |                       | 1000.00                  |             | 0.00                                                 | 1                                         |                                     |
|                        |                       |                          |             |                                                      |                                           |                                     |
| ltems Un               | idad car(             | ga                       |             | Adicionar                                            | Crear grupo)                              |                                     |
| ltems Un               | idad car(             | ga                       | ««    «     | Adicionar<br>item                                    | Orear grupo)                              |                                     |
| Items Un<br>Actualizar | idad carg             | ga<br>Grupo<br>Item      | e «« « « «  | Adicionar<br>rtem<br>» 3<br>Número de<br>bultos      | Crear grupo)<br>>><br>Peso bruto<br>((Kg) | Identificación<br>general           |
| Items Un<br>Actualizar | idad carş<br>Eliminar | ga<br>Grupo<br>Item<br>1 | <pre></pre> | Adicionar<br>Mitem 2 3<br>Número de<br>bultos<br>100 | Peso bruto<br>(Kg)<br>1000.00             | Identificación<br>general<br>TEXTIL |

| Informacion detalles de la carga                                                |                           |                |             |  |  |
|---------------------------------------------------------------------------------|---------------------------|----------------|-------------|--|--|
| N° Documento<br>transporte:                                                     | 1166703814103             | 11667038141031 |             |  |  |
| N° Formato:                                                                     | 11677034837387            |                |             |  |  |
| Doc. transporte Núm.:                                                           | BL789 F                   | Fecha:         | 17-03-2010  |  |  |
|                                                                                 |                           |                |             |  |  |
| Tipo de unidad :                                                                | Contenedor                | ~              |             |  |  |
| Identificación contenedor:                                                      | DYQ115<br>Fara(Kg) Tipo e | auino          | N° Precinto |  |  |
| 20                                                                              | 2300 Este                 | ndar 💌         | 456         |  |  |
| 20 2300 Estandar 456   Items Unidad carga Items Unidad carga Items Unidad carga |                           |                |             |  |  |
| que definen el tipo de mercancia que va a ingresar.                             |                           |                |             |  |  |

| Detalle | item | unidad | de | carga |  |
|---------|------|--------|----|-------|--|
|         |      |        |    |       |  |

| Número de item                      | Grupo iten                | n <b>1</b>   |  |  |  |  |  |
|-------------------------------------|---------------------------|--------------|--|--|--|--|--|
| Cód. Embalaje                       | ст 🔍                      |              |  |  |  |  |  |
| Número de bultos                    | Peso bruto (Kg)           | Volumen (M3) |  |  |  |  |  |
| 100                                 | 1000                      | 0.00         |  |  |  |  |  |
| Subpartida                          | Cantidad unidades físicas | Código CAS   |  |  |  |  |  |
|                                     |                           |              |  |  |  |  |  |
| Descripción general de la mercancia |                           |              |  |  |  |  |  |
| TEXTIL                              |                           |              |  |  |  |  |  |
|                                     |                           |              |  |  |  |  |  |
|                                     |                           |              |  |  |  |  |  |
| Mcia. peligrosa 🔘 SI 💿 NO           | Mcia. peligrosa 🔘 SI 💿 NO |              |  |  |  |  |  |
|                                     |                           |              |  |  |  |  |  |
| ( usca)                             |                           |              |  |  |  |  |  |

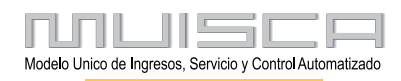

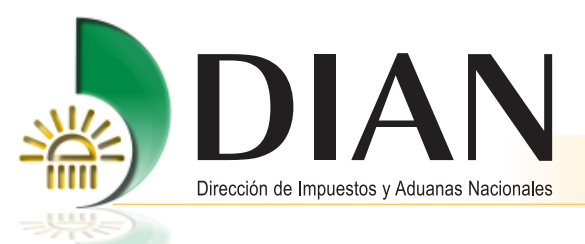

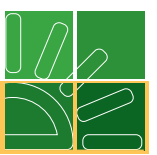

A continuación el sistema le presenta una pantalla con la relación de unidades de carga creadas, las cuales puede actualizar o eliminar. A través del botón "Crear Unid./ carga", puede crear nuevas unidades de cargas si lo requiere. Cuando finalice de crear las unidades de carga, haga clic en el botón siguiente paso.

| N° Formato: 11667038141031                     |           |                    |                  |                     |                       |          |
|------------------------------------------------|-----------|--------------------|------------------|---------------------|-----------------------|----------|
| Doc. transporte: Núm.: BL789 Fecha: 17-03-2010 |           |                    |                  |                     |                       |          |
| ×× × × × × × × × × × × × × × × × × × ×         |           |                    |                  |                     |                       |          |
| Actualizar                                     | Eliminar  | N° Unidad<br>carga | N"<br>Contenedor | Número<br>de bultos | Peso<br>bruto<br>(Kg) | Estado   |
| Ð                                              | $\otimes$ | 11677034835216     | DYQ114           | 100                 | 1000.00               | Temporal |
| Ð                                              | $\otimes$ | 11677034837387     | DYQ115           | 100                 | 1000.00               | Temporal |
|                                                |           |                    |                  |                     |                       |          |

7. Al finalizar, haga clic en el botón guardar si todavía no va a entregar la información (el documento quedará en estado temporal para que luego lo pueda actualizar de ser necesario) o haga clic en el botón enviar si desea entregar la información (el documento quedará en estado definitivo).

| Documento                                                                        | de transporte de carga -N | laster-          |                         |                               |                   |                  |
|----------------------------------------------------------------------------------|---------------------------|------------------|-------------------------|-------------------------------|-------------------|------------------|
| Información general                                                              |                           |                  |                         |                               |                   |                  |
| N" Formato: 116670381                                                            | 141031                    |                  |                         |                               |                   |                  |
| Doc. transporte: Núm.: BLā                                                       | 789 F                     | echa: 17-03-2010 |                         |                               |                   |                  |
| Características de la operación                                                  |                           |                  |                         |                               |                   |                  |
| Condiciones                                                                      | Tipo negociación          |                  |                         |                               |                   |                  |
| Unico                                                                            | FCL/FCL                   | ~                |                         |                               |                   |                  |
| País destino Departan                                                            | nento destino             | Ciudad destino   |                         |                               |                   |                  |
| CO Atlántic                                                                      | 0 💌                       | Barranquilla     | ~                       |                               |                   |                  |
| Valor FOB USD:                                                                   | Valor fletes<br>USD:      |                  |                         |                               |                   |                  |
| ¿Responsabilidad<br>transportador<br>termina con<br>entreca a puerto?: ○ SI ● NO |                           |                  | Intervinientes          |                               |                   |                  |
| País de<br>embarque:                                                             | Lugar DEBE                | R                | Transportador/Agente de | oarga internacional Remitente | Consignatario     |                  |
|                                                                                  |                           |                  | Tipo de documento       |                               | No identificación | Dv               |
|                                                                                  |                           |                  | NIT                     | ~                             | 799205348         | 8                |
|                                                                                  |                           |                  | Primer apellido         | Segundo apellido              | Primer nombre     | Otros nombres    |
|                                                                                  |                           |                  | Razón social            |                               |                   |                  |
|                                                                                  |                           |                  | EADC1                   |                               |                   |                  |
|                                                                                  |                           |                  | Dirección               |                               | Departamento      | Ciudad/Municipio |
|                                                                                  |                           |                  | calle 100               |                               | Atlántico         | Barranquilla     |
|                                                                                  |                           |                  |                         |                               |                   |                  |
|                                                                                  |                           |                  | Ante                    | rior                          | 🕞 Guardar         | Enviar )         |
|                                                                                  |                           |                  | paso                    | ·/                            |                   |                  |

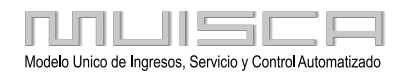

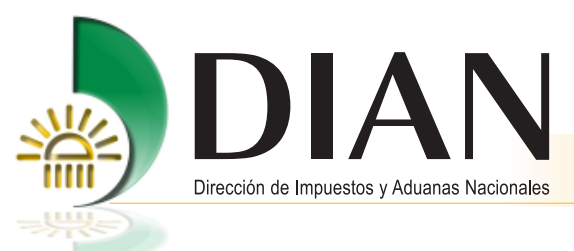

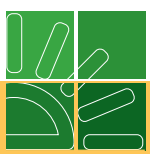

## Nota

Recuerde, el consignatario de este documento "Master nivel 1 Cabotaje Especial", es el agente de carga nivel 1.

|                                                                                               | Intervinientes                                           |                              |                   |                  |
|-----------------------------------------------------------------------------------------------|----------------------------------------------------------|------------------------------|-------------------|------------------|
|                                                                                               | Transportador/Agente de ca                               | arga internacional Remitente | Consignatario     |                  |
|                                                                                               | Tipo de documento                                        |                              | No identificación | Dv               |
|                                                                                               | NIT                                                      | ~                            | 799205348         | 8                |
|                                                                                               | Primer apellido                                          | Segundo apellido             | Primer nombre     | Otros nombres    |
|                                                                                               |                                                          |                              |                   |                  |
|                                                                                               | Razón social                                             |                              |                   |                  |
|                                                                                               | EADC1                                                    |                              |                   |                  |
| CORRECTO                                                                                      | Cerr                                                     | ar                           |                   |                  |
| El documento transporte master                                                                | nivel 1 N° 116670381410                                  | )31 ha                       | Departamento      | Ciudad/Municipio |
| sido enviado con exito, con Nº A                                                              | Asunto: 20100146010061                                   | 0110                         | Atlántico         | 💌 Barranquilla 💌 |
| [17-03-2010 / 10:10:25] El do<br>nivel 1 Nº 11667038141031 ha<br>Nº Asunto: 20100148010061811 | cumento transporte mas<br>sido enviado con éxito, o<br>B | con                          | P Archivo         |                  |

El transportador o su agente marítimo continœa con el proceso de carga en la administración de arribo al territorio aduanero nacional a través del Servicio Informático Electrónico.

- 8. Manifiesta la carga, formato 1165, de sus documentos de transporte, incluidos los del tipo "Master nivel 1 Cabotaje Especial".
- 9. Presenta aviso de llegada, formato 1206.
- 10. Descargue de mercancías:
  - 10.1 Informe de descargue e inconsistencias, formato 1207.
  - 10.2 aviso de finalización de descargue por el puerto, formato 1288.
  - 10.3 Informe detalles carga recibida por el puerto, formato 1210.
- **11**. Solicitudes de cambio o corrección de inconsistencias, si aplican, formato 1175 y respuesta a solicitud de cambio, formato 1341.
- 12. Análisis de riesgo y reconocimiento cuando hubiera lugar.

Luego del descargue de mercancías, análisis de riesgo y reconocimiento, el sistema, en forma automática, crea un tipo de documento "master nivel 1 Cabotaje Especial Destino", con la siguiente información:

| Tipo de documento:   | Master nivel 1 Cabotaje Especial Destino                                     |
|----------------------|------------------------------------------------------------------------------|
| Disposición:         | Entrega en lugar de Arribo                                                   |
| Administración:      | La que se registro como destino inicialmente en el documento "Master nivel 1 |
|                      | Cabotaje Especial", ahora sera la de ingreso.                                |
| Numero de documento: | El mismo dato del documento "Master nivel 1 Cabotaje Especial"               |
| Fecha del documento: | El mismo dato del documento "Master nivel 1 Cabotaje Especial"               |

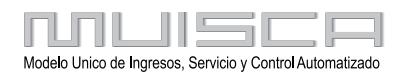

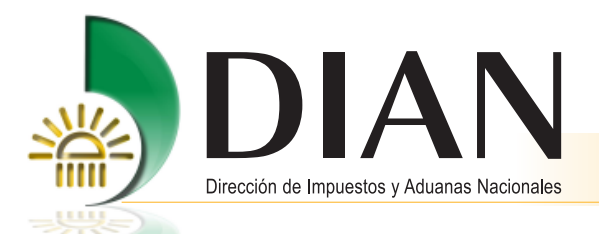

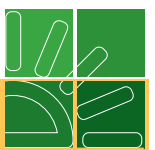

En el pdf del formato 1166 del tipo de documento "Master nivel 1 Cabotaje Especial Destino" queda registrado el nœmero de formato anterior correspondiente al documento "Master nivel 1 Cabotaje Especial"

Con la creación del documento "Master nivel 1 Cabotaje Especial Destino", éste queda listo para ser asociado a un manifiesto de carga específico para los tipos de documento "Master nivel 1 Cabotaje Especial Destino" (ver procedimiento de este manifiesto a continuación), formato 1165, a ser presentado en la dirección seccional de destino del cabotaje especial.

#### Procedimiento del agente de carga y del transportador en la aduana de destino.

1. El agente de carga ha documentado sus documentos hijos, master nivel 2 (si existe) y consolidado, de acuerdo a la normatividad aduanera vigente, en la administración de destino del tipo de documento "Master nivel 1 cabotaje especial".

#### Nota

La Disposición de los documentos de transporte "master nivel 1 cabotaje especial" y "master nivel 1 cabotaje especial destino", no afecta las disposiciones particulares que deban tener los documento de transporte hijos y/ o master nivel2, de los agentes de carga.

- 2. El transportador realiza un manifiesto particular para los documentos de tipo: master nivel 1 cabotaje especial destino, en este manifiesto de carga se debe registrar como tipo de viaje "cabotaje especial", para que sobre este manifiesto no se controlen términos de presentación.
- 3. Ingrese a la página de la DIAN, <u>http://www.dian.gov.co</u>, Haga Click sobre el link "Importación carga", para ingresar, digite su organización, usuario y contraseña.

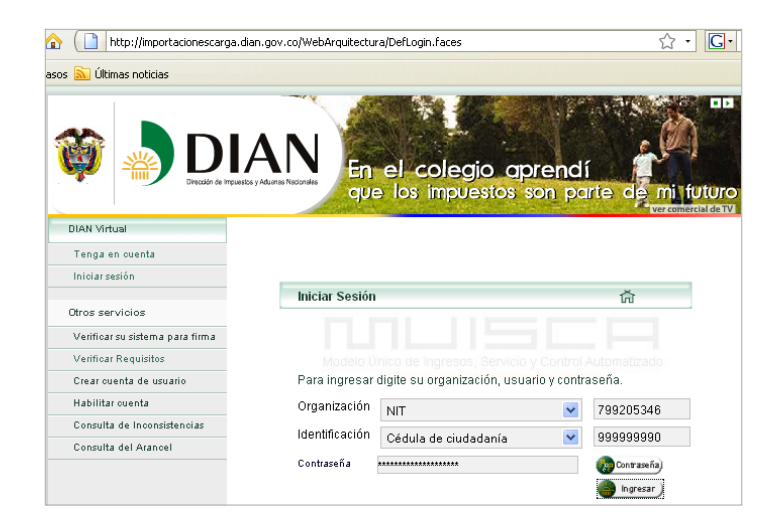

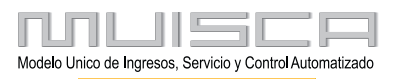

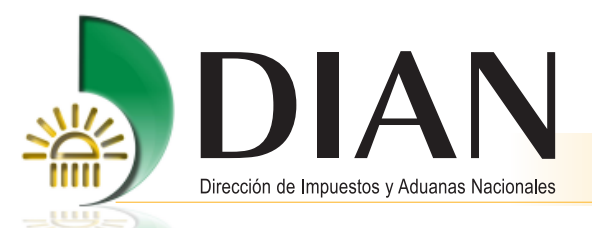

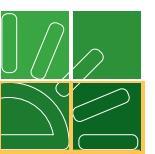

 Haga click sobre el link "Carga", haga click sobre el link "Manifestar carga", luego haga click sobre el link "Crear manifiesto".

|   |                                     | DIAN-MUISCA                                                               |
|---|-------------------------------------|---------------------------------------------------------------------------|
|   | Autogestión                         | Menú para administrar su cuenta de usuario                                |
|   | Bandeja de Salida                   | Bandeja de Salida                                                         |
| < | Carga                               | Modulo de ingreso de carga                                                |
|   | Consulta Asuntos                    | Permite la consulta de los asuntos DIAN                                   |
|   | Consulta de acuse                   | Consultar acuse de recibo                                                 |
|   | Consulta roles                      | Consulta de roles y organizaciones de usuario externo                     |
|   | Consultar documento<br>Diligenciado | Permite consultar un documento diligenciado                               |
|   | Correo                              | Opción menú que permite ingresar en el servicio de Correo<br>Electrónico. |
|   | Diligenciar / Presentar             | Encontrará los formularios para consultar y/o diligenciar.                |
|   | Fiscalización                       | Fiscalización                                                             |

|   | A SEPE                               | Carga                                                                                                    |
|---|--------------------------------------|----------------------------------------------------------------------------------------------------|
|   | 1. Documentar carga                  | Permite gestionar doc. de transporte directos e hijos en relación a<br>carga que va a ingresar al país                           |
|   | 2. Documentar Master                 | Permite diligenciar documentos m <i>as</i> ter                                                                                   |
|   | 3. Consolidar carga                  | Permite consolidar la carga de varios doc. de transporte hijos o<br>presentar un manifiesto expreso                              |
| < | 4. Manifestar carga                  | Permite manifestar la carga                                                                                                    |
|   | 5. Aviso Arribo / Salida             | Permite diligenciar el aviso de arribo / salida                                                                                  |
|   | 6. Aviso de llegada                  | Permite presentar el aviso de llegada de un medio de transporte                                                                  |
|   | 7. Descargue de<br>mercancias        | Permite realizar operaciones de descargue                                                                                        |
|   | 8. Solicitud cambios                 | Permite el diligenciamiento y consulta de solicitudes de cambio de<br>lugar de embarque, transportador o disposición de la carga |
|   | 9. Planillas de envío /<br>recepción | Permite deligenciar las planillas de envio y recepción de mercancías                                                             |
|   | Contingencia carga                   | Contingencia carga                                                                                                    |
|   | Planilla de Traslado                 | Permite diligenciar la Planilla de Traslado a Lugar de Embarque                                                                  |

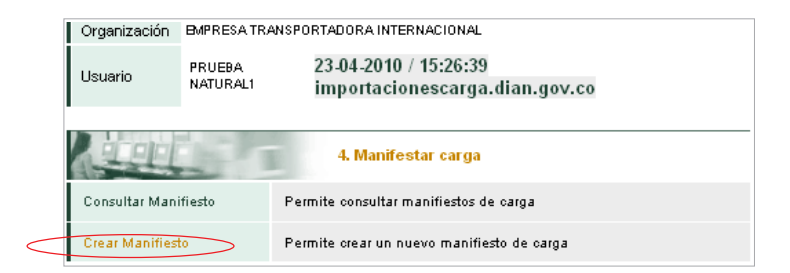

Tenga en cuenta que al momento de crear el manifiesto de carga en el cual va a relacionar los documentos tipo "Master nivel 1 cabotaje especial destino", debe registrar como tipo de viaje "Cabotaje especial".

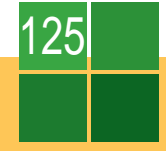

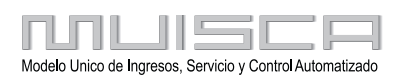

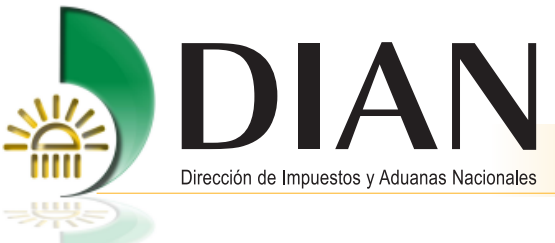

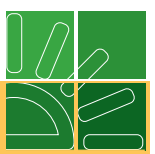

5. Seleccione los documentos de tipo "Master nivel 1 cabotaje especial destino" a manifestar.

|                                                                                                    | Manifestar Carga                                                                                                    |               |                               |                         |                        |              |                       |                       |               |                             |
|----------------------------------------------------------------------------------------------------|----------------------------------------------------------------------------------------------------|---------------|-------------------------------|-------------------------|------------------------|--------------|-----------------------|-----------------------|---------------|-----------------------------|
|                                                                                                    |                                                                                                    |               |                               |                         |                        |              |                       |                       |               |                             |
| Docur                                                                                                    | Documentos de transporte de carga a seleccionar                                                                                |               |                               |                         |                        |              |                       |                       |               |                             |
| Seleccione los documentos de transporte que va a relacionar en este manifiesto de carga. Escoja "P" si va a cargar un parcial de la carga documentada. |                                                                                                    |               |                               |                         |                        |              |                       |                       |               |                             |
| Nº Fo                                                                                                    | irmato:                                                                                                    |               | 1165                          | 7500125986              | 7                      |              |                       |                       |               |                             |
|                                                                                                    | eleccionarto                                                                                                    | dos o ninguno |                               |                         |                        |              |                       |                       |               |                             |
|                                                                                                    |                                                                                                    |               |                               |                         |                        |              |                       |                       |               |                             |
|                                                                                                    |                                                                                                    |               |                               |                         | ntros de Busq          | nega         | -                     |                       |               | 30                          |
|                                                                                                    |                                                                                                    |               |                               | × ×                     | ĸ                      | 30 X X       | •                     |                       |               |                             |
|                                                                                                    |                                                                                                    | Nº Formato    | N°<br>Documento<br>transporte | Fecha doc<br>transporte | Tipo doc<br>transporte | N°<br>bultos | Peso<br>bruto<br>(Kg) | N° Bultos a<br>Cargar | Peso a cargar | Identificación<br>Mercancía |
|                                                                                                    | ☑     ☑     ☑     11687042188473     BL789     17-03-2010     Doc.<br>Matter<br>Esp. Dest     200     2000.00     200     2000 |               |                               |                         |                        |              |                       |                       |               |                             |
|                                                                                                    | Arefor<br>pato                                                                                                    |               |                               |                         |                        |              |                       |                       |               |                             |

6. Diligencie los datos principales del manifiesto de carga.

|                                | Ma           | nifestar  | Carga        |            |         |            |
|--------------------------------|--------------|-----------|--------------|------------|---------|------------|
| Datos principales              |              |           |              |            |         |            |
|                                |              |           |              |            |         |            |
| Nº Formato:                    | 1165750012   | 259867    |              |            |         |            |
| Datos viaje                    |              |           |              |            |         |            |
|                                |              |           |              |            |         |            |
| Nº. viaje                      | IEESPECIALDE | ESTINO    | Nacionalidad |            | DE<br>⊕ |            |
| Nº. matricula                  | IEESPECIAL   | DESTINO   |              |            |         |            |
| Nombre Nave                    | CABOTAJEE    | SPECIALE  | ESTINO       |            |         |            |
| Lugar arribo/despacho          | 1004 - Socie | edad Port | *            |            |         |            |
| Rutas lugares embarque/Dest    | tino         |           |              |            |         |            |
| País 1 ALEMANIA - DE           | ~            | Lugar 1:  | DEBER        | Berlin     |         | ⊕ <b>(</b> |
| País 2                         | ~            | Lugar 2:  |              |            |         | ⊕ <b>,</b> |
| País 3                         | ~            | Lugar 3:  |              |            |         | ⊕ <b>,</b> |
| País 4                         | ~            | Lugar 4:  |              |            |         | € <b>,</b> |
| Fecha estimada arribo/Fecha de | salida 23    | 3-04-2010 | 🧭 Fecha 🔵    | Hora. (H2- | 4:MM)   | 15:40      |

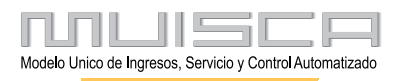

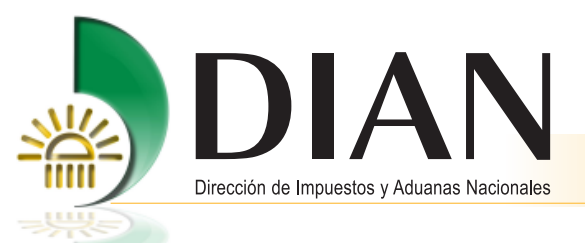

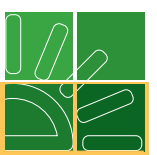

7. Al finalizar, haga clic en el botón guardar si todavía no va a entregar la información (el manifiesto quedará en estado temporal para que luego lo pueda actualizar de ser necesario) o haga clic en el botón enviar si desea entregar la información (el manifiesto quedará en estado definitivo).

| ransportador Colombia                                                      | Transportador internacional      | Capitán/Conductor     |                                              |
|----------------------------------------------------------------------------|----------------------------------|-----------------------|----------------------------------------------|
| po de documento                                                            |                                  | No identificación     | Dv                                           |
| NIT                                                                        |                                  | 799205346             | 3                                            |
| rimer apellido Segu                                                        | Indo apellido Primer nom         | bre Otros nombres     |                                              |
|                                                                            |                                  |                       |                                              |
|                                                                            |                                  |                       |                                              |
| azón social                                                                |                                  |                       |                                              |
| azón social                                                                |                                  |                       |                                              |
| azón social                                                                |                                  |                       |                                              |
| azón social                                                                |                                  |                       |                                              |
| azón social<br>ETI<br>otales                                               |                                  |                       |                                              |
| iazón social<br>ETI<br>Ditales<br>Cont/s con carga                         | Cont/s vacios                    | N <sup>e</sup> buitos | Peso bruto (Kg)                              |
| azón social<br>ETI<br>batales<br>Cont/s con carga                          | Cont/s vacios                    | N" buttos             | Peso bruto (Kg)<br>2000.00                   |
| azón social                                                                | Cont/s vacios                    | N" buttos<br>200.00   | Peso bruto (Kg)<br>2000.00                   |
| azón social<br>ETI<br>atales<br>Cont/s con carga<br>0<br>N* Docs, directos | Cont/s vacios<br>0<br>N* Docs. M | Nª buitos<br>200.00   | Peso bruto (Kg)<br>2000.00<br>Nº Docs. hijos |

#### Nota

El manifiesto de carga debe ser presentado a través del servicio informático electrónico, antes del arribo del medio de transporte a la aduana de destino.

| [23-04-2010 / 15:51:58] El manifiesto N" :<br>116575001259867 ha sido presentado con éxito, con N"<br>Asunto: 201001320100018915 | CORRECTO                                                                                                    |
|----------------------------------------------------------------------------------------------------|----------------------------------------------------------------------------------------------------|
|                                                                                                    | [23-04-2010 / 15:51:58] El manifiesto № :<br>116575001259867 ha sido presentado con éxito, con №<br>Asunto: 201001320100018915 |

El transportador o su agente marítimo continœa con el proceso, sobre el tipo de manifiesto de carga "Cabotaje especial", en la aduana de destino a través del Servicio Informático Electrónico.

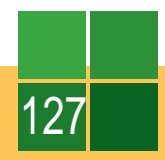

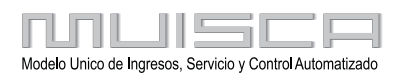

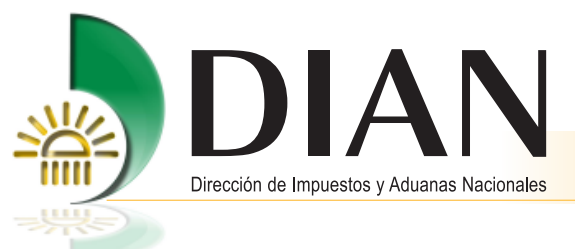

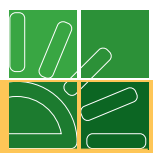

- 8. Presenta aviso de llegada, formato 1206.
- 9. Descargue de mercancías:
  - 9.1. Informe de descargue e inconsistencias, formato 1207.
  - 9.2. Aviso de finalización de descargue por el puerto, formato 1288.
  - 9.3. Informe detalles carga recibida por el puerto, para el manifiesto tipo de viaje cabotaje especial, formato 1210.
- **10**. Solicitudes de cambio o corrección de inconsistencias, si aplican, formato 1175 y respuesta a solicitud de cambio, formato 1341.
- 11. Análisis de riesgo y reconocimiento cuando hubiera lugar.
- 12. El agente de carga podrá, luego de que el transportador o su agente marítimo haya realizado el informe de descargue e inconsistencias del documento "master de nivel 1 cabotaje especial", realizar el descargue de sus documentos hijos y/o master de nivel 2, con sus respectivas disposiciones, de acuerdo a lo establecido en la normatividad aduanera vigente.

## 14. Tabla de relación de roles para el proceso Importación - Carga

| Tipo de asunto<br>por el cual se puede<br>autorizar el rol | Tipo de usuario                                                                            | Rol                             | Definición                                                                      |
|------------------------------------------------------------|--------------------------------------------------------------------------------------------|---------------------------------|---------------------------------------------------------------------------------|
| Carga / Manifestar<br>carga de ingreso                     | Agente de carga<br>Transportador<br>Depósito/Z.F.<br>PuertoIntermediario<br>trafico postal | Contingencia carga              | Contingencia de carga                                                           |
| Carga / Manifestar<br>carga de ingreso                     | Agente de carga<br>Transportador<br>Puerto.                                                | Digitador<br>autorización envío | Rol concreto de<br>autorización de envío<br>a SYGA de acuerdo a<br>disposición. |
| Carga / Manifestar<br>carga de ingreso                     | Transportador                                                                              | Digitador<br>aviso de Arribo    | Digitador aviso de<br>Arribo                                                    |
| Carga / Manifestar<br>carga de ingreso                     | Transportador                                                                              | Digitador<br>aviso de llegada   | Digitador<br>aviso de llegada                                                   |

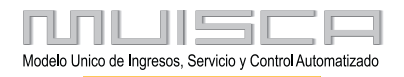

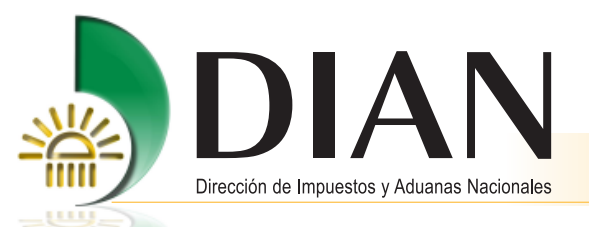

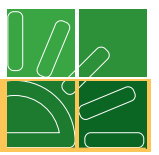

| Tipo de asunto<br>por el cual se puede<br>autorizar el rol | Tipo de usuario                                                                            | Rol                                                                                                    | Definición                                                                                       |
|------------------------------------------------------------|--------------------------------------------------------------------------------------------|----------------------------------------------------------------------------------------------------|--------------------------------------------------------------------------------------------------|
| Carga / Manifestar<br>carga de ingreso                     | Agente de carga<br>Intermediario<br>trafico postal                                         | Digitador<br>de Documento<br>Consolidador de Carga                                                                   | Digitador de<br>Documento<br>Consolidador de<br>Carga-manifiesto<br>expreso                      |
| Carga / Manifestar<br>carga de ingreso                     | Transportador                                                                              | Digitador de<br>documento de<br>transporte directo/<br>master 1                                                      | Digitar el documento<br>de transporte directo<br>y/o master nivel 1                              |
| Carga / Manifestar<br>carga de ingreso                     | Agente de carga<br>Transportador                                                           | Digitador Informe<br>Descargue e<br>Inconsistencias                                                                  | Digitador Informe<br>Descargue e<br>Inconsistencias                                              |
| Carga / Manifestar<br>carga de ingreso                     | Transportador<br>Puerto                                                                    | Digitador<br>Aviso Finalización<br>Descargue o Digitador<br>Informe Finalización<br>Descargue                        | Digitador aviso<br>finalización descargue                                                        |
| Carga / Manifestar<br>carga de ingreso                     | Transportador                                                                              | Digitador manifiesto<br>de carga                                                                                     | Digitador manifiesto<br>de carga                                                                 |
| Carga / Manifestar<br>carga de ingreso                     | Agente de carga<br>Transportador<br>Puerto.                                                | Digitador<br>Planilla de Envió                                                                                       | Digitador<br>Planilla de Envió                                                                   |
| Carga / Manifestar<br>carga de ingreso                     | Agente de carga<br>Transportador<br>Puerto Intermediario<br>trafico postal.                | Diligenciamiento y<br>presentación cambio<br>de transportador o<br>Digitador solicitudes de<br>cambio de información | Permite el diligenciar y<br>presentar la solicitud<br>para el cambio de<br>transportador, F1175. |
| Carga / Manifestar<br>carga de ingreso                     | Agente de carga<br>Transportador<br>Depósito/Z.F.<br>PuertoIntermediario<br>trafico postal | Envío de información<br>por carga de archivos                                                                        | Permite el envío de<br>información mediante<br>la carga de archivos.                             |

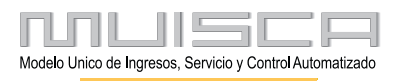

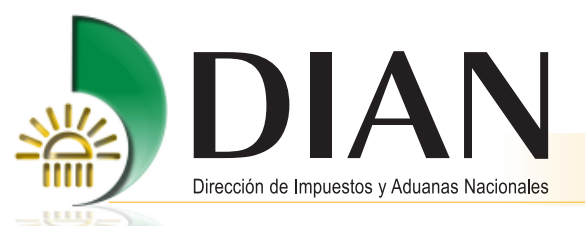

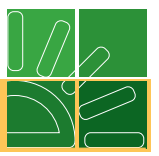

| Tipo de asunto<br>por el cual se puede<br>autorizar el rol | Tipo de usuario                                                                                | Rol                                      | Definición                                                                                                    |
|------------------------------------------------------------|------------------------------------------------------------------------------------------------|------------------------------------------|----------------------------------------------------------------------------------------------------|
| Carga / Manifestar<br>carga de ingreso                     | Agente de carga<br>Transportador<br>Depósito/Z.F.<br>Puerto                                    | Envío de la Planilla de<br>Traslado      | Concede permisos<br>para el diligenciamiento<br>y envío de la Planilla<br>de Traslado.                                         |
| Carga / Manifestar<br>carga de ingreso                     | Agente de carga<br>Transportador<br>Depósito/Z.F.<br>Puerto<br>Intermediario<br>trafico postal | Generador<br>Reportes de Carga           | Generador<br>Reportes de Carga                                                                                                 |
| Carga / Manifestar<br>carga de ingreso                     | Transportador aéreo                                                                            | Rol Corrección Fecha<br>Documentos Hijos | Rol que permite<br>diligenciar corrección<br>de Fechas de<br>Documento s Hijos                                                 |
| Carga / Manifestar<br>carga de ingreso                     | Representante legal<br>Autorizado para<br>autorizar                                            | Autorización<br>de Personas              | Permite designar<br>personas para que<br>autoricen a otras para<br>interactuar con los<br>servicios informáticos<br>de MUISCA. |
| Carga / Manifestar<br>carga de ingreso                     | Representante legal                                                                            | Inscripción<br>de Personas               | Permite inscribir<br>personas para<br>acceder a los servicios<br>informáticos de<br>MUISCA.                                    |
| Carga / Manifestar<br>carga de ingreso                     | Depósito / Z.F.                                                                                | Digitador planilla<br>recepción de carga | Digitador planilla<br>recepción de carga                                                                                       |
| Carga / Manifestar<br>carga de ingreso                     | Declarantes                                                                                    | Consulta Carga<br>Declarantes            | Rol para la consulta del<br>reporte consulta<br>documentos agente de<br>aduana                                                 |
| Carga / Manifestar<br>carga de ingreso                     | Puerto                                                                                         | Digitador detalles<br>carga recibida     | Digitador detalles<br>carga recibida                                                                                           |

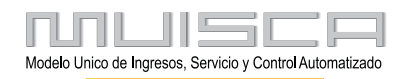